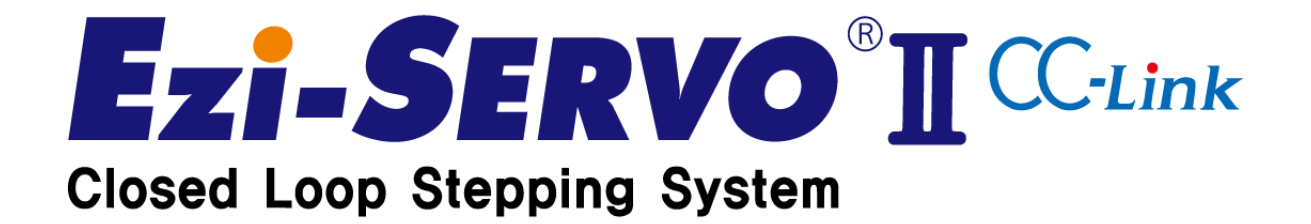

# - User Manual -

www.fastech.co.kr

#### **※ Before Operation ※**

- Thank you for your purchasing the FASTECH's Ezi-SERVO2 CC-Link product.
- Ezi-SERVO2 CC-Link is a product that Ezi-SERVO2 product is directly connected to CC-Link network and can use motion, parameter, PT operation, teaching etc.
- This manual describes handling, maintenance, repairing, diagnosis and troubleshooting of Ezi-SERVO2 CC-Link.
- Before operating Ezi-SERVO2 CC-Link, thoroughly read this manual for safety.
- After reading this manual, please keep this manual near Ezi-SERVO2 CC-Link, so that any user can read the manual whenever needed.

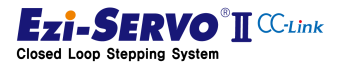

# - Contents -

| 1. | Pre | cautio    | ns                                  | 10 |
|----|-----|-----------|-------------------------------------|----|
|    | 1.1 | Ge        | neral Precautions                   |    |
|    | 1.2 | Saf       | fety Precaution                     |    |
|    | 1.3 | Pro       | oduct status                        |    |
|    | 1.4 | Ins       | stallation                          |    |
|    | 1.5 | Wi        | ring                                |    |
|    | 1.6 | Ор        | peration & Setting Change           |    |
|    | 1.7 | Ch        | eck & Repair                        |    |
| 2. | Spe | ecificati | ions of the Product                 | 14 |
|    | 2.1 | Pro       | oduct Overview                      | 14 |
|    | 2.2 | Sp        | ecifications of the Drive           |    |
|    | 2.3 | Со        | nfiguration of the Product          |    |
|    |     | 2.3.1     | Naming system                       |    |
|    |     | 2.3.2     | Product combination                 |    |
|    | 2.4 | Dir       | mensions                            |    |
|    | 2.5 | Sp        | ecifications of the Motor           |    |
|    |     | 2.5.1     | Motor Specifications                |    |
|    |     | 2.5.2     | Characteristics of the Motor torque |    |
|    |     | 2.5.3     | Motor Size                          |    |
| 3. | Fur | nction a  | and Configuration                   | 25 |
|    | 3.1 | CC        | -Link Overview                      |    |
|    | 3.2 | Ezi       | i-SERVO2 CC-Link function           |    |
|    |     | 3.2.1     | CC-Link Network                     |    |
|    |     | 3.2.2     | I/O control                         |    |
|    |     | 3.2.3     | Ezi-MOTION Plus-R Network           |    |
|    | 3.3 | Sys       | stem Configuration                  |    |
|    | 3.4 | CC        | -Link Remote I/O Device Map         |    |

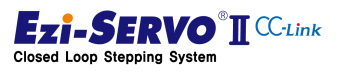

|    |     | 3.4.1   | I/O Device Map when 1 Station Occupation         |    |
|----|-----|---------|--------------------------------------------------|----|
|    |     | 3.4.2   | I/O Device Map when 2 Station Occupation         |    |
| 4. | Ор  | eration | ۱                                                | 36 |
|    | 4.1 | Op      | pertion sequence                                 |    |
|    | 4.2 | Ch      | eck Wiring                                       |    |
|    |     | 4.2.1   | Wiring of External I / O Cable [CN1]             |    |
|    |     | 4.2.2   | Motor cable and encoder cable wiring [CN2] [CN3] |    |
|    |     | 4.2.3   | Power Wiring [CN4]                               |    |
|    |     | 4.2.4   | CC-Link Cable wiring [CN5]                       |    |
|    |     | 4.2.5   | RS-485 Cable wiring [CN6]                        |    |
|    | 4.3 | Ma      | aneuver                                          | 47 |
|    |     | 4.3.1   | Power On/Off Method                              |    |
|    |     | 4.3.2   | Operation Stop                                   |    |
|    |     | 4.3.3   | CC-Link Station Occupying Setting                |    |
|    |     | 4.3.4   | Setting the Drive Identification Number          |    |
|    |     | 4.3.5   | Network Mode Setting                             |    |
|    |     | 4.3.6   | Network cable connection                         | 50 |
|    |     | 4.3.7   | Connection with CC-Link master PLC               | 51 |
|    |     | 4.3.8   | Access to Windows GUI program or RS-485          | 51 |
|    |     | 4.3.9   | Test Operation                                   |    |
|    |     | 4.3.10  | Parameter Access                                 |    |
|    |     | 4.3.11  | Position Table Setting                           | 53 |
|    | 4.4 | Dr      | ive status Display                               | 56 |
|    |     | 4.4.1   | 7-Segment for station number display             |    |
|    |     | 4.4.2   | CC-Link status display LED                       |    |
|    |     | 4.4.3   | Drive status display LED                         | 58 |
|    | 4.5 | Ту      | pe of operation command                          | 59 |
|    |     | 4.5.1   | 1 Station occupied mode                          | 60 |
|    |     | 4.5.2   | 2 Station occupied mode                          | 60 |
|    |     | 4.5.3   | Use of External I/O                              | 61 |

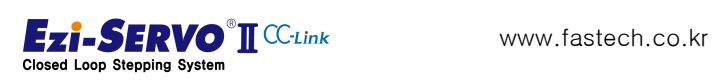

| 4.6  | C          | C-Link Parameter Setting                                           | 63  |
|------|------------|--------------------------------------------------------------------|-----|
| 4.7  | C          | onfirmation of handshake                                           | 67  |
|      | 4.7.1      | Activating the Drive                                               | 67  |
|      | 4.7.2      | Handshake Method                                                   | 67  |
| 4.8  | R          | S485 Control Authority                                             | 68  |
|      | 4.8.1      | Approval of Control Authority                                      | 68  |
|      | 4.8.2      | Approval of Control authority check and RS485 communication status | 69  |
|      | 4.8.3      | RS485 communication connection flag                                | 69  |
|      | 4.8.4      | Status bits in Ezi-MOTION PlusR GUI                                | 70  |
| 4.9  | S          | ervo On/Off and Alarm Reset                                        | 71  |
| 4.1( | ) Е        | -STOP (Emergency Stop)                                             | 74  |
| 4.1  | 1 S        | -STOP (Slow Stop)                                                  | 76  |
| 4.12 | <u>2</u> H | oming Start                                                        | 77  |
|      | 4.12.1     | Homing Method : Origin (0x00)                                      | 80  |
|      | 4.12.2     | Homing Method : Z Origin (0x01)                                    | 81  |
|      | 4.12.3     | Homing Method : Reverse Side Origin (0x02)                         | 82  |
|      | 4.12.4     | Homing Method : Reverse Side Z-Origin (0x03)                       | 83  |
|      | 4.12.5     | Homing Method : Limit Origin (0x04)                                | 84  |
|      | 4.12.6     | Homing Method : Z Limit Origin (0x05)                              | 85  |
|      | 4.12.7     | Homing Method : Z-Phase (0x06)                                     | 86  |
|      | 4.12.8     | Homing Method : Torque Origin (0x07)                               | 87  |
|      | 4.12.9     | Homing Method : Torque Origin Z-Phase (0x08)                       | 88  |
|      | 4.12.1     | 0 Homing Method : Set Origin (0x09)                                | 89  |
| 4.13 | 3 Jo       | og Operation                                                       | 90  |
|      | 4.13.1     | Jog Operation                                                      | 90  |
|      | 4.13.2     | Speed override for jog operation                                   | 93  |
| 4.14 | 4 S        | tep Move                                                           | 94  |
| 4.15 | 5 Z        | ero Position Move                                                  | 97  |
| 4.16 | 6 P        | osition Move                                                       | 100 |
|      | 4.16.1     | Absolute Position Move                                             | 101 |

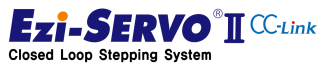

|    | 4     | .16.2 | Incremental Position Move                | 103 |
|----|-------|-------|------------------------------------------|-----|
|    | 4     | .16.3 | Override Command                         | 106 |
|    | 4.17  | Pos   | sition Table Operation                   |     |
|    | 4     | .17.1 | Normal PT Operation                      | 110 |
|    | 4     | .17.2 | Single PT Operation                      | 112 |
|    | 4.18  | Со    | ntroller Status Information              | 114 |
|    | 4     | .18.1 | Command Response Checking                | 114 |
|    | 4     | .18.2 | Axis Status Checking                     | 115 |
|    | 4     | .18.3 | Current Status Data Checking             | 116 |
|    | 4     | .18.4 | External I / O Status Checking           | 121 |
|    | 4     | .18.5 | User Output                              | 122 |
|    | 4     | .18.6 | Motor Current [mA]                       | 122 |
|    | 4     | .18.7 | Current Load [%]                         | 123 |
|    | 4     | .18.8 | Peak Load [%]                            | 123 |
|    | 4.19  | Par   | rameter Access                           | 126 |
|    | 4     | .19.1 | Parameter Request                        | 128 |
|    | 4     | .19.2 | Parameter Change                         | 130 |
|    | 4     | .19.3 | Parameter Storage                        | 132 |
|    | 4     | .19.4 | Access to Ezi-MOTION Plus-R GUI program  | 134 |
|    | 4.20  | Tea   | aching command                           | 135 |
|    | 4.21  | Set   | t Current Position                       | 138 |
| 5. | Parar | neter | r List                                   | 140 |
|    | 5.1   | Ор    | perating Parameter                       | 141 |
|    | 5     | .1.1  | Drive F/W Revision Info [Pn#A000]        | 142 |
|    | 5     | .1.2  | Drive F/W Version Info [Pn#A001]         | 142 |
|    | 5     | .1.3  | Drive H/W Version Info [Pn#A002]         | 142 |
|    | 5     | .1.4  | Drive Major Version Info [Pn#A003]       | 142 |
|    | 5     | .1.5  | Motor Type Info [Pn#A005]                | 142 |
|    | 5     | .1.6  | CC-Link Occupied Stations Info [Pn#A008] | 143 |
|    | 5     | .1.7  | CC-Link Mode Switch Info [Pn#A009]       | 143 |

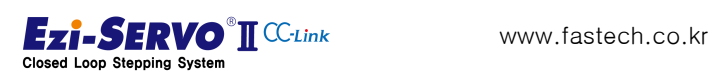

|     | 5.1.8  | CC-Link ID Info [Pn#A00A]                                       | 143 |
|-----|--------|-----------------------------------------------------------------|-----|
|     | 5.1.9  | Ezi-MOTION Plus-R ID [Pn#A010]                                  | 144 |
|     | 5.1.10 | Ezi-MOTION Plus-R Baud-Rate [Pn#A011]                           | 144 |
|     | 5.1.11 | E-STOP Method [Pn#A020]                                         | 144 |
|     | 5.1.12 | Network Disconnection [Pn#A030]                                 | 144 |
| 5.2 | Sys    | tem Control Parameter                                           | 145 |
|     | 5.2.1  | Pulse Per Resolution [Pn#B000h]                                 | 147 |
|     | 5.2.2  | S/W Limit ± Value [Pn#B001h], [Pn#B002h]                        | 148 |
|     | 5.2.3  | S/W Limit Stop Method [Pn#B003h]                                | 148 |
|     | 5.2.4  | H/W Limit Stop Method [Pn#B004h]                                | 148 |
|     | 5.2.5  | Position Loop Gain [Pn#B005h]                                   | 149 |
|     | 5.2.6  | In-position Value [Pn#B006h]                                    | 150 |
|     | 5.2.7  | Position Tracking Limit [Pn#B007h]                              | 150 |
|     | 5.2.8  | Motion Direction [Pn#B008h]                                     | 150 |
|     | 5.2.9  | Limit Sensor Direction [Pn#B009h]                               | 151 |
|     | 5.2.10 | Pos. Error Overflow Limit [Pn#B00Ah]                            | 151 |
|     | 5.2.11 | Brake Delay Time [Pn#B00Bh]                                     | 151 |
|     | 5.2.12 | Run, Boost, Stop Current [Pn#B00Ch], [Pn#B00Dh], [Pn#B00Eh]     | 152 |
|     | 5.2.13 | Mechanism Type Select [Pn#B020h]                                | 156 |
|     | 5.2.14 | Unit [Pn#B021h]                                                 | 156 |
|     | 5.2.15 | Reduction ratio (Input Gear [Pn#B022h], Output Gear [Pn#B023h]) | 157 |
|     | 5.2.16 | Screw Lead [Pn#B024h]                                           | 157 |
|     | 5.2.17 | Pulley Diameter [Pn#B025h]                                      | 157 |
|     | 5.2.18 | Step Move Position Magnify [Pn#B030h]                           | 158 |
| 5.3 | Мо     | tion control Parameter                                          | 159 |
|     | 5.3.1  | Axis Max Speed [Pn#B000h]                                       | 160 |
|     | 5.3.2  | Axis Start Speed [Pn#B001h]                                     | 160 |
|     | 5.3.3  | Axis Accel/ Decel Time [Pn#B002h], [Pn#B003h]                   | 160 |
|     | 5.3.4  | Speed Override [Pn#B004h]                                       | 160 |
|     | 5.3.5  | Jog Speed [Pn#B005h]                                            | 160 |
|     | 5.3.6  | Jog Start Speed [Pn#B006h]                                      | 160 |

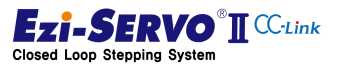

|    |     | 5.3.7                                                                                              | Jog Accel/Decel Time [Pn#B007h]                                                                                                    | 161                                           |
|----|-----|----------------------------------------------------------------------------------------------------|----------------------------------------------------------------------------------------------------|-----------------------------------------------|
|    | 5.4 | Но                                                                                                 | ming Parameter                                                                                                    | 162                                           |
|    |     | 5.4.1                                                                                              | Homing Method [Pn#B200h]                                                                                                    | 163                                           |
|    |     | 5.4.2                                                                                              | Homing Speed [Pn#B201h]                                                                                                    | 163                                           |
|    |     | 5.4.3                                                                                              | Homing Search Speed [Pn#B202h]                                                                                                    | 163                                           |
|    |     | 5.4.4                                                                                              | Homing Accel/Decel Time [Pn#B203h]                                                                                                    | 163                                           |
|    |     | 5.4.5                                                                                              | Homing Dir [Pn#B204h]                                                                                                    | 164                                           |
|    |     | 5.4.6                                                                                              | Homing Offset [Pn#B205h]                                                                                                    | 164                                           |
|    |     | 5.4.7                                                                                              | Homing Position Set [Pn#B206h]                                                                                                    | 164                                           |
|    |     | 5.4.8                                                                                              | Org Torque Ratio [Pn#B207h]                                                                                                    | 164                                           |
|    | 5.5 | Exte                                                                                               | ernal I/O Setting                                                                                                    | 165                                           |
|    |     | 5.5.1                                                                                              | Setting Level of H / W Limit Signal and Origin Signal                                                                                                    | 166                                           |
|    |     | 5.5.2                                                                                              | Input signal Setting                                                                                                    | 166                                           |
|    |     | 5.5.3                                                                                              | Output Signal Setting                                                                                                    | 169                                           |
|    | 5.6 | Pos                                                                                                | sition Table Parameter                                                                                                    | 171                                           |
| 6. | Мо  | tion Pr                                                                                            | ofile                                                                                                    | 173                                           |
|    | 61  | On                                                                                                 | eration of Stop Command                                                                                                    | 176                                           |
|    | 0.1 | υp                                                                                                 |                                                                                                    |                                               |
|    | 0.1 | 6.1.1                                                                                              | Operation of S-STOP during Constant Speed Operation                                                                                                    |                                               |
|    | 0.1 | 6.1.1<br>6.1.2                                                                                     | Operation of S-STOP during Constant Speed Operation                                                                                                    | 176<br>                                       |
|    | 0.1 | 6.1.1<br>6.1.2<br>6.1.3                                                                            | Operation of S-STOP during Constant Speed Operation<br>Operation of S-STOP during acceleration operation<br>Operation of S-STOP during deceleration operation                                                                                                    | 176<br>                                       |
|    | 0.1 | 6.1.1<br>6.1.2<br>6.1.3<br>6.1.4                                                                   | Operation of S-STOP during Constant Speed Operation<br>Operation of S-STOP during acceleration operation<br>Operation of S-STOP during deceleration operation<br>Operation of E-STOP during constant speed operation                                                                                                    | 176<br>                                       |
|    | 0.1 | 6.1.1<br>6.1.2<br>6.1.3<br>6.1.4<br>6.1.5                                                          | Operation of S-STOP during Constant Speed Operation<br>Operation of S-STOP during acceleration operation<br>Operation of S-STOP during deceleration operation<br>Operation of E-STOP during constant speed operation<br>Operation of E-STOP during acceleration operation                                                                                                    | 176<br>176<br>176<br>177<br>177<br>           |
|    | 0.1 | 6.1.1<br>6.1.2<br>6.1.3<br>6.1.4<br>6.1.5<br>6.1.6                                                 | Operation of S-STOP during Constant Speed Operation<br>Operation of S-STOP during acceleration operation<br>Operation of S-STOP during deceleration operation<br>Operation of E-STOP during constant speed operation<br>Operation of E-STOP during acceleration operation<br>Operation of E-STOP during deceleration operation                                                                                                    | 176<br>176<br>176<br>177<br>177<br>178<br>178 |
|    | 6.2 | 6.1.1<br>6.1.2<br>6.1.3<br>6.1.4<br>6.1.5<br>6.1.6<br>Mo                                           | Operation of S-STOP during Constant Speed Operation<br>Operation of S-STOP during acceleration operation<br>Operation of S-STOP during deceleration operation<br>Operation of E-STOP during constant speed operation<br>Operation of E-STOP during acceleration operation<br>Operation of E-STOP during deceleration operation<br>Operation of E-STOP during deceleration operation                                                                                                    |                                               |
|    | 6.2 | 6.1.1<br>6.1.2<br>6.1.3<br>6.1.4<br>6.1.5<br>6.1.6<br>Mo<br>6.2.1                                  | Operation of S-STOP during Constant Speed Operation<br>Operation of S-STOP during acceleration operation<br>Operation of S-STOP during deceleration operation<br>Operation of E-STOP during constant speed operation<br>Operation of E-STOP during acceleration operation<br>Operation of E-STOP during deceleration operation<br>Operation of E-STOP during deceleration operation<br>Operation of E-STOP during deceleration operation<br>Dition Profile of Jog Operation                                                                                                    |                                               |
|    | 6.2 | 6.1.1<br>6.1.2<br>6.1.3<br>6.1.4<br>6.1.5<br>6.1.6<br>Mo<br>6.2.1<br>6.2.2                         | Operation of S-STOP during Constant Speed Operation<br>Operation of S-STOP during acceleration operation<br>Operation of S-STOP during deceleration operation<br>Operation of E-STOP during constant speed operation<br>Operation of E-STOP during acceleration operation<br>Operation of E-STOP during deceleration operation<br>Operation of E-STOP during deceleration operation<br>Operation of E-STOP during deceleration operation<br>Operation of E-STOP during deceleration operation<br>Operation of E-STOP during deceleration operation<br>Operation of E-STOP during deceleration operation<br>Velocity Override for Jog Operation                                                                                                    |                                               |
|    | 6.2 | 6.1.1<br>6.1.2<br>6.1.3<br>6.1.4<br>6.1.5<br>6.1.6<br>Mo<br>6.2.1<br>6.2.2<br>Mo                   | Operation of S-STOP during Constant Speed Operation<br>Operation of S-STOP during acceleration operation<br>Operation of S-STOP during deceleration operation<br>Operation of E-STOP during constant speed operation<br>Operation of E-STOP during acceleration operation<br>Operation of E-STOP during deceleration operation<br>Operation of E-STOP during deceleration operation<br>Operation of E-STOP during deceleration operation<br>Operation of E-STOP during deceleration operation<br>Operation of E-STOP during deceleration operation<br>Operation of E-STOP during deceleration operation<br>Operation of E-STOP during deceleration operation<br>Operation for Jog Operation<br>Jog operation command motion<br>Velocity Override for Jog Operation                                |                                               |
|    | 6.2 | 6.1.1<br>6.1.2<br>6.1.3<br>6.1.4<br>6.1.5<br>6.1.6<br>Mo<br>6.2.1<br>6.2.2<br>Mo<br>6.3.1          | Operation of S-STOP during Constant Speed Operation<br>Operation of S-STOP during acceleration operation<br>Operation of S-STOP during deceleration operation<br>Operation of E-STOP during constant speed operation<br>Operation of E-STOP during acceleration operation<br>Operation of E-STOP during deceleration operation<br>Operation of E-STOP during deceleration operation<br>Operation of E-STOP during deceleration operation<br>Operation of E-STOP during deceleration operation<br>Operation of E-STOP during deceleration operation<br>Operation of E-STOP during deceleration operation<br>Operation of E-STOP during deceleration operation<br>Operation of For Jog Operation<br>to profile of Jog Operation<br>Motion of Position Move Command                                  |                                               |
|    | 6.2 | 6.1.1<br>6.1.2<br>6.1.3<br>6.1.4<br>6.1.5<br>6.1.6<br>Mo<br>6.2.1<br>6.2.2<br>Mo<br>6.3.1<br>6.3.2 | Operation of S-STOP during Constant Speed Operation<br>Operation of S-STOP during acceleration operation<br>Operation of S-STOP during deceleration operation<br>Operation of E-STOP during constant speed operation<br>Operation of E-STOP during acceleration operation<br>Operation of E-STOP during deceleration operation<br>Operation of E-STOP during deceleration operation<br>Operation of E-STOP during deceleration operation<br>Operation of E-STOP during deceleration operation<br>Operation of E-STOP during deceleration operation<br>Operation of E-STOP during deceleration operation<br>Operation fer Jog Operation<br>Velocity Override for Jog Operation<br>Operation profile of position movement<br>Motion of Position Move Command<br>Velocity Override of Position Move. |                                               |

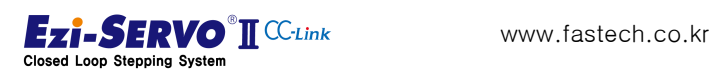

|    |     | 6.3.4    | Incremental Position Override            |     |
|----|-----|----------|------------------------------------------|-----|
| 7. | Но  | ming P   | Profile                                  | 187 |
|    | 7.1 | Но       | oming profile of "Origin"                |     |
|    | 7.2 | Но       | oming Profile of "Z-Origin"              | 190 |
|    | 7.3 | Но       | oming Profile of "Reverse Side Origin"   | 191 |
|    | 7.4 | Но       | oming Profile of "Reverse Side Z-Origin" | 192 |
|    | 7.5 | Но       | oming Profile of "Limit Origin"          | 193 |
|    | 7.6 | Но       | oming Profile of "Z Limit Origin"        | 194 |
|    | 7.7 | Но       | oming Profile of "Z Phase"               | 196 |
|    | 7.8 | Но       | oming Profile of "Torque Origin"         | 197 |
|    | 7.9 | Но       | oming Profile of "Torque Origin"         |     |
| 8. | Pro | otectior | n Function                               | 199 |
|    | 8.1 | Тур      | pes of Alarm                             |     |
|    | 8.2 | Ac       | quiring of alarm information             |     |
|    |     | 8.2.1    | Checking the Drive LED                   | 200 |
|    |     | 8.2.2    | Checking the Segment information         | 200 |
|    |     | 8.2.3    | Checking the CC-Link remote              | 200 |
|    | 8.3 | Ala      | arm check and Release                    | 201 |
|    | 8.4 | Wa       | arning Code                              | 203 |
| 9. | Ар  | pendix   |                                          | 205 |
|    | 9.1 | Bra      | ake Mounted Motors                       | 205 |
|    |     | 9.1.1    | Specifications                           | 205 |
|    |     | 9.1.2    | Motor Size                               | 206 |
|    | 9.2 | Ge       | arbox Installed Motor                    | 207 |
|    |     | 9.2.1    | Gearbox Specification for 42mm Motor     | 207 |
|    |     | 9.2.2    | Gearbox Specification for 56mm Motor     | 209 |
|    |     | 9.2.3    | Gearbox Specification for 60mm Motor     | 211 |

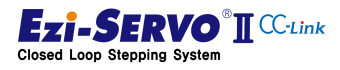

# 1. Precautions

### 1.1 General Precautions

- Contents of this manual are subjected to change without prior notice for functional improvement, change of specifications or user's better understanding. Thoroughly read the manual provided with the purchased Ezi-SERVO2 CC-Link.
- When the manual is damaged or lost, please contact with FASTECH's agents or our company at the address on the last page of the manual.
- Our company is not responsible for a product breakdown due to user's dismantling for the product, and such a breakdown is not guaranteed by the warranty.

#### 1.2 Safety Precaution

- Before installation, operation and repairing the S-SERVO Plus -R, thoroughly read the manual and fully understand the contents. Before operating the Ezi-SERVO2 CC-Link please fully understand the mechanical characteristics of the product, related safety information and precautions.
- This manual divides safety precautions into Attention and Warning.

|           | If user does not properly handle the product, the user may seriously |
|-----------|----------------------------------------------------------------------|
| Attention | or slightly injured and damages may occur in the machine.            |
|           | Improper handling may result in electric shock or other dangerous    |
| Warning   | situations and may result in death or serious injury.                |

 Although precaution is only an Attention, a serious result could be caused depending on the situation. Please follow safety precautions.

#### 1.3 **Product status**

| Â         | Check the Product is damaged or parts are missing.         |
|-----------|------------------------------------------------------------|
|           | Otherwise, the machine may get damaged or the user may get |
| Attention | injured.                                                   |

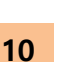

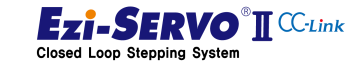

|           | Please carry the Ezi-SERVO2 CC-Link carefully.                      |
|-----------|---------------------------------------------------------------------|
|           | Otherwise, the product may get damaged or user's foot may get       |
|           | injured by dropping the product.                                    |
|           | Use non-flammable materials such as metal in the place where the    |
| Â         | Ezi-SERVO2 CC-Link is to be installed.                              |
|           | Otherwise, a fire may occur.                                        |
| Attention |                                                                     |
|           | When installing several Ezi-SERVO2 CC-Link products in a sealed     |
|           | place, install a cooling fan to keep the ambient temperature of the |
|           | product as 50°C or lower.                                           |
|           | Otherwise, a fire or other kinds of accidents may occur due to      |
|           | overheating.                                                        |
| <b>A</b>  | The process of installation, Connection, Operation, Checking and    |
|           | Repairing should be done by qualified person.                       |
| Warning   | Otherwise, a fire or other kinds of accidents may occur.            |

#### Installation 1.4

| 1.5 W     | liring                                                              |
|-----------|---------------------------------------------------------------------|
|           | Keep the rated range of input Voltage for Ezi-SERO2 CC-Link drive.  |
|           | Otherwise, a fire or other kinds of accidents may occur.            |
| Attention | Cable connection should be following the wiring diagram.            |
|           | Otherwise, a fire or malfunction of machine may occur.              |
|           | Before connecting cables, check if input power is off.              |
|           | Otherwise, an electric shock or a fire may occur.                   |
|           | The case of this Ezi-SERVO2 CC-Link is installed from the ground of |
| Warning   | the internal circuit by the condenser, please Ground the Ezi-SERVO2 |
| 5         | CC-Link.                                                            |
|           | Otherwise, an electric shock or a file may occur and a cause of     |
|           | malfunction of machine.                                             |

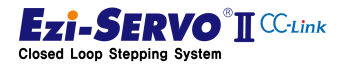

# 1.6 Operation & Setting Change

|           | If a protection function (Alarm) occurs, firstly remove its cause and |
|-----------|-----------------------------------------------------------------------|
|           | then release (Alarm reset) the protection function.                   |
|           | If you operate continuously without removing its cause, the machine   |
|           | may get damaged or the user may get injured.                          |
|           |                                                                       |
| •         | Make all input signals to OFF before supply input voltage to Ezi-     |
|           | SERVO2 CC-Lin drive.                                                  |
| Attention | The machine may get damaged or the user may get injured by            |
|           | motor operation.                                                      |
|           |                                                                       |
|           | All parameter values are set by default factory setting value. Change |
|           | this value after reading this manual thoroughly.                      |
|           | Otherwise, the machine may get damaged or other kinds of acc          |
|           | idents may occur.                                                     |

### 1.7 Check & Repair

|         | Stop to supply power to the main circuit and wait sufficient time<br>before checking or repairing this Ezi-SERVO2 CC-Link.<br>Electricity remaining in the condenser may cause of electric shock.<br>Do not change cabling while power is being supplied.<br>Otherwise, the user may get injured or the product and machine |
|---------|----------------------------------------------------------------------------------------------------|
| warning | Do not reconstruct the Ezi-SERVO2 CC-Link.<br>Otherwise, an electric shock may occur or the product and mac<br>hine get damaged. And the reconstructed product cannot get af<br>ter service.                                                                                                    |

#### Notes on Installation.

1) This product has been designed for indoor uses. The ambient temperature of the room should be 0°~ 55°C .

2) If the temperature of the case is  $50^{\circ}$ C or higher, radiate heat outside for cooling down.

3) Do not install this product under direct rays or near magnetic or radioactive objects.

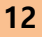

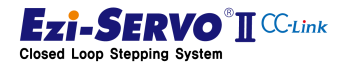

4) If more than 2 drives are installed in a line, keep the interval of 20mm or more vertically and 50mm or more horizontally at least

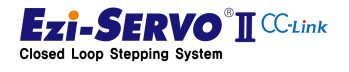

# 2. Specifications of the Product

#### 2.1 Product Overview

Ezi-SERVO2 CC-Link is a product that can drive the step motor of FASTECH in CC-Link network which is high-speed field-network.

By connecting to the network with CC-Link 1.0 Remote Device, it is possible to control through 1 station and 2 station occupation mode, and the allocation area of device memory of host controller can be optimized according to the operation status.

When using station 1 occupation mode, speed or position can be adjusted by jog operation or step-jog operation. User can use the position adjusted by jog operation or step-jog operation, or you can configure the position information input to the remote register (Remote Resister) by position table (PT).

The 2 station occupied mode includes the function of the occupied mode of station 1 and includes the position move command.

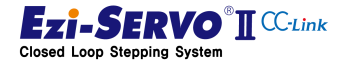

#### Specifications of the Drive 2.2

| Network                                         |                        | CC-Link Ver.1                                                                                                    |
|-------------------------------------------------|------------------------|----------------------------------------------------------------------------------------------------|
| Input Voltage                                   |                        | 24VDC ±10%                                                                                                    |
| Control Method                                  |                        | Closed loop control with ARM-based 32-bit MCU                                                                                                    |
| Station<br>Information                          |                        | Connection to remote device station,<br>1 ~ 2 Station Occupation                                                                                                    |
| Current<br>Consumption                          |                        | Drive: Max. 0.5[A],<br>Motor: Max. 4[A]                                                                                                    |
| Ambient<br>Temperature<br>In Storage : -27~70°C |                        | In Use : 0~55°C<br>In Storage : -27~70°C                                                                                                    |
| rating con                                      | Humidity               | In Use : 35~85%RH (Non-Condensing)<br>In Storage : -10~90%RH (Non-condensing)                                                                                                    |
| Ope                                             | Vibration.<br>Resist   | 0.5G                                                                                                    |
|                                                 | Rotation<br>Speed      | 0 ~ 3,000 rpm                                                                                                    |
| Functions                                       | Resolution<br>[P/R]    | 500 ~ 10,000 pulse (Select by Parameter)                                                                                                    |
|                                                 | Protection<br>Function | Over current, Over Speed, Position tracking error, Over load, Over temperature, Over regenerated voltage, motor connect error, Encoder connect error, In-position error, ROM error, Position overflow error |
|                                                 | LED Display            | Power status, In-Position status, Servo ON status, Alarm status,<br>CC-Link network status                                                                                                    |
| gnal                                            | Input Signal           | 3 dedicated input (Limit+, Limit-, Origin)<br>7 programmable input (User mapping)                                                                                                    |
| I/O sig                                         | Output<br>Signal       | 1 dedicated output (Brake)<br>6 programmable output (User mapping)                                                                                                    |

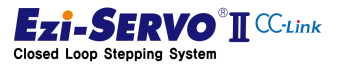

### 2.3 Configuration of the Product

#### 2.3.1 Naming system

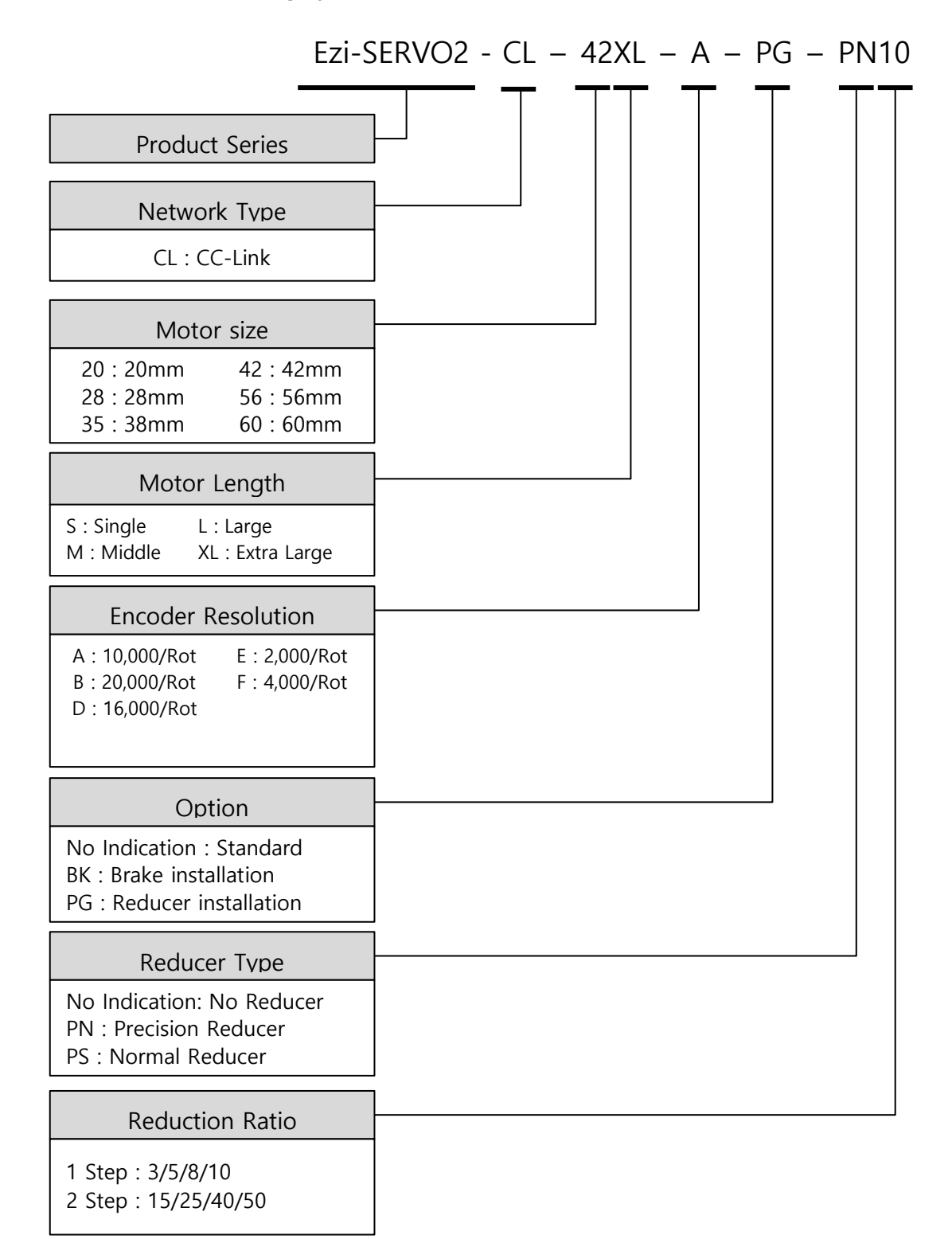

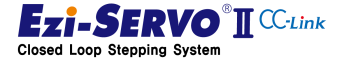

#### 2.3.2 Product combination

| Unit Name            | Motor Name  | Drive Name    |
|----------------------|-------------|---------------|
| Ezi-SERVO2-CL-20M-F  | EzM2-20M-F  | EzS2-CL-20M-F |
| Ezi-SERVO2-CL-20L-F  | EzM2-20L-F  | EzS2-CL-20L-F |
| Ezi-SERVO2-CL-28S-D  | EzM2-28S-D  | EzS2-CL-28S   |
| Ezi-SERVO2-CL-28M-D  | EzM2-28M-D  | EzS2-CL-28M   |
| Ezi-SERVO2-CL-28L-D  | EzM2-28L-D  | EzS2-CL-28L   |
| Ezi-SERVO2-CL-35M-D  | EzM2-35M-D  | EzS2-CL-35M   |
| Ezi-SERVO2-CL-35L-D  | EzM2-35L-D  | EzS2-CL-35L   |
| Ezi-SERVO2-CL-42S-A  | EzM2-42S-A  | EzS2-CL-42S   |
| Ezi-SERVO2-CL-42S-B  | EzM2-42S-B  | EzS2-CL-42S   |
| Ezi-SERVO2-CL-42M-A  | EzM2-42M-A  | EzS2-CL-42M   |
| Ezi-SERVO2-CL-42M-B  | EzM2-42M-B  | EzS2-CL-42M   |
| Ezi-SERVO2-CL-42L-A  | EzM2-42L-A  | EzS2-CL-42L   |
| Ezi-SERVO2-CL-42L-B  | EzM2-42L-B  | EzS2-CL-42L   |
| Ezi-SERVO2-CL-42XL-A | EzM2-42XL-A | EzS2-CL-42XL  |
| Ezi-SERVO2-CL-42XL-B | EzM2-42XL-B | EzS2-CL-42XL  |
| Ezi-SERVO2-CL-56S-A  | EzM2-56S-A  | EzS2-CL-56S   |
| Ezi-SERVO2-CL-56S-B  | EzM2-56S-B  | EzS2-CL-56S   |
| Ezi-SERVO2-CL-56M-A  | EzM2-56M-A  | EzS2-CL-56M   |
| Ezi-SERVO2-CL-56M-B  | EzM2-56M-B  | EzS2-CL-56M   |
| Ezi-SERVO2-CL-56L-A  | EzM2-56L-A  | EzS2-CL-56L   |
| Ezi-SERVO2-CL-56L-B  | EzM2-56L-B  | EzS2-CL-56L   |
| Ezi-SERVO2-CL-60S-A  | EzM2-60S-A  | EzS2-CL-60S   |
| Ezi-SERVO2-CL-60S-B  | EzM2-60S-B  | EzS2-CL-60S   |
| Ezi-SERVO2-CL-60M-A  | EzM2-60M-A  | EzS2-CL-60M   |
| Ezi-SERVO2-CL-60M-B  | EzM2-60M-B  | EzS2-CL-60M   |
| Ezi-SERVO2-CL-60L-A  | EzM2-60L-A  | EzS2-CL-60L   |
| Ezi-SERVO2-CL-60L-B  | EzM2-60L-B  | EzS2-CL-60L   |
| Ezi-SERVO2-CL-60L-C  | EzM2-60L-C  | EzS2-CL-60L   |

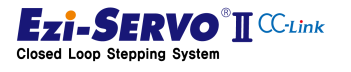

# 2.4 Dimensions

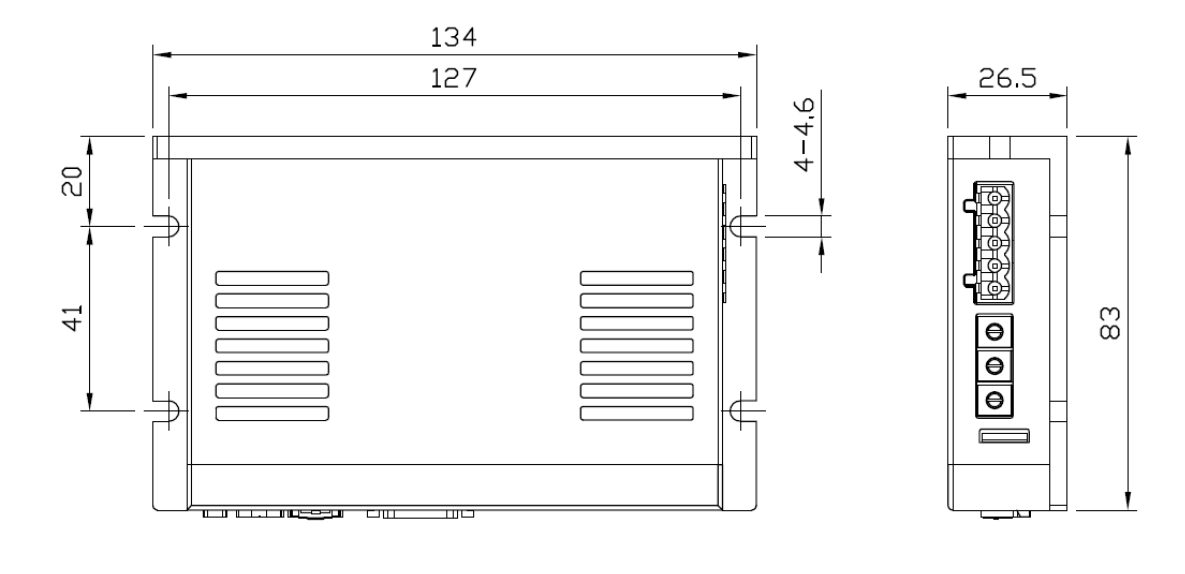

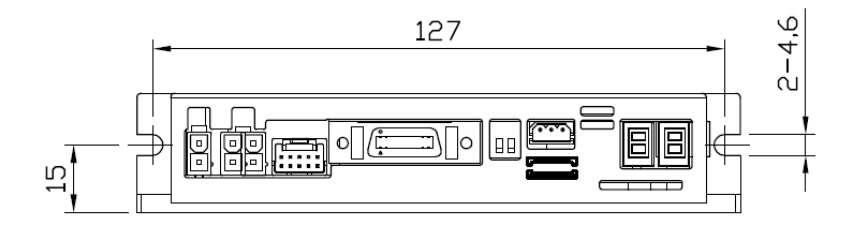

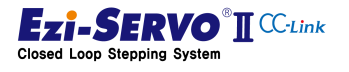

# 2.5 Specifications of the Motor

| Motor     | Current per<br>Phase | Holding<br>Torque | Rotor<br>Inertia | Weight | Length(L) |
|-----------|----------------------|-------------------|------------------|--------|-----------|
| Unit      | А                    | N∙m               | g∙œ²             | g      | mm        |
| EzM2-20M  | 0.5                  | 0.016             | 2.5              | 50     | 28        |
| EzM2-20L  | 0.5                  | 0.025             | 3.3              | 80     | 38        |
| EzM2-28S  | 0.95                 | 0.69              | 9                | 110    | 32        |
| EzM2-28M  | 0.95                 | 0.10              | 13               | 140    | 45        |
| EzM2-28L  | 0.95                 | 0.12              | 18               | 200    | 50        |
| EzM2-35M  | 0.6                  | 0.05              | 8                | 150    | 26        |
| EzM2-35L  | 0.85                 | 0.176             | 11               | 260    | 38        |
| EzM2-42S  | 1.2                  | 0.32              | 35               | 250    | 34        |
| EzM2-42M  | 1.2                  | 0.44              | 54               | 280    | 40        |
| EzM2-42L  | 1.2                  | 0.5               | 77               | 350    | 48        |
| EzM2-42XL | 1.2                  | 0.65              | 114              | 500    | 60        |
| EzM2-56S  | 3                    | 0.64              | 180              | 500    | 46        |
| EzM2-56M  | 3                    | 1.00              | 280              | 720    | 55        |
| EzM2-56L  | 3                    | 1.5               | 520              | 1150   | 80        |
| EzM2-60S  | 4                    | 0.88              | 240              | 600    | 47        |
| EzM2-60M  | 4                    | 1.28              | 490              | 1000   | 56        |
| EzM2-60L  | 4                    | 2.4               | 690              | 1300   | 85        |

www.fastech.co.kr

# 2.5.1 Motor Specifications

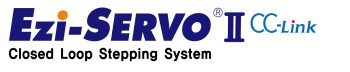

#### 2.5.2 Characteristics of the Motor torque

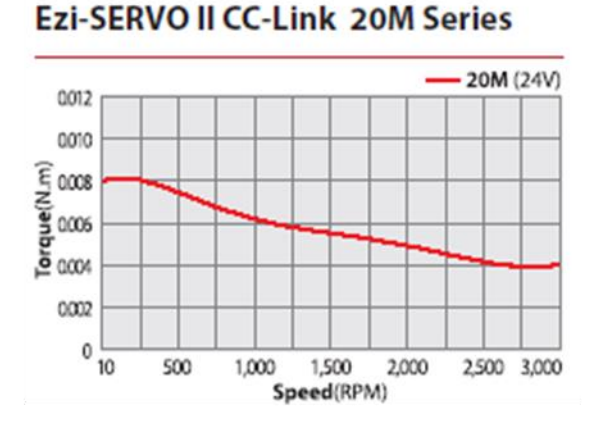

# Ezi-SERVO II CC-Link 20L Series

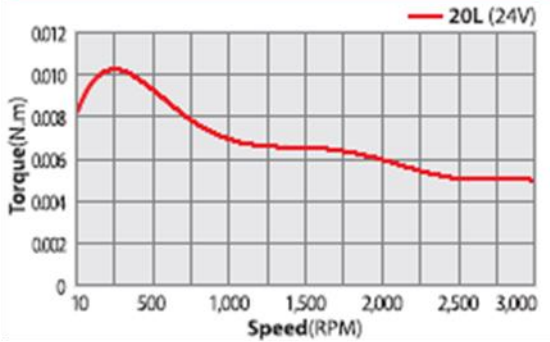

Ezi-SERVO II CC-Link 28S Series

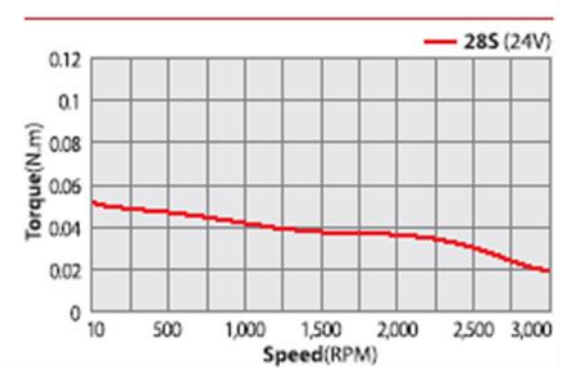

#### Ezi-SERVO II CC-Link 28L Series

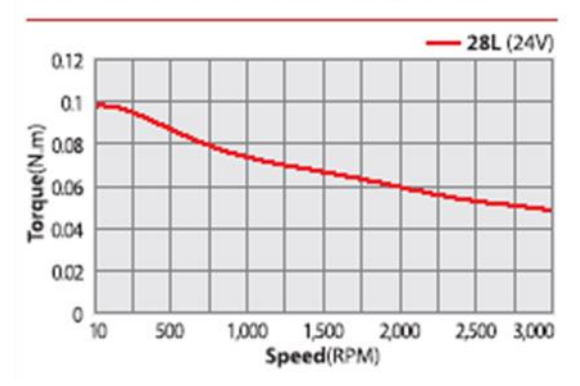

Ezi-SERVO II CC-Link 28M Series

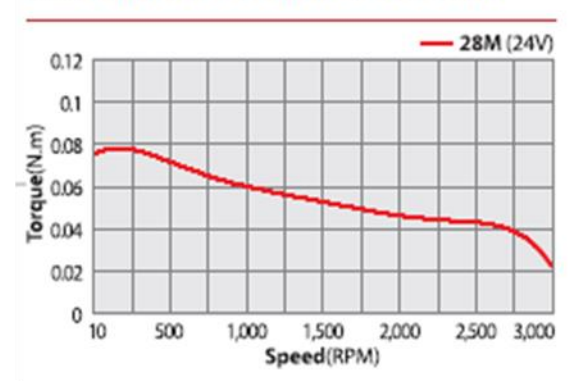

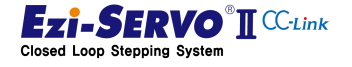

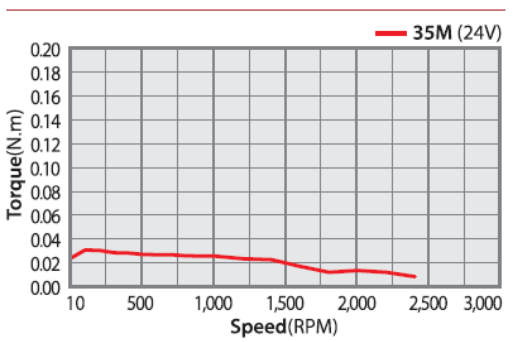

#### Ezi-SERVO II CC-Link 35M Series

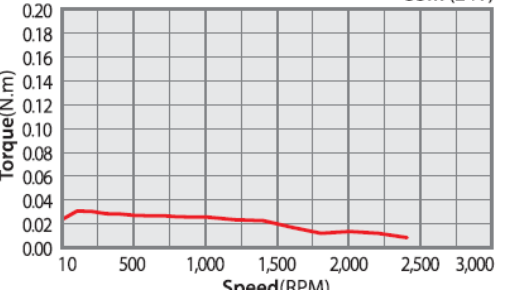

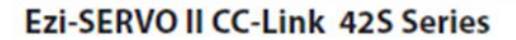

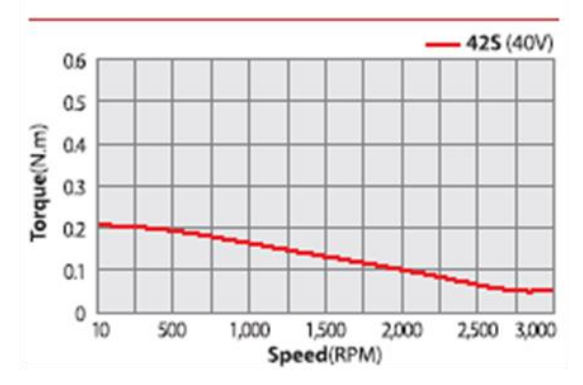

Ezi-SERVO II CC-Link 42M Series

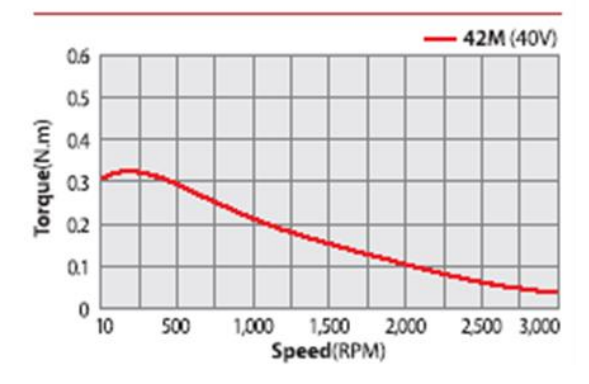

#### Ezi-SERVO II CC-Link 35L Series

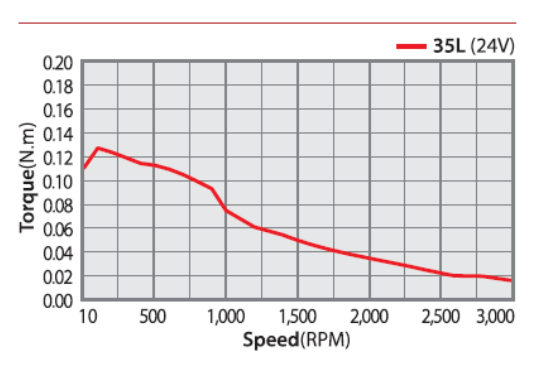

Ezi-SERVO II CC-Link 42M Series

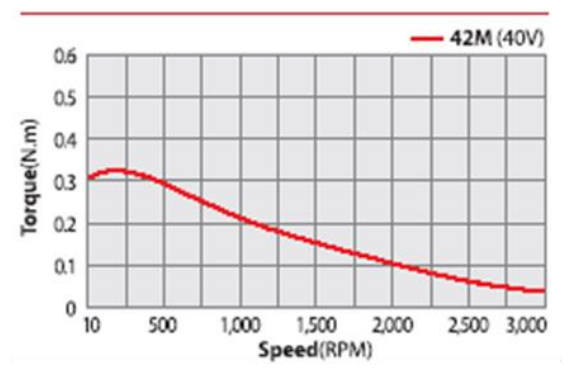

Ezi-SERVO II CC-Link 42XL Series

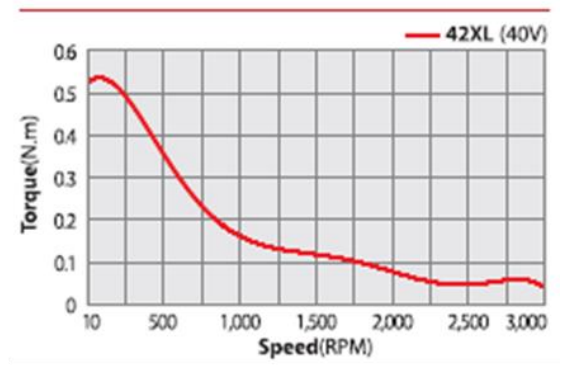

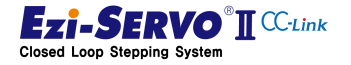

Ezi-SERVO II CC-Link 56S Series

Ezi-SERVO II CC-Link 56M Series

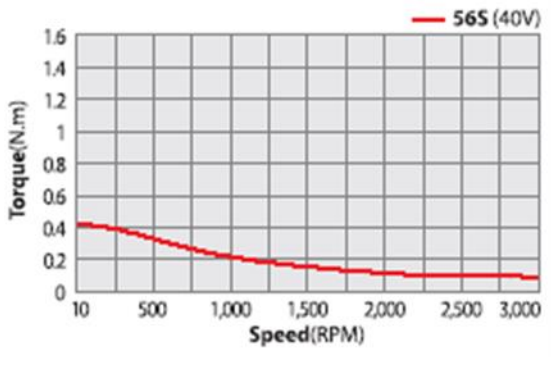

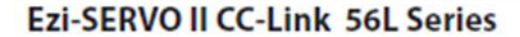

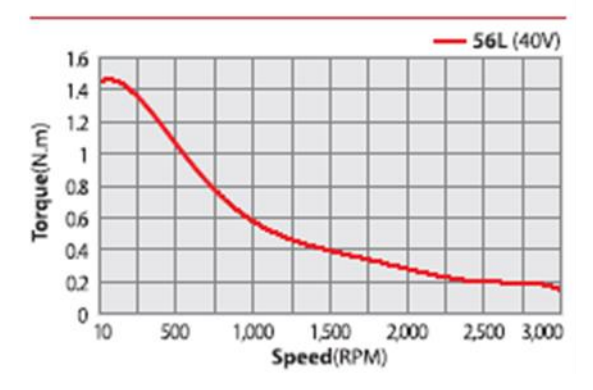

Ezi-SERVO II CC-Link 60S Series

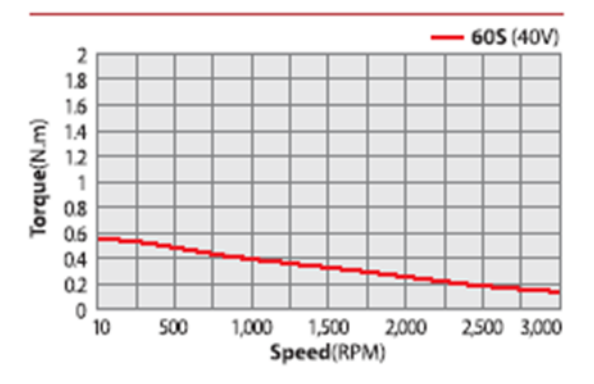

Ezi-SERVO II CC-Link 60L Series

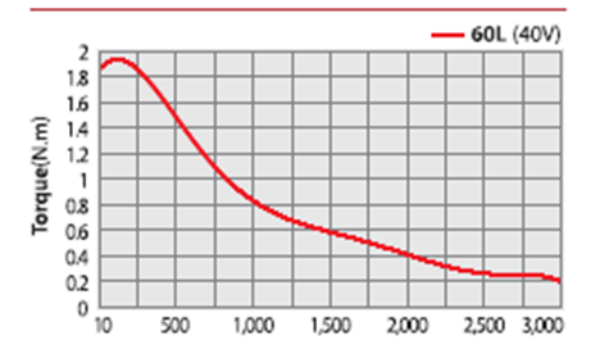

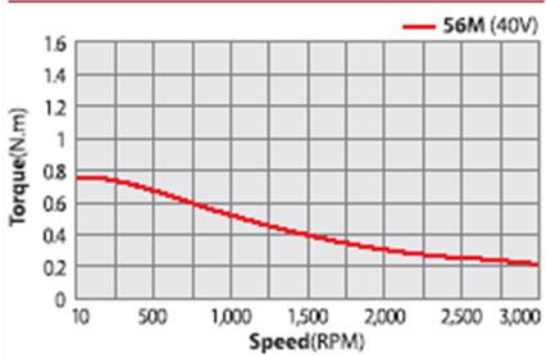

| Ezi-SERVO II CC-Link 60 | M Series |
|-------------------------|----------|
|-------------------------|----------|

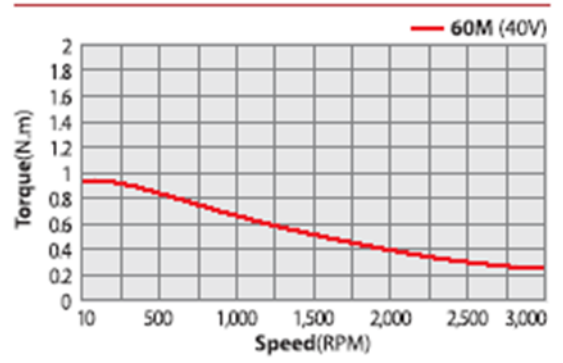

#### 2.5.3 Motor Size

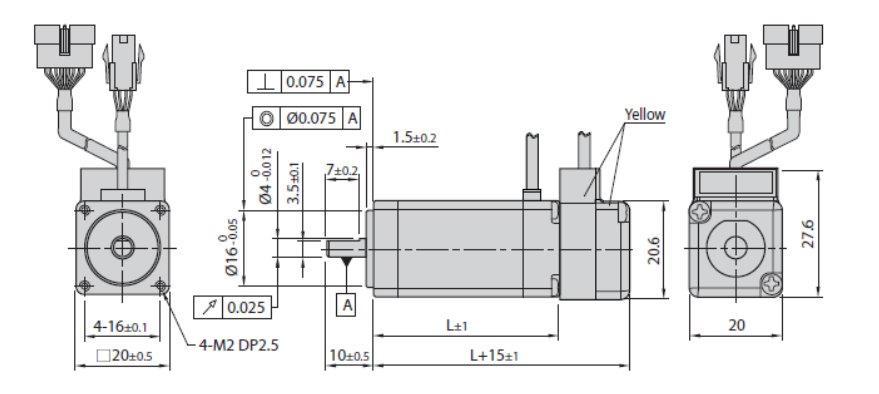

| <b>20</b> <sub>mm</sub> |           |
|-------------------------|-----------|
| Model name              | Length(L) |
| EzM2-20M                | 28        |
| EzM2-20L                | 38        |

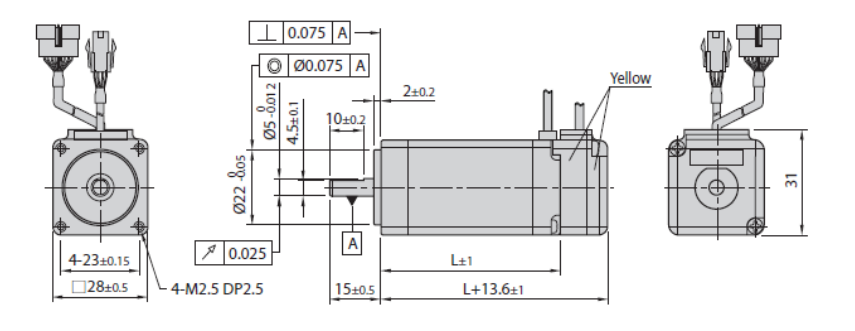

| <b>28</b> mm |           |  |  |
|--------------|-----------|--|--|
| Model name   | Length(L) |  |  |
| EzM2-28S     | 32        |  |  |
| EzM2-28M     | 45        |  |  |
| EzM2-28L     | 50        |  |  |

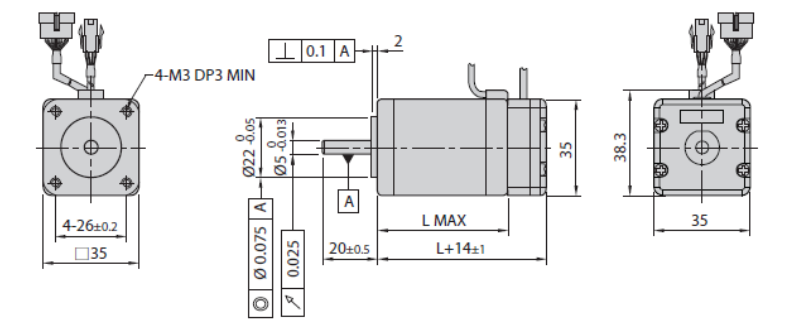

| 2 | 5 | 1  |
|---|---|----|
| J |   | тm |

| Model name | Length(L) |
|------------|-----------|
| EzM2-35M   | 26        |
| EzM2-35L   | 38        |

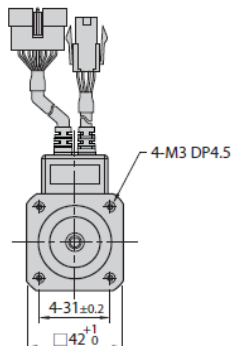

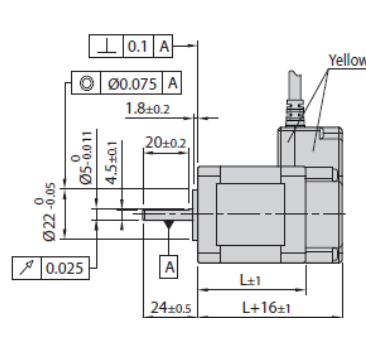

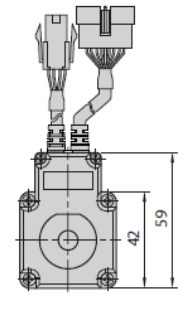

| <b>42</b> mm |
|--------------|
|--------------|

| EzM2-42S         34           EzM2-42M         40 |
|---------------------------------------------------|
| EzM2-42M 40                                       |
|                                                   |
| EzM2-42L 48                                       |
| EzM2-42XL 60                                      |

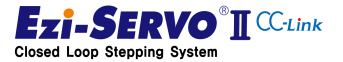

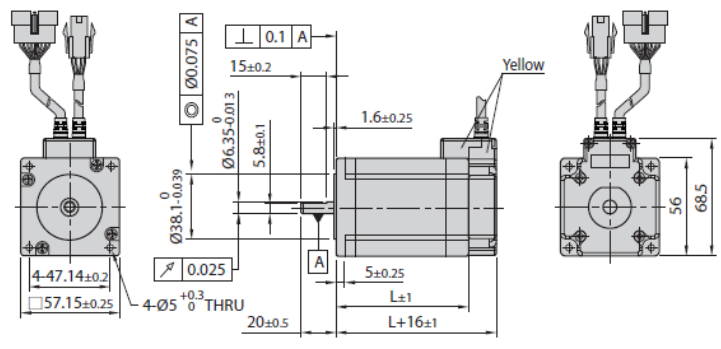

| <b>56</b> mm |            |           |  |
|--------------|------------|-----------|--|
|              | Model name | Length(L) |  |
|              | EzM2-56S   | 46        |  |
|              | EzM2-56M   | 55        |  |
|              | EzM2-56L   | 80        |  |
|              |            |           |  |

% There are 2 kinds size of front shaft diameter for EzM2-56 series as Φ6.35 and Φ8.0.

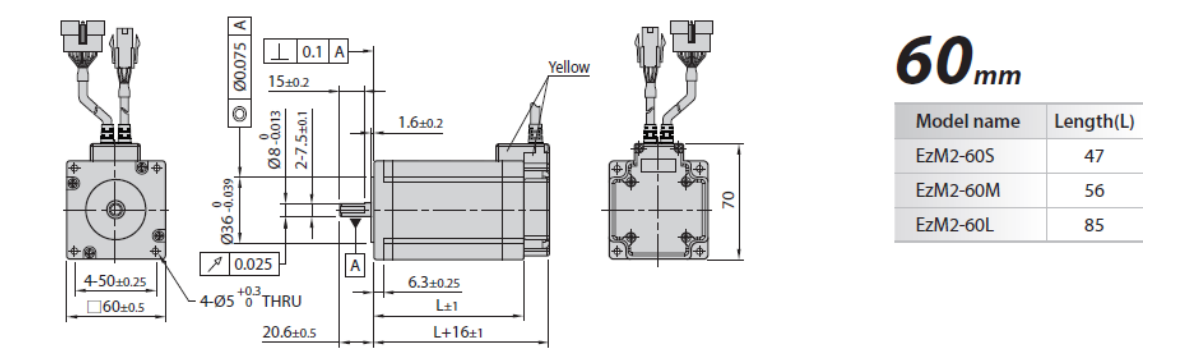

Refer to "9. Appendix" or catalog in this manual for brake-mounted motors and reducermounted motors.

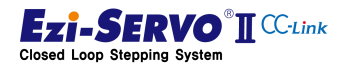

# 3. Function and Configuration

### 3.1 CC-Link Overview

CC-Link is an industrial network configured with an RS485 topology. This network is one of the field buses with high-speed / on-time capability and supports communication speeds of up to 10 Mbps. And it is a network that guarantees the regularity of data by supporting the cyclic transmission function for always the same link scan processing.

These features make it possible to process large volumes of data at high speed and enable rapid connection of on-site information to improve productivity. The RS485 topology simplifies installation and maintenance.

| ltem                                                   | Specification                                                                                                    |  |  |  |
|--------------------------------------------------------|----------------------------------------------------------------------------------------------------|--|--|--|
| Max. Link point<br>number                              | <ul> <li>Ver 1.1 : Remote I/O (RX,RY) - 2048 Bit,<br/>Remote resister (RWr, RWw) 512 WORD</li> <li>Ver 2.0 : Remote I/O (RX,RY) - 8192bit,<br/>Remote Resister (RWr, RWw) 2048 WORD</li> <li>1) Ezi-SERVO2 CC-Link is CC-Link Ver. 1.1 connection is possible.</li> <li>2) Even if the CC-Link master card (QJ61BT11N) of the PLC is set to Remote<br/>Net 2.0 mode, the station type is can be set to Ver.1.</li> </ul> |  |  |  |
| Max. Point/ 1Station                                   | Remote I/O : 32 points each , Remote resister 8 WORD                                                                                                    |  |  |  |
| Max. occupied station                                  | 4 Station occupation (Data volume expansion function, per 1 slave)                                                                                                    |  |  |  |
| Cyclic Transmission<br>Data size                       | 24Byte/1Station                                                                                                    |  |  |  |
| Transmission data size                                 | 960Byte<br>(Master->Slave 150Byte/Scan, Slave->Master 34Byte/Scan)                                                                                                    |  |  |  |
| Total slave station<br>number                          | Max 64Station<br>Depends on occupied the number by 1 slave.                                                                                                    |  |  |  |
| Communication speed<br>and cable extension<br>distance | 10Mbps : 100m (Use of optical repeater : 4.3 km)<br>5Mbps: 160m (Use of optical repeater : 4.48 km)<br>2.5Mbps : 400m (Use of optical repeater : 5.2 km)<br>625Kbps : 900m (Use of optical repeater : 6.7 km)<br>156Kbps : 1200m (Use of optical repeater : 7.6 km)<br>* Ver.1.10 compatible When using CC-Link dedicated cable                                                                                          |  |  |  |
| Communication<br>Method                                | Broad Casting Pooling                                                                                                    |  |  |  |

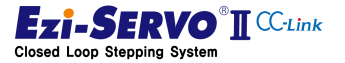

# 3.2 Ezi-SERVO2 CC-Link function

#### 3.2.1 CC-Link Network

Ezi-SERVO2 CC-Link is connected to a remote device from CC-Link network, which is a high-speed fieldbus, and can set up to 4 stations for motion control.

|                    | 1 Station      | 2 Station      | 3 Station                 | 4 Station                 |
|--------------------|----------------|----------------|---------------------------|---------------------------|
|                    | occupation     | occupation     | occupation <sup>(1*</sup> | occupation <sup>(1*</sup> |
| Number of          |                |                |                           |                           |
| modules            |                |                |                           |                           |
| connectable to the | 42 Madula      | 22 Madula      | 21 Module                 | 16Module                  |
| master equipment   | 42 MOdule      | 32 Middule     |                           |                           |
| according to the   |                |                |                           |                           |
| occupied station   |                |                |                           |                           |
| The allocation     |                |                |                           |                           |
| amount of the      |                |                | RY/RV.06 point            | DV/DV-129 point           |
| remote device      | RX/RY:32 point | RX/RY:64 point |                           |                           |
| according to the   | RWw/RWr:4 word | RWw/RWr:8 word | KWW/KWI.12                | KWW/KWI.IO                |
| station occupancy  |                |                | word                      | word                      |
| (Data Volume)      |                |                |                           |                           |

<sup>\*1)</sup> 3 and 4 station occupied modes are not supported by Ezi-SERVO2 CC-Link. (It will be supported in the future)

#### 3.2.2 I/O control

- Ezi-SERVO2 CC-Link has seven inputs and six outputs, and each pin can be assigned a function to operate the system. In addition, by incorporating a position controller in the drive and connecting a H / W Limit sensor, which is a sensor signal that can define a limit, mechanical collision can be suppressed during motion control.
- Function Introduction : "4.5.3 Use of External I/O"
- Parameter and Function : "5.5 External I/O Setting"

#### 3.2.3 Ezi-MOTION Plus-R Network

It is possible to connect with RS485 communication using FASTECH's proprietary protocol, and support Ezi-MOTION Plus-R DLL for motion library, parameter access, test operation and status monitoring.

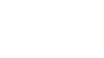

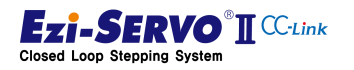

#### **System Configuration** 3.3

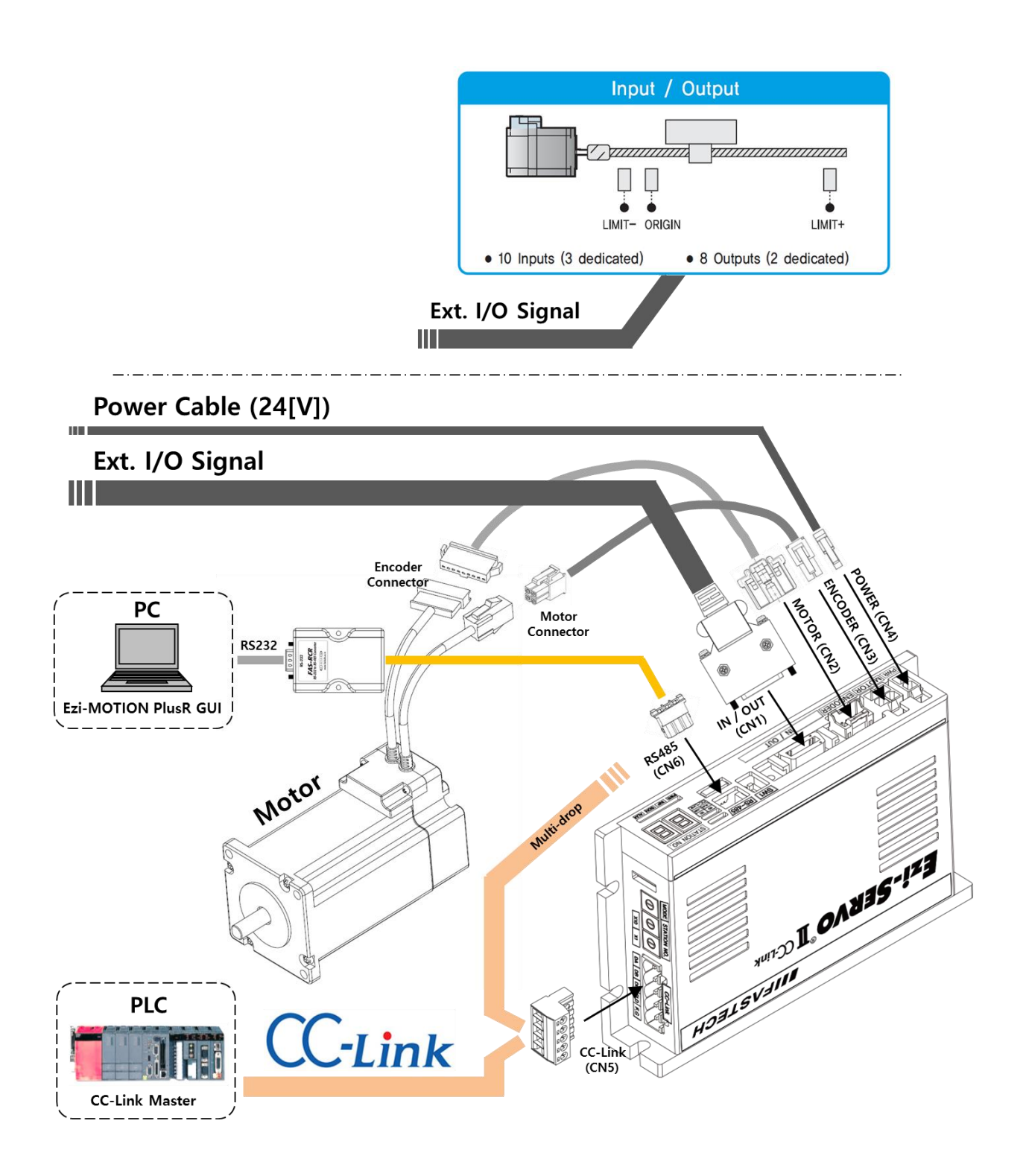

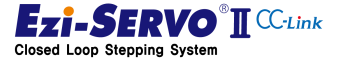

# 3.4 CC-Link Remote I/O Device Map

#### 3.4.1 I/O Device Map when 1 Station Occupation

| RY   | Output Device Name                | RX   | Input Device Name               |  |
|------|-----------------------------------|------|---------------------------------|--|
| RY00 | Servo Enable                      | RX00 | Servo Enabled                   |  |
| RY01 | /Emergency Stop                   | RX01 | Emergency Stopped               |  |
| RY02 | ALARM RESET                       | RX02 | ALARM Status                    |  |
| RY03 | Homing Start                      | RX03 | Homing OK                       |  |
| RY04 | JOG +                             | RX04 | MOTION READY                    |  |
| RY05 | JOG -                             | RX05 | Jog Response                    |  |
| RY06 | Step + Move                       | RX06 | Step Move Response              |  |
| RY07 | Step - Move                       | RX07 | In-Position                     |  |
| RY08 | STOP                              | RX08 | MOTIONING                       |  |
| RY09 | )9 HOLD                           |      | Hold status                     |  |
| RY0A | Go Zero Position                  | RX0A | Go Zero Position Resp.          |  |
| RYOB | PT Start                          | RX0B | PT Running                      |  |
| RY0C | RYOC Single PT Select             |      | Single PT Select Resp.          |  |
| RY0D | -                                 | RX0D | Command Set Resp.               |  |
| RY0E | Command Set                       | RX0E | Warning                         |  |
| RYOF | Motion / Setting                  |      | Motion / Setting Resp.          |  |
| RY10 | Step Move Position                | RX10 | Step Move Position Resp.        |  |
| ~    | (1~10) BCD Data                   | ~    | (1~10) BCD Data                 |  |
| RY13 | (Parameter : Multiple of Pn#B030) | RX13 | X 10 의 승수(Parameter Value)      |  |
| RY14 |                                   | RX14 | Monitor code(Motion Mode)       |  |
| ~    | Monitor code (Motion)             | ~    | Data Code (Setting Mode)        |  |
| RY17 | PT Command (Teaching)             | RX17 | Response                        |  |
| RY18 |                                   | RX18 |                                 |  |
| ~    | Command Code                      | ~    | Command Code Resp.              |  |
| RY1B |                                   | RX1B |                                 |  |
| RY1C | Processing Complete Flag          | RX1C | Initial Data Processing Request |  |
| RY1D | Remote Clear                      | RX1D | Remote station READY            |  |
| RY1E | RS485 Approval of use             | RX1E | RS485 Port Approved             |  |
| RY1F |                                   | RX1F | RS-485 Port Connected (1 sec)   |  |
|      |                                   |      | •                               |  |
| RWw  |                                   | RWw  |                                 |  |
| RWw0 | Operation speed                   | RWw0 | Monitor response Data(Motion)   |  |
| RWw1 | (Position Move, JOG Move)         | RWw1 | response Data (Setting)         |  |
| RWw2 | PT No. / Parameter Code           | RWw2 | PT No. / Parameter Code Resp.   |  |
| RWw3 |                                   | RWw3 | Warning Code                    |  |

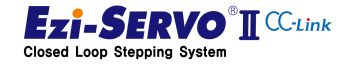

1) Network Connection Setting Bit

Initial Data Processing Request [RX1C]

Requesting status for processing of initial data by Ezi-SERVO2 CC-Link

Initial Data Processing Complete Flag [RY1C]

Notify Ezi-SERVO2 CC-Link that initial data has been processed

Remote station READY [RX1D] 

It is status of Ezi-SERVO2 CC-Link completes the initialization operation, the instruction can be executed. All commands must be processed with the "Remote READY" bit enabled.

Example ) Command Position Monitoring

- Remote Input Address (RX) : X1000
- Remote Output Address (RY) : Y1000 \_
- Remote Resister Address (RWr) : D1000 \_
- Remote READY bit : X101D \_

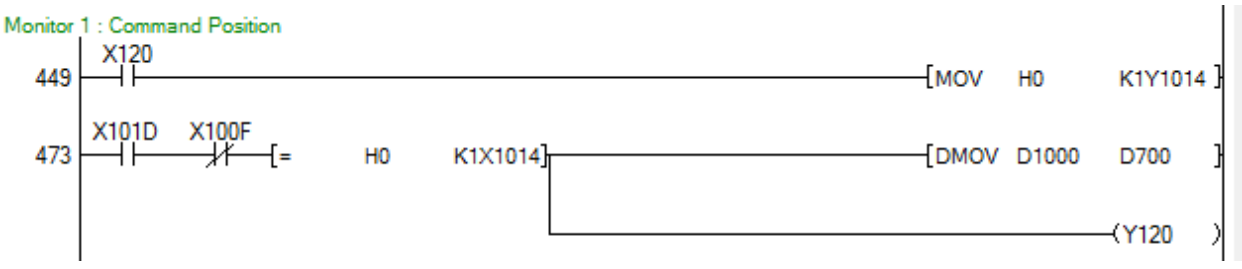

The value of the input device is invalid when "Remote READY" is turned off.

#### Remote Clear [RY1D]

Command to release Ezi-SERVO2 CC-Link connection. Remote Ready bit is Off when "Remote Clear" is On.

RS-485 Port Connect [RY0E]

Allow control command through RS485 communication (It can be executed in Servo Off state)

RS-485 Port Approved [RX0E] 

Control command allow response bit via RS485 communication

RS-485 Port Connected [RX1F]

When the command is received normally by RS485, keep the ON status for 1 sec.

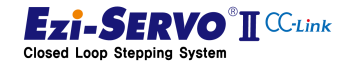

2) Drive Control command

■ Servo Enable [RY00]

It is the Servo On / Off control bit. This bit must be ON status to drive the motor. Also, it must be kept ON status in a system that performs Servo On / Off operation with external I / O.

■ Emergency Stop [RY01]

It is activated when emergency stop command execution command is Off. Motion commands must be kept ON at all times.

#### ■ ALARM RESET [RY02]

It is the alarm release command, after clearing the cause of the alarm, this bit can be turned on to release the alarm that occurred in the drive.

■ STOP [RY08]

This is motion stop command. it is used to release the current motion profile. In addition, can be performed operation stop while PT is running

■ HOLD [RY09]

This is motion pause command, it pauses the current motion profile. The motion commands that can be used with this command are the jog command and the move command.

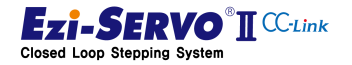

#### 3) Motion control Command Bit

When the following motion control command bit is turned on, the motor must be supplied with power so that the motor is ready to be operating (Servo On).

- Homing Start [RY03] : To execute the Homing command
- JOG + [RY04] : +Jog operation command
- JOG [RY05] : Jog operation command
- Step + Move [RY06] : + Step move command
- Step Move [RY07] : step move command
- Go Zero Position [RY0A] : Move to Zero position
- PT Start [RY0B] : PT Operation
- 4) Special Control Command Bit
  - Single PT Select [RY0B] : Select to Single PT operation
  - Command Set [RY0E] : Execution of additional and special commands
    - Used when applying speed override during jog operation
    - Used for parameter access

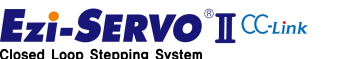

- 5) Special control Command Support Bit
  - Step Move Position [RY0B] : The position value of the step move command which is a multiple of Magnify of Parameter Pn # B03 Step Move Position
  - Motion/Setting [RY0F] : When it is On, it is used in general motion. When it is Off, it is used command code command.
  - Command Code [RY18~RY1B] : Command type selection, code number of command executed with Command Set [RY0E] bit On

| No  | Function        | Description                                       |  |  |
|-----|-----------------|---------------------------------------------------|--|--|
| 0x0 | -               | -                                                 |  |  |
| 0x1 | Parameter Read  | Parameter request                                 |  |  |
| 0x2 | Parameter Write | Parameter Change                                  |  |  |
| 0x3 | Parameter Save  | Parameter Storage                                 |  |  |
| 0x4 | -               | -                                                 |  |  |
| 0x5 | -               | -                                                 |  |  |
| 0x6 | -               | -                                                 |  |  |
| 0x7 | Set User Output | User Out pin Output                               |  |  |
| 0x8 | Clear Peak Load | Peak Load Data Initialization Command             |  |  |
| 0x9 | -               | -                                                 |  |  |
| 0xA | Teaching A-POS  | Execution of Teaching Command (Encoder position)  |  |  |
| 0xB | Teaching C-POS  | Execution of Teaching Command (Tracking position) |  |  |
| 0xC | -               | -                                                 |  |  |
| 0xD | -               | -                                                 |  |  |
| 0xE | Set Position    | Change current position to a specific value       |  |  |
| 0xF | -               | -                                                 |  |  |

- 6) Command Response Bit
  - Jog Response [RX05] : Response to Jog command
  - Step Move Response [RX06] : Response to Step command
  - Go Zero Position Resp. [RX0A] : Response to Go Zero command
  - Single PT Select Resp. [RX0C] : Response to Single PT operation command
  - Command Set Resp. [RX0D] : Response to Execution of Additional command
  - Motion / Setting Resp. [RX0F] : Response to Mode of the current I/O map
  - Step Move Position Resp. [RX10~RX13] : Position Response Data of Step Move Command
  - Monitor code (Motion Mode) [RX14~RX17] : Monitor code response
  - Command Code Resp [RX18~RX1B] : Command code response

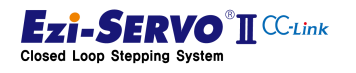

- 7) Monitoring Data Select Bit
  - Monitor Code [RY14~RY17] : Request for data information of drive when Motion Mode(Motion/Setting [RY0F] is Off

| No    | function              | Description                                                 |  |  |  |
|-------|-----------------------|-------------------------------------------------------------|--|--|--|
| 0x0   | Real Command Position | Pulse information of position tracking value                |  |  |  |
| 0x1   | Real Actual Position  | Pulse information of encoder position value                 |  |  |  |
| 02    | Pool Docition Error   | Pulse information of the error between the position         |  |  |  |
| 0.72  |                       | tracking value and the encoder position value               |  |  |  |
| 0v3   | Real Current Valacity | Pulse per Second information of the tracking speed          |  |  |  |
| 023   |                       | information during driving                                  |  |  |  |
| 0x4   | Command Position      | Position tracking value                                     |  |  |  |
| 0x5   | Actual Position       | Encoder position value                                      |  |  |  |
| 0x6   | Position Error        | Error of position tracking value and encoder position value |  |  |  |
| 0x7   | Current Velocity      | Tracking speed information during driving                   |  |  |  |
| 0x8   | Unit                  | Current operating unit                                      |  |  |  |
| 0x9   | -                     |                                                             |  |  |  |
| 0xA   | -                     |                                                             |  |  |  |
| 0xB   | Get I/O Pin Status    | Status of I/O                                               |  |  |  |
| 0xC   | Get User I/O Status   | Status of User Input / Output                               |  |  |  |
| 0xD - |                       |                                                             |  |  |  |
| 0xE   | Axis Status 1         | xis Status 1 Status information of Drive                    |  |  |  |
| 0xF   | -                     |                                                             |  |  |  |

- 8) Drive Status Information Bit
  - Servo Enabled [RX00] : Servo On/Off state
  - Emergency Stopped [RX01] : emergency stop state
  - ALARM Status [RX02] : alarm stop state
  - Homing OK [RX03] : Homing completed state
  - MOTION READY [RX04] : Motion command enable state
  - In-Position [RX07] : In-Position completed state
  - MOTIONING [RX08] : In Motion state
  - Hold status [RX09] : Paused state
  - PT Running [RX0B] : PT in Operation state
  - Warning [RX0E] : Error occurred state

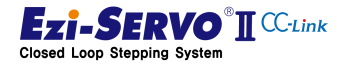

|  | RY   | Output Device Name                 |              | RX   | Input Device Name         |
|--|------|------------------------------------|--------------|------|---------------------------|
|  | RX20 |                                    |              | RX20 | H/W Limit +               |
|  | RX21 |                                    |              | RX21 | H/W Limit -               |
|  | RX22 |                                    |              | RX22 | Org Sensor                |
|  | RX23 |                                    |              | RX23 | Input Pin 1               |
|  | RX24 |                                    |              | RX24 | Input Pin 2               |
|  | RX25 |                                    |              | RX25 | Input Pin 3               |
|  | RX26 |                                    |              | RX26 | Input Pin 4               |
|  | RX27 |                                    |              | RX27 | Input Pin 5               |
|  | RX28 |                                    |              | RX28 | Input Pin 6               |
|  | RX29 |                                    |              | RX29 | Input Pin 7               |
|  | RX2A | User Output 1                      |              | RX2A | Output Pin 1              |
|  | RX2B | User Output 2                      |              | RX2B | Output Pin 2              |
|  | RX2C | User Output 3                      |              | RX2C | Output Pin 3              |
|  | RX2D | User Output 4                      |              | RX2D | Output Pin 4              |
|  | RX2E | User Output 5                      |              | RX2E | Output Pin 5              |
|  | RX2F | User Output 6                      |              | RX2F | Output Pin 6              |
|  | RX30 | ABS Position Move                  |              | RX30 | ABS Position Move Resp.   |
|  | RX31 | INC Position Move                  |              | RX31 | INC Position Move Resp.   |
|  | RX32 |                                    |              | RX32 |                           |
|  | RX33 |                                    |              | RX33 | Motion Accel              |
|  | RX34 | Position Override                  |              | RX34 | Motion Decel              |
|  | RX35 |                                    |              | RX35 | Z Phase                   |
|  | RX36 | Position Move Speed Override       |              | RX36 | S/W Limit +               |
|  | RX37 |                                    |              | RX37 | S/W Limit -               |
|  | RX38 |                                    |              | RX38 |                           |
|  | ~    | Monitor code (2)                   |              | ~    | Monitor code (2) Response |
|  | RX3B |                                    |              | RX3B |                           |
|  | RX3C |                                    |              | RX3C |                           |
|  | ~    | Monitor code (3)                   |              | ~    | Monitor code (3) Response |
|  | RX3F |                                    |              | RX3F |                           |
|  |      |                                    |              |      |                           |
|  | RWw  |                                    |              | RWw  |                           |
|  | RWw0 | Position value (ABS Move, INC Move |              | RWw0 | Monitor response Data(2)  |
|  | RWw1 | Pos)                               |              | RWw1 | Monitor response Data(2)  |
|  |      | Accel Time                         |              |      |                           |
|  |      | (ABS Move, INC Move Pos)           | RWw2<br>RWw3 |      | Monotor response Data(3)  |
|  | RWW2 | Decel Time                         |              |      |                           |
|  | RWw3 | (ABS Move, INC Move Pos)           |              |      |                           |
|  |      |                                    |              |      |                           |

### 3.4.2 I/O Device Map when 2 Station Occupation

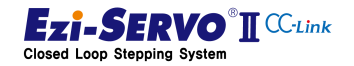

- 1) Motion control command Bit
  - ABS Position Move [RY30] : Execute Absolute Move command
  - INC Position Move [RY31] : Execute Incremental Move command
  - Position Override [RY34] : Perform position override command during position movement
  - Position Move Speed Override [RY34] : Execute speed override command during position movement
- 2) Output Command of User Output pin
  - Output1~6 [RY2A~2F] : Output User Output 1~6
- 3) Status check for Ext. I/O pin
  - H/W Limit + [RX20] : The input status of H/W Limit+ is displayed
  - H/W Limit [RX21] : The input of H/W Limit is displayed.
  - Origin Sensor [RX22] : The input status of Origin Sensor is displayed.
  - Input 1~7 [RX23~29] : The input status of Input pin1~7 is displayed.
  - Output 1~6 [RX23~29] : The output status of Output pin 1~6 is displayed.
- 4) Command Response Bit
  - ABS Position Move Resp. [RX30] : The response bit for the absolute positioning command.
  - INC Position Move Resp. [RX31] : The response bit The response bit for the relative position move command
  - Monitor code (2) [RX38~RX3B] : The response bit of monitor code (2)
  - Monitor code (3) [RX3C~RX3F] : The response bot ofmonitor code(3)
- 5) Drive status information bit
  - Motion Accel. [RX33] : Acceleration status during motion operation
  - Motion Decel. [RX34] : Deceleration state during motion operation
  - Z Phase [RX35] : Encoder Z phase sensor is detected
  - S/W Limit + [RX36] : Current Command Position value exceeds S / W upper limit
  - S/W Limit [RX37] : Current Command Position value is less than S / W lower limit
- 6) Monitoring data selection bit (also available in Setting Mode)
  - Monitor Code (2) [RY38~RY3B] : Request data information from drive
  - Monitor Code (3) [RY3C~RY3F] : Request data information from drive

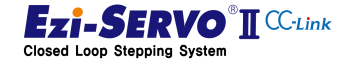

# 4. Operation

# 4. Operation

#### 4.1 Opertion sequence

In the first use, operation start according to this section.

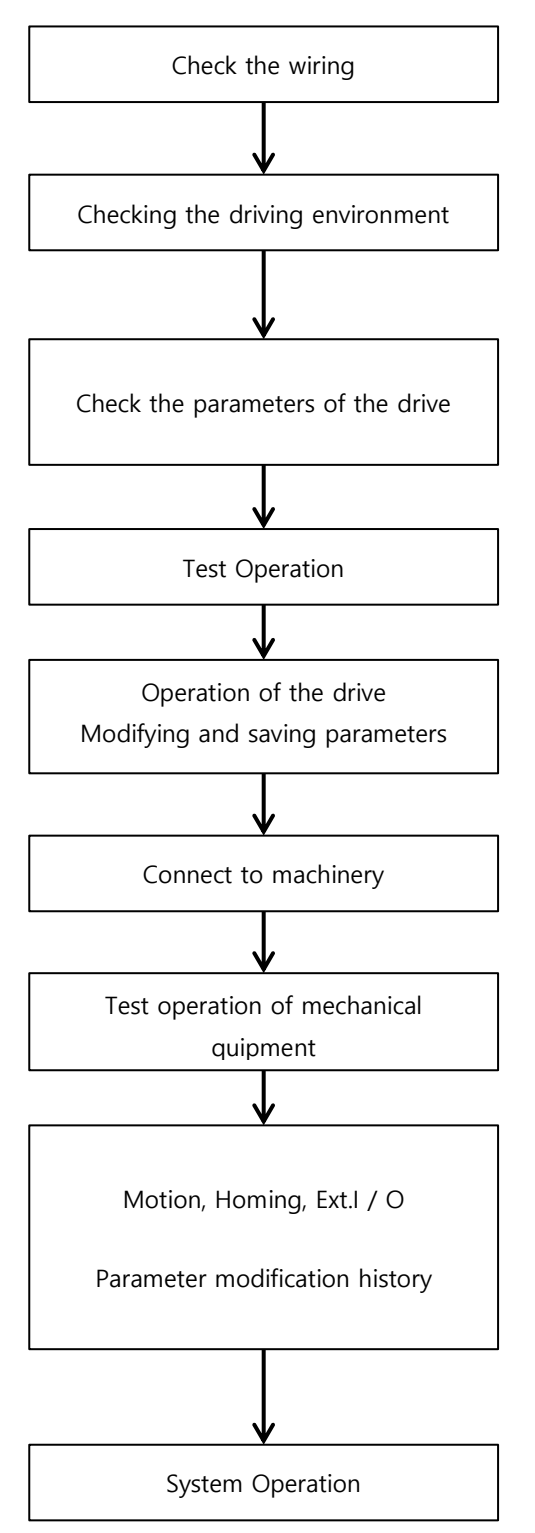

Checking the Power supplied to the drive, motor, encoder, Ext. I / O cable connection with wiring diagram and make sure it is correct.

After power is applied, make sure that the drive and motor are free of dangers, drips and fire hazards.

Use the Ezi-MOTION Plus-R GUI to apply the operating parameters user want to use.

If there is a parameter file that user already has, reload it and set it on the drive.

Before connecting to the machine, run the motor drive test to make sure that the motor rotates correctly.

Save the parameters changed after the test operation to the internal memory of the drive so that there is no data loss even if the power is turned on / off

Connect the drive and the motor to the machine so that they match their axes. (The type of motor applied to the drive must match the type of motor actually connected.)

Test the motor connected to the machine with the master controller.

Once the operation test of the machine has been completed, modify the operating parameters and the homing parameters to suit the operation and record them.

 It is recommended that the drive parameter be set automatically at the initialization setting during the boot process after power supply of the equipment system.

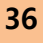

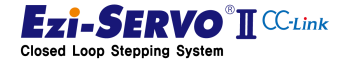
### 4.2 Check Wiring

Cable wiring should be such that the machine does not interfere with operation.

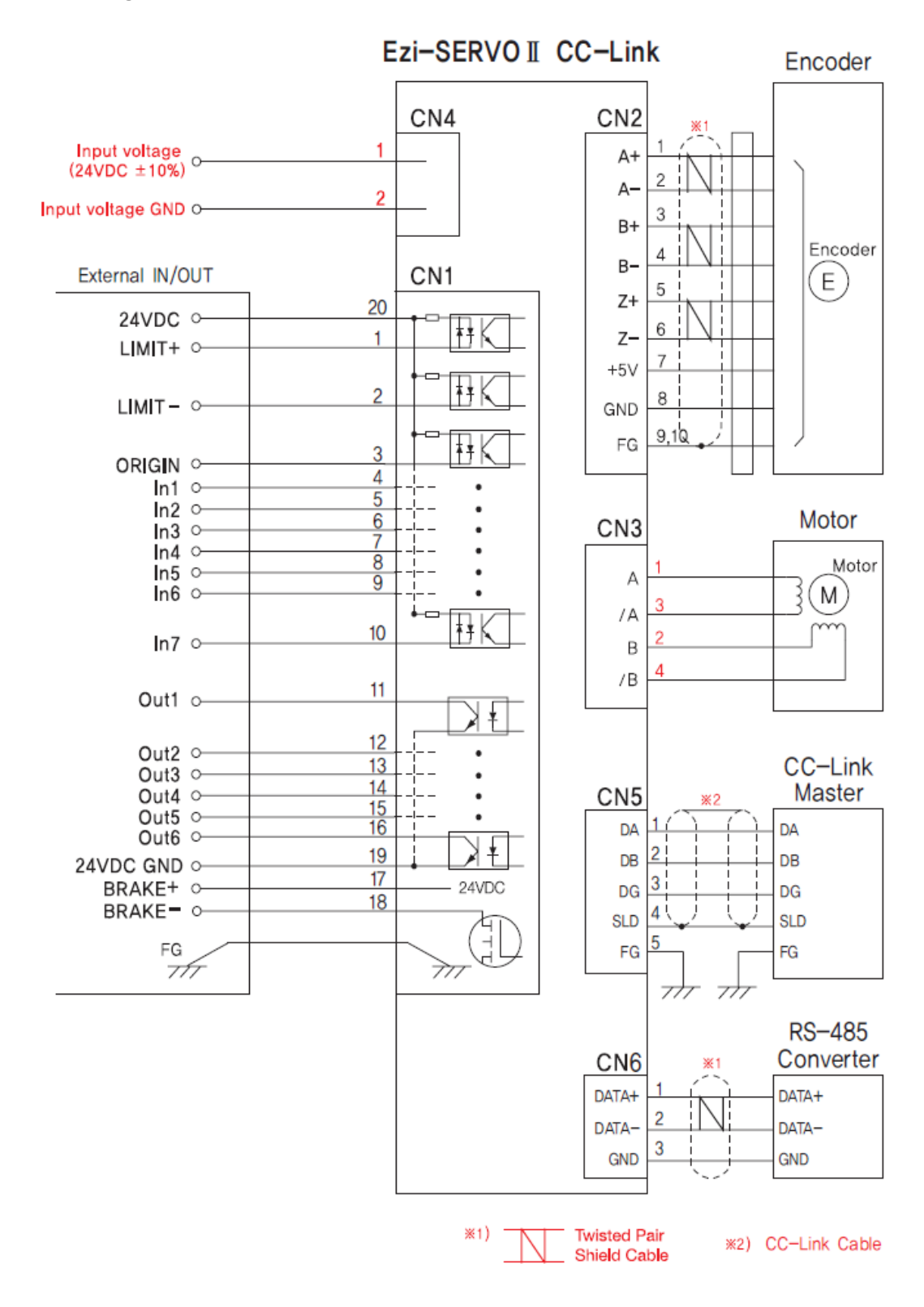

fig 4-1 Wiring of Ezi-SERVO2 CC-Link

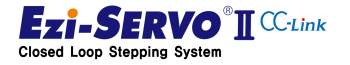

37

### 4.2.1 Wiring of External I / O Cable [CN1]

Both the drive input and output signals are isolated by photocouplers and the signal status indicates the status of the internal photocoupler [ON: energized] and [OFF: unenergized], not the voltage level of the signal.

| No | Function | I/O    |             |                 |
|----|----------|--------|-------------|-----------------|
| 1  | LIMIT+   | Input  |             |                 |
| 2  | LIMIT-   | Input  |             |                 |
| 3  | ORIGIN   | Input  |             | $\bigcirc$      |
| 4  | Input 1  | Input  |             |                 |
| 5  | Input 2  | Input  |             | 11              |
| 6  | Input 3  | Input  |             |                 |
| 7  | Input 4  | Input  |             |                 |
| 8  | Input 5  | Input  | 10          | 20              |
| 9  | Input 6  | Input  |             |                 |
| 10 | Input 7  | Input  | Į           |                 |
| 11 | Output 1 | Output | Inj         | out / Output    |
| 12 | Output 2 | Output | Sigi        | nal Connector   |
| 13 | Output 3 | Output | Drive Conne | ector           |
| 14 | Output 4 | Output | Connector   | 3M 10226-52A2PL |
| 15 | Output 5 | Output | Cable Conn  | actor           |
| 16 | Output 6 | Output | Connector   | 3M 10120-3000PE |
| 17 | BRAKE +  | Output | Shell       | 3M 10320-52F0-  |
| 18 | BRAKE -  | Output |             | 008             |
| 19 | 24GND    | Input  |             |                 |
| 20 | 24VDC    | Input  |             |                 |

### External I / O cable connector (CN1)

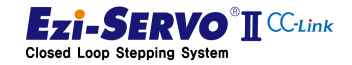

| Model Name  | Length | Remark       |
|-------------|--------|--------------|
| CSVN-S-□□□F |        | Normal Cable |
| CSVN-S-□□□M |        | Robot Cable  |

■ I / O connection cable

Cable length is 1m, maximum length is 20m.

### 1) Signal input of H / W limit point and origin

The LIMIT + and LIMIT-sensors are used as a signal to the limit points that limit the movement range of each axis in the clockwise and counterclockwise directions, which is used to prevent mechanical collision. The ORIGIN sensor is used to specify the mechanical origin. This sensor is connected to LIMIT +, LIMIT-, ORIGIN pin of IN / OUT connector.

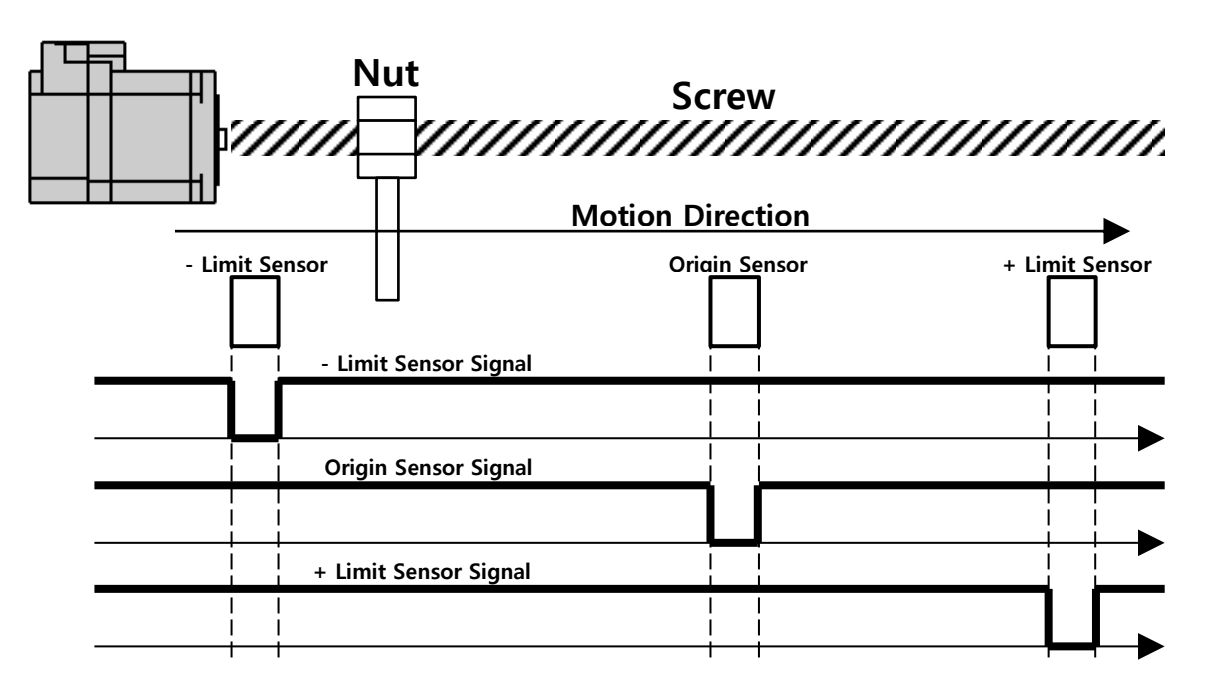

Fig 4-2 Operation of limit sensor and home sensor

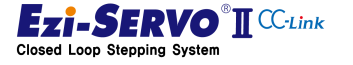

### 2) Brake signal output signal

Brake function is used to prevent rotation of motor in Servo OFF state by using BRAKE + / BRAKE- pin of CN1 I / O connector. 'BRAKE +' is for the + 24V supplied to the outside for driving the brake circuit, and 'BRAKE-' is the output signal for the actual brake control. The control signal is automatically output according to the servo ON / OFF status and alarm occurrence. Use this output function only when the current consumption of the brake is less than 200 [mA] / DC24V.

When the Servo On command is started, the brake will be released so that the motor shaft can operate after the default value of parameter "Pn # B00Bh Brake Delay Time" 200 [msec].

### 3) Input signal

This product has 7 input points. Prepare the input circuit power supply DC 24V  $\pm$  10% (consumption current about 5mA / circuit) separately.

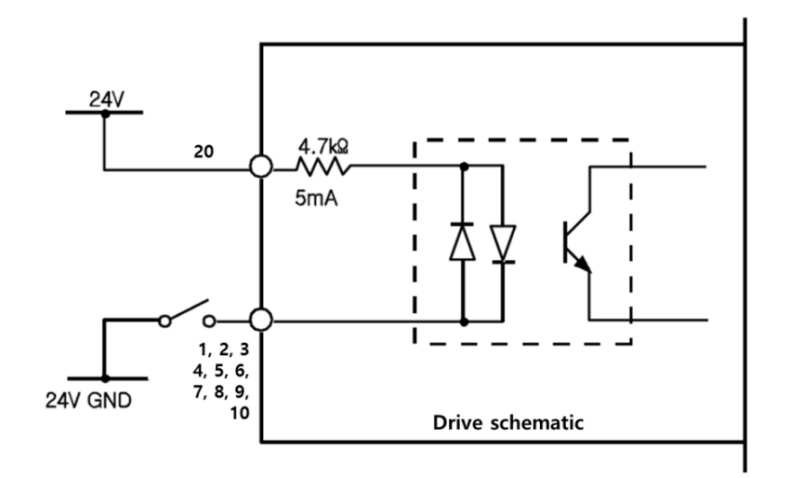

Fig. 4-3 Circuit of Ext. Input

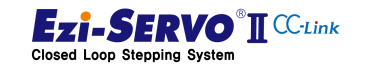

### • Connection of NPN type input signal

Connect the '+ 24V external' pin of the drive to + 24V of the host controller as shown below.

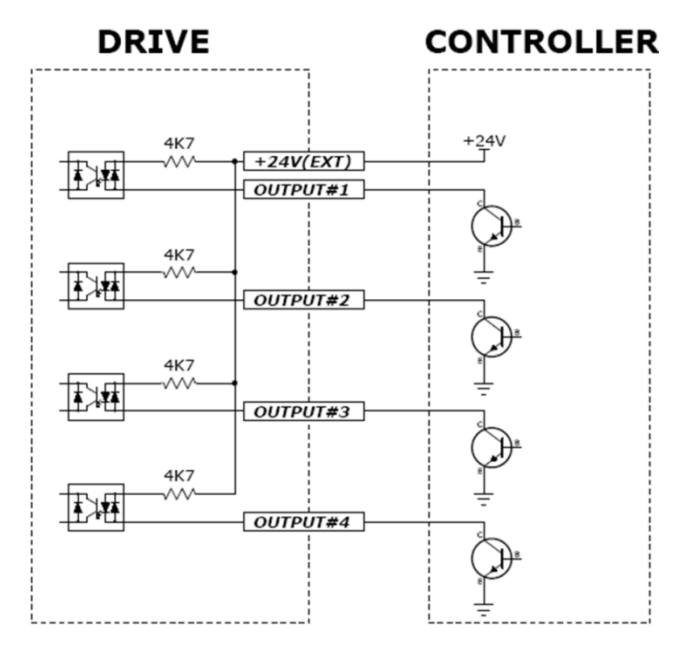

Fig. 4-4 Connection of NPN type input signal

### • Connection of PNP type input signal

Connect the '+ 24V external' pin of the drive to the GND of the host controller as shown

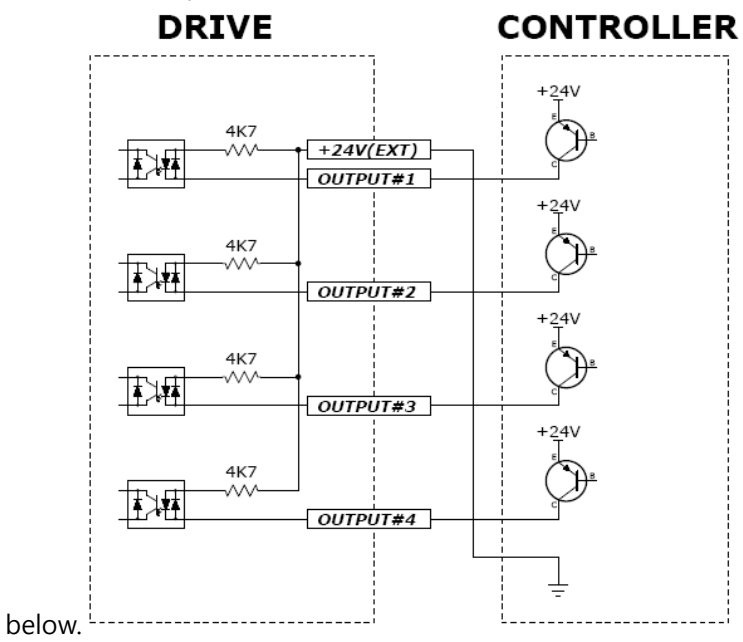

Fig. 4-5 Connection of PNP type input signal

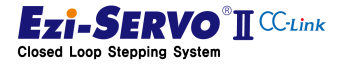

### 4) Output Signal

Prepare the power supply for the output circuit separately. Although it can be used in common with the input circuit power supply, the power supply capacity in this case should be added to the input power capacity and the output power capacity. Applied voltage and power supply capacity of control output terminal are as follows.

: Applied voltage  $\leq$ 30V, Energizing current  $\leq$ 15mA

This product provides 6 points of output.

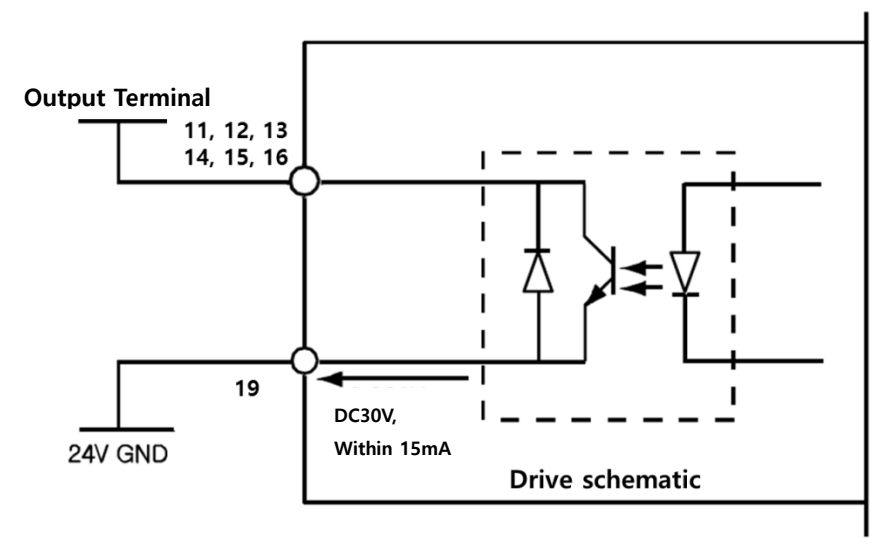

Fig. 4-6 Circuit of Ext. Output

| ▲<br>Attention | In order to use I / O signal, DC $24V \pm 10\%$ power must be supplied. If less voltage is applied, the input signal may not be detected. Also, when a large voltage is supplied, the photocoupler circuit inside the drive may be damaged. |
|----------------|----------------------------------------------------------------------------------------------------|
|----------------|----------------------------------------------------------------------------------------------------|

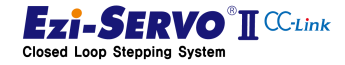

### 4.2.2 Motor cable and encoder cable wiring [CN2] [CN3]

Motor and encoder cables are most likely to interfere with machinery. Be careful not to interfere with the movement path of the machine on other axes when using in multi-axis connected equipment system.

| ,   |                      |                                    |  |  |
|-----|----------------------|------------------------------------|--|--|
| No. | Function             | 4 🔲 3                              |  |  |
| 1   | А                    | 2                                  |  |  |
| 2   | В                    | (Connector Type : Molex 5569-04A2) |  |  |
| 3   | /A                   | Cable Connector                    |  |  |
|     | Terminal MOLEX 5556T |                                    |  |  |
| 4   | /В                   | Housing MOLEX 5557-04R             |  |  |

### Drive side motor connection terminal (CN2)

### Motor extension cable

.

| Model Name | Length | Remark       |
|------------|--------|--------------|
| CSVO-M-    |        | Normal Cable |
| CSVO-M-    |        | Robot Cable  |

Cable length is 1m, maximum length is 20m.

### **Encoder connection terminal (CN3)**

| No. | Function  |  |
|-----|-----------|--|
| 1   | A +       |  |
| 2   | A -       |  |
| 3   | В +       |  |
| 4   | В -       |  |
| 5   | Z +       |  |
| 6   | Ζ-        |  |
| 7   | 5VDC      |  |
| 8   | 5V GND    |  |
| 9   | Frame GND |  |
| 10  | Frame GND |  |

| <br>2<br>10<br>10<br>Encoder Connector<br>(Connector Type: Molex 55959-1030) |  |  |
|------------------------------------------------------------------------------|--|--|
| Cable Connector                                                              |  |  |
| Terminal MOLEX 56134-9000                                                    |  |  |
| Housing MOLEX 51353-1000                                                     |  |  |
|                                                                              |  |  |

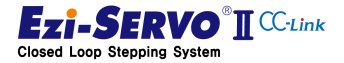

### Encoder extension cable

| Model Name  | Length | Remark       |
|-------------|--------|--------------|
| CSVO-E-□□□F |        | Normal Cable |
| CSVO-E-     |        | Robot Cable  |

Cable length is 1m, maximum length is 20m.

|           | The pin map of the motor connector and the motor connection |
|-----------|-------------------------------------------------------------|
| Attention | terminal on the drive side are not directly connected.      |

### 4.2.3 Power Wiring [CN4]

Check the supply voltage of the drive and use the SMPS power suitable for the voltage.

### Power connection terminal

| No. | Function    | 2 1                                |  |
|-----|-------------|------------------------------------|--|
| 1   |             |                                    |  |
|     | 24VDC ± 10% | Power Supply Connector             |  |
|     |             | (Connector Type : Molex 5569-02A2) |  |
|     |             | Cable Connector                    |  |
| 2   | GND         | Terminal MOLEX 5556T               |  |
|     |             | Housing MOLEX 5557-02R             |  |
|     |             |                                    |  |

#### Power Cable

| Model Name  | Length | Remark       |
|-------------|--------|--------------|
| CSVO-P-□□□F |        | Normal Cable |
| CSVO-P-□□□M |        | Robot Cable  |

Cable length is 1m, maximum length is 20m.

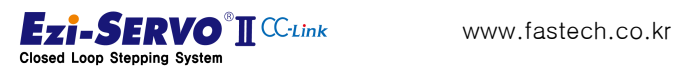

45

### 4.2.4 CC-Link Cable wiring [CN5]

The CC-Link connector is used as a detachable connector. The function of each pin must be connected equally to enable normal network connection.

| No. | Function  |                                     |
|-----|-----------|-------------------------------------|
| 1   | DA        |                                     |
| 2   | DB        |                                     |
| 3   | DG        | CC-Link Connector                   |
| 4   | SLD       | Cable Connector                     |
| 5   | FRAME GND | Pin Strip / Terminal Block AK950-5P |

### **CC-Link terminal**

- CC-Link Network Cable
- \* CC-Link network cable is not handled by us.

### 4.2.5 RS-485 Cable wiring [CN6]

Ezi-SERVO2 CC-Link can be monitored by RS-485 communication.

| No. | Function |                        |  |  |  |  |  |
|-----|----------|------------------------|--|--|--|--|--|
| 1   | DATA+    | 1 2 3                  |  |  |  |  |  |
|     |          |                        |  |  |  |  |  |
| 2   | DATA-    | Cable Connector        |  |  |  |  |  |
|     |          | Housing MOLEX 5264-03  |  |  |  |  |  |
| 3   | GND      | Terminal MOLEX 5263PBT |  |  |  |  |  |

### **RS-485** Terminal

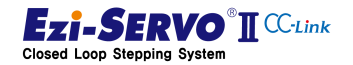

### ■ RS-485 Cable

| Model Name   | Length | Remark       |
|--------------|--------|--------------|
| CGNR-RT-□□□F |        | Normal Cable |

Cable length is 1m, maximum length is 20m.

■ FAS-RCR (RS-232C to RS-485 Converter)

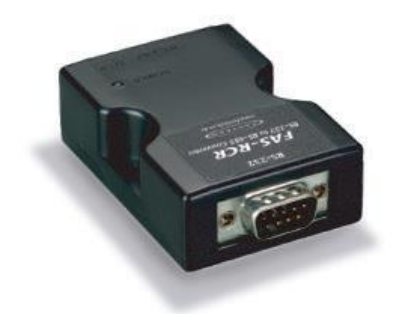

| Item                   | Standard                                                |  |  |  |
|------------------------|---------------------------------------------------------|--|--|--|
| Communication Speed    | Max. 115.2 kbps                                         |  |  |  |
| Communication Distance | RS-232C : Max. 15m<br>RS-485 : Max. 1.2km               |  |  |  |
| Connector              | RS-232C : DB9 Female<br>RS-485 : RJ-45                  |  |  |  |
| Size                   | 50 x 75 x 23mm                                          |  |  |  |
| Weight                 | 38g                                                     |  |  |  |
| Power                  | RS-232C own power<br>(DC5~24V External power available) |  |  |  |

### ■ RS-232C Cable

| Model Name  | Length | Remark       |
|-------------|--------|--------------|
| CGNR-C-002F | 2      |              |
| CGNR-C-003F | 3      | Normal Cable |
| CGNR-C-005F | 5      |              |

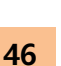

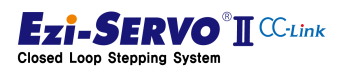

47

#### 4.3 Maneuver

#### Power On/Off Method 4.3.1

1) Power On

If the drive is powered separately, proceed as follows:

- (1) Release the Servo On command from the host controller to make Servo Off.
  - If a large number of drives are powered on and the Servo On command is executed, the power supply may be damaged.
  - If the motion command is set to be executed, the motor can be started simultaneously with Servo On.
- 2 When using external I / O, Ext. Turn off the power to the I / O.
  - If Servo On or Motion command is inputted as an external input signal, the motor can be started simultaneously with power supply.
- 2) Power Off

Please pay attention to the following points for the stability of the equipment system and the circuit protection of the drive..

- ① Disconnect the power by instructing the drive to cancel the Servo On state.
  - The operation of the brake will operate below a certain voltage, so it will not operate immediately when the power is turned off. Therefore Servo Off command must be executed to turn off the power and then the power must be cut off.
- ② If the motor is running, turn off the power after stopping the operation.
  - If the power is turned off during operation, mechanical shock due to inertia \_ may occur.
- ③ After the power supply of the drive is turned off, do not forcibly rotate the motor.
  - Forced rotation of the motor may generate regenerative voltage, which may damage the drive.

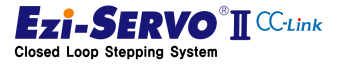

### 4.3.2 Operation Stop

The drive stops the operation of the motor under the following conditions.

- 1) STOP Command (Slow Stop: Stop with deceleration value included in motion profile)
- 2) E-STOP command (Emergency stop: Forced Stop)
- 3) Servo On release command (Servo Off: power off the motor and keep it in the free run state)
- 4) Alarm occurrence
- 5) Input the H/W Limit signal
- 6) The limit of S / W limit is reached.
- 7) Disconnect the network (can be changed by parameter setting)

### 4.3.3 CC-Link Station Occupying Setting

Ezi-SERVO2 CC-Link can be used by setting station 1 and station 2 to occupied mode with SW1 switch.

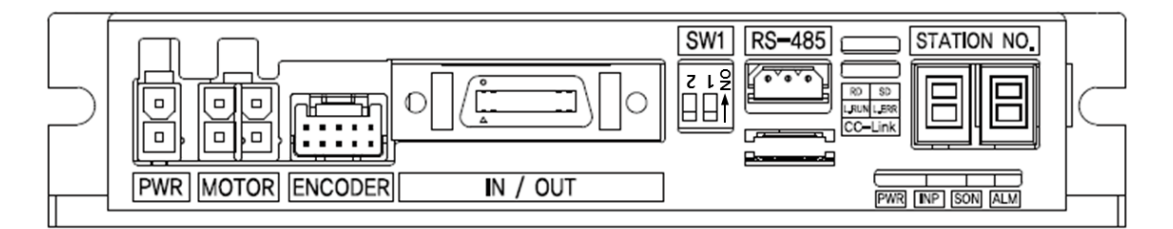

| Station Oc<br>Switch S<br>[SW | cupation<br>Setting<br>/1] | Operating characteristic |  |  |  |
|-------------------------------|----------------------------|--------------------------|--|--|--|
| 2                             | 1                          |                          |  |  |  |
| 0                             | 0                          | 1 Station Occupied Mode  |  |  |  |
| 0                             | 1                          | 2 Station Occupied Mode  |  |  |  |

Relationship between the number of occupied stations and the number of connected modules

| Station occupied No.                 | 1 Station<br>Occupied | 2 Station<br>Occupied | 4 Station<br>Occupied | 4 Station<br>Occupied |
|--------------------------------------|-----------------------|-----------------------|-----------------------|-----------------------|
| Number of modules connected to       | 12                    | 22                    | 21                    | 16                    |
| each remote device station by master | 42                    | 52                    | 21                    | 10                    |

\*When the number of connected remote device stations are equals the number occupied

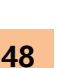

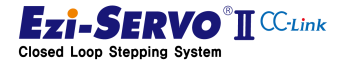

#### Setting the Drive Identification Number 4.3.4

This product changes the CC-Link network station number setting to "STATION NO." Rotary switch. The User must set the station number and reboot the drive.

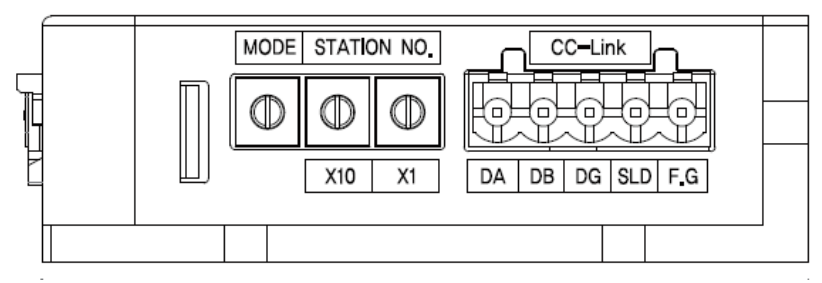

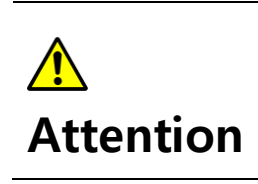

In the CC-Link network, the station number cannot be 0. : Available station number 1 ~ 63

Ezi-SERVO2 CC-Link is a remote device that can be connected to up to 42 units when it is set to station 1 occupied mode.

#### 4.3.5 **Network Mode Setting**

The communication speed of Ezi-SERVO2 CC-Link is changed with "MODE" rotary switch. The communication speed setting of the CC-Link network must be the same as the communication speed of the CC-Link master. After changing the CC-Link communication speed, be sure to re-boot the drive.

| MODE | CC-Link Baud-Rate |
|------|-------------------|
| 0    | 156 kbps          |
| 1    | 625 kbps          |
| 2    | 2.5 Mbps          |
| 3    | 5 Mbps            |
| 4    | 10 Mbps           |
| 59   | Not used          |

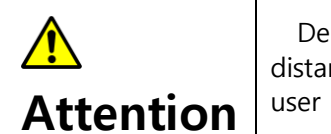

Depending on the set communication speed, the total extension distance of the system will be different. Refer to the CC-Link master user manual for specifications.

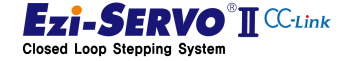

49

### 4.3.6 Network cable connection

The pin map of the CC-Link network cable is the same as that of all CC-Link remote devices.

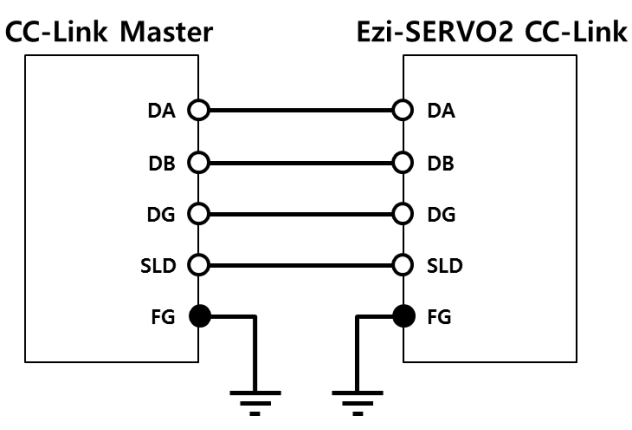

| CC-Link netw   | ork cable                                                                       | Pin map of CC-Link connector                     |
|----------------|---------------------------------------------------------------------------------|--------------------------------------------------|
|                | Sheath<br>Drain wire<br>Braided Shield<br>Tape Shield<br>Conductor<br>Insulator |                                                  |
| Core wire type | Data name                                                                       |                                                  |
| Blue           | DA                                                                              | 1. DA 3. DG 5. FG                                |
| white          | DB                                                                              | 2. DB 4. SLD                                     |
| Yellow         | DG                                                                              | * The FG (5.) Pin is an enclosure ground pin and |
| Drain wire     |                                                                                 | may not be included in the CC-Link cable.        |
| or             | SLD                                                                             |                                                  |
| Braided shield |                                                                                 |                                                  |

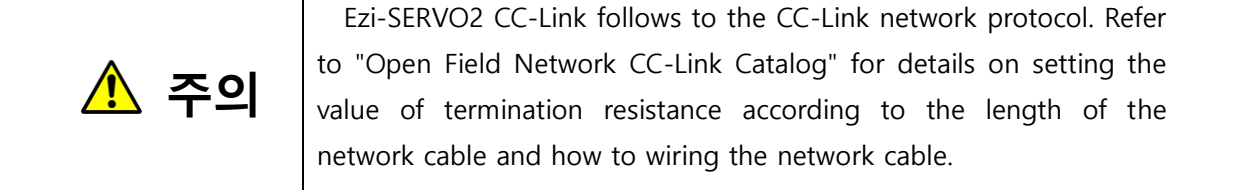

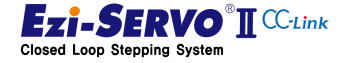

### 4.3.7 Connection with CC-Link master PLC

When user want to set the CC-Link network parameters by opening the CC-Link card setting window in GX-Works or GX-Developer, user can set CC-Link network parameters in the module field of CC-Link card (QJ61BT11N) to which Ezi-SERVO2 CC- Mode to Remote Net (Ver.2 Mode) \*. (\* Can be mixed with CC-Link Ver.1 in this mode)

Ezi-SERVO2 CC-Link must be assigned as a remote device when setting start I / O and start register, and station information. Also, set the Number of Occupied Stations as same as the information of the station occupancy switch SW1.

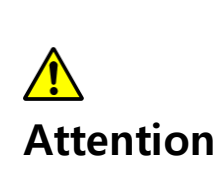

Ezi-SERVO2 CC-Link is compatible with CC-Link Ver.2.0. When using a remote I / O device to be used as CC-Link Ver.1, set CC-Link Ver.2 in the CC-Link network parameter setting and set the station type of the corresponding remote I / O in station information (Station Type) to "Ver.1 Remote I / O Station".

### 4.3.8 Access to Windows GUI program or RS-485

Ezi-SERVO2 CC-Link supports motion library (Ezi-MOTION PlusR DLL) manufactured by Ezi-Motion PlusR protocol through separate RS485 port. Therefore, it is possible to connect with Ezi-MOTION PlusR GUI program which is the GUI program of Ezi-MOTION PlusR product family. (This program can be downloaded from the website of <u>www.fastech.co.kr</u>)

In the provided Windows GUI program, Ezi-SERVO2 CC-Link Parameter setting and position table information can be modified and basic motion test can be performed.

When controlling Ezi-SERVO2 CC-Link via separate RS485 port, Ezi-SERVO2 CC-Link must release CC-Link network or release CC-Link master control authority

| <b>Attention</b> | Ezi-SERVO2 CC-Link is compatible with Ezi-MOTION Plus-R GUI<br>Ver.6.40.11.XX or higher.                                                                                                    |
|------------------|----------------------------------------------------------------------------------------------------|
| Attention        | The parameter code (2 bytes) for access to the remote device area<br>of the CC-Link network via the host controller and the parameter<br>code (1 byte) for the Ezi-MOTION Plus-R Protocol parameter access<br>command are not mixed. |
| <b>Attention</b> | When connected to CC-Link master when RS-485 is connected, it is<br>not possible to change the motion control and parameter, and only<br>the current status flag information and parameter value can be<br>checked.                  |

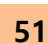

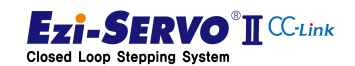

### 4.3.9 Test Operation

Before connecting the motor to the machine and before starting the system operation, check that the machine operates normally by operating the motor.

- 1) Test operation with CC-Link master
- ① Setting CC-Link Network Parameter of Master
- ② Check the status LED of the drive and check that it is normal
- ③ Execute monitoring data of Start I / O Address
- ④ Change the master I / O device data to the I / O Device Mapping value for the corresponding command of Ezi-SERVO2 CC-Link and execute test operation
- 2) Test operation with Ezi-MOTION PlusR GUI program
- 1 1 Block communication with the CC-Link master or disconnect the cable
- ② Connection with RS-485 port of drive through PC and RS-485 converter
- ③ Run Ezi-MOTION PlusR GUI program to test

### 4.3.10 Parameter Access

Parameter of Ezi-SERVO2 CC-Link can be changed by command to access CC-Link remote device and window-based Ezi-MOTION Plus-R GUI program.

| Parameter<br>Classification | Parameter<br>Start<br>Address | Description                                              | Write condition |
|-----------------------------|-------------------------------|----------------------------------------------------------|-----------------|
| Operating                   | 0xA000                        | Drive information and network operation parameters       | Servo Off       |
| Drive control               | 0xB000                        | Parameter for drive control for 1 axis                   | Servo Off       |
| Motion control              | 0xB100                        | Parameter of motion profile                              | Servo On        |
| Homing control              | 0xB200                        | Parameter of homing profile                              | Servo On        |
| Ext. I/O control            | 0xE000                        | Assigned information and level control of external I / O | Servo Off       |
| Position Table              | 0x9000                        | Items in the position table                              | Servo On        |

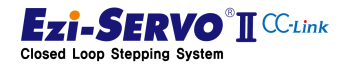

### 4.3.11 Position Table Setting

The items of the position table are accessed by the parameter number of the CC-Link I / O Map. Parameter number is WORD unit, upper byte is PT item, lower byte is PT number.

| High    | F                       | E | D | С | В | А | 9 | 8 | 7                 | 6   | 5     | 4    | 3 | 2 | 1 | 0 |
|---------|-------------------------|---|---|---|---|---|---|---|-------------------|-----|-------|------|---|---|---|---|
| Device  |                         |   |   |   |   |   |   |   | Position Table No |     |       |      |   |   |   |   |
| Address | Position Table Item No. |   |   |   |   |   |   |   | POS               | шоп | lable | INO. |   |   |   |   |

Ex) PT No. When the target position value of 14 is changed, the upper device value becomes 0x810E

The items in the position table are as follows. Refer to the "Ezi-SERVO Plus-R Position Table Function" in the User's Manual.

| Remote<br>PT Item<br>No. | Setting Item                               | Description                                                                                                    | Unit  | Lower Limit  | Upper Limit  |
|--------------------------|--------------------------------------------|----------------------------------------------------------------------------------------------------|-------|--------------|--------------|
| 80h                      | Command<br>(Type of command)               | Specifies the type of motion to be executed.                                                                                                    | -     | 0            | 10           |
| 81h                      | Position<br>(Movement<br>amount)           | Position / movement amount is set by pulse.                                                                                                    | pulse | -134,217,728 | +134,217,727 |
| 82h                      | Low Speed<br>(Low speed motion<br>speed )  | Set the number of pulses according to the type of motion.                                                                                                    | pps   | 1            | 500,000      |
| 83h                      | High Speed<br>(High speed motion<br>speed) | Set the number of pulses<br>according to the type of motion.                                                                                                    | pps   | 1            | 2,500,000    |
| 84h                      | ACC time<br>(Acceleration time)            | Sets the acceleration time at the start of motion in msec.                                                                                                    | msec  | 1            | 9,999        |
| 85h                      | DEC time<br>(Deceleration time)            | Sets the deceleration time at the end of motion in msec.                                                                                                    | Msec  | 1            | 9,999        |
| 86h                      | Wait time<br>(Waiting Time)                | When the PT number item to<br>jump is set, the waiting time<br>until the next position operation<br>is started is set in units of msec.<br>If JP Table No is set to 'blank'<br>and Continuous Action is<br>checked, this item will be<br>ignored. | msec  | 0            | 60,000       |

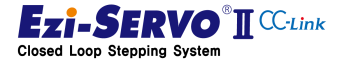

53

| Remote<br>PT Item<br>No. | Setting Item                                                                      | Description                                                                                                    | Unit  | Lower Limit  | Upper Limit  |
|--------------------------|-----------------------------------------------------------------------------------|----------------------------------------------------------------------------------------------------|-------|--------------|--------------|
| 87h                      | Continuous action<br>(Continuous<br>operation yes / no)                           | When set to 'check' (1), the<br>current position is linked to the<br>next position operation.                        | _     | 0            | 1            |
| 88h                      | JP Table No.<br>(Jump position No.)                                               | After the position operation is<br>completed, the position<br>operation of the jump PT is<br>executed automatically. | -     | 0            | 255          |
| 8Ch                      | Loop Count<br>(Loop count)                                                        | After execution of the number of times of setting the position                                                       | -     | 0            | 100          |
|                          | Loop Jump Table<br>No.                                                            | (loop count), jump to a separate correspondence number (jump                                                         |       | 0            | 255          |
| 8Dh                      | (Jump position<br>number after loop)                                              | position number after loop)<br>different from "jump position<br>number".                                             | _     | 10,000       | 10,255       |
| 8Fh                      | Loop Counter Clear<br>(Loop clear)                                                | Clears the loop counts of the position number for the set number.                                                    | -     | 0            | 255          |
| 90h                      | Check In-position<br>(Motion completion<br>recognition type)                      | When positioning is completed<br>(In-position), it is recognized as<br>stop.                                         | _     | 0            | 1            |
| 93h                      | Push Ratio<br>(The ratio of the<br>motor's power)                                 | Sets the ratio of applied force<br>by each motor during push<br>motion.                                              | %     | 20           | 90           |
| 94h                      | Push Speed<br>(Speed during force<br>control)                                     | Set the operation speed value<br>to be applied in push motion.<br>(Up to 200 [rpm])                                  | pps   | 1            | 33,333       |
| 95h                      | Push Position<br>(Target absolute<br>position value<br>during force<br>control)   | Sets absolute target position<br>value to be applied in push<br>motion.                                              | pulse | -134,217,728 | +134,217,727 |
| 96h                      | Push Mode<br>(Pulse Count)<br>(Set mode and<br>pulse number for<br>force control) | Select Stop mode (0) and Non-<br>Stop mode (1 ~ 10000).                                                              | -     | 0            | 10,000       |

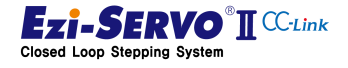

55

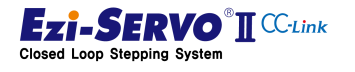

### 4.4 Drive status Display

The status display of the drive is composed of four CC-Link network status LEDs and four Ezi-SERVO2 CC-Link drive control status LEDs.

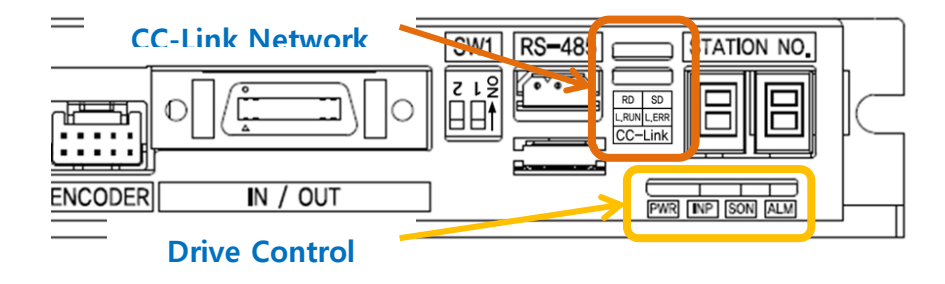

### 4.4.1 7-Segment for station number display

1) Station number display

When the drive is normally connected to the CC-Link network, the 7-segment displays the station number with the status liting.

When the drive is powered up, the network identification number will flash if it is not connected to the CC-Link network. At this time, if the network connection is normalized, the blinking ID number will stay on.

2) Station number change

During system operation, CC-Link station number FND flashes by setting the rotary switch.

3) ERROR value display

When an error occurs in the controller of the drive (Fault status), the Error value is displayed in the 7-Segment instead of the CC-Link station number. The Error value is displayed in the form of 'E-000' every 3 characters in 7-Segment. Characters are switched every second.

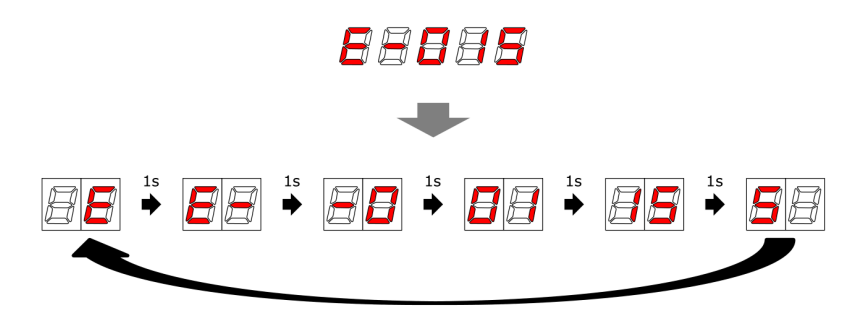

Fig. 4-7. Error value display (Ex: E-015)

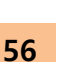

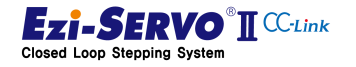

The first digit of the Error value indicates the status value of the CC-Link Error, the second digit and the third digit indicates the drive's alarm status.

| ERROR Display  | Description                                        |  |  |
|----------------|----------------------------------------------------|--|--|
| E-0□□.         | CC-Link network In normal state                    |  |  |
| E-1□□.         | CC-Link station number switch setting is incorrect |  |  |
| E-2□□.         | CC-Link Mode switch setting is incorrect           |  |  |
| E-3□□.         | CC-Link station number switch setting is changed   |  |  |
| E-4□□.         | CC-Link Mode switch setting is changed             |  |  |
| E-5□□.         | CRC error occurs in CC-Link communication          |  |  |
| E-6□□.         | Timeout occurs during communication with master    |  |  |
| E-7□□.         | Communication with master is disconnected          |  |  |
| E-8□□.         | CC-Link processor error 1                          |  |  |
| E-9□□.         | CC-Link processor error 2                          |  |  |
| E-A□□.         | Data link error                                    |  |  |
| E-B□□.         | Remote I/O error                                   |  |  |
| <b>E-C</b> □□. | Remote resister error                              |  |  |

### ■ CC-Link Network Status 7-Segment Display Information

### ■ Drive control status 7-Segment display information

| ERROR Display   | Description                                                                              |  |  |
|-----------------|------------------------------------------------------------------------------------------|--|--|
| E-□00.          | Drive in normal state                                                                    |  |  |
| E-⊡01.          | The current through power devices in inverter exceeds the limit value *1                 |  |  |
| E- <b>□02</b> . | Motor speed excess 3300[rpm]                                                             |  |  |
| E-□03.          | If the position error in the position command is excess than the given value *2          |  |  |
| E- <b>⊡04</b> . | The motor is continuously operated more than 5 seconds under a load exceeding the        |  |  |
|                 | max. torque                                                                              |  |  |
| E-⊡05.          | Temperature of inside of the drive exceed 85°C                                           |  |  |
| E-□06.          | Back EMF of motor exceeds limit value *3                                                 |  |  |
| E- <b>⊡07</b> . | When there is a problem with the connection between the drive and the motor              |  |  |
| E-□08.          | When there is a problem with the connection between the drive and the encoder            |  |  |
| E-□09.          | When the supply power to the motor is below the lower limit value *4                     |  |  |
| E- <b>⊡0A</b> . | When position error (1 or more) occurs more than 3 seconds after completion of operation |  |  |
| E-⊡0b.          | When an error occurs in the drive system (Watch Dog Timer)                               |  |  |
| E-□0C.          | When error occurs in parameter storage device(ROM)                                       |  |  |
| E-□0F.          | If the position error value after position command completion is larger than the given   |  |  |
|                 | value *5                                                                                 |  |  |
| E-⊡bF.          | Data error in internal EEPROM                                                            |  |  |

\*1 Detection current: 4.5A, \*2 Parameter 'Pos Tracking Limit [No.24]' Set value [pulse],

\*3 Limit value: 70V, \*5 Parameter 'Pos Error Overflow Limit[No.28]'Set value[pulse]

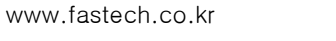

Ezi-SERVO® C-Link

| LED<br>Display  | Operation<br>status | Function                          | Action                                                                                                    |  |  |
|-----------------|---------------------|-----------------------------------|----------------------------------------------------------------------------------------------------|--|--|
|                 |                     | Power OFF                         | Checking the power status                                                                                                    |  |  |
| L RUN<br>(녹색)   | Off                 | No network<br>connection          | Checking the status of network cable and Master controll connection                                                                                                    |  |  |
|                 | On Normal operation |                                   | CC-Link network connection is normal status                                                                                                    |  |  |
| L ERROR<br>(적색) | Off                 | Normal operation                  | No error occured                                                                                                    |  |  |
|                 | On Critical error   |                                   | Communication process fails                                                                                                    |  |  |
|                 | Flashing            | Communication error               | Error occurred in the CC-Link network<br>Check the 7-Segment display information and process it                                                                                             |  |  |
|                 | Random<br>flashing  | CRC error,<br>Network cable error | There is a contact error of the network connector or noise in<br>the cable line.<br>To check the terminating resister attachment status, network<br>wiring, and grounding status with frame |  |  |

4.4.2 CC-Link status display LED

### 4.4.3 Drive status display LED

| indication           | Color  | Function               | On/Off Condition                                        |  |  |
|----------------------|--------|------------------------|---------------------------------------------------------|--|--|
| PWR                  | Green  | Power Input Indication | LED is turned On when Power On                          |  |  |
| Complete Positioning |        | Complete Positioning   | Lights On when position error reaches within preset     |  |  |
| IINP                 | Yellow | Motion                 | pulse selected by rotary switch                         |  |  |
| CON                  | Orango | Motor Enable status    | Enable : Light On Disable: Light Off                    |  |  |
| 2014                 | Orange | Indication             | Enable : Light On, Disable. Light On                    |  |  |
|                      |        |                        | Repeated blinking when protection function is activated |  |  |
| ALM                  | Red    | Alarm Indication       | (counting the number of LED flashes shows the function  |  |  |
|                      |        |                        | of the activated protection function)                   |  |  |

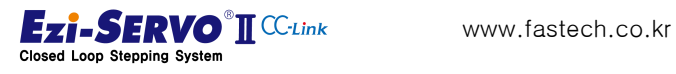

58

| Type of motion command          | Additional explanation                                         |  |  |
|---------------------------------|----------------------------------------------------------------|--|--|
|                                 | Execute the Homing command                                     |  |  |
|                                 | - Homing Sensor                                                |  |  |
| Homing                          | - Limit Sensor                                                 |  |  |
|                                 | - Z-Phase Signal                                               |  |  |
|                                 | - Mechanical limit detection                                   |  |  |
| JOG Operation                   | Depending on the input state,                                  |  |  |
| JOG Speed Override              | Change of motor rotation speed during JOG operation            |  |  |
| Step Move                       | Move as much as user setting                                   |  |  |
| Zero position Move              | Move to set Drive Zero Position in Drive                       |  |  |
| Position Table Operation        | Motion profile stored in position table                        |  |  |
| Position Table Single Operation | Only one motion profile stored in the position table           |  |  |
| Absolut Position Move           | Moving the target position to the tracked position information |  |  |
| Incremental Position Move       | Moves the target position to the addition or subtraction       |  |  |
|                                 | position at the current position                               |  |  |
| Absolut Position Override       | Moving the target position during operation to new             |  |  |
|                                 | tracked position information                                   |  |  |
| Incremental Position Override   | Move by change the target position during operation to         |  |  |
|                                 | the added or subtracted position at the current position       |  |  |
| Position Move Speed Override    | Speed change during position movement                          |  |  |

| 4.5 | Туре | of | operation | command |
|-----|------|----|-----------|---------|
|-----|------|----|-----------|---------|

Ezi-SERVO2 CC-Link has a limited data memory map due to the network characteristic. Therefore, extended command can be executed by setting the station 1 occupied mode and the 2 station occupied mode.

User can execute a command by assigning a specific command to an external input signal.

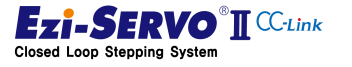

### 4.5.1 1 Station occupied mode

- Homing movement: Mechanical origin is designated by homing method saved as parameter
- JOG Operation : Moves to the limit by the entered speed value
- JOG Speed Override : Move to the limit point by change the initial input speed value during JOG operation
- Step Movement : Only when the command signal is held, it is additionally moved as much input position, and it is stopped when the command signal is interrupted during the movement.
- Zero Position Movement : Move to Zero position
- Position Table Operation : Execute operation with motion profile stored in drive

### 4.5.2 2 Station occupied mode

- Absolut Position Move : Move to entered position value
- Absolut Position Override Move : Change target position value during absolute position movement
- Incremental Position Move : Additional move by the entered position value
- Incremental Position Override Move : Change additional movement value during incremental position movement
- Position Move Speed Override) : Change moving speed value during position movement

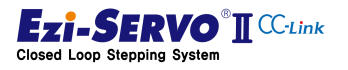

### 4.5.3 Use of External I/O

Ezi-SERVO2 CC-Link can be used by assigning each function to 7 inputs. This input information can be assigned redundantly.

| Mapping<br>information<br>value<br>[info] |             | Function         | Motion                                             |  |  |
|-------------------------------------------|-------------|------------------|----------------------------------------------------|--|--|
| [HEX]                                     | [HEX] [DEC] |                  |                                                    |  |  |
| 0x00                                      | 0           | None             | No operation                                       |  |  |
| 0x01                                      | 1           | User Input 1     | User Input 1                                       |  |  |
| 0x02                                      | 2           | User Input 2     | User Input 2                                       |  |  |
| 0x03                                      | 3           | User Input 3     | User Input 3                                       |  |  |
| 0x04                                      | 4           | User Input 4     | User Input 4                                       |  |  |
| 0x05                                      | 5           | User Input 5     | User Input 5                                       |  |  |
| 0x06                                      | 6           | User Input 6     | User Input 6                                       |  |  |
| 0x07                                      | 7           | User Input 7     | User Input 7                                       |  |  |
| 0x10                                      | 16          | E-STOP           | Emergency stop command                             |  |  |
| 0x11                                      | 17          | Servo Enable     | Servo On/Off                                       |  |  |
| 0x12                                      | 18          | Alarm Reset      | Release the alarm of drive                         |  |  |
| 0x13                                      | 19          | S-STOP           | Decelerate to stop operation                       |  |  |
| 0x14                                      | 20          | Home Search      | Star homing                                        |  |  |
| 0x15                                      | 21          | Clear Position   | Set current position to "0"                        |  |  |
| 0x16                                      | 22          | JOG +            | Forward jog operation                              |  |  |
| 0x17                                      | 23          | JOG -            | Reverse Jog operation                              |  |  |
| 0x18                                      | 24          | STEP +           | Forward step movement                              |  |  |
| 0x19                                      | 25          | STEP -           | Reverse step movement                              |  |  |
| 0x1A                                      | 26          | Go Zero Position | Return to Zero position                            |  |  |
| 0x1B                                      | 27          | Pause            | Motion Pause                                       |  |  |
| 0x1C                                      | 28          | Teaching         | Teaching command                                   |  |  |
| 0x20                                      | 32          | PT A0            |                                                    |  |  |
| 0x21                                      | 33          | PT A1            | Position Table No.                                 |  |  |
| 0x22                                      | 34          | PT A2            | - Set to 8-bit value from 0 ~ 255                  |  |  |
| 0x23                                      | 35          | PT A3            |                                                    |  |  |
| 0x24                                      | 36          | PT A4            | Attention: Ezi-SERVO2 CC-Link input signals can be |  |  |
| 0x25                                      | 37          | PT A5            | assigned up to 7, please pay attention to the      |  |  |
| 0x26                                      | 38          | PT A6            | assignment of PT number.                           |  |  |
| 0x27                                      | 39          | PT A7            |                                                    |  |  |
| 0x28                                      | 40          | PT Start         | Position Table Start                               |  |  |
| 0x29                                      | 41          | Single PT Select | Selecting single operation mode of Position Table  |  |  |

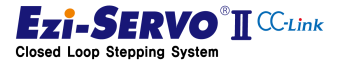

Ezi-SERVO2 CC-Link can be used by assigning each function to 6 inputs. This output information can be duplicated.

| Mapping<br>information<br>value<br>[info] |       | Function         | Motion                                                           |  |  |
|-------------------------------------------|-------|------------------|------------------------------------------------------------------|--|--|
| [HEX]                                     | [DEC] |                  |                                                                  |  |  |
| 0x00                                      | 0     | None             |                                                                  |  |  |
| 0x01                                      | 1     | User Output 1    | User Output 1                                                    |  |  |
| 0x02                                      | 2     | User Output 2    | User Output 2                                                    |  |  |
| 0x03                                      | 3     | User Output 3    | User Output 3                                                    |  |  |
| 0x04                                      | 4     | User Output 4    | User Output 4                                                    |  |  |
| 0x05                                      | 5     | User Output 5    | User Output 5                                                    |  |  |
| 0x10                                      | 16    | Motioning        | In Motion                                                        |  |  |
| 0x11                                      | 17    | Servo Ready      | Servo On/Off status                                              |  |  |
| 0x12                                      | 18    | In-Position      | In-position Completed state                                      |  |  |
| 0x13                                      | 19    | Alarm            | Alarm stop status                                                |  |  |
| 0x14                                      | 20    | Motion Ready     | Motion command enabled state                                     |  |  |
| 0x15                                      | 21    | Accel / Decel    | During motion operation, acceleration / deceleration state       |  |  |
| 0x16                                      | 22    | Motion Direction | Operation direction of motor (OFF: + direction, ON: - direction) |  |  |
| 0x18                                      | 24    | END              | Position Table Stop                                              |  |  |
| 0x19                                      | 25    | HOMING           | Homing                                                           |  |  |
| 0x1A                                      | 26    | Homing OK        | Homing Completed                                                 |  |  |
| 0x1B                                      | 27    | Warning          | Error occurred                                                   |  |  |

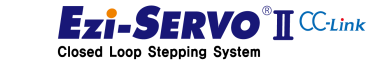

62

#### 4.6 **CC-Link Parameter Setting**

This manual is written based on GX Works 2.

(1) Ezi-SERVO2 CC-Link can be connected with CC-Link Ver.1. To connect to the master controller, double-click [Parameter] - [Network Paramter] - [CC-Link] in the PLC program project.

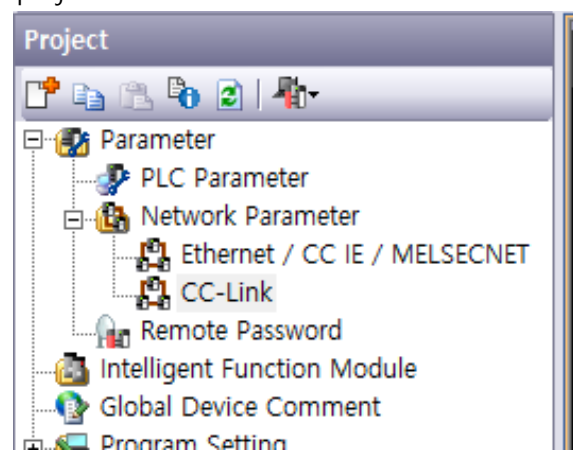

2 In the CC-Link Module Configuration window, set the number of modules (CC-Link module) and the value of Start I / O according to your system environment..

| Network Parameter - CC-Link Module Configuration |  |                                       |                                  |   |  |
|--------------------------------------------------|--|---------------------------------------|----------------------------------|---|--|
| Number of Modules 1 💌 Boards Blank : No Setting  |  | ting 🔲 Set the station information in | the CC-Link configuration window |   |  |
|                                                  |  |                                       | 1                                | 2 |  |
| Start I/O No.                                    |  |                                       | 0000                             |   |  |

③ If user system is using CC-Link Ver.1, set it to Remote Net (Ver.1 Mode)...

| Туре                          | Master Station           | • | -        |
|-------------------------------|--------------------------|---|----------|
| Master Station Data Link Type | PLC Parameter Auto Start | 4 |          |
| Mode                          | Remote Net(Ver. 1 Mode)  | • | <b>•</b> |

However, if user system uses CC-Link Ver.2, set it to Remote Net (Ver.2 Mode).

| Туре                          | Master Station 🔫         | ·                                     |
|-------------------------------|--------------------------|---------------------------------------|
| Master Station Data Link Type | PLC Parameter Auto Start | ·                                     |
| Mode                          | Remote Net(Ver.2 Mode)   | · · · · · · · · · · · · · · · · · · · |

④ Enter the number of devices to be connected to the CC-Link network. (1 in this manual)

| Total Module Connected |
|------------------------|
|------------------------|

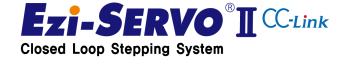

63

⑤ Set the CC-Link remote device start address

| Remote input(RX)     | X1000 |  |
|----------------------|-------|--|
| Remote output(RY)    | Y1000 |  |
| Remote register(RWr) | D1000 |  |
| Remote register(RWw) | D2000 |  |

The remote device set in this manual

- Remote Input Address (RX) : X1000
- Remote Output Address (RY) : Y1000
- Remote Resister Address (RWr) : D1000
- Remote Resister Address (RWw) : D2000
- 6 Set the switch value of SW1 on the front side of Ezi-SERVO2 CC-Link of the station number to be occupied according to the system condition..

### Number of Occupied Station Setting Switch

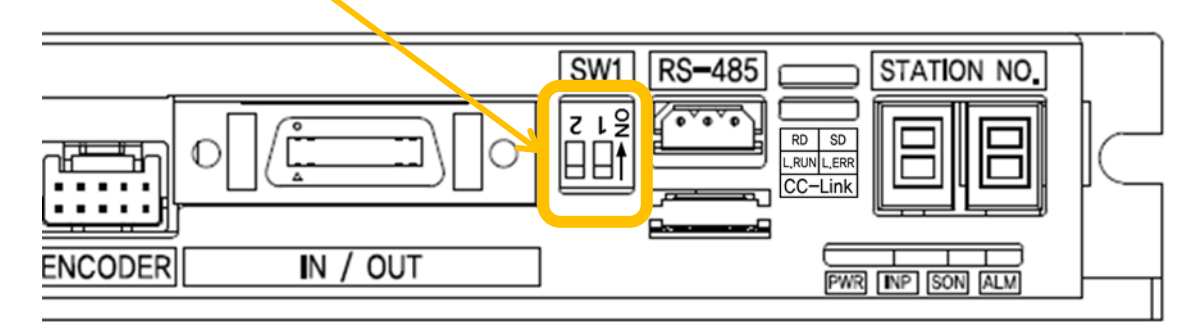

### Switch information

| SW1.2 | SW1.1 | Occupied station<br>number |
|-------|-------|----------------------------|
| OFF   | OFF   | 1                          |
| OFF   | ON    | 2                          |
| ON    | OFF   | 3 (No function)            |
| ON    | ON    | 4 (No function)            |

⑦ Set device information connected to CC-Link network..

```
Station Information Setting Station Information
```

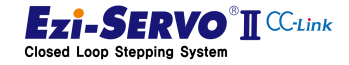

⑧ If the CC-Link network is Ver.1, Station Type is set to Remote Device Station.

| С | C-Link Stat | tion Information Module 1  |          |        |                    |   |                |   |                 |     |
|---|-------------|----------------------------|----------|--------|--------------------|---|----------------|---|-----------------|-----|
|   |             |                            |          |        |                    | _ |                |   |                 |     |
|   |             |                            | Expanded | Cyclic | Number of          |   | Remote Station |   | Reserve/Invalio | d L |
|   | Station No. | Station Type               | Setting  | )      | Occupied Stations  |   | Points         |   | Station Select  |     |
|   | 1/1         | Remote Device Station 📃 👻  | Single   | -      | Occupied Station 1 | Ŧ | 32Points       | ٠ | No Setting      | -   |
|   |             | No Setting                 |          |        |                    |   |                |   |                 |     |
|   |             | Remote I/O Station         |          |        |                    |   |                |   |                 |     |
|   |             | Remote Device Station      |          |        |                    |   |                |   |                 |     |
|   |             | Intelligent Device Station |          |        |                    |   |                |   |                 |     |

If the network of CC-Link is Ver.2, station type should be set as Ver.1 Remote Device Station.

| CC-Link Sta | tion Information Module 1                                                                                                    |                 |   |                     |   |                |   |                 |   |
|-------------|----------------------------------------------------------------------------------------------------|-----------------|---|---------------------|---|----------------|---|-----------------|---|
|             |                                                                                                    | Expanded Cyclic | - | Number of           |   | Remote Station |   | Reserve/Invalid |   |
| Station No. | Station Type                                                                                                    | Setting         | - | Occupied Stations   |   | Points         |   | Station Select  |   |
| 1/1         | Ver.1 Remote Device Station 🛛 👻                                                                                                    | Single          | • | Occupied Stations 2 | Ŧ | 64Points       | ۲ | No Setting      | - |
|             | No Setting<br>Ver. 1 Remote I/O Station<br>Ver. 1 Remote Device Station<br>Ver. 1 Intelligent Device Station<br>Ver. 2 Remote Device Station<br>Ver. 2 Intelligent Device Station |                 |   |                     |   |                |   |                 |   |

In The setting of the number of occupied stations must be set according to the user system and set the same as the switch setting information of SW1 on the front side of Ezi-SERVO2 CC-Link.

| CC-Link Stati | ion Information Module 1    |   |                |   |                     |   |                |   |                |   |
|---------------|-----------------------------|---|----------------|---|---------------------|---|----------------|---|----------------|---|
|               |                             | _ |                | _ |                     | _ |                | _ |                |   |
|               |                             |   | Expanded Cycli | C | Number of           |   | Remote Station |   | Reserve/Invali | d |
| Station No.   | Station Type                |   | Setting        |   | Occupied Stations   |   | Points         |   | Station Select |   |
| 1/1           | Ver.1 Remote Device Station | Ŧ | Single         | Ŧ | Occupied Stations 2 | • | 64Points ·     | • | No Setting     | - |
|               |                             |   |                |   | No Setting          |   |                |   |                |   |
|               |                             |   |                |   | Occupied Station 1  |   |                |   |                |   |
|               |                             |   |                |   | Occupied Stations 2 |   |                |   |                |   |
|               |                             |   |                |   | Occupied Stations 3 |   |                |   |                |   |
|               |                             |   |                |   | Occupied Stations 4 |   |                |   |                |   |

 If several connected stations are connected and the occupied station is also different, the station numbers are arranged as follows. At this time, the CC-Link station number should be set to the value declared here.

| C | C-Link Stat | ion Information Module 1       |   |               |    |                     |   |                |   |                 |   |
|---|-------------|--------------------------------|---|---------------|----|---------------------|---|----------------|---|-----------------|---|
|   |             |                                |   |               |    |                     |   |                |   |                 |   |
|   |             |                                |   | Expanded Cycl | ic | Number of           |   | Remote Station |   | Reserve/Invalid |   |
|   | Station No. | Station Type                   |   | Setting       |    | Occupied Stations   |   | Points         |   | Station Select  |   |
|   | 1/1         | Ver. 1 Remote Device Station 📃 | • | Single        | •  | Occupied Stations 2 | Ŧ | 64Points       | • | No Setting 🔹    | r |
|   | 2/3         | Ver. 1 Remote Device Station 🖉 |   | Single        | Ŧ  | Occupied Station 1  | Ŧ | 32Points       | • | No Setting 🔹 🔻  | r |
|   | 3/4         | Ver. 1 Remote Device Station   | • | Single        | •  | Occupied Stations 2 | • | 64Points       | - | No Setting 🔹 🔻  | , |
|   | 4/6         | Ver. 1 Remote Device Station 🛛 | , | Single        | •  | Occupied Stations 2 | Ŧ | 64Points       | - | No Setting 🔹    | , |
|   | 5/8         | Ver.1 Remote Device Station    | - | Single        | -  | Occupied Station 1  | • | 32Points       | - | No Setting 🔹    | , |

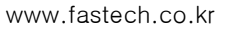

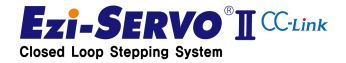

D This manual is written with set up as follows..

| Network Parameter - CC-Link Module Configurat | ion                                      |                                  |
|-----------------------------------------------|------------------------------------------|----------------------------------|
| Number of Modules 1 💌 Boards Blank : No S     | Setting 🔲 Set the station information in | the CC-Link configuration window |
|                                               | 1                                        | 2                                |
| Start I/O No.                                 | 0000                                     |                                  |
| Operation Setting                             | Operation Setting                        |                                  |
| Туре                                          | Master Station 👻                         | <b>•</b>                         |
| Master Station Data Link Type                 | PLC Parameter Auto Start 🗸               |                                  |
| Mode                                          | Remote Net(Ver.2 Mode) -                 |                                  |
| Total Module Connected                        | 1                                        |                                  |
| Remote input(RX)                              | X1000                                    |                                  |
| Remote output(RY)                             | Y1000                                    |                                  |
| Remote register(RWr)                          | D1000                                    |                                  |
| Remote register(RWw)                          | D2000                                    |                                  |
| Ver.2 Remote input(RX)                        |                                          |                                  |
| Ver.2 Remote output(RY)                       |                                          |                                  |
| Ver. 2 Remote register(RWr)                   |                                          |                                  |
| Ver.2 Remote register(RWw)                    |                                          |                                  |
| Special relay(SB)                             | SBO                                      |                                  |
| Special register(SW)                          | SWO                                      |                                  |
| Retry Count                                   | 3                                        |                                  |
| Automatic Reconnection Station Count          | 1                                        |                                  |
| Standby Master Station No.                    |                                          |                                  |
| PLC Down Select                               | Stop 🗸                                   |                                  |
| Scan Mode Setting                             | Asynchronous 👻                           |                                  |
| Delay Time Setting                            | 0                                        |                                  |
| Station Information Setting                   | Station Information                      |                                  |
| Remote Device Station Initial Setting         | Initial Setting                          |                                  |
| Interrupt Settings                            | Interrupt Settings                       |                                  |

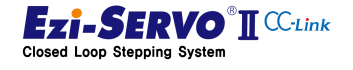

www.fastech.co.kr

### 4.7 Confirmation of handshake

### 4.7.1 Activating the Drive

Ezi-SERVO2 CC-Link requests initial data processing when power is turned on. This can be checked by turning on the "Initial Data Processing Request [RY1C]" bit of the remote device.

Ezi-SERVO2 CC-Link's "Remote station Ready [RX1D]" is ON when the status of "Initial Data Processing Request [RX1C]" is checked in the upper part and "Initial Data Processing Complete [RY1C] "RX1C is ON, then Initial Data Processing Request" turns OFF, and the drive becomes active

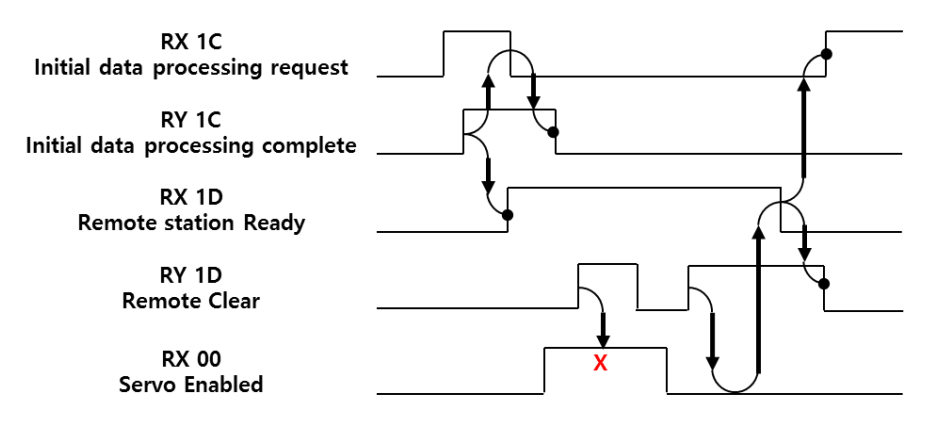

Fig. 4-8 Confirmation of handshake

The drive can be released with the "Remote Clear [RYD]" set to release the active state. However, to disable the drive, it must be in Servo Off mode. When the remote device output RY00 is turned on or the external input command is Servo On, stop the motion and make the Servo Off state.

### 4.7.2 Handshake Method

When the start address of Remote Device I / O of CC-Link Data is Y1000, X1000

| Connect Habdshake<br>X101C Y101D<br>3 - 1               | (Y101C )                                  |
|---------------------------------------------------------|-------------------------------------------|
| Initial Remote<br>Data Pro Clear<br>cessina<br>Complete | Initial<br>Data Pro<br>cessina<br>Request |
| 18<br>Remote<br>Ready                                   | UY100 0                                   |

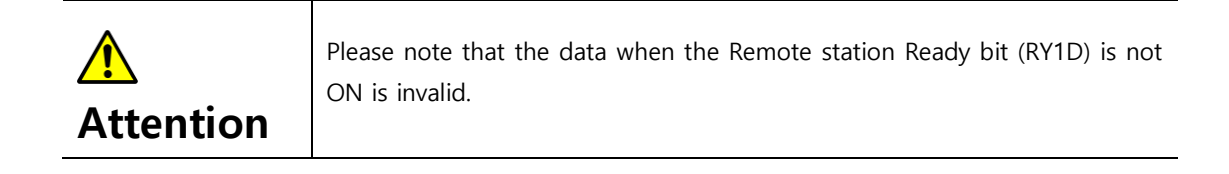

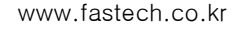

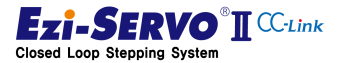

### 4.8 RS485 Control Authority

In case of FA field control, access to other interface except main control device is required. Ezi-SERVO2 CC-Link supports Ezi-MOTION Plus-R Protocol with RS485 port, so it can be used as a program for motion command and parameter setting of existing Ezi-MOTION PlusR product family.

### 4.8.1 Approval of Control Authority

Ezi-SERVO2 CC-Link is an RS485 port that enables basic status monitoring and parameter request commands. These commands can only process commands that are readonly. If you want to modify parameter or motion control to RS485 communication, you can obtain control authority as follows.

- Exit from the CC-Link network by turning off the power of the master controller or disconnecting the CC-Link cable from the drive.
- Execute all supported commands
- ② Turn on "RS485 Approval of use [RY1E]" to acquire control authority
- No authority for Servo On / Off control
- ③ Disable drive (set "Remote station Ready [RX1D]" to Off)
- Execute all supported commands

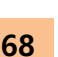

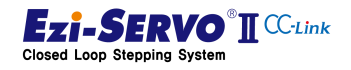

# 4.8.2 Approval of Control authority check and RS485 communication status

The control authority for RS485 communication is approved when "[RX1E] RS485 Port Approved" is ON. The conditions under which this device turns ON are as follows.

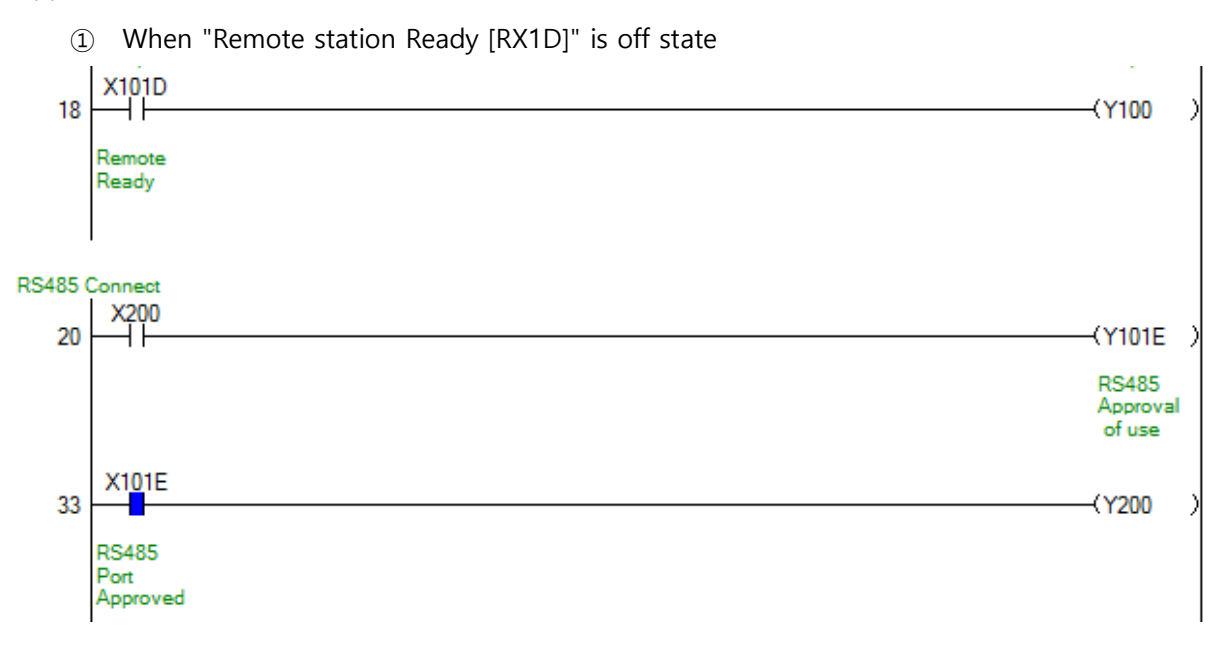

② When "[RY1E] RS485 Approval of use" is On state

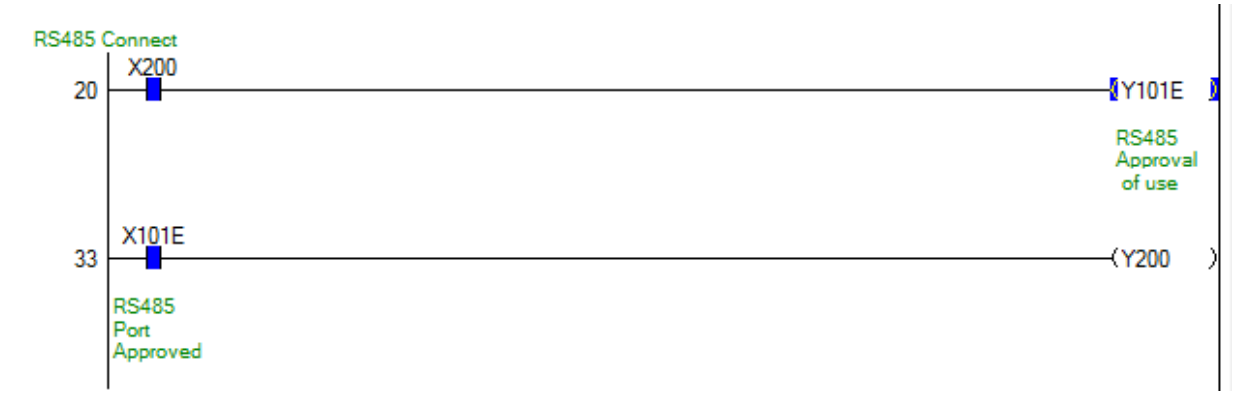

### 4.8.3 RS485 communication connection flag

The master controller can check whether the command is being received by RS485. At this time, the Ezi-MOTION PlusR protocol will stay on for 1 second from the point of the normal processed command.

| RS485<br>35 | Connected<br>X101F     | -(Y201 |  |
|-------------|------------------------|--------|--|
|             | RS485<br>Connecte<br>d |        |  |

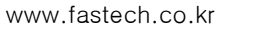

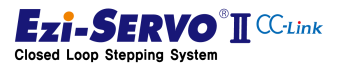

### 4.8.4 Status bits in Ezi-MOTION PlusR GUI

Ezi-SERVO2 CC-Link can check the following status information by executing FZ\_GetAxisStatus () command which is Ezi-MOTION PlusR Protocol.

The User can check the flag when the connection of the master controller is checked and the flag indicating whether or not control is available through RS485.

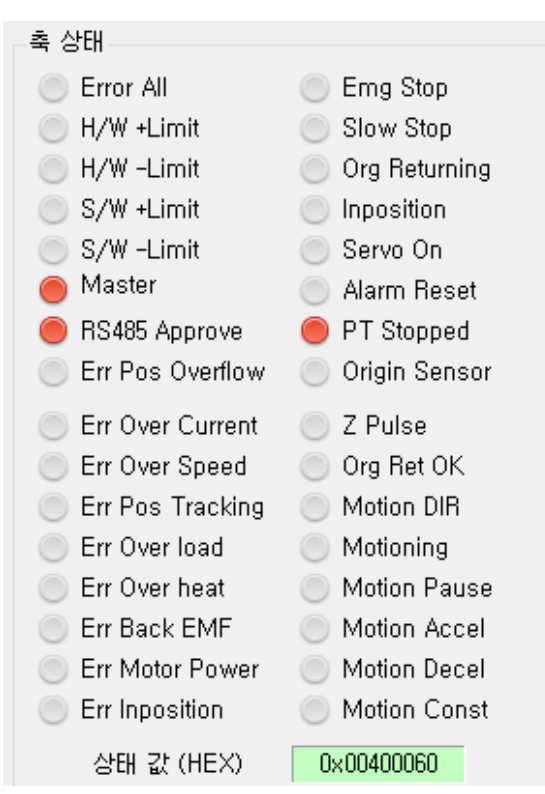

- Master bit : When the host controller is detected
- RS485 Approve bit : When user has RS485 control authority

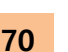

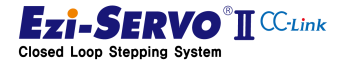

### 4.9 Servo On/Off and Alarm Reset

### 1) Servo On/Off function

If the Servo ON / OFF signal is turned OFF, the drive will stop supplying current to the motor and the motor will be in the free run state. In this state, the position of the rotation axis of the motor can be adjusted manually. When signal is ON, the drive supplies current to the motor and maintenance torque is maintained. Since the process procedure for Servo On is required, execute the motion command about 2 seconds later when operating the motor

### **Remote Device**

- Remote Input Address (RX) : X1000
- Remote Output Address (RY) : Y1000
- Remote Resister Address (RWr) : D1000
- Remote Resister Address (RWw) : D2000

### **Mapping information**

| Mation Name   | Function   | Remote Device | Ext. I/O using condition |       |       |  |  |  |  |  |
|---------------|------------|---------------|--------------------------|-------|-------|--|--|--|--|--|
| Motion Name   | PLC->Drive | Mapping       | Mapping Name             | [DEC] | [HEX] |  |  |  |  |  |
| Servo Enable  | Output     | Y1000         | SERVO ON                 | 17    | 0x11  |  |  |  |  |  |
| Servo Enabled | Input      | X1000         | SERVO READY              | 17    | 0x11  |  |  |  |  |  |

### **Device comment**

- User Servo On Command : X101
- User Servo On Status : Y101

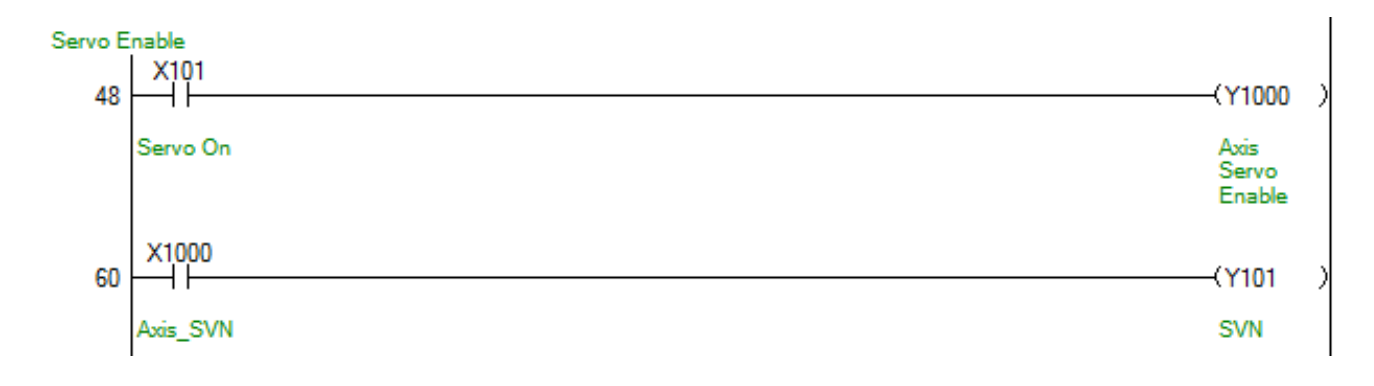

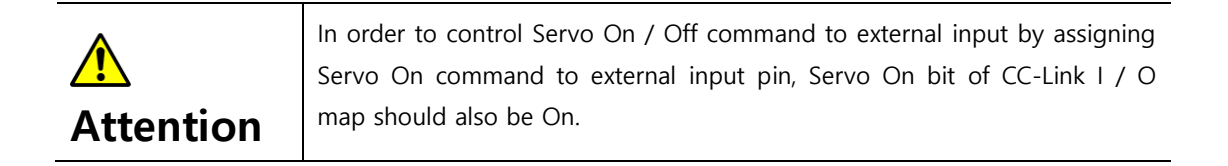

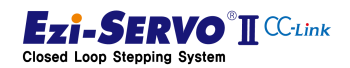

### 2) Alarm factor and Alarm Reset

When the drive cannot be operated by the internal protection circuit, the protection function of the drive is activated and the alarm is output. The confirmation of the alarm can be confirmed by the 7-segment display of "4.4 Drive Status Display" or by the number of flashes of the alarm status LED

When an alarm occurs, the system can be rebooted or released by an alarm reset command. At this time, it is necessary to clear the cause of alarm and then reset it.

### **Mapping information**

| Motion Name | Function   | Remote Device | Ext. I/O using condition |       |       |
|-------------|------------|---------------|--------------------------|-------|-------|
|             | PLC->Drive | Mapping       | Mapping Name             | [DEC] | [HEX] |
| Alarm Reset | Output     | Y1002         | Alarm Reset              | 18    | 0x12  |
| Axis Alarm  | Input      | X1002         | ALARM                    | 18    | 0x13  |

### **Device comment**

- User Alarm Reset Command : X103
- User Axis Alarm Status : Y103

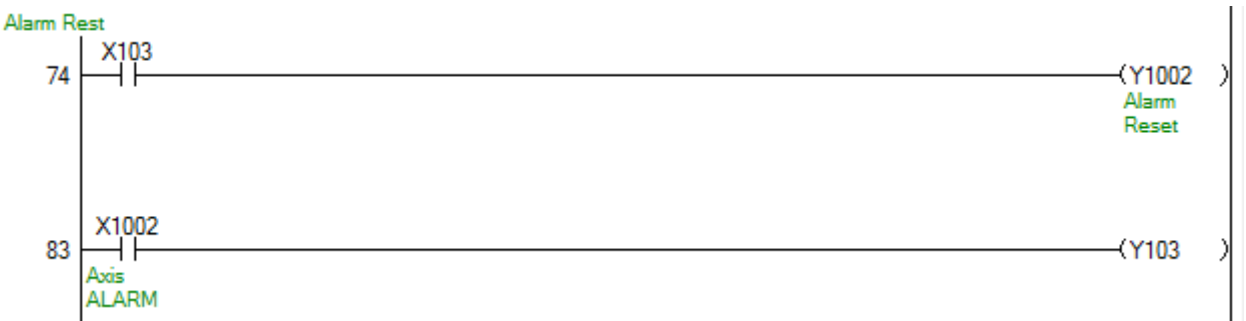

### 3) Operation of Servo On / Off and Alarm

If an alarm occurs in the drive while the motor is running, the motor will stop and automatically turn off. When the alarm release command is executed, the motor maintains the pre-run state. In order to restart it, the Servo On command must be executed. The operation is as follows, and the Alarm Reset command must maintain a signal of 2 cycles or 10 [msec] or more.

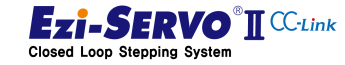
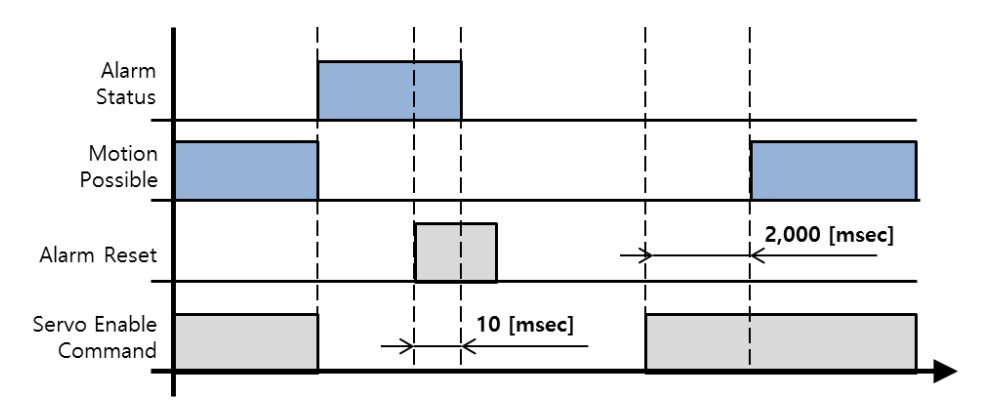

Fig. 4-9. Operation of Servo On/Off and Alarm

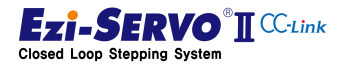

# 4.10 E-STOP (Emergency Stop)

The E-STOP command is an emergency stop command that immediately stops without deceleration. In CC-Link I / O-Map, it operates by low command. When input by external input, it operates according to level setting value.

### **Mapping information**

| Mation Name       | Function   | Remote Device | Ext. I/O using condition |       |       |
|-------------------|------------|---------------|--------------------------|-------|-------|
| would hame        | PLC->Drive | Mapping       | Mapping Name             | [DEC] | [HEX] |
| Emergency Stop    | Output     | Y1001         | E-STOP                   | 18    | 0x10  |
| Emergency Stopped | Input      | X1001         | -                        | -     | -     |

### **Used Parameter**

| Par        | ameter No.     | Parameter Name |
|------------|----------------|----------------|
| GUI<br>No. | Parameter Code |                |
| 0          | A011           | E-STOP Method  |

#### **Device comment**

- User E-STOP Command : X102
- User Motioning Status : Y102

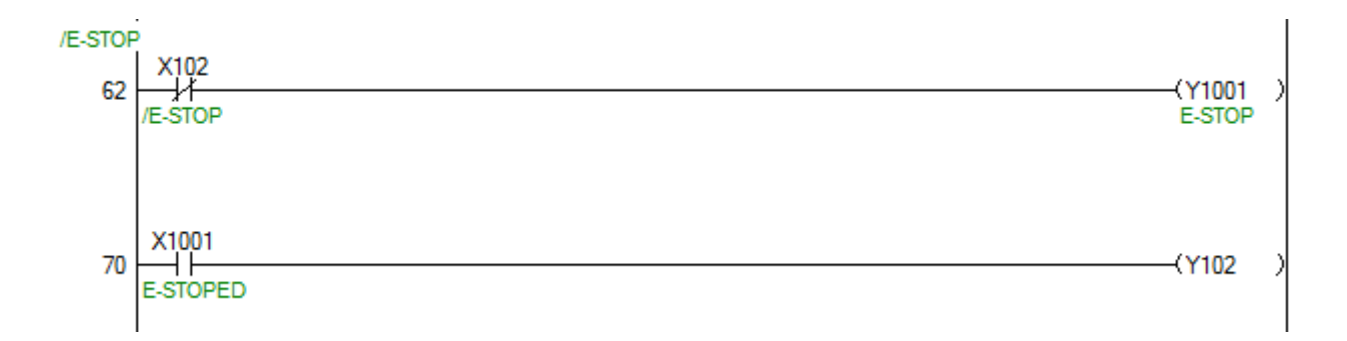

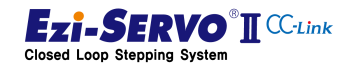

If the E-STOP command is maintained, no motion command is executed. The operation of the E-STOP command can be changed according to the parameter **Pn # A011h E-STOP Method** when the command is executed.

### 1) Servo On maintained [Pn#A011h = 0]

If the parameter value is set to '0', the motion during E-STOP command will stop suddenly without deceleration and Servo On will be maintained.

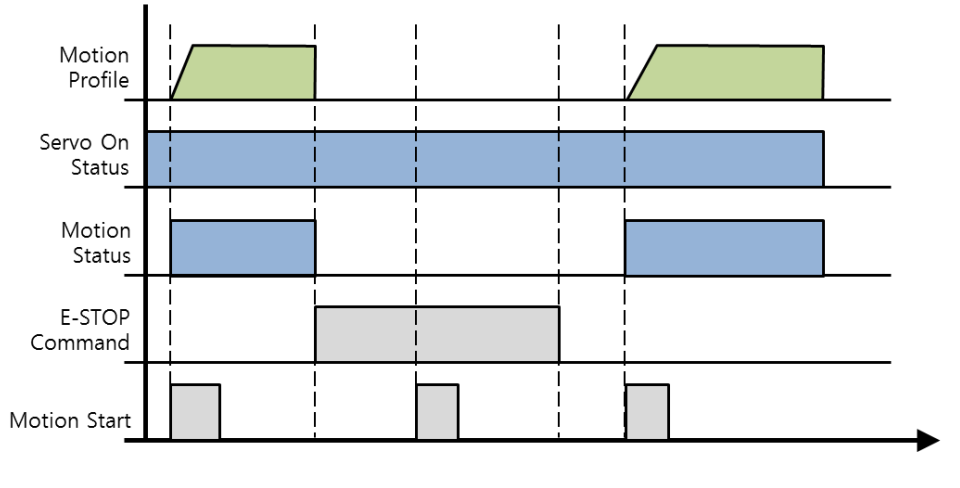

Fig. 4-10. E-STOP Only

### 2) Execution of Servo Off [Pn#A011h = 1]

If user set the parameter value to '1' to enable Servo Off, the motion in motion will stop suddenly without deceleration and Servo Off will be enabled.

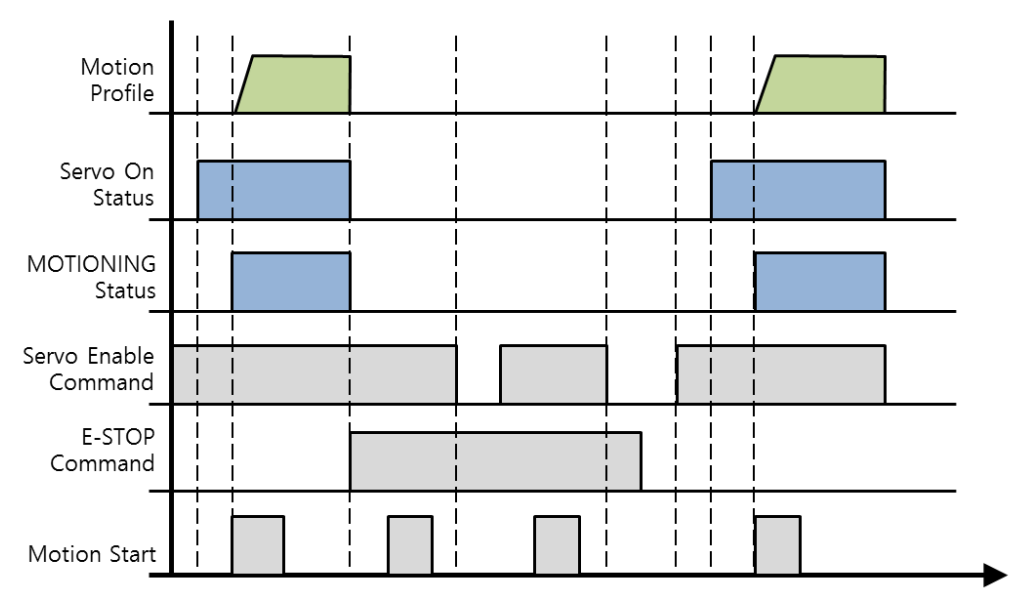

Fig. 4-11. When set to Servo Off operation mode

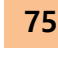

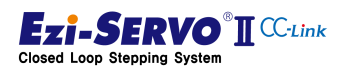

# 4.11 S-STOP (Slow Stop)

The S-STOP instruction is a general stop instruction that stops the motion profile under the deceleration condition. In CC-Link I / O-Map, it operates by High command. When input by external input, it operates according to the level setting value.

### **Mapping information**

| Mation Nome | Function   | Remote Device | e Ext. I/O using condition |       |       |
|-------------|------------|---------------|----------------------------|-------|-------|
| wotion name | PLC->Drive | Mapping       | Mapping Name               | [DEC] | [HEX] |
| S-Stop      | Output     | Y1008         | S-STOP                     | 19    | 0x13  |
| Motioning   | Input      | X1008         | Motioning                  | 16    | 0x10  |

### **Device comment**

- User STOP Command : X109
- User Motioning Status : Y109

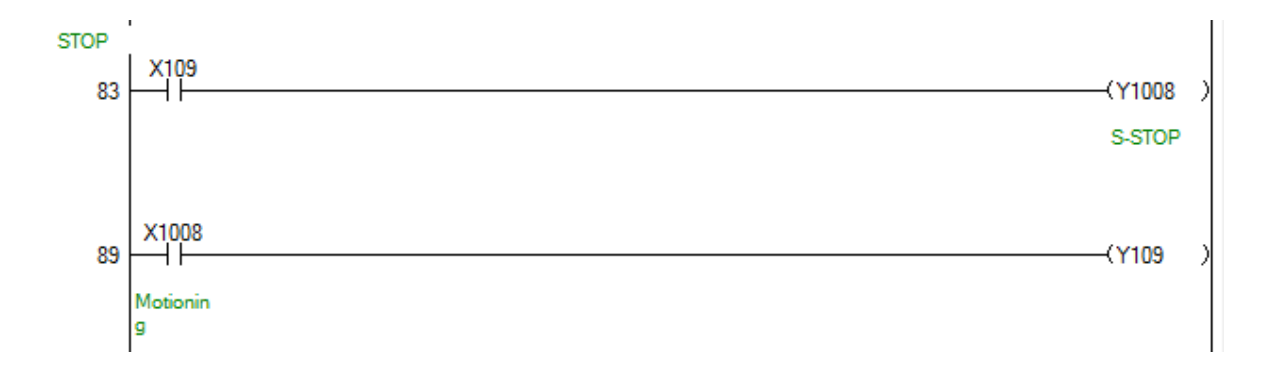

### If the S-STOP instruction is maintained, no motion command is executed.

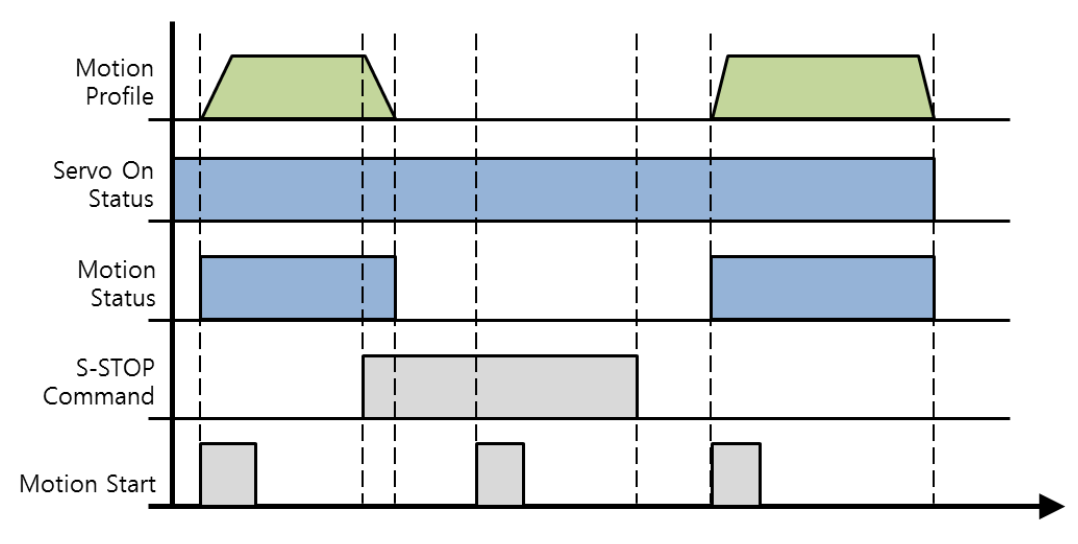

Fig. 4-12. Motion of S-STOP

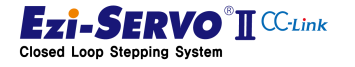

## 4.12 Homing Start

Homing start is a command to specify a mechanical origin. To execute the homing start command, search the origin according to the value of parameter "Pn # B200h Homing Method". When this command is executed, Motion Ready is off. Motion Ready is On when the origin move command is canceled or home search is completed.

### **Mapping information**

| Mation Nome    | Function   | Remote Device Ext. I/O using condition |              |       |       |
|----------------|------------|----------------------------------------|--------------|-------|-------|
| wotion Name    | PLC->Drive | Mapping                                | Mapping Name | [DEC] | [HEX] |
| Homing Start   | Output     | Y1008                                  | Home Search  | 20    | 0x14  |
| HOME Search OK | Input      | X1008                                  | Homing OK    | 26    | 0x1A  |
| MOTION READY   | Input      | X1004                                  | Motion Ready | 20    | 0x14  |

### **Used Parameter**

| Parameter No. |                | Demonster News      |  |
|---------------|----------------|---------------------|--|
| GUI<br>No.    | Parameter Code | Parameter Name      |  |
| 32            | B200           | Homing Method       |  |
| 33            | B201           | Homing Speed        |  |
| 34            | B202           | Homing Search Speed |  |
| 35            | B203           | Homing Acc Dec Time |  |
| 36            | B204           | Homing Direction    |  |
| 37            | B205           | Homing Offset       |  |
| 38            | B206           | Homing Position Set |  |
| 39            | B207           | Org Torque Ratio    |  |
| 40            | E000           | Limit Sensor Logic  |  |
| 41            | E001           | Org Sensor Logic    |  |

### **Device comment**

- User STOP Command : X109

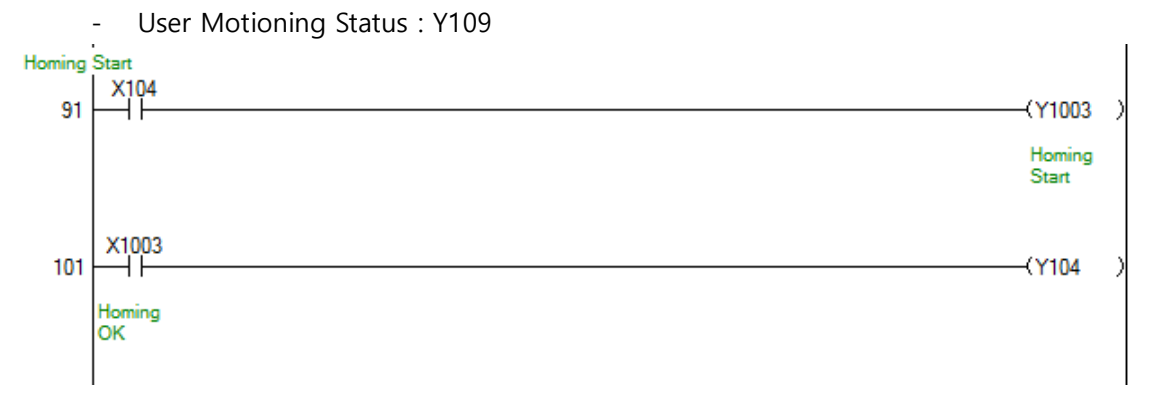

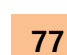

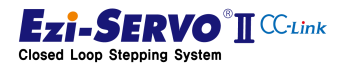

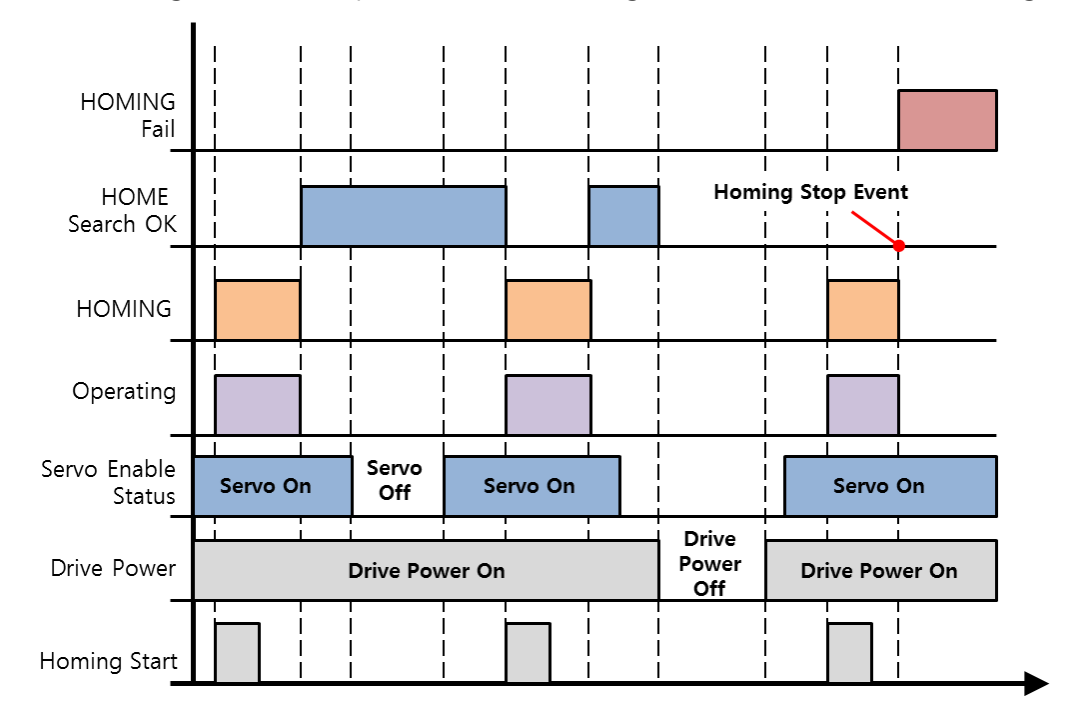

When returning to the home position, the status flag can be checked as shown in Fig. 4-13.

Fig. 4-14. State flag of home move command

When homing start command is issued, HOMING, which is the process of operating the drive according to the origin method of Pn # B200, is executed. When home search is completed during this operation, Home Search OK flag turns on.

A flag indicating that home movement has been completed. The Home Search OK flag remains ON even when the servo is off. However, when a new home return command is executed or the drive is re-booted, the Home Search OK flag turns OFF

| Attention | Homing Fail state in which origin movement stops when Servo Off, Stop<br>command, H / W Limit signal which is unnecessary for origin method is<br>detected during home position movement.                                |
|-----------|----------------------------------------------------------------------------------------------------|
| Attention | Homing Search Fail is not a status flag on the drive.<br>The homing start failure condition is that the homing flag is ON by<br>executing Homing start command, and Homing flag is OFF when Home<br>Search OK is not ON. |

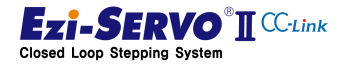

The input signals used to find the origin are Origin, Limit +, Limit-Sensor and Z-Phase signal which is the index pulse of the encoder. This uses signals differently according to the Homing Method (Pn # B200h) parameter.

| Method Number. | Method Type                                                 |
|----------------|-------------------------------------------------------------|
| 0x00           | Origin profile of 오류! 참조 원본을 찾을 수 없습니다.                     |
| 0x01           | Origin profile of Homing Profile of "Z-Origin"              |
| 0x02           | Origin profile of Homing Profile of "Reverse Side Origin"   |
| 0x03           | Origin profile of Homing Profile of "Reverse Side Z-Origin" |
| 0x04           | Origin profile of Homing Profile of "Limit Origin"          |
| 0x05           | Origin profile of Homing Profile of "Z Limit Origin"        |
| 0x06           | Homing Profile of "Z Phase"                                 |
| 0x07           | Origin profile of Homing Profile of "Torque Origin"         |
| 0x08           | Origin profile of Homing Profile of "Torque Origin"         |
| 0x09           | Set Origin                                                  |

|--|

### **%** Setting of homing method

Attention

- To execute home return, parameter "Pn # B200: Org Method" must be set.
- The arrows in the figure indicate the direction of movement after the detection of home position is completed.
- In the figure,  $\bigcirc$  is the origin detection position.
- The number in  $\bigcirc$  indicates the position of the sensor dog or the example number according to Org Dir.
- In Z-pulse homing method, Z-pulse homing is repeated twice at a speed of 10 [pps] (fixed speed) after completion of low homing of Parameter Homing Search Speed (Pn # B202h) Complete the return. (This method is for accurate Z-pulse Zero point return.)

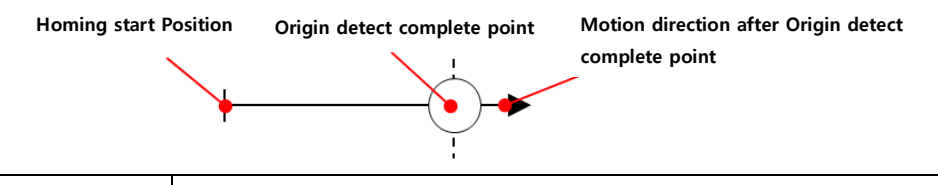

When the H / W Limit input is done, the home position is moved by the Z-phase method or Torque Org method, the homing command is canceled.

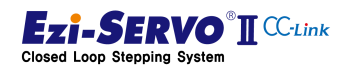

### 4.12.1 Homing Method : Origin (0x00)

The origin return method by the origin sensor is the method in which the origin detected when the sensor dog is approached to the home sensor.

Homing operation (1), (3), (4), (6) is when sensor dog is between Origin and Limit sensor. At this time, if the Limit sensor is detected earlier than the origin sensor as in the home return operation (3) and (6), it moves in the direction opposite to the limit and detects the origin sensor and is designated as origin. If the opposite limit sensor is detected by moving in the direction opposite to the limit, Homing will fail, so check whether the home sensor is operating.

Homing operation ②, ⑤, is when the sensor dog exists in the origin sensor, moves in the direction opposite to the homing direction and designates the proximity position of the sensor as origin.

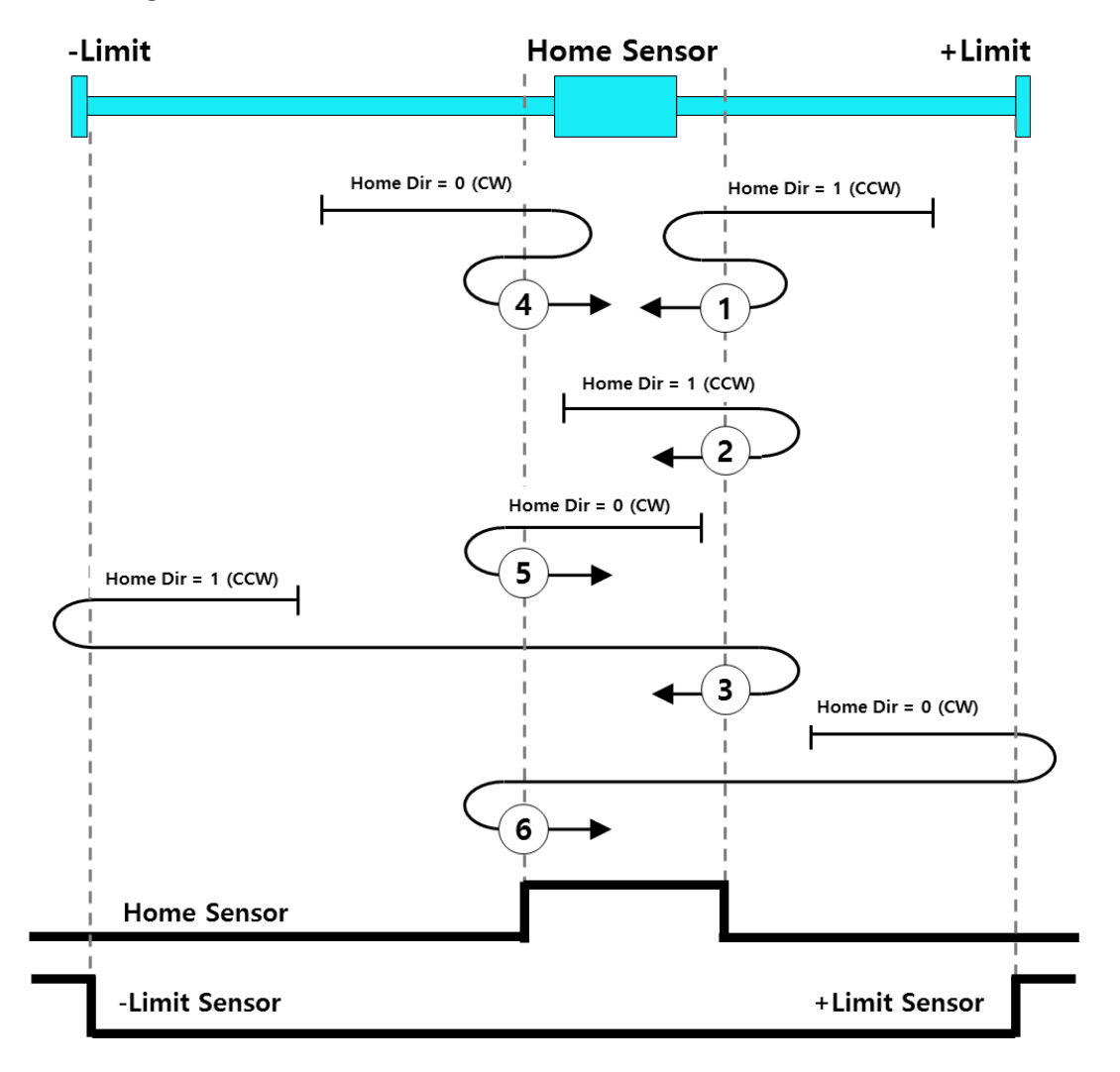

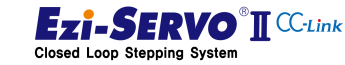

### 4.12.2 Homing Method : Z Origin (0x01)

The homing method by Z phase input signal after home sensor detection is to designate the home position where the Z phase input signal of encoder detected after execution of home sensor return method is detected

The homing operation (1), (3), (4), (6) is when the sensor dog is between the origin and limit sensor. It operates as same as homing method by home sensor until home sensor is detected. At this time, all Z-phase input signals before the home sensor is detected are ignored and the first Z-phase input signal after the home sensor is detected is designated as origin

Homing operation ②, ⑤, is the case where the sensor dog exists in the origin sensor, moves in the direction opposite to homing direction, and the first Z-phase input signal after completely deviating from the input range of the origin sensor is set as origin specified

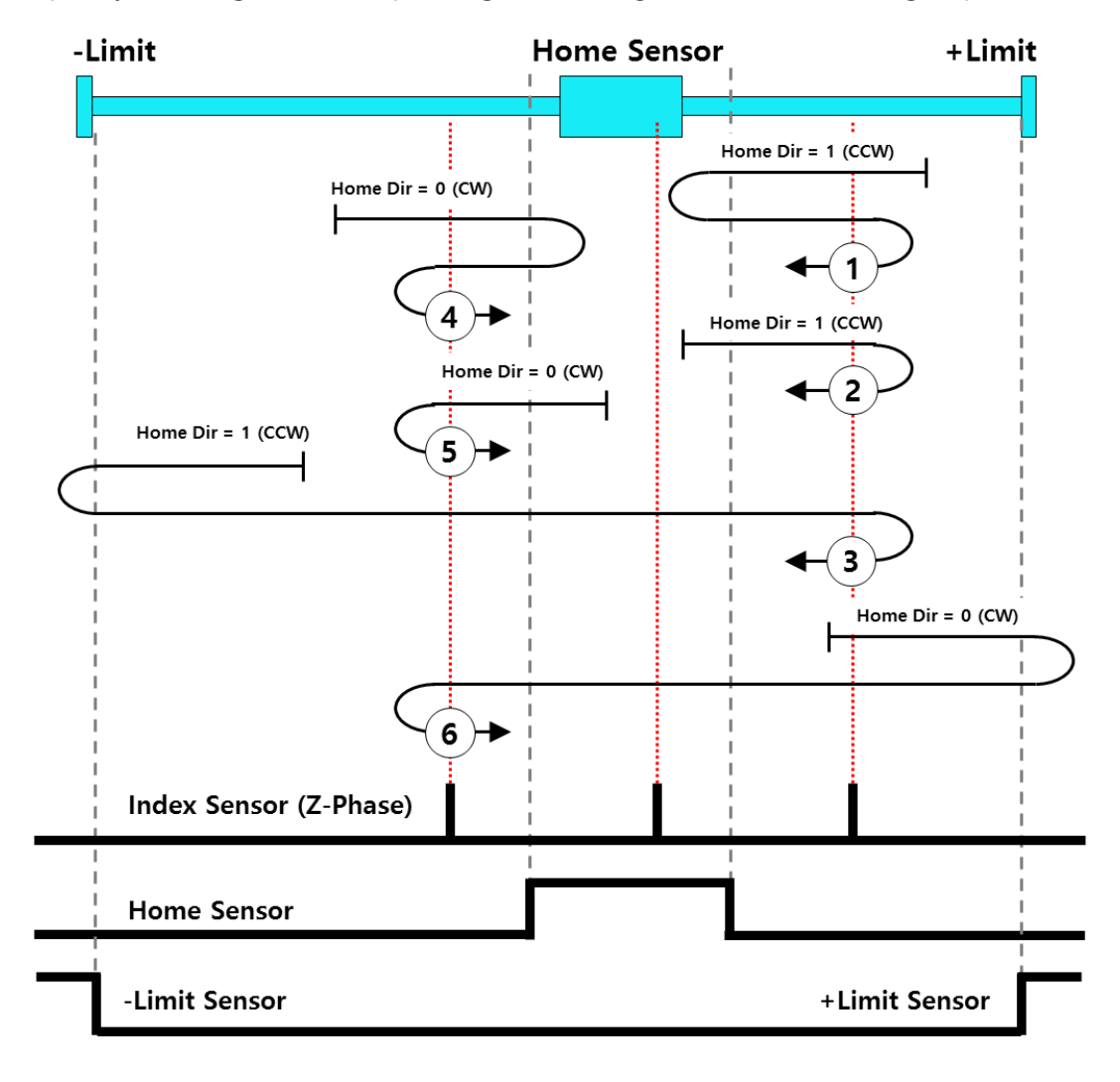

 Attention
 If the H / W Limit input occurs when moving the home position in the Z 

 Phase mode, the Homing command is canceled.

#### 4.12.3 Homing Method : Reverse Side Origin (0x02)

The homing method to the point opposite the origin sensor is a method in which the origin point is designated as the point where the sensor detection state is released through the origin sensor detected during home movement.

The homing operation (1), (3), (4), (6) is when sensor dog is between Origin and Limit sensor. At this time, if the Limit sensor is detected earlier than the origin sensor as in the home return operation (3) and (6), it moves in the direction opposite to the limit and detects the origin sensor and is designated as origin. If the opposite limit sensor is detected by moving in the direction opposite to the limit, origin return will fail, so check whether the home sensor is operating.

Homing operation ②, ⑤, is when the sensor dog exists in the origin sensor, moves in the direction opposite to the homing direction and designates the proximity position of the sensor as origin.

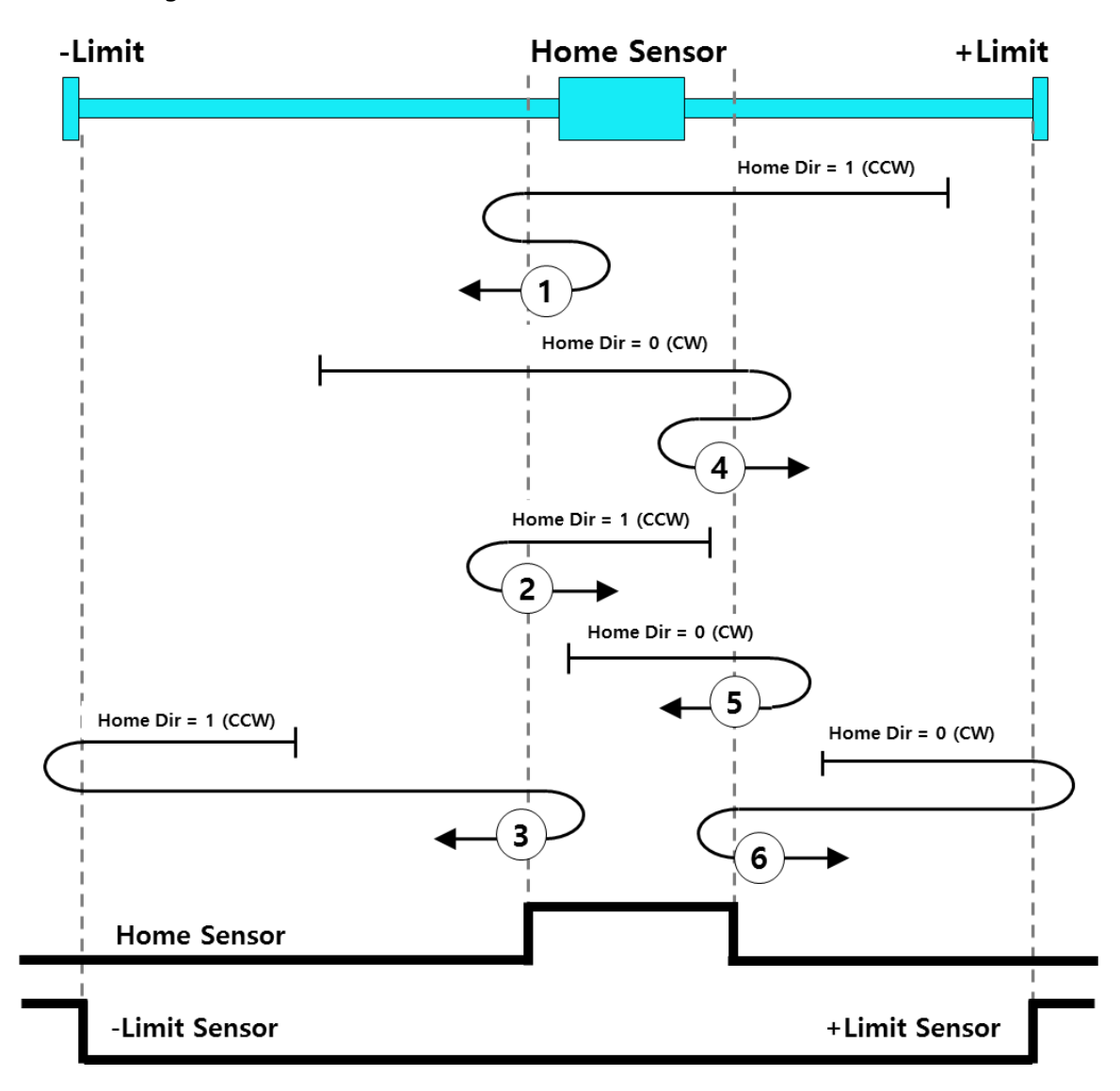

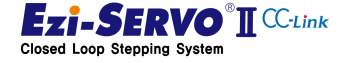

Attention

#### 4.12.4 Homing Method : Reverse Side Z-Origin (0x03)

The homing method to the Z phase input signal after detection of the opposite side of the home sensor is to designate the home position where the Z phase input signal of the encoder detected after execution of the return method against the home sensor is detected.

The homing operation (1), (3), (4), (6) is when the sensor dog is between the origin and limit sensor. It operates as same as homing method by home sensor until home sensor is detected. At this time, all Z phase input signals before the home sensor is detected are ignored, and the first Z phase input signal after the home sensor is detected is designated as origin.

Homing operation ②, ⑤, is the case where the sensor dog exists in the origin sensor, moves in the direction opposite to homing direction, and the first Z-phase input signal after completely deviating from the input range of the origin sensor is set as origin specified

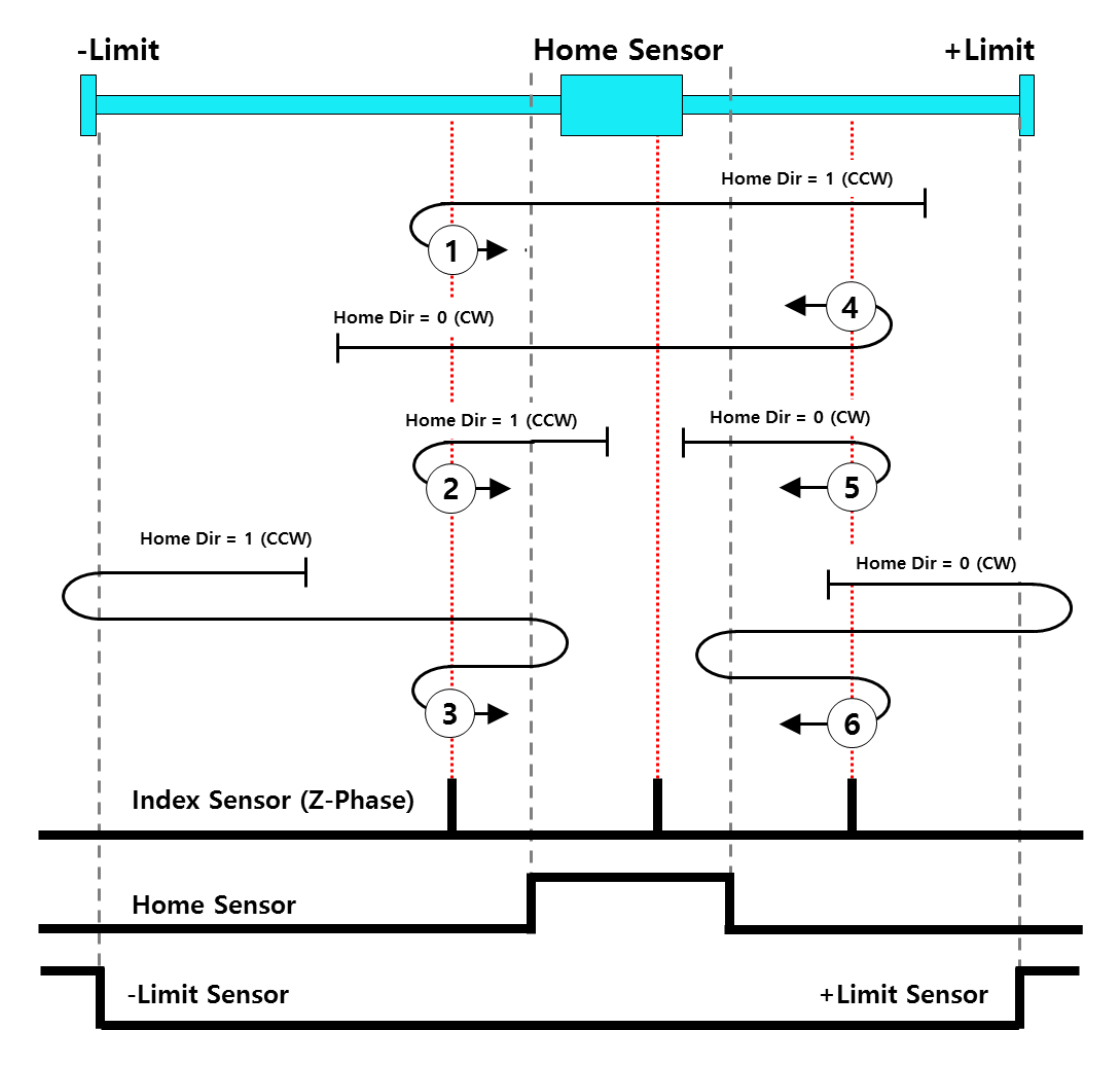

If the H / W Limit input occurs when moving the home position in the Z-Phase mode, the Homing command is canceled.

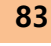

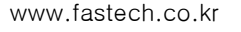

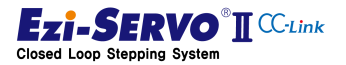

### 4.12.5 Homing Method : Limit Origin (0x04)

The homing method based on the limit input signal specifies the position where the limit sensor is detected as the home position.

Homing operation ① and ② are within the operating range, and specify the origin where the Limit input signal in origin direction is detected. Even if the input signal of the origin sensor or the limit input signal in the opposite direction is detected before the Limit input signal in the direction of origin is detected, it is ignored and the origin where the Limit input signal in the origin direction is detected is the origin.

The homing operation ③ and ④ are the origin when the Limit input signal in origin direction is detected and the limit input section is completely deviated from the origin.

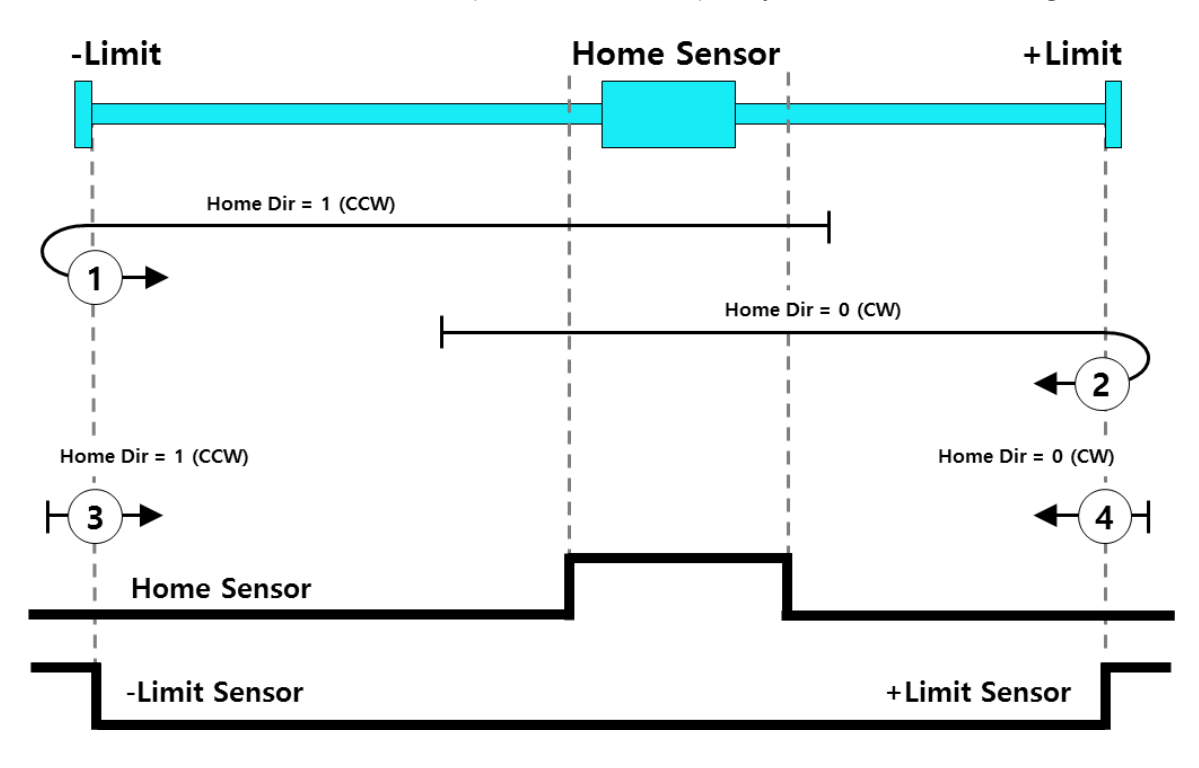

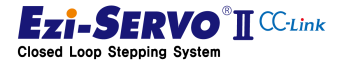

### 4.12.6 Homing Method : Z Limit Origin (0x05)

The zero point return method based on the Z phase input signal after the limit input signal is detected is designated as the origin point where the Z phase input signal of the encoder detected after the return method by the limit input signal is executed. This method detects Limit signal twice, unlike Homing method by Limit input signal. This is because when the limit signal is detected, there is a case where the input signal matches the Z phase. To detect this, the limit signal is detected twice and the Z phase signal is searched.

Homing operation ① and ② operate within the operating range until the Limit input signal is detected as same as Homing method by Limit input signal. At this time, the Z-phase input signal before the limit input signal is detected is ignored, and the limit input signal is detected and the point of the Z-phase signal detected for the first time in the opposite direction to the origin is set as the origin.

The homing operation ③ and ④ are the origin of the Z phase signal which is completely excluded from the input range of Limit and detected first from the direction opposite to the origin, when limit input signal of origin is detected.

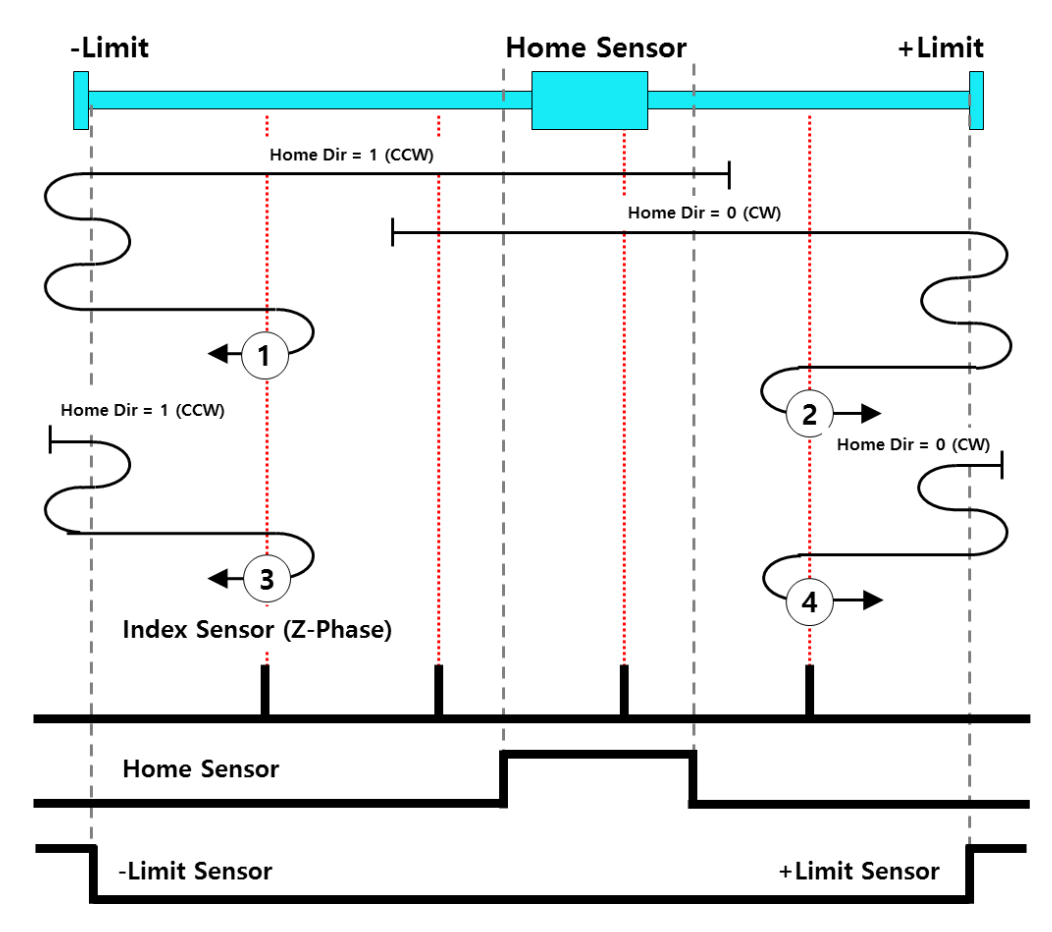

 If the H / W Limit input occurs when moving the home position in the Z 

 Attention
 Phase mode, the Homing command is canceled.

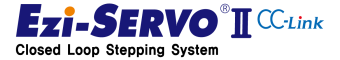

### 4.12.7 Homing Method : Z-Phase (0x06)

Z-phase input method is to return Z-phase signal, which is detected once by 1 [pulse] per rotation of encoder, as origin point.

Homing operation (1), (2), (3), (4) is to move the origin of Z-phase signal to the home position for the first time. At this time, Even if the home position signal is detected as in steps (3) and (4), it is ignored and the first detected Z phase signal is designated as the home position. However, if the limit signal is detected before the Z phase is detected as in steps (8) and (9), the home return operation is canceled.

Homing operation ⑦ is a condition that Z phase is detected. When Homing command is executed in this state, 1 [pulse] is moved in the direction of origin and then it returns to Z phase position again and homing designation is completed.

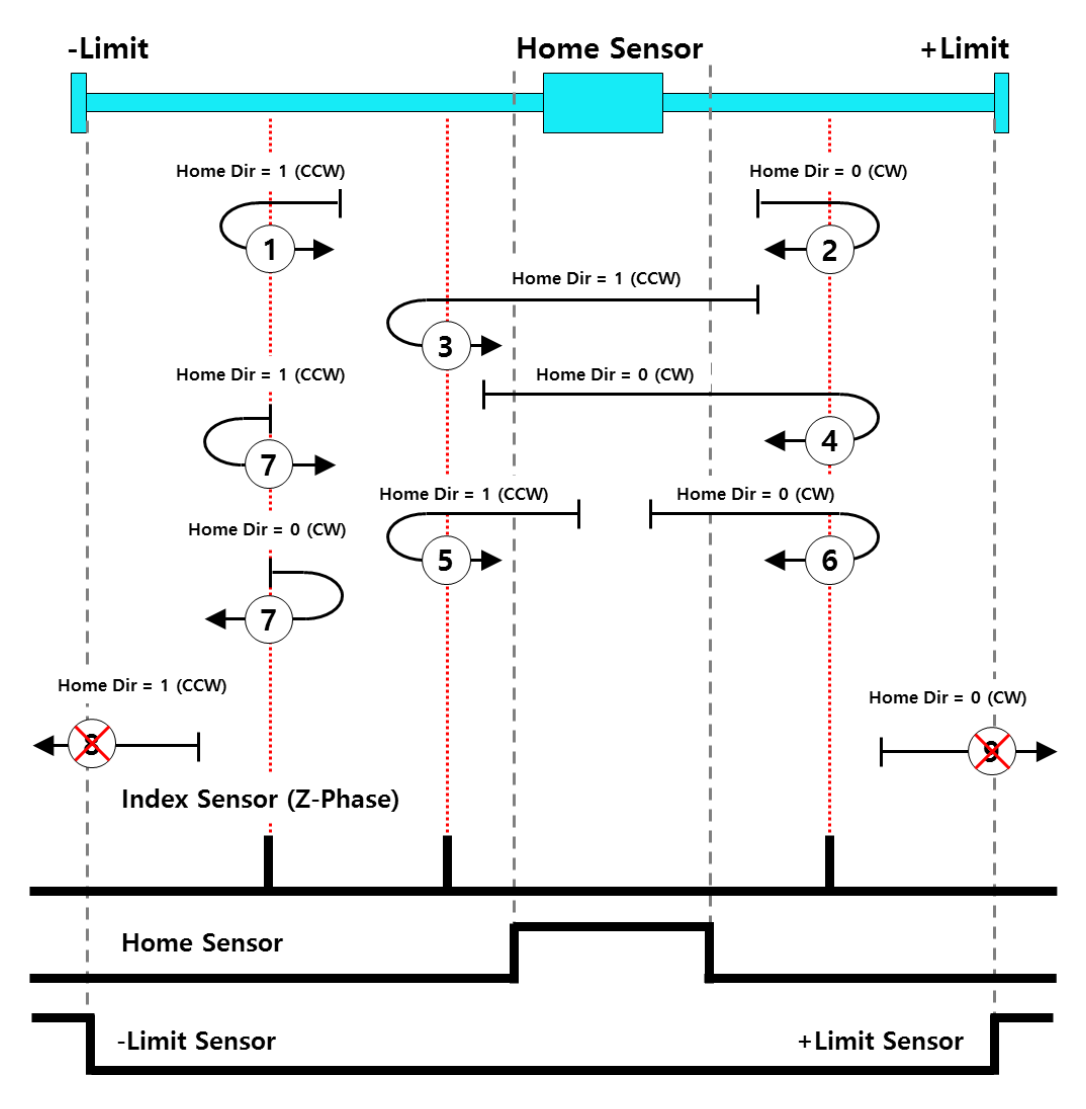

If the H / W Limit input occur when moving the home position in the Z-Phase mode, the Homing command is canceled.

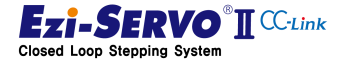

Attention

## 4.12.8 Homing Method : Torque Origin (0x07)

The torque origin command is a command that originates at the point where a physical load is detected at the mechanical end point in a system without the H / W Limit signal.

Homing operation ① and ② are motions in which the motor moves in the origin direction and the mechanical end point is designated as the origin. The operation at this time is to detect the load amount of the motor and detect the mechanical end point when the abnormality occurs in the setting value of Org Torque Ratio (Pn # B207h). Therefore, before executing the torque origin command, it should be set to a value that is more than the basic load condition of the mechanical equipment.

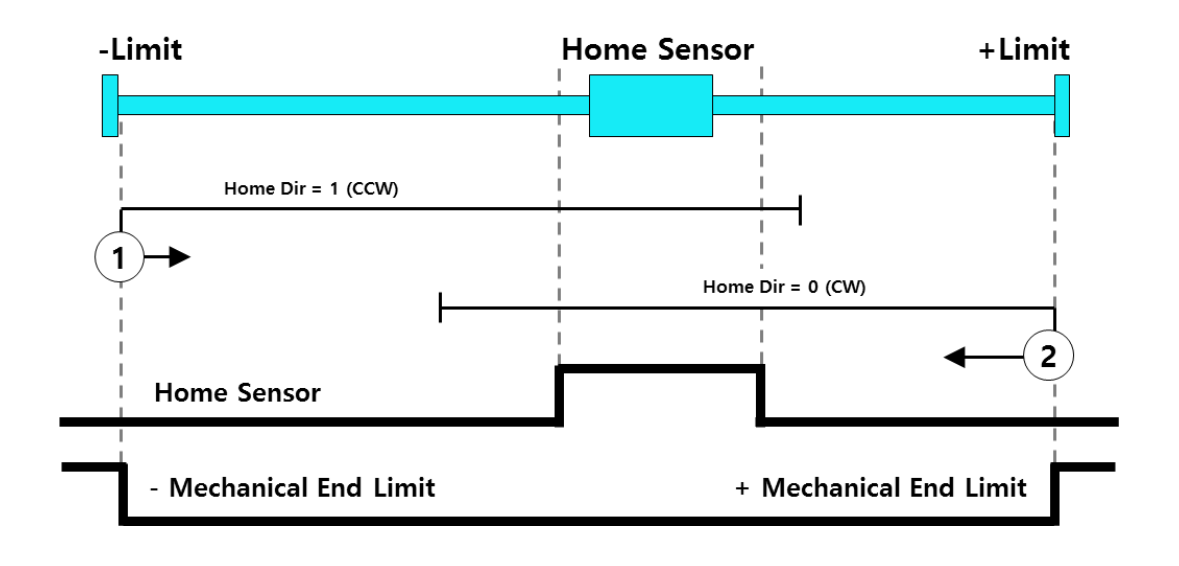

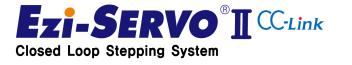

87

### 4.12.9 Homing Method : Torque Origin Z-Phase (0x08)

Homing method based on Z phase input signal after torque origin is a command executed by concurrent execution of home return and Z-phase home return method by detecting the point where physical load is detected at mechanical end point.

Homing operation ① and ② are movement in the direction of origin and detect the mechanical end point and are performed in the opposite direction by Z-phase homing method.

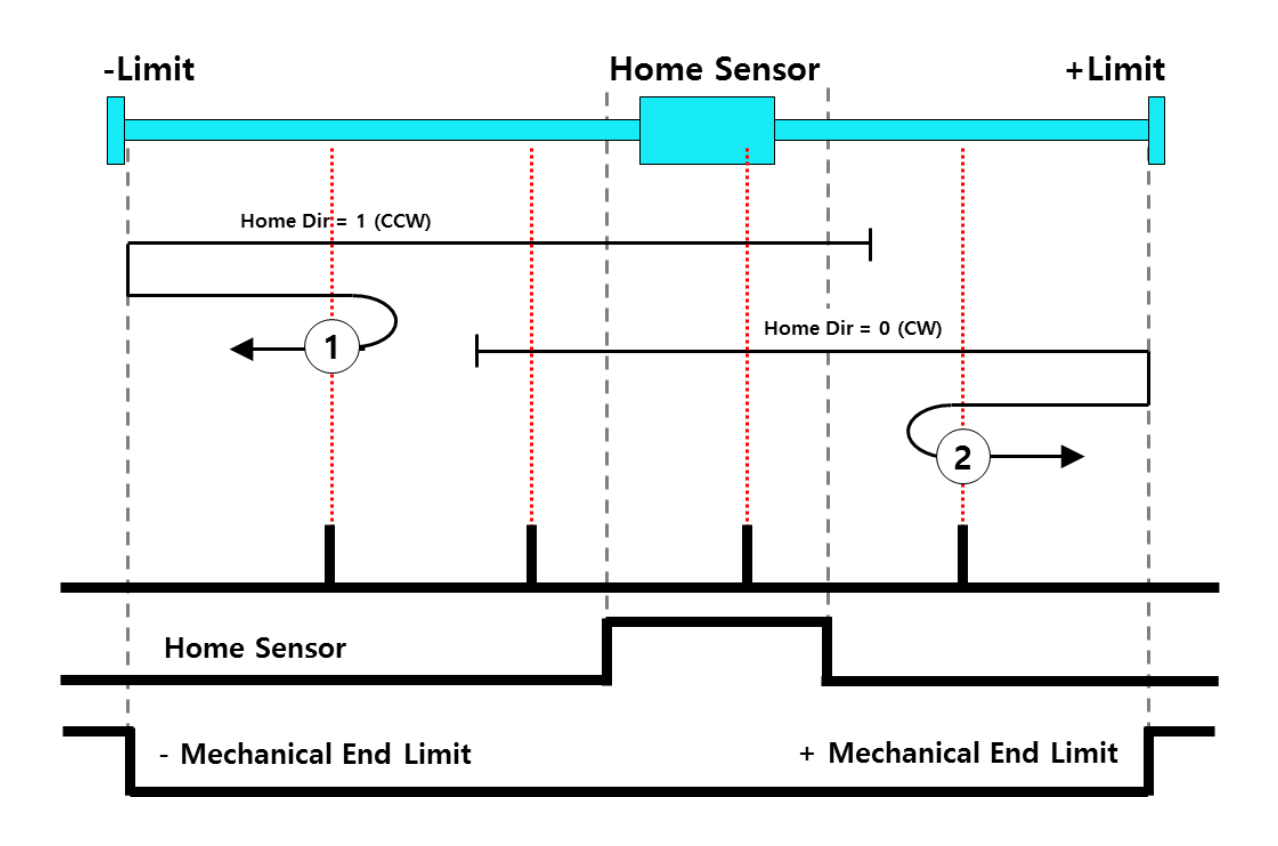

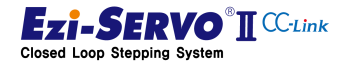

## 4.12.10Homing Method : Set Origin (0x09)

The origin setting command sets the current encoder position to the mechanical origin.

Origin sensor, H / W Limit signal and Z-phase signal are ignored when origin setting command. Also, when executing this command, it must be in Servo On state.

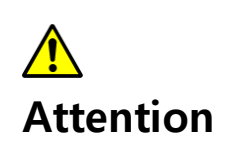

The Set Origin method sets the current position information to 0 in the same way as the Clear Position command, but in the Set Origin method, it can check that the Home OK flag is set to On.

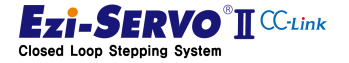

# 4.13 Jog Operation

### 4.13.1 Jog Operation

Jog operation is a motion command that moves to the limit point while the command is maintained. Motion Ready is off when this command is executed.

## Mapping information

| Mation Name  | Function   | Remote device | Ext. I/O using condition |       |       |
|--------------|------------|---------------|--------------------------|-------|-------|
| would hame   | PLC->Drive | Mapping       | Mapping Name             | [DEC] | [HEX] |
| JOG +        | Output     | Y1004         | JOGP                     | 22    | 0x16  |
| JOG -        | Output     | X1005         | JOGN                     | 23    | 0x17  |
| MOTION READY | Input      | X1004         | Motion Ready             | 20    | 0x14  |
| Move Speed   | Output     | D2000         | Pn#B105 Jog Speed        |       |       |
| Acc/Dec Time | Output     | D2003         | Pn#B107 Jog Acc/ Dec T   | ime   |       |

### **Used Parameter**

| Parameter No. |                |                           |  |  |
|---------------|----------------|---------------------------|--|--|
| GUI<br>No.    | Parameter Code | Parameter Name            |  |  |
| 0             | A011           | E-STOP Method             |  |  |
| 2             | B000           | Pulse Per Resolution      |  |  |
| 3             | B001           | S/W +Limit Value          |  |  |
| 4             | B002           | S/W -Limit Value          |  |  |
| 5             | B003           | S/W Limit Stop Method     |  |  |
| 6             | B004           | H/W Limit Stop Method     |  |  |
| 9             | B007           | Position Tracking Limit   |  |  |
| 8             | B008           | Motion Dir                |  |  |
| 12            | BOOA           | Pos. Error Overflow Limit |  |  |
| 28            | B104           | Speed Override            |  |  |
| 29            | B105           | Jog Speed                 |  |  |
| 30            | B106           | Jog Start Speed           |  |  |
| 31            | B107           | Jog Acc/ Dec Time         |  |  |

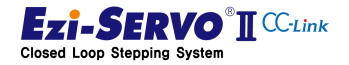

# 4. Operation

### **Device comment**

- User JOG+ Command : X105 \_
- User JOG- Command : X106
- User operation speed : D500 \_
- User Acc/Dec time: D540 \_

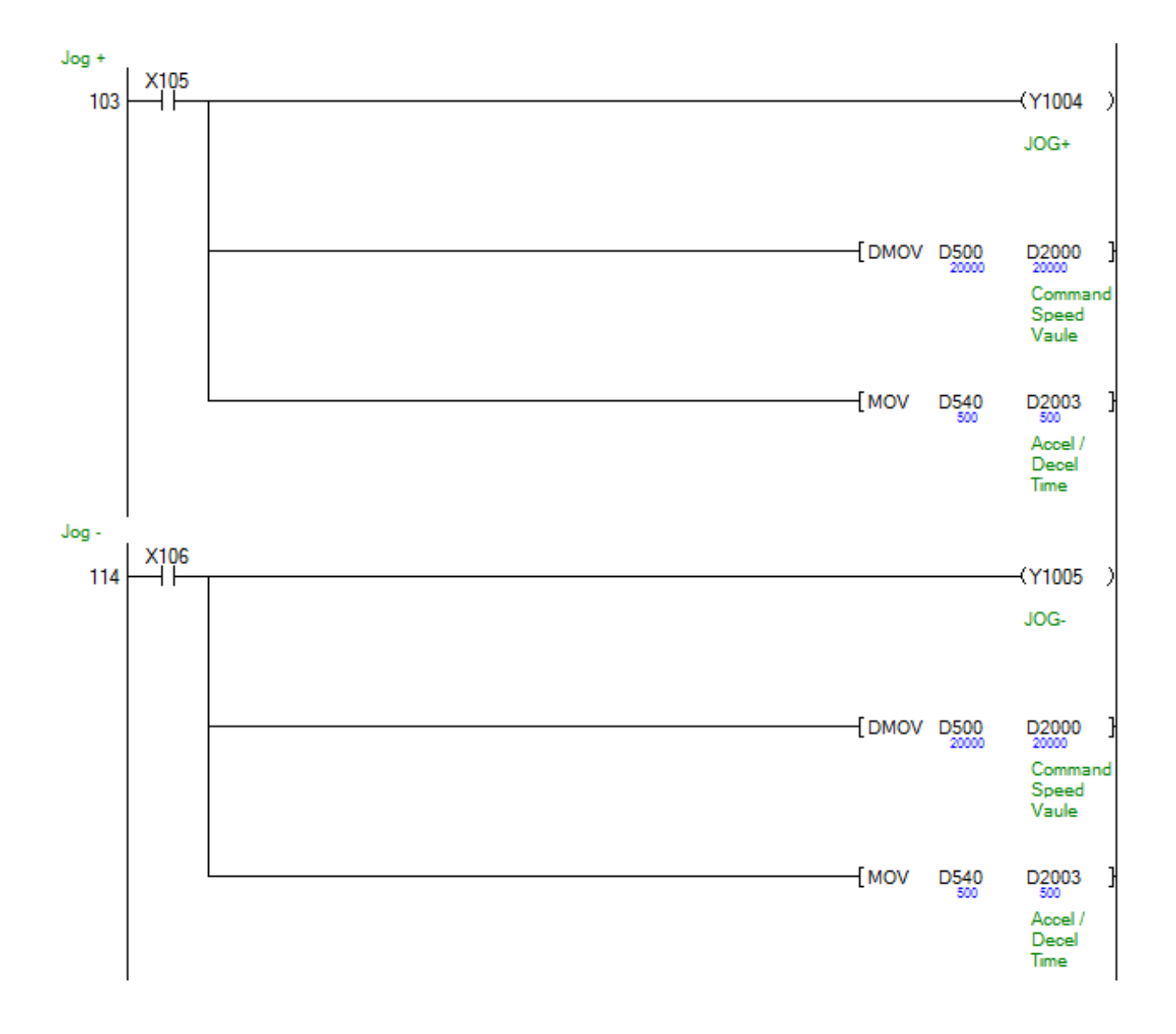

If the acceleration / deceleration time value assigned to the remote device is not within the range of 1 ~ 9,999 when executing the jog operation command, the acceleration / deceleration time of the motion profile of the jog command becomes the value of Pn # B107 Jog Acc Dec Time.

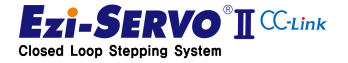

91

If the command is canceled during jog operation, it stops at S-STOP from the point at which it is released. This command can be used on systems that require continuous movement.

1) Command maintenance : Normal movement

While the jog operation command is maintained, the motion moves to the limit point.

2) Command cancel during movement : Move stop

If the command is canceled during jog operation, it will stop at the point of 1

3) Stop while moving Command : Cancel command

During jog operation, S-STOP or E-STOP is executed at the time when the stop command is input.

4) Limit reached during movement : not moveable

When the limit is reached during the motion, it will stop according to the stopping method for the limit.

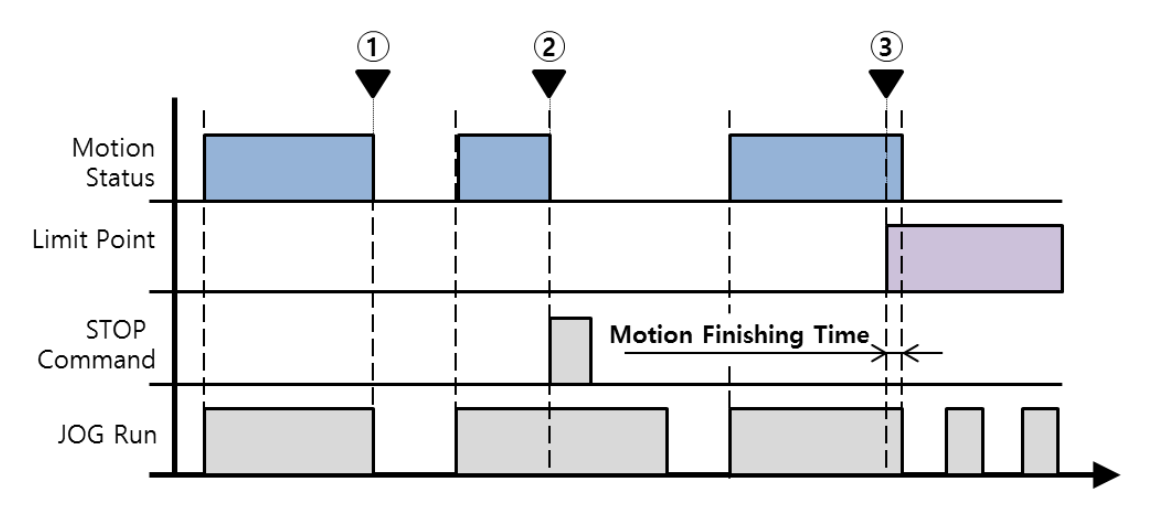

The limits of jog operation are H / W limit signal and S / W limit value. When the limit is reached, it stops at E-STOP or S-STOP condition by Parameter Pn # B003 S / W Limit Method and Pn # B004 H / W Limit Method.

|           | What happens when the motor is running at high speed                          |  |  |  |  |
|-----------|-------------------------------------------------------------------------------|--|--|--|--|
|           | - If user set to stop by E-STOP, alarm may occur                              |  |  |  |  |
| Attention | - When stopping at S-STOP, exceeding the limit, mechanical collision possible |  |  |  |  |

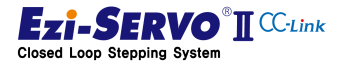

93

# 4.13.2 Speed override for jog operation

Jog speed override is a command to execute the speed change command during jog operation. When the speed override command is executed, the movement speed profile is changed and moved in the initially started motion profile.

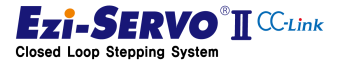

# 4.14 Step Move

A step move is a command that moves as much as entered position value while the command is maintained. If the instruction is canceled during step movement, it is stopped at S-STOP from the point at which it is released. This command can be used in positioning for teaching.

### **Mapping information**

| Mation Name  | Function   | Remote device | Ext. I/O using condition |       |       |
|--------------|------------|---------------|--------------------------|-------|-------|
| Motion Name  | PLC->Drive | Mapping       | Mapping Name             | [DEC] | [HEX] |
| STEP +       | Output     | Y1004         | JOGP                     | 22    | 0x16  |
| STEP -       | Output     | X1005         | JOGN                     | 23    | 0x17  |
| MOTION READY | Input      | X1004         | Motion Ready             | 20    | 0x14  |
| Move Speed   | Output     | D2000         | Pn#B105 Jog Speed        |       |       |
| Acc/Dec Time | Output     | D2003         | Pn#B107 Jog Acc Dec Ti   | me    |       |

### **Used Parameter**

| Parameter No. |                |                            |
|---------------|----------------|----------------------------|
| GUI<br>No.    | Parameter Code | Parameter Name             |
| 0             | A011           | E-STOP Method              |
| 2             | B000           | Pulse Per Resolution       |
| 3             | B001           | S/W +Limit Value           |
| 4             | B002           | S/W -Limit Value           |
| 5             | B003           | S/W Limit Stop Method      |
| 6             | B004           | H/W Limit Stop Method      |
| 9             | B007           | Position Tracking Limit    |
| 8             | B008           | Motion Dir                 |
| 12            | BOOA           | Pos. Error Overflow Limit  |
| 23            | B030           | Step Move Position Magnify |
| 28            | B104           | Speed Override             |
| 29            | B105           | Jog Speed                  |
| 30            | B106           | Jog Start Speed            |
| 31            | B107           | Jog Acc Dec Time           |

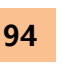

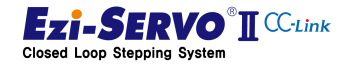

# 4. Operation

#### **Device comment**

- User Step + Move Command : X107 \_
- User Step Move Command : X108
- User operation Speed : D504 \_
- User Acc/Dec Time : D540 \_
- Step Movement Distance : D502

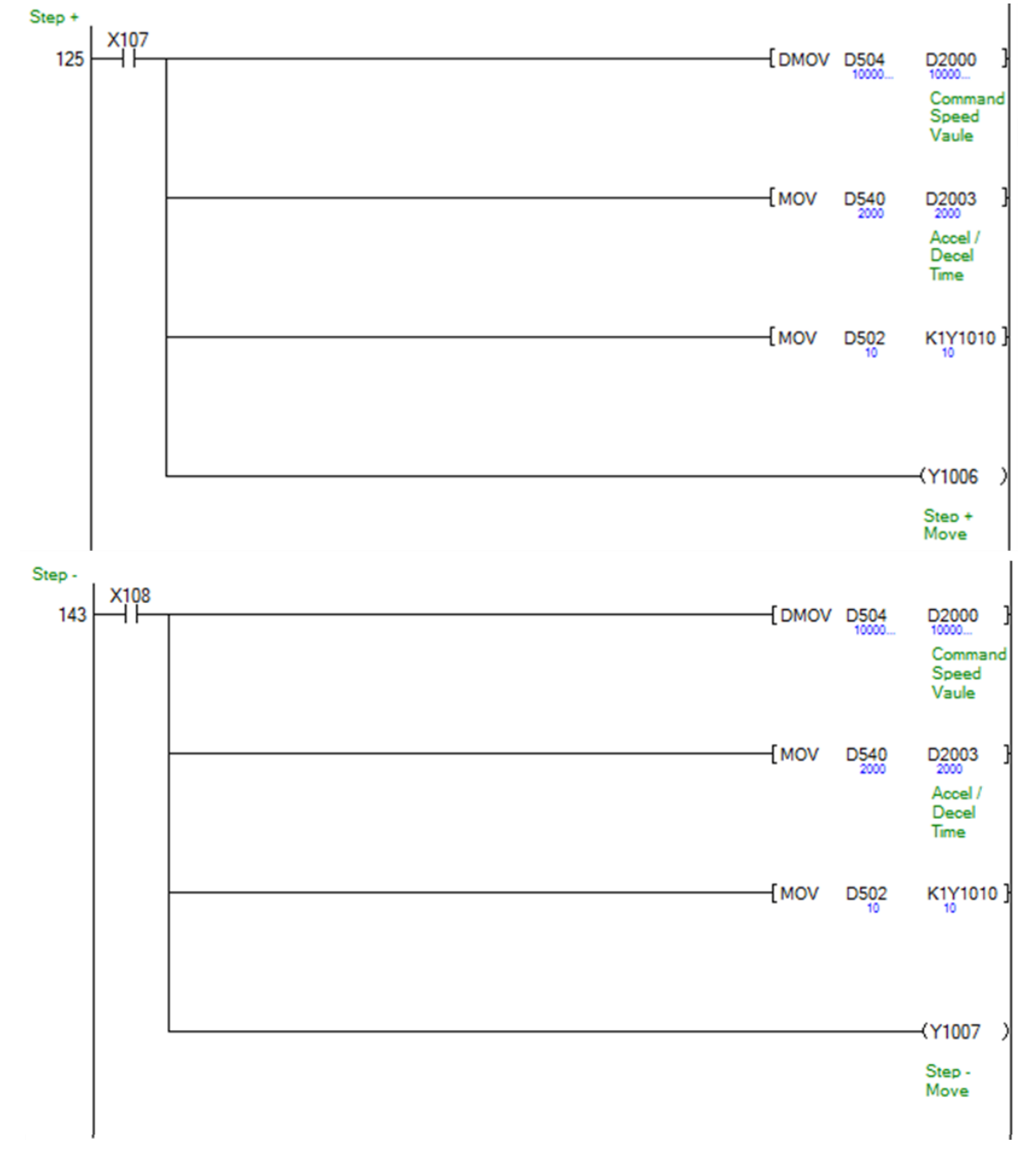

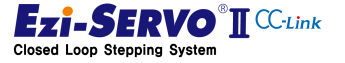

95

# 4. Operation

1) Command maintenance : Normal movement

While the step move command is maintained, the motion reaches the target position ①.

2) Command cancel during movement: Stop movement.

If the command is released during the step movement, the target position ③ is not reached and stops at the position ②.

3) Stop while moving Command: Cancel command

Execute S-STOP or E-STOP at ④ when the stop command is input during step movement

4) Limit reached during movement: not moveable

When the limit of motion is reached, it stops according to the stop method for the limit

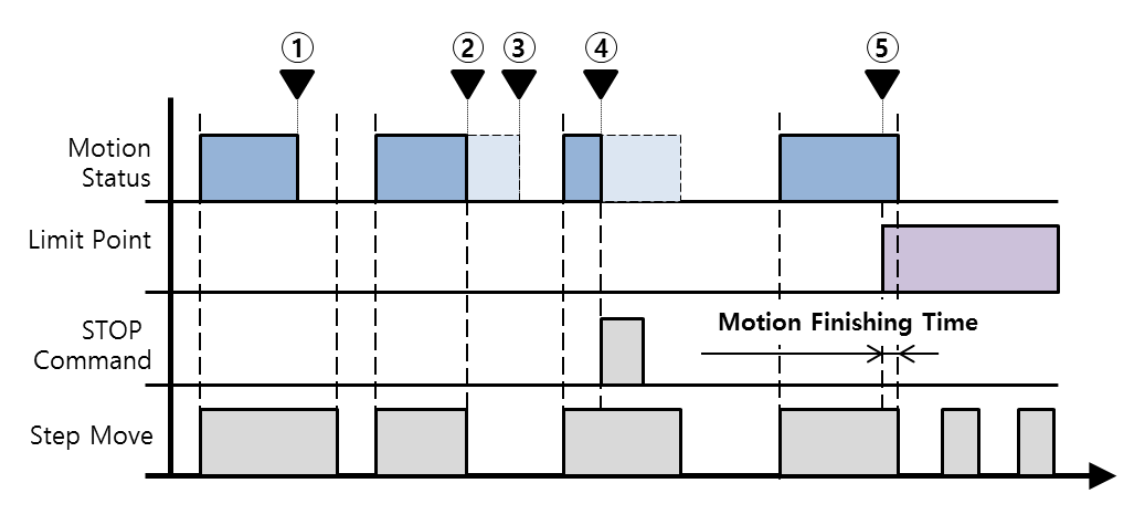

Limitations of step movement include H / W limit signal and S / W limit value. When the limit is reached, it stops at E-STOP or S-STOP condition by Parameter Pn # B003 S / W Limit Method and Pn # B004 H / W Limit Method.

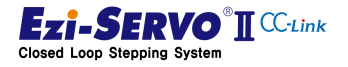

97

### 4.15 Zero Position Move

Zero position movement is a position move command that moves to the drive zero position in the drive.

The point at which the drive is designated as the zero point is the initial encoder position (Incremental Encoder 0 [pulse]) at the point when power is supplied to the drive as the zero point of the drive. Homing Position Set (Pn # B206h), which is a Homing Parameter, becomes the drive's zero point (Drive Zero Position) when it completes normally after executing homing command. However, if homing command is executed again after homing has been completed, if homing command is canceled, it becomes homing position set value at homing. The processing of the zero point position of the drive is as follows. Also, even if you change the Homing Position Set value with the parameter setting, the zero point position of the drive will not be changed until homing is executed.

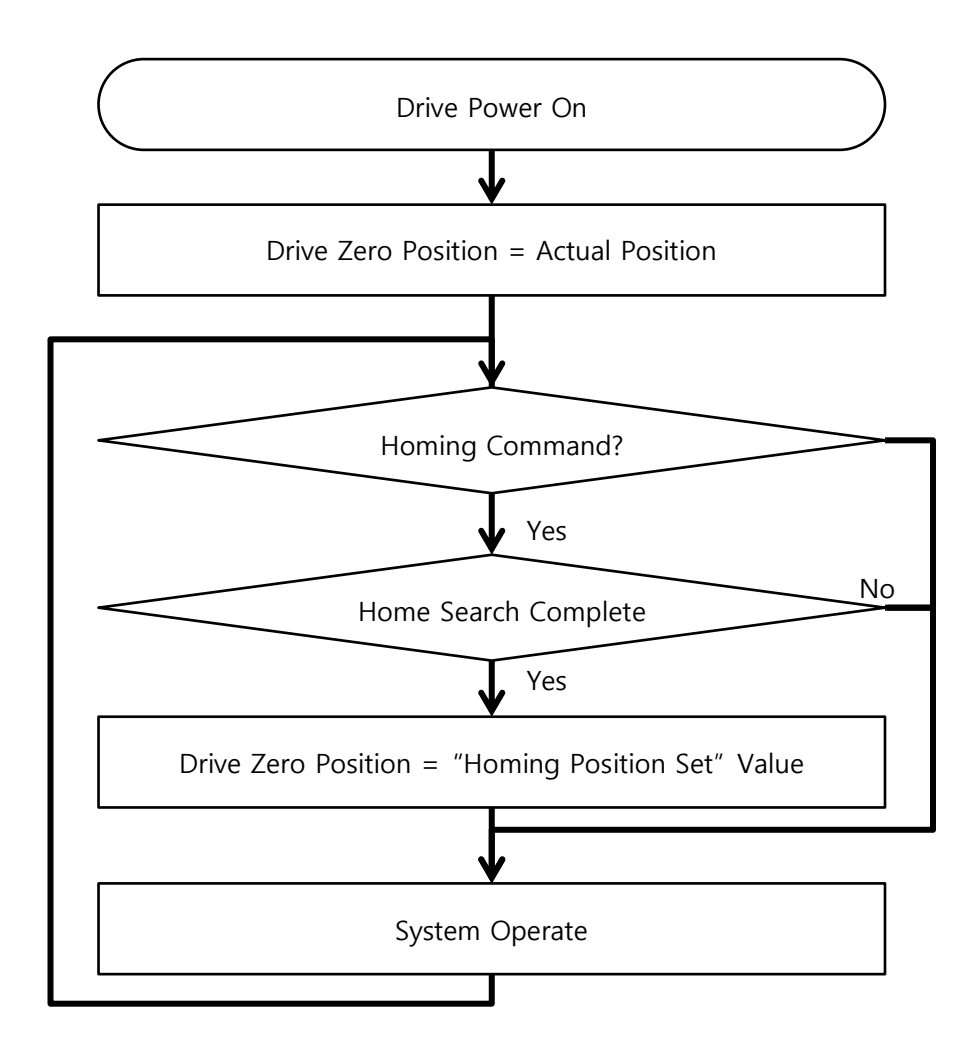

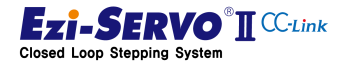

# Mapping information

| Mation Name  | Function   | Remote device | Ext. I/O using condition |       |       |
|--------------|------------|---------------|--------------------------|-------|-------|
| wotion name  | PLC->Drive | Mapping       | Mapping Name             | [DEC] | [HEX] |
| STEP +       | Output     | Y1004         | JOGP                     | 22    | 0x16  |
| STEP -       | Output     | X1005         | JOGN                     | 23    | 0x17  |
| MOTION READY | Input      | X1004         | Motion Ready             | 20    | 0x14  |
| Move Speed   | Output     | D2000         | Pn#B105 Jog Speed        |       |       |
| Acc/Dec Time | Output     | D2003         | Pn#B107 Jog Acc Dec Tir  | ne    |       |

### **Used Parameter**

| Parameter No. |                | Parameter Name            |
|---------------|----------------|---------------------------|
| GUI<br>No.    | Parameter Code |                           |
| 9             | B007           | Position Tracking Limit   |
| 8             | B008           | Motion Dir                |
| 11            | B009           | Limit Sensor Dir          |
| 12            | BOOA           | Pos. Error Overflow Limit |
| 28            | B104           | Speed Override            |
| 29            | B105           | Jog Speed                 |
| 30            | B106           | Jog Start Speed           |
| 31            | B107           | Jog Acc Dec Time          |

## **Device comment**

- Zero Position Move command : X10B
- User Operation Speed : D506
- User Acc/Dec Time: D540

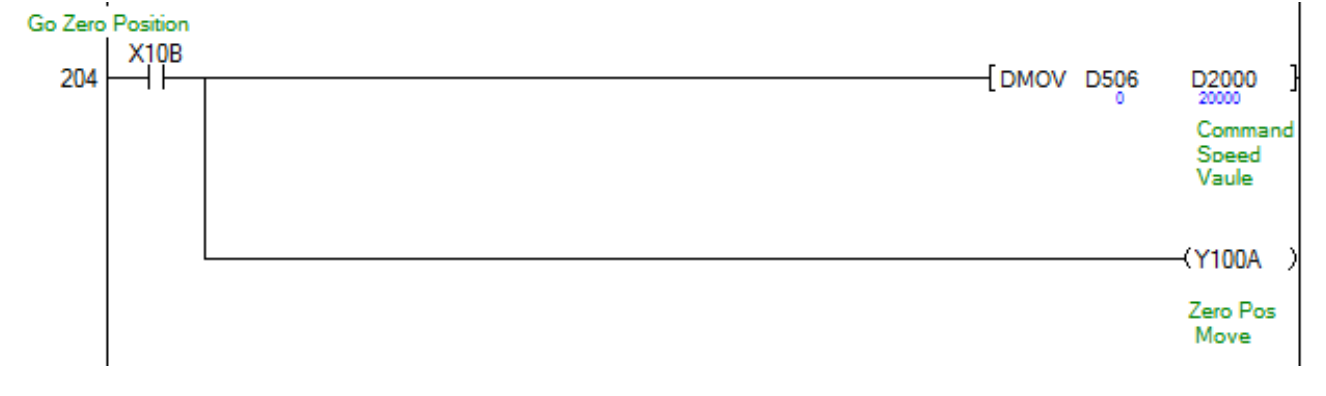

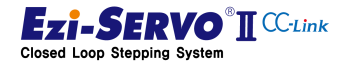

# 4. Operation

1) Power input to the drive: Not retune to Zero position

At the point of power on of the drive, the zero point position of the drive is designated as the encoder's current position value (Actual Positon).

2) Return to home position: Home position return not executed after drive power

If you move the zero point at (2) before the zero point return, it moves to the zero point position set in 1)..

Homing parameter When the value of "Homing Position Set (Pn # B206h)" is changed (3), the information of zero position set in 1) is not changed

3) After completion of home return: completion of mechanical origin

The zero point position is designated by the value of homing parameter "Homing Position Set (Pn # B206h)" from the point of (5) when zero point return command is executed at the point of ④ and homing is completed.

Homing position set (Pn # B206h) "is changed at the point of 6 after homing, the specified zero point position is not changed at the point of (5).

Homing parameter Even if homing is executed without changing the value of "Homing Position Set (Pn # B206h)", the current parameter value is designated as zero

4) Completion of 2nd homing command: Zero position is designated, Homing is completed with changed homing profile

Homing position setting (Pn # B206h) "is changed to the zero point position when the home position return is executed again.

5) Homing command failure: Zero point position is specified and the executed homing command fails

In case 12 in which home return has failed, the zero position specified in 4) is not changed. If the origin return command does not complete homing, the specified value is retained at the time of drive boot.

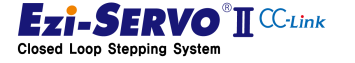

99

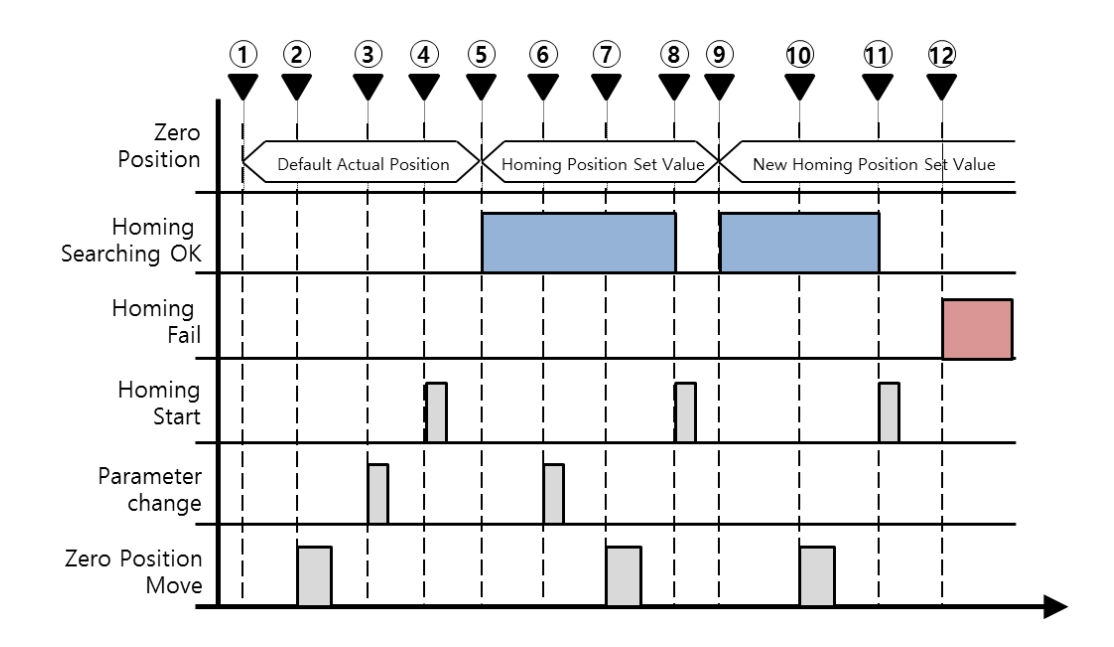

# 4.16 **Position Move**

Position move is the profile information determined at the time of command, and moves to the target position. The profile information required at the time of command requires information on the target position, start speed, travel speed, acceleration time, and deceleration time. With this profile information, absolute positioning and relative positioning commands are performed.

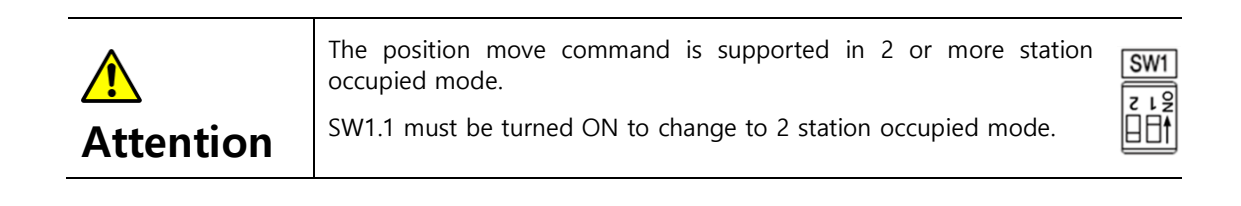

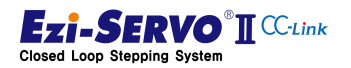

101

## 4.16.1 Absolute Position Move

Absolute position movement is a command to move from the current position to the command position. The parameters used at this time are different from those used for jog operation

### **Mapping information**

| Mation Nome       | Function   | Remote device | Ext. I/O using condition |       |       |
|-------------------|------------|---------------|--------------------------|-------|-------|
| wotion name       | PLC->Drive | Mapping       | Mapping Name             | [DEC] | [HEX] |
| ABS Position Move | Output     | Y1030         | -                        | -     | -     |
| MOTION READY      | Input      | X1004         | Motion Ready             | 20    | 0x14  |
| Move Speed        | Output     | D2000         | -                        |       |       |
| Move Position     | Output     | D2004         | -                        |       |       |
| Acceleration time | Output     | D2006         | -                        |       |       |
| Deceleration time | Output     | D2007         | -                        |       |       |

### **Used main Parameter**

| Parameter No. |                |                           |
|---------------|----------------|---------------------------|
| GUI<br>No.    | Parameter Code | Parameter Name            |
| 0             | A011           | E-STOP Method             |
| 2             | B000           | Pulse Per Resolution      |
| 3             | B001           | S/W +Limit Value          |
| 4             | B002           | S/W -Limit Value          |
| 5             | B003           | S/W Limit Stop Method     |
| 6             | B004           | H/W Limit Stop Method     |
| 9             | B007           | Position Tracking Limit   |
| 8             | B008           | Motion Dir                |
| 12            | B00A           | Pos. Error Overflow Limit |
| 24            | B100           | Axis Max Speed            |
| 25            | B101           | Axis Start Speed          |
| 26            | B102           | Axis Accel Time           |
| 27            | B103           | Axis Decel Time           |
| 28            | B104           | Speed Override            |

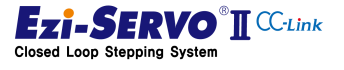

#### **Device comment**

- Absolute position move command start : X200
- Operation Speed : D800
- Target Position : D802
- Acceleration time : D804
- Deceleration Time : D805

#### Absolut Position Move ×200 0 -[DMOV D800 D2000 Command Speed Vaule -[DMOV D802 D2004 Command Position Value -[MOV] D804 D2006 Pos Move Accel Time D805 -[MOV D2007 Pos Move Decel Time (Y1030 ) ABS Pos Move

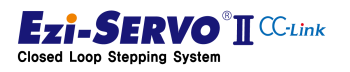

## 4.16.2 Incremental Position Move

Incremental position movement is a command that moves the current position by the command position. The parameters used at this time are parameters that are different from those used for jog operation.

### **Mapping information**

| Mation Nome       | Function   | Remote device | Ext. I/O using condition |       |       |
|-------------------|------------|---------------|--------------------------|-------|-------|
| Motion Name       | PLC->Drive | Mapping       | Mapping Name             | [DEC] | [HEX] |
| Inc Position Move | Output     | Y1031         | -                        | -     | -     |
| MOTION READY      | Input      | X1004         | Motion Ready             | 20    | 0x14  |
| Move Speed        | Output     | D2000         | -                        |       |       |
| Move Position     | Output     | D2004         | -                        |       |       |
| Acceleration time | Output     | D2006         | -                        |       |       |
| Deceleration time | Output     | D2007         | -                        |       |       |

## **Used main Parameter**

| Parameter No. |           |                           |
|---------------|-----------|---------------------------|
| GUI           | Parameter | Parameter Name            |
| No.           | Code      |                           |
| 0             | A011      | E-STOP Method             |
| 2             | B000      | Pulse Per Resolution      |
| 3             | B001      | S/W +Limit Value          |
| 4             | B002      | S/W -Limit Value          |
| 5             | B003      | S/W Limit Stop Method     |
| 6             | B004      | H/W Limit Stop Method     |
| 9             | B007      | Position Tracking Limit   |
| 8             | B008      | Motion Dir                |
| 12            | BOOA      | Pos. Error Overflow Limit |
| 24            | B100      | Axis Max Speed            |
| 25            | B101      | Axis Start Speed          |
| 26            | B102      | Axis Accel Time           |
| 27            | B103      | Axis Decel Time           |
| 28            | B104      | Speed Override            |

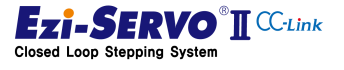

103

### **Device comment**

- Incremental position move command : X201
- Operation Speed : D810
- Target Position : D812
- Acceleration Time: D814
- Deceleration Time : D815

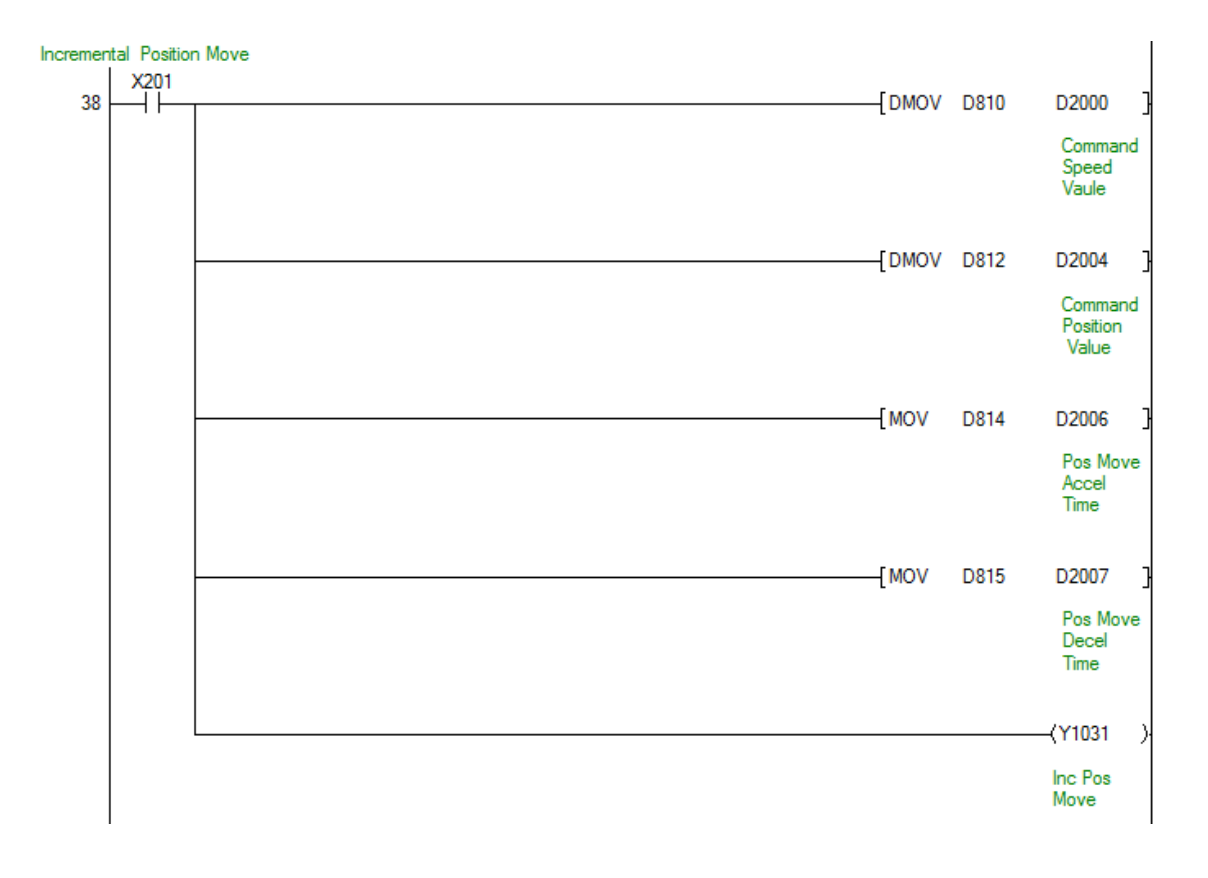

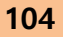

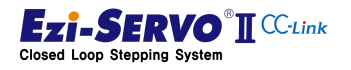

# 4. Operation

105

The position move command is a command to move to the target position even if the command is released at the time when the position movement is started. When the stop command is executed and the limit is reached during the position movement, the position movement is stopped.

1) Command execution: Normal command

The motion starts at ①, which is the point at which the position move command is executed, and reaches the target position even if the command is released before reaching the target position 2.

Repeated command execution while moving: Ignore command

Move to the target position started in 3 even if the position move command is executed and the position move command is executed at the time when the position move is not completed as in ④.

3) Command maintenance: Move to normal position

Even if the position move command is kept longer than the position (6) at which the position move command is completed, the target position executed at the point of (5) is maintained.

4) Stop command while moving: Command cancel

S-STOP or E-STOP is executed at (8) when the stop command is input. At this time, motion profile input from 7 point is canceled

5) Limit reached during movement: Can not move

When the motion at the point (9) at which the command is executed reaches the limit in progress, the motion stops at the point 10 because it stops according to the stopping method for the limit point.

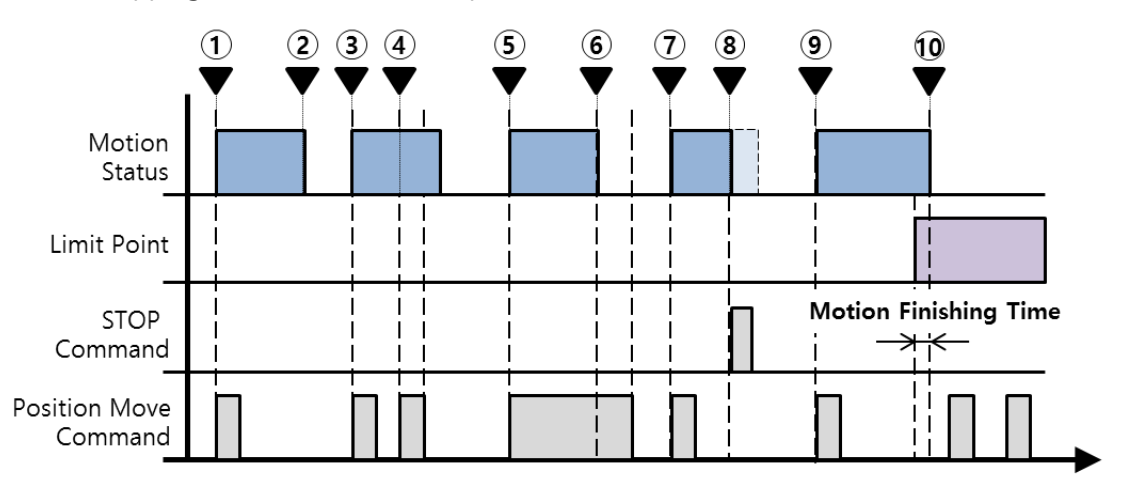

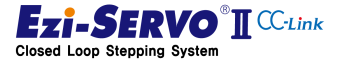

### 4.16.3 Override Command

There is "Position Override" to change the target position when moving the position, and "Velocity Override" command to change the current running speed.

The override function of the position move command continues the motion by changing only the position information, which is the change condition, or the speed information in the motion profile in which the motion starts. For the motion characteristics of this, refer to "오류! 참조 원본을 찾을 수 없습니다."

| Mation No.        | Function   | Remote device | Ext. I/O using condition |       |       |
|-------------------|------------|---------------|--------------------------|-------|-------|
| Motion Name       | PLC->Drive | Mapping       | Mapping Name             | [DEC] | [HEX] |
| Abs Position Move | Output     | Y1030         | -                        | -     | -     |
| Inc Position Move | Output     | Y1031         | -                        | -     | -     |
| MOTION READY      | Input      | X1004         | Motion Ready             | 20    | 0x14  |
| Move Seed         | Output     | D2000         | -                        |       |       |
| Move Position     | Output     | D2004         | -                        |       |       |

#### Mapping information

### **Used main Parameter**

| Parameter No. |           |                           |  |  |
|---------------|-----------|---------------------------|--|--|
| GUI           | Parameter | Parameter Name            |  |  |
| No.           | Code      |                           |  |  |
| 0             | A011      | E-STOP Method             |  |  |
| 2             | B000      | Pulse Per Resolution      |  |  |
| 3             | B001      | S/W +Limit Value          |  |  |
| 4             | B002      | S/W -Limit Value          |  |  |
| 5             | B003      | S/W Limit Stop Method     |  |  |
| 6             | B004      | H/W Limit Stop Method     |  |  |
| 9             | B007      | Position Tracking Limit   |  |  |
| 8             | B008      | Motion Dir                |  |  |
| 12            | BOOA      | Pos. Error Overflow Limit |  |  |
| 24            | B100      | Axis Max Speed            |  |  |
| 25            | B101      | Axis Start Speed          |  |  |
| 26            | B102      | Axis Accel Time           |  |  |
| 27            | B103      | Axis Decel Time           |  |  |
| 28            | B104      | Speed Override            |  |  |

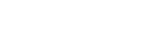

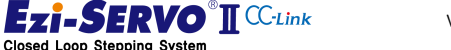

#### **Device comment**

- Absolute position move command t : X200
- Incremental position move command : X201
- Command to apply speed to change : X210
- Command to apply position to change : X211
- Operation speed to change : D820
- Target position to change : D822

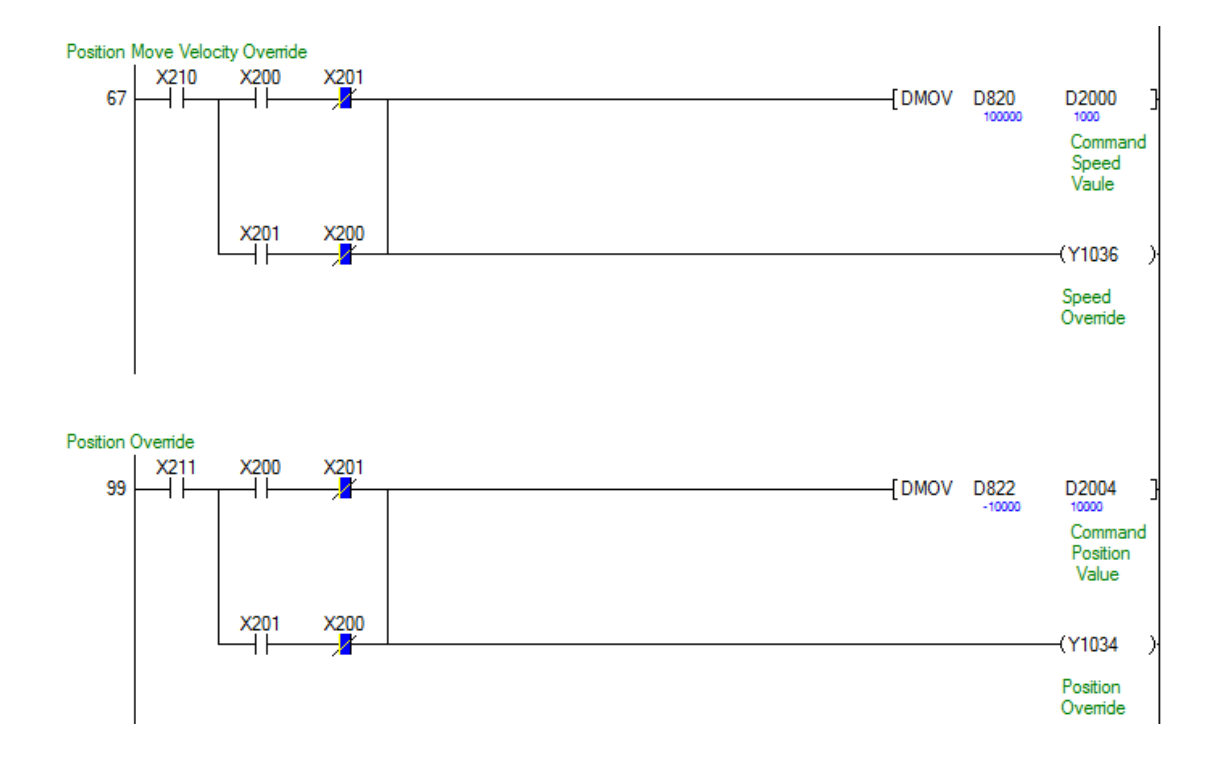

|           | Position override operation after speed override is disabled. |
|-----------|---------------------------------------------------------------|
| Attention | Speed override operation after position override is disabled  |

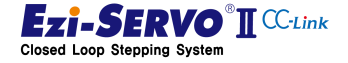

# 4.17 **Position Table Operation**

Potion Table (Position Table : PT below) operation is the operation in which the defined commands and the motion profiles of the commands are organized into tables and the commands are executed by calling them.

| PT<br>Command<br>No. | PT Command Name                                    | Function Description                                                                                                    | Detailed description of motion<br>profile                   |
|----------------------|----------------------------------------------------|----------------------------------------------------------------------------------------------------|-------------------------------------------------------------|
| 0                    | Abs Move low speed.                                | The value of the position term is<br>the absolute position value.<br>- Teaching function available.<br>- Continuous operation function<br>available.        | 오류! 참조 원본을 찾을 수<br>없습니다. Motion of Position<br>Move Command |
| 1                    | Abs Move high speed.                               |                                                                                                    |                                                             |
| 2                    | Abs Move high speed with deceleration.             |                                                                                                    |                                                             |
| 3                    | Abs Move with<br>acceleration and<br>deceleration. |                                                                                                    |                                                             |
| 4                    | Inc Move low speed.                                | If the value of the position term is<br>the incremental position value<br>- Teaching function is disabled.<br>- Continuous operation function<br>available. | 6.3.1 Movement of Position<br>Move Command                  |
| 5                    | Inc Move high speed                                |                                                                                                    |                                                             |
| 6                    | Inc Move high speed with deceleration.             |                                                                                                    |                                                             |
| 7                    | Inc Move with<br>acceleration and<br>deceleration. |                                                                                                    |                                                             |
| 8                    | Move to Origin                                     | Homing command is executed according to the currently set parameter value.                                                                                  | 7. Homing Profile                                           |
| 9                    | Clear Position                                     | Reset the 'command position' and<br>'actual position' values to '0' at the<br>current position.                                                             | -                                                           |
| 10                   | Push Abs Move                                      | Push motion function to absolute coordinate system.                                                                                                    | -                                                           |
| 11                   | Stop                                               | This command is used to stop the push motion operation.                                                                                                    | 6.1 Operation of Stop<br>Command                            |

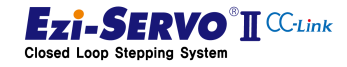
109

# **Mapping information**

| Mation Name   | Function   | Remote device | Ext. I/O using c | ondition |       |
|---------------|------------|---------------|------------------|----------|-------|
| Motion Name   | PLC->Drive | Mapping       | Mapping Name     | [DEC]    | [HEX] |
| PT Start      | Output     | Y100B         | PT Start         | 40       | 0x28  |
| MOTION READY  | Input      | X1004         | Motion Ready     | 20       | 0x14  |
| Move Speed    | Output     | D2000         | -                |          |       |
| Move Position | Output     | D2004         | -                |          |       |

# **Used main Parameter**

The parameter list can be checked in "5.6 Position Table Parameter".

#### **Device comment**

- \_ Position Table operation start: X10C
- Select Single mode : X10D \_
- Position Table No. : D508 \_

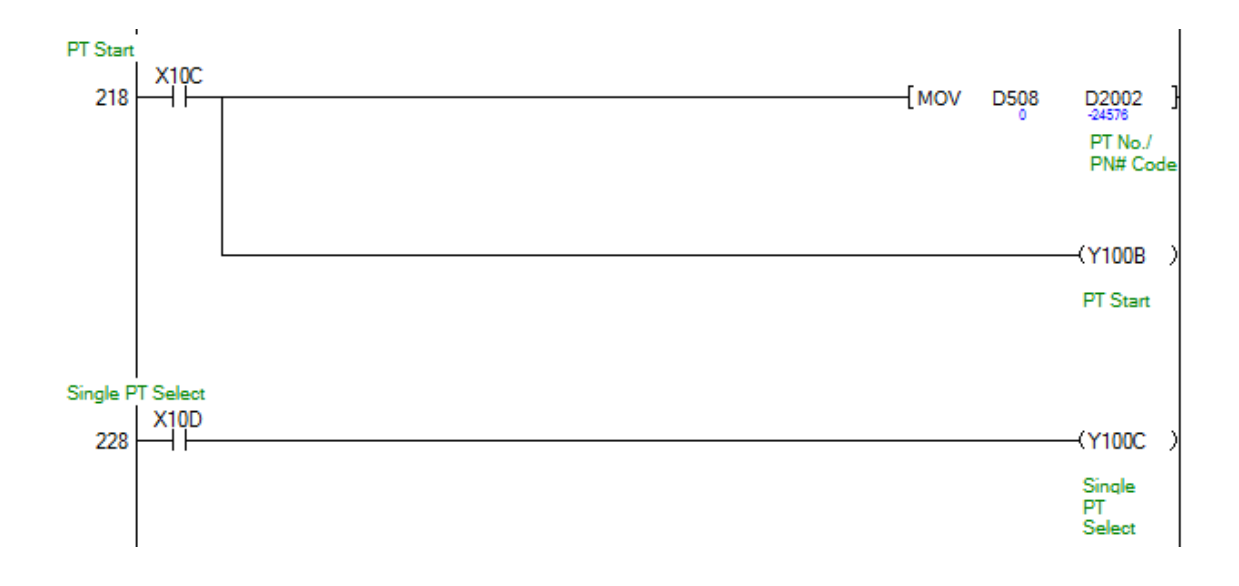

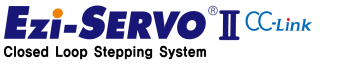

#### 4.17.1 Normal PT Operation

After the normal PT operation completes the operation for the selected PT number, the jump table number (Item No. 88H) "is the command to be executed subsequently. If the jump table number is set to '-1', PT operation will be finshed after PT operation is completed.

1) Command execution: Normal command

PT No. 13 selected in ①, which is the time when general PT operation command is executed, is executed. Since the jump PT number is specified as PT14 in PT13 started in ①, when PT13 is completed, PT14 is executed. Then, it continues to operate with the jump PT number of PT14.

2) Execute PT command during operation: Ignore command

If PT13 is run command while PT14 is running at the point of ② during PT operation, the PT command started from ① point is continuously executed.

3) Command maintenance: Normal execution

The PT operation command is a rising edge operation. Even if the PT operation command is maintained until the PT operation is terminated, the PT operation command executed is not repeated.

4) Change PT number: Ignore command

Even if the PT number is changed to 15 at the time of ③ of PT operation, it does not jump to PT15 and it is executed by PT27 which is the jump PT number of PT15.

5) Stop command during PT operation: Cancel command

S-STOP or E-STOP is executed at ④ when the stop command is input during operation. At this time, PT operation started from ① is stopped, PT operation of PT27 is canceled and PT operation is ended.

6) Do not jump PT to the table: 1 time table operation

If the jump table number is -1 (0xFF) in PT27 which is jumped after execution of PT 15, PT operation is terminated at ⑦, which is the time of normal operation of PT 27 of PT 27

7) Limit point reached during PT operation: Not movable

In case of reaching the limit point during PT operation, the corresponding PT28 which is in operation at (8) point is canceled and PT160 which is the jump number of PT28 is executed.

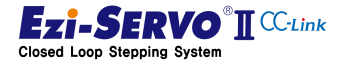

8) Command of PT item is Homing command: Homing command operation

If the limit at point (9) is S / W Limit, the condition of S / W Limit is ignored. If the limit at point (9) is H / W Limit, it corresponds to Limit signal during homing.

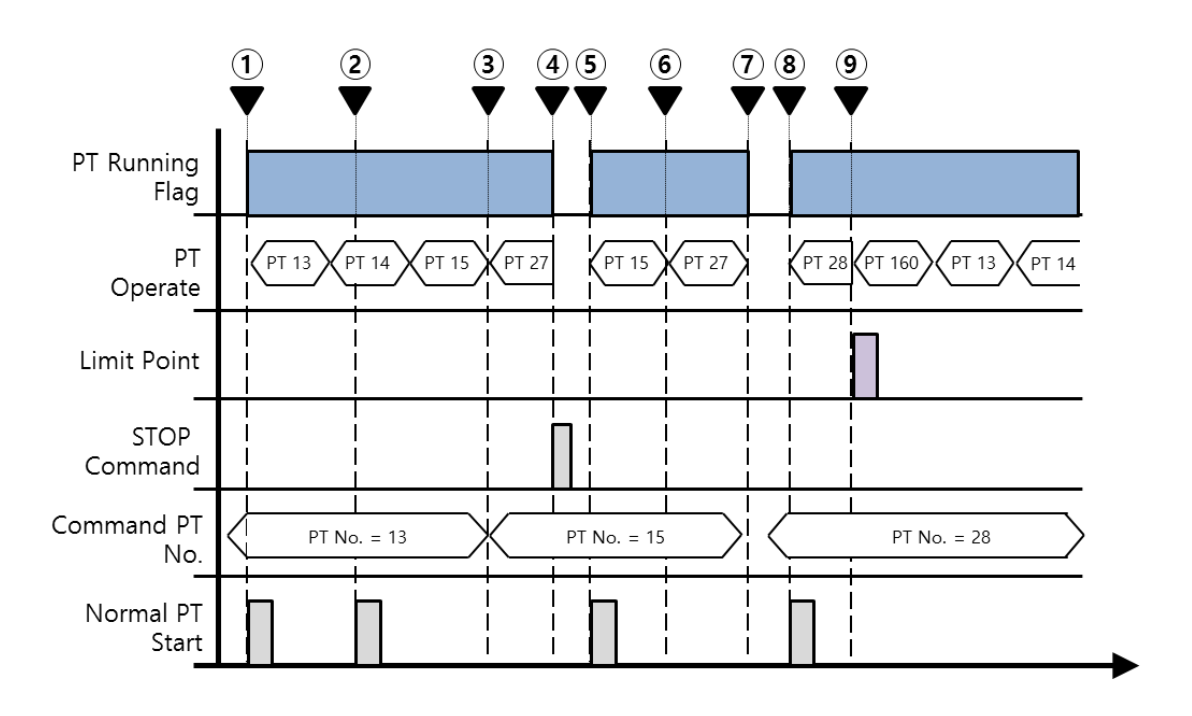

| PT No. | <br>Jump Table No. |  |
|--------|--------------------|--|
|        | <br>               |  |
| 13     | <br>14             |  |
| 14     | <br>15             |  |
| 15     | <br>27             |  |
|        |                    |  |
| 27     | <br>-1             |  |
| 28     | <br>160            |  |
|        |                    |  |
| 160    | <br>13             |  |

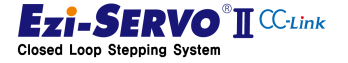

#### 4.17.2 Single PT Operation

Single PT operation is a command to execute the selected PT number alone. Even if there is a table jump item in the selected PT number, if the selected PT operation is completed, the PT operation state is ended.

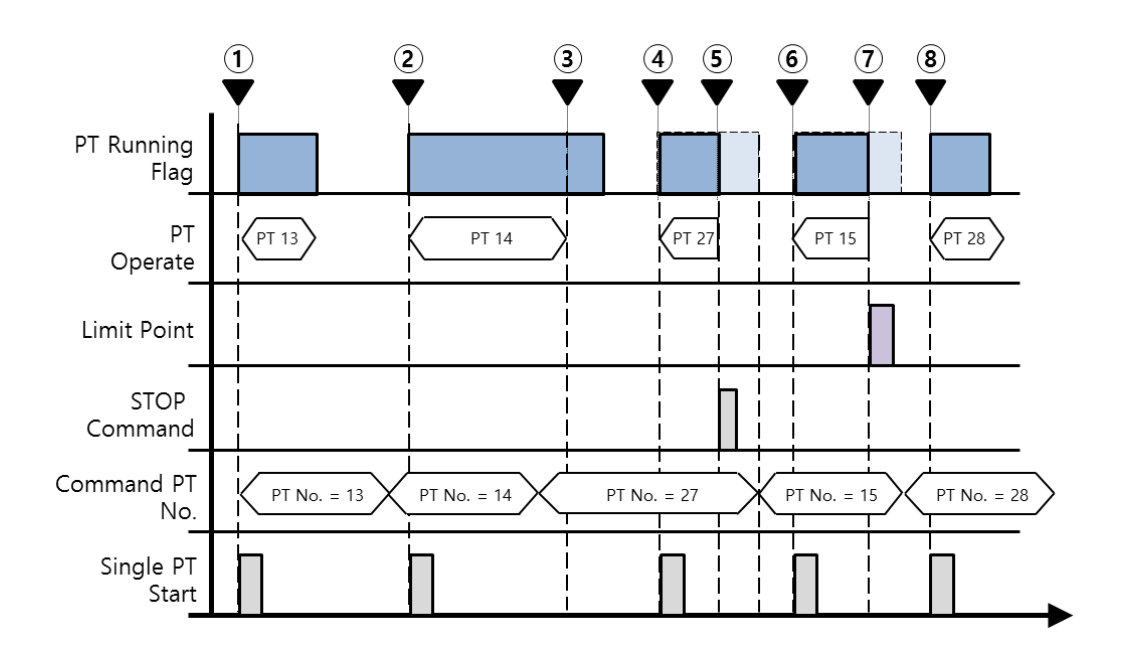

| PT No. | <br>Jump Table No. |  |
|--------|--------------------|--|
|        | <br>               |  |
| 13     | <br>14             |  |
| 14     | <br>15             |  |
| 15     | <br>27             |  |
|        |                    |  |
| 27     | <br>-1             |  |
| 28     | <br>160            |  |
|        |                    |  |
| 160    | <br>13             |  |

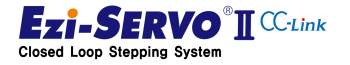

1) Command execution: Normal command

PT No. 13 selected in ①, which is the point at which the single PT run command is executed, is executed. Even if the jump PT number is designated as PT14 in PT13 started from ①, PT operation is ended

2) Execute PT command during operation: Ignore command

Even if a new command is input during single PT operation, the single PT operation command is executed normally.

3) Command maintenance: Normal execution

The PT operation command is a rising edge operation. Even if the PT operation command is maintained until the PT operation is terminated, the PT operation command executed is not repeated.

4) Change PT number: Ignore command

Even if the PT number is changed to 27 in the ③ of the single PT operation, the PT does not jump to the PT27, and the PT operation is finished when the PT14 in operation is completed.

5) Stop command during PT operation: Cancel command

If S-STOP or E-STOP is executed at (5) when the stop command is input during operation, single PT operation started from (4) is stopped and PT operation is terminated.

6) Limit point reached during PT operation: Not movable

In case of reaching the limit point during single PT operation, corresponding PT28 in operation is canceled and PT operation is terminated. At this time, operation is possible only when the PT operation command entered at (8) point is in the opposite direction of the limit point.

7) Command of PT item is Homing command: Homing command operation

If the limit at point ⑦ is S / W limit, the condition of S / W limit is ignored.

If the limit at point ⑦ is H / W Limit, it corresponds to limit signal during homing.

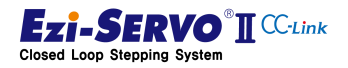

# 4.18 Controller Status Information

Status information of Ezi-SERVO2 CC-Link can be checked by real-time data monitoring and status bit through remote receiving device

### 4.18.1 Command Response Checking

The command response is a status flag that, when the host controller issues a command to the remote station, confirms that it has processed and completed the command

Command response in 2 station occupied mode

| Remote<br>input [RX] | Flag Name                | Description                                                                                                    |
|----------------------|--------------------------|----------------------------------------------------------------------------------------------------|
| RX05                 | Jog Response             | Turns ON when a jog command is executed.                                                                                                    |
| RX06                 | Step Move Response       | Turns ON when step move command is executed.                                                                                                    |
| RX07                 | In-Position              | It turns ON when it is in the state close to the positioning completion range.                                                                                                    |
| RX08                 | MOTIONING                | It turns ON when it is in the following operation state.<br>- Control to drive the motor to the destination position<br>- A state that receives a homing command and processes it<br>- Position table operation is running |
| RX0A                 | Go Zero Position Resp.   | It turns On when the zero point move command is executed.                                                                                                    |
| RXOB                 | PT Running               | When the position table operation is being executed, it turns On.                                                                                                    |
| RX0C                 | Single PT Select Resp.   | User tries to run position table operation in stand-alone mode.                                                                                                    |
| RX0D                 | Command Set Resp.        | It turns ON when an additional instruction is executed.                                                                                                    |
| RXOF                 | Motion / Setting Resp.   | This command indicates whether the status of the current I<br>/ O Map is motion command processing status or setting<br>mode.                                                                                              |
| RX10 ~ RX13          | Step Move Position Resp. | The magnification value of the commanded step travel distance is displayed as 4-bit data.                                                                                                    |
| RX14 ~ RX17          | Monitor/Data Code Resp.  | The value of the monitor code and data code that is commanded is displayed as 4-bit data.                                                                                                    |
| RX18 ~ RX1B          | Command Code Resp.       | The value of the command code that is commanded is displayed as 4-bit data.                                                                                                    |

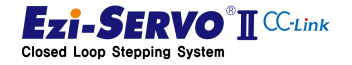

114

| Command | response | in | 2 | station | occupie | d r | node |
|---------|----------|----|---|---------|---------|-----|------|
| communa | response |    | _ | Station | occupic |     | nouc |

| Remote<br>input [RX] | Flag Name               | Description                                         |
|----------------------|-------------------------|-----------------------------------------------------|
| RX30                 | ABS Position Move Resp. | Turns ON when the absolute position command is      |
|                      |                         | executed.                                           |
| DV21                 | INC Position Move Resp  | Turns ON when incremental position move command is  |
| KA31                 | inc rosition move kesp. | executed.                                           |
|                      | Manitar Cada (2) Deen   | The value of the monitor code and data code that is |
| KA30 ~ KA3D          | Monitor Code (2) Resp.  | commanded is displayed as 4-bit data.               |
|                      |                         | The value of the monitor code and data code that is |
| $KX3C \sim RX3F$     | wonitor Code (3) Resp.  | commanded is displayed as 4-bit data.               |

# 4.18.2 Axis Status Checking

A flag that checking the current operation status of the drive, It can check the availability of commands for the following actions.

| Remote<br>input [RX] | Flag Name         | Description                                                                               |
|----------------------|-------------------|-------------------------------------------------------------------------------------------|
| RX00                 | Enabled           | The motor is in Servo On state and can be driven.                                         |
| RX01                 | Emergency Stopped | Emergency stop command is executed by remote device or external input.                    |
| RX02                 | ALARM Status      | An alarm has occurred in the drive.                                                       |
| RX03                 | Homing OK         | Return to origin is completed normally by home return command.                            |
| RX04                 | MOTION READY      | Motion command is available. When this bit is OFF, the motion command cannot be executed. |
| RX07                 | In-Position       | When it is within positioning completion range, it turns On.                              |
| RX08                 | MOTIONING         | Turns on when the current motion is running                                               |
| RX09                 | Hold status       | The operation of the motor is paused.                                                     |
| RX0B                 | PT Running        | Position table operation is running.                                                      |
| RX0E                 | Warning           | The currently executed command is invalid, or the drive has failed.                       |

Axis status flag in 1 station occupied mode

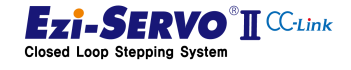

| Remote input<br>[RX] | Flag Name    | Description                                                  |
|----------------------|--------------|--------------------------------------------------------------|
| RX33                 | Motion Accel | It turs ON when motion is accelerating.                      |
| RX34                 | Motion Decel | It turns ON when motion is decelerating.                     |
| RX36                 | S/W Limit +  | It turns ON when the software limit of the plus is exceeded. |
| RX37                 | S/W Limit -  | It turns ON when the software limit of minus is exceeded.    |

# Axis status flag in 2 station occupied mode

# 4.18.3 Current Status Data Checking

The status information in the data format such as position information, speed, and parameter data is received and confirmed by the remote register.

Ezi-SERVO2 CC-Link has 1 monitoring area in 1 station occupied mode and 2 monitoring areas in 2 station occupied mode, so user can simultaneously check 3 data simultaneously.

| Remote receive<br>register [RWr] | Data Type | Description                                                                |
|----------------------------------|-----------|----------------------------------------------------------------------------|
|                                  |           | In the motion control mode, data is received in response to the monitoring |
| RWr0                             | DWORD     | In the setting control mode, the data value which is confirmed when        |
|                                  |           | reading and writing the parameter is received.                             |
|                                  |           | Regardless of the motion control mode and setting control mode, data is    |
| RWr4                             | DWORD     | received in response to the monitoring codes of the remote transmitting    |
|                                  |           | devices RX38 to RX3B.                                                      |
|                                  |           | Regardless of the motion control mode and setting control mode, data is    |
| RWr6                             | DWORD     | received in response to the monitoring codes of the remote transmitting    |
|                                  |           | devices RX3C to RX3F.                                                      |

#### Remote receive register

At this time, the received data is confirmed by DWORD type data, but in some conditions, upper WORD and lower WORD are used in combination.

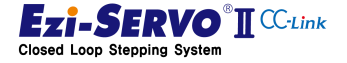

116

# Monitoring Code

| Co    | de    | Data Nama             | Description                                                                                                    |  |
|-------|-------|-----------------------|----------------------------------------------------------------------------------------------------|--|
| [DEC] | [HEX] | Data Name             | Description                                                                                                    |  |
| 00    | 0x0   | Real Command Position |                                                                                                    |  |
| 01    | 0x1   | Real Actual Position  | Receives a value in [Pulse] units.<br>This information does not apply to the reduction ratio                   |  |
| 02    | 0x2   | Real Position Error   | parameter (Pn # B2022h, B2023h).                                                                               |  |
| 03    | 0x3   | Real Current Velocity |                                                                                                    |  |
| 04    | 0x4   | Command Position      | The value to be displayed changes according to the                                                             |  |
| 05    | 0x5   | Actual Position       | condition of the Parameter [Pn # B020h] Mechanism Type<br>Select.                                              |  |
| 06    | 0x6   | Position Error        | This information is received with the reduction ratio                                                          |  |
| 07    | 0x7   | Current Velocity      | parameter (Pn # B2022h, B2023h).                                                                               |  |
| 08    | 0x8   | -                     | -                                                                                                    |  |
| 09    | 0x9   | Peak / Current Load   | Displays load of motor in Servo On state<br>- Upper WORD : Peak Load<br>- Lower WORD : Current Load            |  |
| 10    | 0xA   | Current               | Displays the amount of motor RMS current in the drive                                                          |  |
| 11    | ОхВ   | Get I/O Pin Status    | Check status of I / O pin of input & output                                                                    |  |
| 12    | 0xC   | Get User I/O Status   | Check status value of user setting I / O                                                                       |  |
| 13    | 0xD   | -                     | -                                                                                                    |  |
| 14    | 0xE   | Axis Status 1         | Drive status information                                                                                       |  |
| 15    | 0xF   | Setting Mode          | When the I / O Map is in Setting Mode, the command response code of monitoring code (1) is output as 1111 [b]. |  |

\* When a monitoring code not defined above is used, the remote register input value becomes '0'.

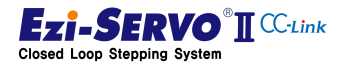

#### **Device comment**

- Real Command Position request : X120
- Peak / Current Load request : X128
- Real Command Position receipt notification : Y120
- Peak / Current Load receipt notification : Y128
- Real Command Data : D700
- Current Load Data : D716
- Peak Load Data : D717

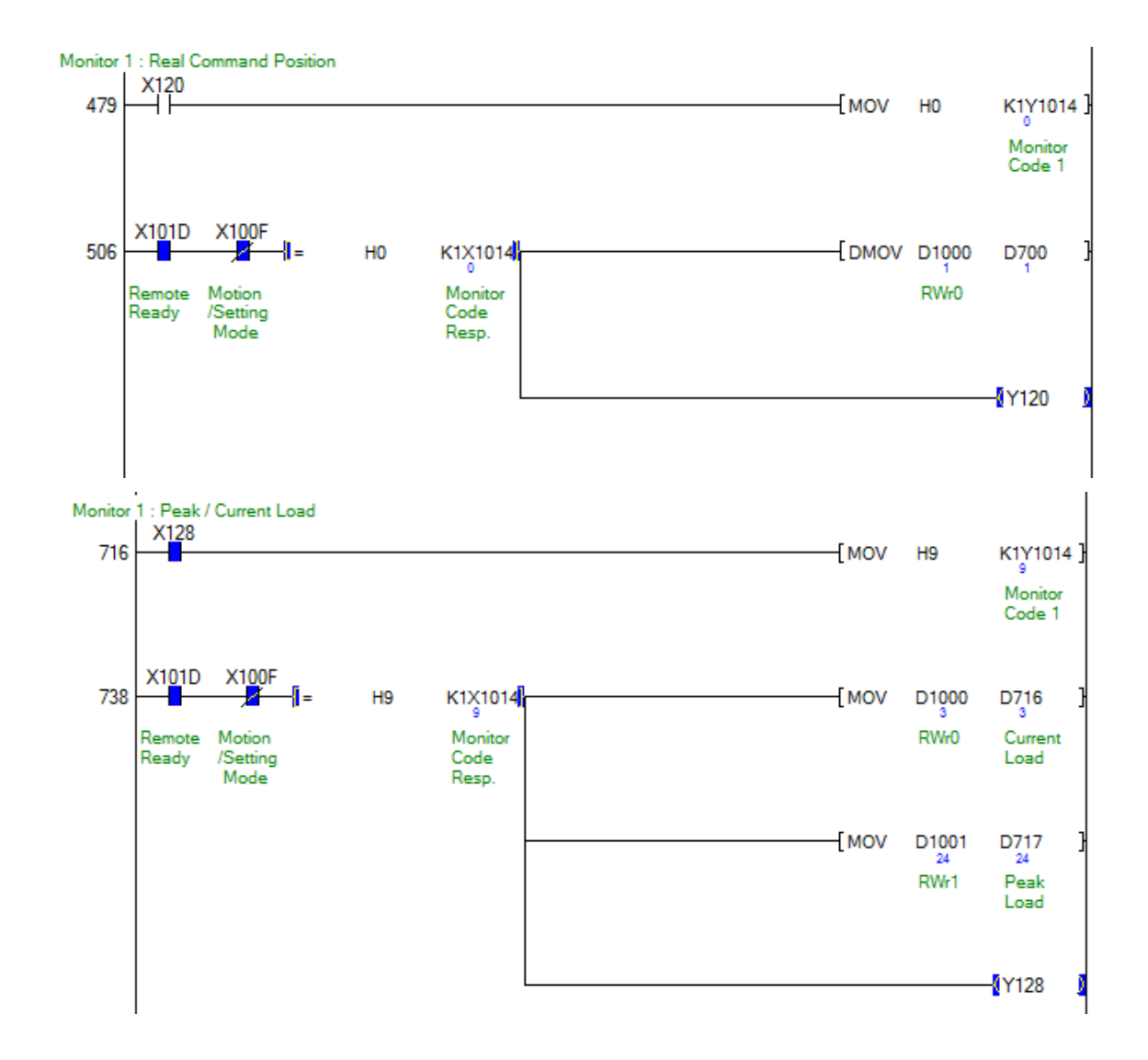

# **Drive Status Information**

|     | Code       | Data Nama                   | Description                                                                                                    |  |  |
|-----|------------|-----------------------------|----------------------------------------------------------------------------------------------------|--|--|
| BIT | [HEX]      | Data Name                   | Description                                                                                                    |  |  |
| 0   | 0x0000001  | Error Servo ALARM           | Alarm occurs on drive                                                                                                    |  |  |
| 1   | 0x0000002  | H/W + Limit                 | Detect H/W + Limit sensor                                                                                                    |  |  |
| 2   | 0x00000004 | H/W - Limit                 | Detect H/W – Limit sensor                                                                                                    |  |  |
| 3   | 0x0000008  | S/W + Limit                 | Current position exceeds S / W + Limit range                                                                                                    |  |  |
| 4   | 0x0000010  | S/W - Limit                 | Current position exceeds S / W - Limit range                                                                                                    |  |  |
| 5   | 0x0000020  | Master Connection           | When the master controller is detected                                                                                                    |  |  |
| 6   | 0x00000040 | RS485 Approve               | Control authority approved through RS485                                                                                                    |  |  |
| 7   | 0x0000080  | Error Position Over<br>Flow | When the motor in the Servo ON state is stopped, the 'Pos<br>Error' value is set to "[Pn # B00A] Pos. Error Overflow Limit<br>"is exceeded            |  |  |
| 8   | 0x00000100 | Error Current               | The current through power devices in inverter exceeds the limit value                                                                                 |  |  |
| 9   | 0x00000200 | Error Over Speed            | Motor speed excess 3300[rpm]                                                                                                    |  |  |
| 10  | 0x00000400 | Error Position Tracking     | Position error during motion exceeds "[Pn # B007h]<br>Position Tracking Limit"                                                                        |  |  |
| 11  | 0x00000800 | Error Over Load             | An alarm occurs when a load exceeding the maximum<br>torque of the motor is applied for more than 5 seconds or<br>more than 10 rotations of the motor |  |  |
| 12  | 0x00001000 | Error Over Heat             | An alarm whose drive internal temperature exceeds 85 ° C                                                                                              |  |  |
| 13  | 0x00002000 | Error Back EMF              | Alarm with motor back EMF voltage exceeding 70V                                                                                                    |  |  |
| 14  | 0x00004000 | Error Motor Power           | Motor voltage error alarm                                                                                                    |  |  |
| 15  | 0x00008000 | Error In-Position           | Alarms exceeding "[Pn # B006h] In-position Value" during positioning                                                                                  |  |  |
| 16  | 0x00010000 | E-Stopped                   | When the emergency stop command is executed                                                                                                    |  |  |
| 17  | 0x00020000 | S-Stopped                   | In the state where the normal stop command is executed and stopped during motion                                                                      |  |  |
| 18  | 0x00040000 | Origin Returning            | Origin return state                                                                                                    |  |  |
| 19  | 0x00080000 | In-Position                 | When positioning, close to "[Pn # B006h] In-position Value"<br>range                                                                                  |  |  |
| 20  | 0x00100000 | Servo On                    | Motor is Servo On state                                                                                                    |  |  |
| 21  | 0x00200000 | Alarm Reset                 | Alarm release command is being executed                                                                                                    |  |  |
| 22  | 0x00400000 | PT Stopped                  | Status of position table operation is terminated                                                                                                    |  |  |
| 23  | 0x00800000 | Origin Sensor               | When home sensor is detected                                                                                                    |  |  |
| 24  | 0x01000000 | Z-Pulse Sensor              | Z phase sensor is detected                                                                                                    |  |  |
| 25  | 0x02000000 | Origin Return Ok            | Origin return completed state                                                                                                    |  |  |
| 26  | 0x04000000 | Motion Direction            | Motor running direction (0: + direction, 1: - direction)                                                                                              |  |  |
| 27  | 0x08000000 | Motioning                   | Motion in progress                                                                                                    |  |  |
| 28  | 0x10000000 | Motion Pause                | Paused                                                                                                    |  |  |
| 29  | 0x20000000 | Motion Accel.               | The state of motion being accelerated in motion progress                                                                                              |  |  |
| 30  | 0x40000000 | Motion Decel.               | The state of motion being decelerated in motion progress                                                                                              |  |  |

|  |  | 31 | 0x80000000 | Motion Const. | The state of motion being constant in motion progress |
|--|--|----|------------|---------------|-------------------------------------------------------|
|--|--|----|------------|---------------|-------------------------------------------------------|

\* The above table is the same data that can be obtained by FAS\_GetAxisStatus command of Ezi-MOTION PlusR Protocol.

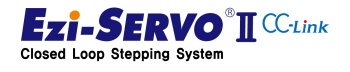

120

www.fastech.co.kr

# 4.18.4 External I / O Status Checking

When data is requested as the previous status data checking method, external I / O status information can be obtained as follows

| DWORD |            | Data Nama      | Description                                      |  |  |
|-------|------------|----------------|--------------------------------------------------|--|--|
| BIT   | [HEX]      | Data Name      | Description                                      |  |  |
| 0     | 0x00000001 | Input Pin 1    | Input state of pin 4 of CN1 connector terminal   |  |  |
| 1     | 0x0000002  | Input Pin 2    | Input state of pin 5 of CN1 connector terminal   |  |  |
| 2     | 0x00000004 | Input Pin 3    | Input state of pin 6 of CN1 connector terminal   |  |  |
| 3     | 0x0000008  | Input Pin 4    | Input state of pin 7 of CN1 connector terminal   |  |  |
| 4     | 0x00000010 | Input Pin 5    | Input state of pin 8 of CN1 connector terminal   |  |  |
| 5     | 0x00000020 | Input Pin 6    | Input state of pin 9 of CN1 connector terminal   |  |  |
| 6     | 0x00000040 | Input Pin 7    | Input state of pin 10 of CN1 connector terminal  |  |  |
| 7     | 0x0000080  | -              |                                                  |  |  |
| 8     | 0x00000100 | H/W + Limit    | Detect H/W + Limit sensor                        |  |  |
| 9     | 0x00000200 | H/W - Limit    | Detect H/W - Limit sensor                        |  |  |
| 10    | 0x00000400 | Origin Sensor  | Home sensor is detected                          |  |  |
| 11    | 0x0000800  | Z-Pulse Sensor | Z phase sensor is detected                       |  |  |
| 12    | 0x00001000 | -              |                                                  |  |  |
| 13    | 0x00002000 | -              |                                                  |  |  |
| 14    | 0x00004000 | S/W + Limit    | Current position exceeds S / W + Limit range     |  |  |
| 15    | 0x00008000 | S/W - Limit    | Current position exceeds S / W - Limit range     |  |  |
| 16    | 0x00010000 | Output Pin 1   | Output state of pin 11 of CN1 connector terminal |  |  |
| 17    | 0x00020000 | Output Pin 2   | Output state of pin 12 of CN1 connector terminal |  |  |
| 18    | 0x00040000 | Output Pin 3   | Output state of pin 13 of CN1 connector terminal |  |  |
| 19    | 0x00080000 | Output Pin 4   | Output state of pin 14 of CN1 connector terminal |  |  |
| 20    | 0x00100000 | Output Pin 5   | Output state of pin 15 of CN1 connector terminal |  |  |
| 21    | 0x00200000 | Output Pin 6   | Output state of pin 16 of CN1 connector terminal |  |  |
| 22    | 0x00400000 | -              |                                                  |  |  |

# Status value of I / O pin

\* The information in the above table is confirmed by the remote receiving devices RX20 to RX2F in the 2 station occupied mode. Therefore, when requesting this information in the 2 station occupancy mode, you will be asked for information in duplicate.

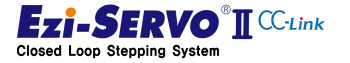

| Code |            | Data Nama         | Description                                     |  |  |
|------|------------|-------------------|-------------------------------------------------|--|--|
| BIT  | [HEX]      | Data Name         | Description                                     |  |  |
| 0    | 0x00000001 | User Input 1 Map  | The state of user input 1 assigned to the drive |  |  |
| 1    | 0x0000002  | User Input 2 Map  | The state of user input 2 assigned to the drive |  |  |
| 2    | 0x00000004 | User Input 3 Map  | The state of user input 3 assigned to the drive |  |  |
| 3    | 0x0000008  | User Input 4 Map  | The state of user input 4 assigned to the drive |  |  |
| 4    | 0x00000010 | User Input 5 Map  | The state of user input 5 assigned to the drive |  |  |
| 5    | 0x0000020  | User Input 6 Map  | The state of user input 6 assigned to the drive |  |  |
| 6    | 0x00000040 | User Input 7 Map  | The state of user input 7 assigned to the drive |  |  |
| -    | -          | -                 | -                                               |  |  |
| 16   | 0x00010000 | User Output 1 Map | Status of user output 1 assigned to the drive   |  |  |
| 17   | 0x00020000 | User Output 2 Map | Status of user output 2 assigned to the drive   |  |  |
| 18   | 0x00040000 | User Output 3 Map | Status of user output 3 assigned to the drive   |  |  |
| 19   | 0x00080000 | User Output 4 Map | Status of user output 4 assigned to the drive   |  |  |
| 20   | 0x00100000 | User Output 5 Map | Status of user output 5 assigned to the drive   |  |  |
| 21   | 0x00200000 | -                 |                                                 |  |  |

Status information of user setting I / O

\* The above table is information for processing the external I / O signals of the drive in the host controller

#### 4.18.5 User Output

Ezi-SERVO2 CC-Link can set up to 6 output signals at user's discretion. The mapping setting of this pin output can be set to **"Parameter**" for the user output signal setting.

#### 4.18.6 Motor Current [mA]

The amount of current in the motor is the value indicating the effective value (RMS) of the motor's A and B phases. It cannot be displayed higher than the specifications of the applied motor.

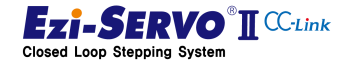

# 4.18.7 Current Load [%]

The amount of load checked by monitoring is calculated from the amount of position change detected by the encoder position feed-back information used in the current closed-loop processing of the motor and the information detected when controlling the step angle of the stepping motor is. Therefore, the load is not measured in the Servo Off state in which current is not applied to the motor.

An overload alarm will occur if the load is held above 100 [%] for more than 5 seconds while the motor is stopped or driven

This information can be used for inspection of the equipment system, and the relative load can be evaluated by comparing the load at the time of initial installation and the load at the time of inspection. And because it is linked with the parameter "[Pn # B00Ch] Run Current", even if it is the same equipment system, if this parameter is changed, the load amount to be verified will be checked differently from the previous information.

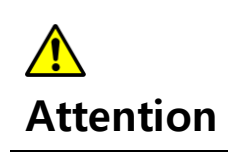

When an alarm occurs in the drive, the current amount of the motor and the load amount of the drive are kept at the state value just before the alarm is generated in order to track it.

#### 4.18.8 Peak Load [%]

Peak load is the maximum load after drive power up. To clear this value, parameter request can be made by changing RY0F of I / O-Map to '1' and changing it to "Command Code = 8".

|                        | Function   | Remote            | Ext. I/O usi    | ng condition |       |
|------------------------|------------|-------------------|-----------------|--------------|-------|
| Motion Name            | PLC->Drive | device<br>Mapping | Mapping<br>Name | [DEC]        | [HEX] |
| Command Set            | Output     | Y100E             | -               | -            | -     |
| Motion / Setting       | Output     | Y100F             |                 |              |       |
| Command Code 0         | Output     | Y1018             | -               | -            | -     |
| Command Code 1         | Output     | Y1019             | -               | -            | -     |
| Command Code 2         | Output     | Y101A             | -               | -            | -     |
| Command Code 3         | Output     | Y101B             | -               | -            | -     |
| Command Set Resp.      | Input      | X100D             | -               | -            | -     |
| Motion / Setting Resp. | Input      | X100F             |                 |              |       |

#### **Mapping information**

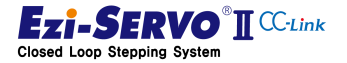

| Command Code Resp. 0 | Input | X1018 |  |  |
|----------------------|-------|-------|--|--|
| Command Code Resp. 1 | Input | X1019 |  |  |
| Command Code Resp. 2 | Input | X101A |  |  |
| Command Code Resp. 3 | Input | X101B |  |  |

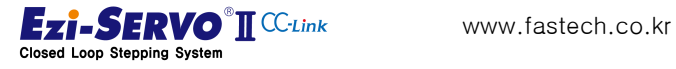

124

#### **Device comment**

- Parameter Request Command : X110
- Parameter Code : D510
- Normal execution flag of Parameter request command : Y110
- Requested Parameter: D600

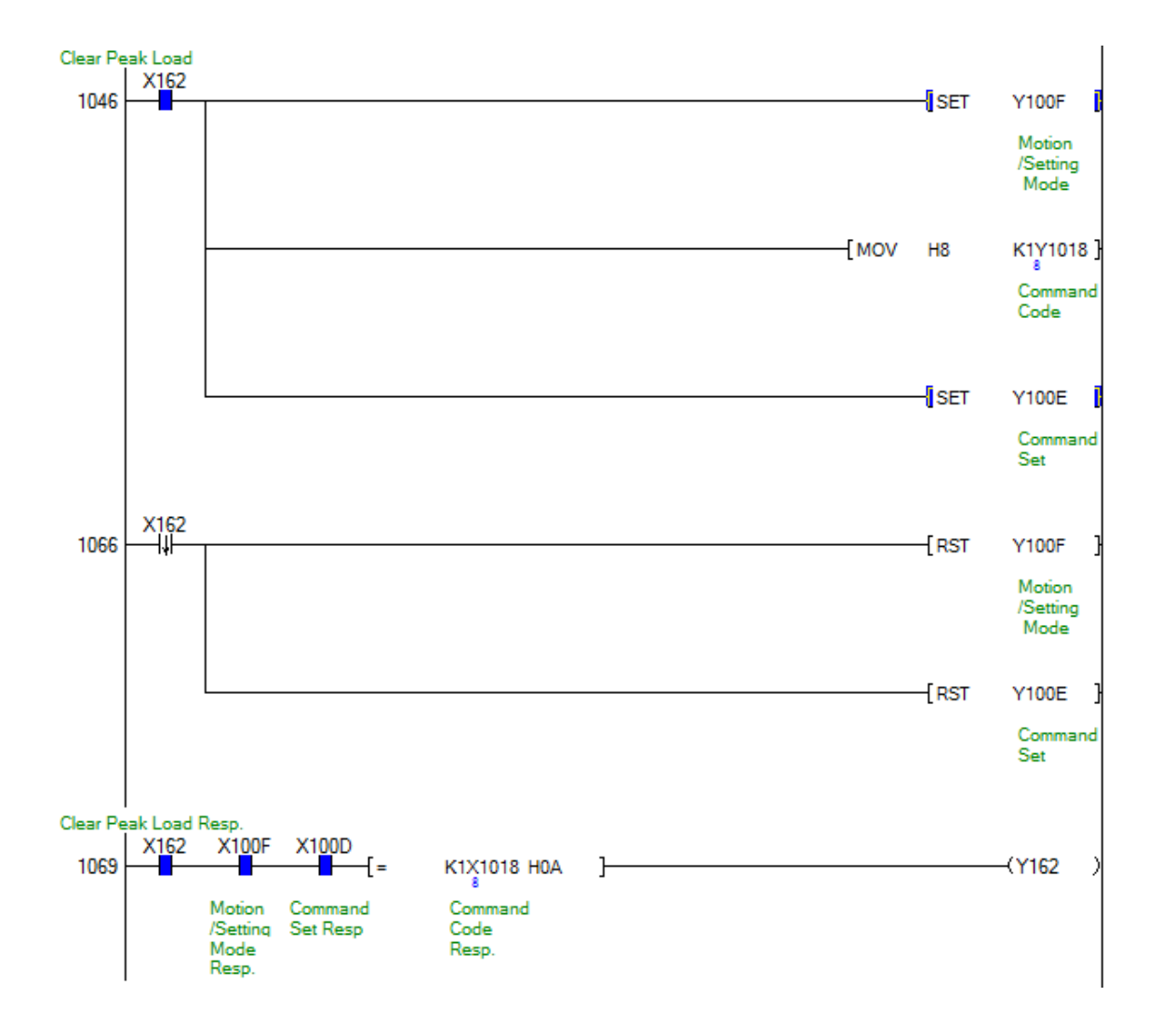

Attention If the processing of Y100F and Y100E is used as a coil, other setting command and redundant coil may not be executed. Therefore, Y100F and Y100E are treated as bit set instructions, and at step "1066" instructions are added to clear the falling differential of instruction execution.

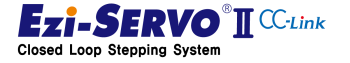

#### 4.19 Parameter Access

As a parameter access method, there is a method to access each parameter coat by calling RS485 and remote device of host controller. The code number of the parameter can be checked in "5Parameter List".

The current position command is a command that specifies the current motor position as the input value. When this command is executed, the current position tracking value (Command Position) and encoder position value (Actual Position) are changed to the value to be changed

The current position command can be the same as the "Position Set" of the home return method, but the home position return command cannot be executed in Servo Off state, but the current position command can be executed. However, the Origin Return OK flag cannot be turned On with the current positioning command.

|                        | Function   | Pomoto dovico | Ext. I/O using condition |       |       |
|------------------------|------------|---------------|--------------------------|-------|-------|
| Motion Name            | PLC->Drive | Mapping       | Mapping<br>Name          | [DEC] | [HEX] |
| Command Set            | Output     | Y100E         | -                        | -     | -     |
| Motion / Setting       | Output     | Y100F         |                          |       |       |
| Command Code 0         | Output     | Y1018         | -                        | -     | -     |
| Command Code 1         | Output     | Y1019         | -                        | -     | -     |
| Command Code 2         | Output     | Y101A         | -                        | -     | -     |
| Command Code 3         | Output     | Y101B         | -                        | -     | -     |
| Command Set Resp.      | Input      | X100D         | -                        | -     | -     |
| Motion / Setting Resp. | Input      | X100F         |                          |       |       |
| Command Code Resp. 0   | Input      | X1018         |                          |       |       |
| Command Code Resp. 1   | Input      | X1019         |                          |       |       |
| Command Code Resp. 2   | Input      | X101A         |                          |       |       |
| Command Code Resp. 3   | Input      | X101B         |                          |       |       |

# Mapping information

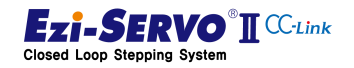

# 4. Operation

#### **Device comment**

- Parameter Request Command : X110
- Parameter Code : D510
- Normal execution flag of Parameter request command : Y110
- Requested Parameter: D600

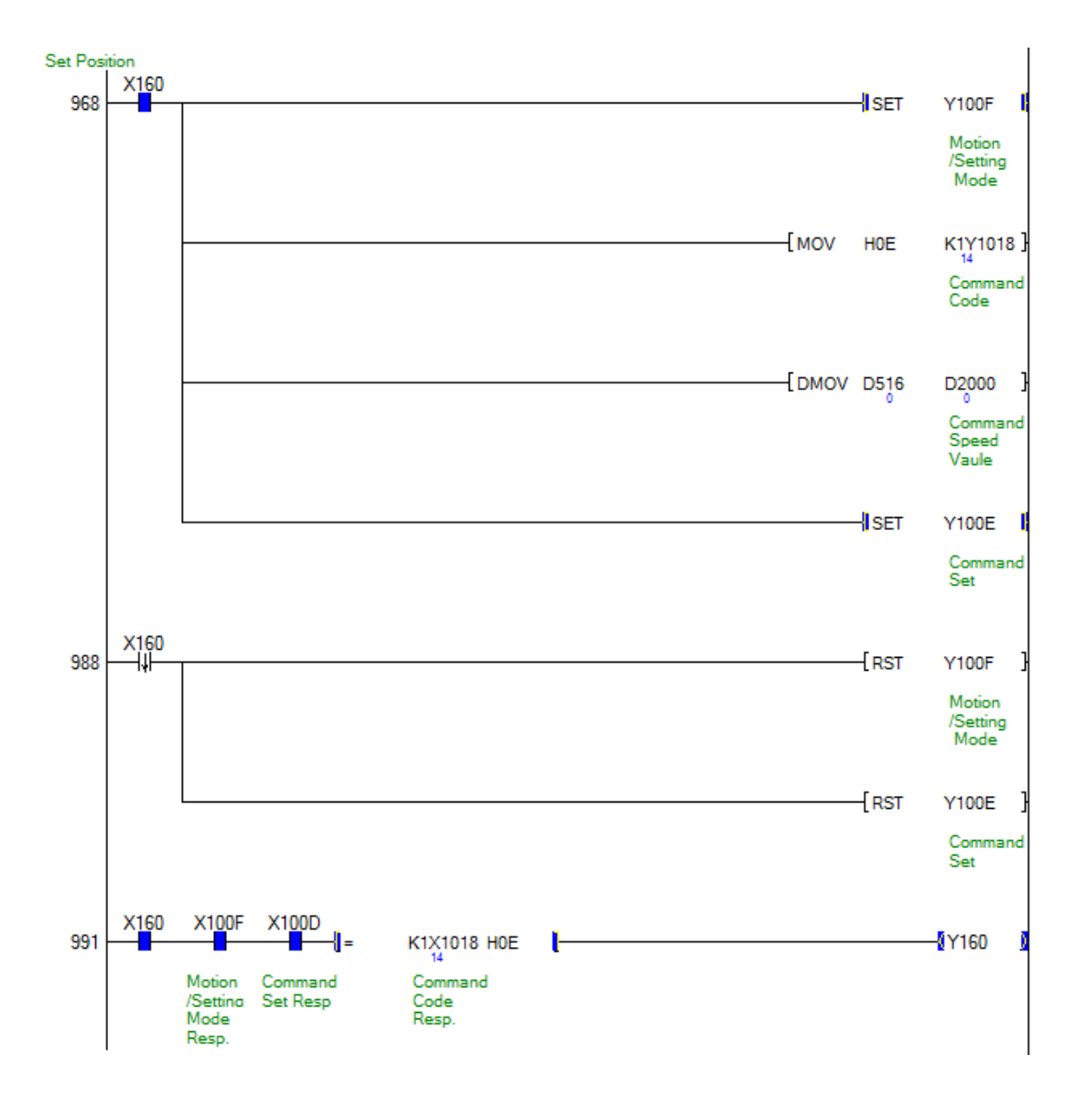

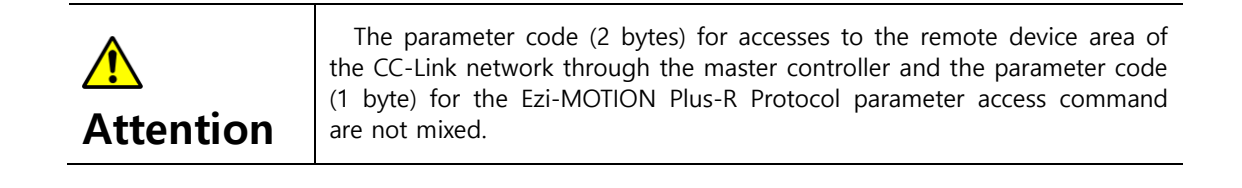

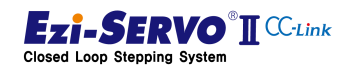

#### 4.19.1 Parameter Request

To check the parameter data through the CC-Link host controller, parameter request can be made by changing RY0F of I / O-Map to '1' and changing to "Command Code = 1". The requested data is checked as DWORD data in the remote register receiving areas RWr0 to RWr1.

# Mapping information

|                        | Function   | Pomoto dovico | Ext. I/O using condition |       |       |
|------------------------|------------|---------------|--------------------------|-------|-------|
| Motion Name            | PLC->Drive | Mapping       | Mapping<br>Name          | [DEC] | [HEX] |
| Command Set            | Output     | Y100E         | -                        | -     | -     |
| Motion / Setting       | Output     | Y100F         |                          |       |       |
| Command Code 0         | Output     | Y1018         | -                        | -     | -     |
| Command Code 1         | Output     | Y1019         | -                        | -     | -     |
| Command Code 2         | Output     | Y101A         | -                        | -     | -     |
| Command Code 3         | Output     | Y101B         | -                        | -     | -     |
| Command Set Resp.      | Input      | X100D         | -                        | -     | -     |
| Motion / Setting Resp. | Input      | X100F         |                          |       |       |
| Command Code Resp. 0   | Input      | X1018         |                          |       |       |
| Command Code Resp. 1   | Input      | X1019         |                          |       |       |
| Command Code Resp. 2   | Input      | X101A         |                          |       |       |
| Command Code Resp. 3   | Input      | X101B         |                          |       |       |
| Parameter Code         | Output     | D2002         | -                        |       |       |
| Parameter Code Resp.   | Input      | D1002         | -                        |       |       |
| Response Data          | Input      | D1000         | -                        |       |       |

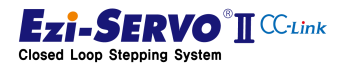

# 4. Operation

#### **Device comment**

- Parameter Request Command : X110
- Parameter Code Value : D510
- Normal execution flag of Parameter request command : Y110
- Requested Parameter Value : D600

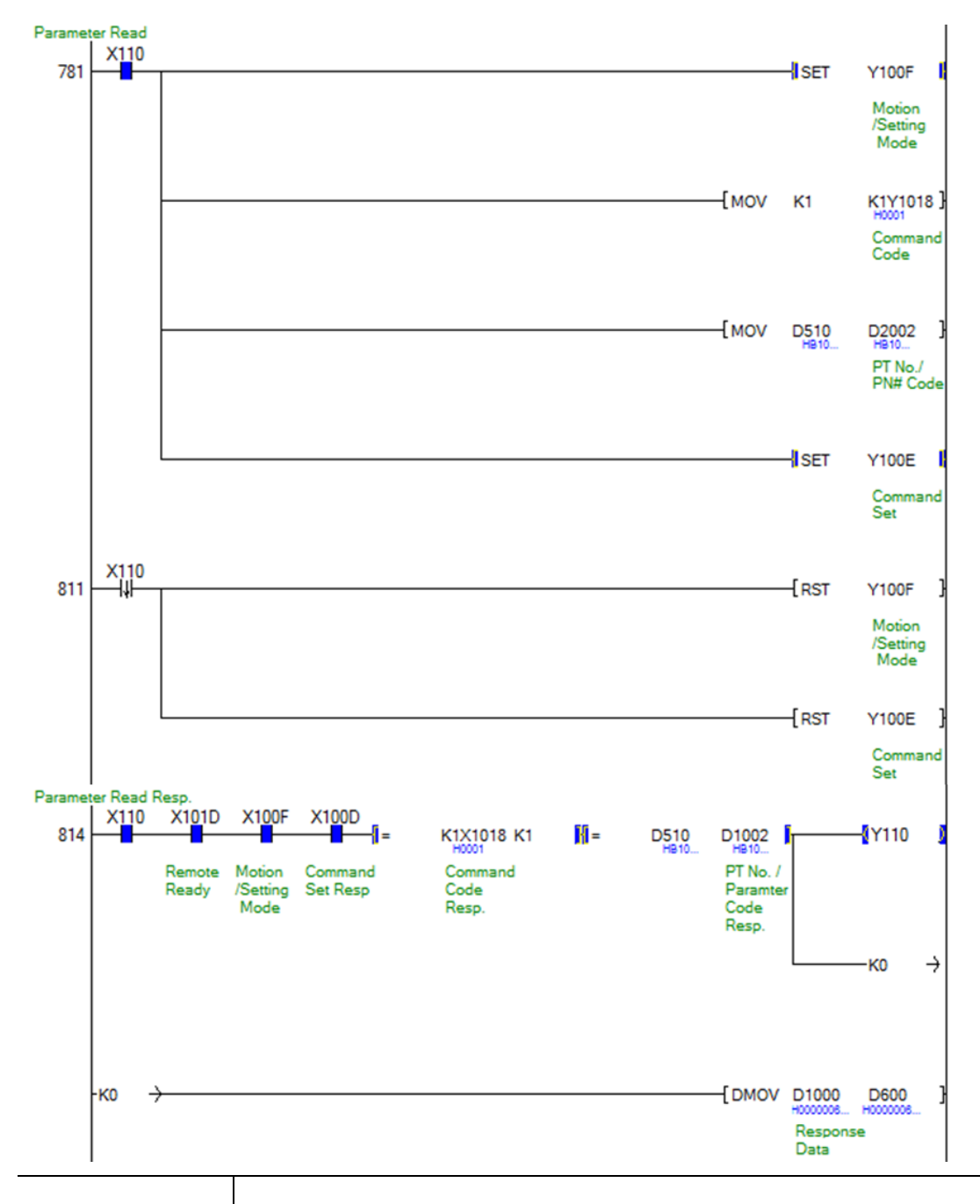

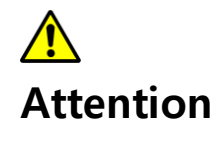

If the processing of Y100F and Y100E is used as a coil, other setting command and redundant coil may not be executed. Therefore, Y100F and Y100E are treated as bit set instructions, and at step "811" instructions are added to clear the falling differential of instruction execution.

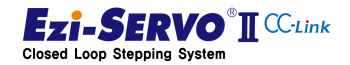

#### 4.19.2 Parameter Change

To modify the parameter data, set RY0F to '1' and change the setting mode Command Code = 2. When parameter change command is executed normally, it responds with changed parameter value.

#### Mapping information

|                        | Function   | Pomoto dovico | Ext. I/O using condition |       |       |  |
|------------------------|------------|---------------|--------------------------|-------|-------|--|
| Motion Name            | PLC->Drive | Mapping       | Mapping<br>Name          | [DEC] | [HEX] |  |
| Command Set            | Output     | Y100E         | -                        | -     | -     |  |
| Motion / Setting       | Output     | Y100F         |                          |       |       |  |
| Command Code 0         | Output     | Y1018         | -                        | -     | -     |  |
| Command Code 1         | Output     | Y1019         | -                        | -     | -     |  |
| Command Code 2         | Output     | Y101A         | -                        | -     | -     |  |
| Command Code 3         | Output     | Y101B         | -                        | -     | -     |  |
| Command Set Resp.      | Input      | X100D         | -                        | -     | -     |  |
| Motion / Setting Resp. | Input      | X100F         |                          |       |       |  |
| Command Code Resp. 0   | Input      | X1018         |                          |       |       |  |
| Command Code Resp. 1   | Input      | X1019         |                          |       |       |  |
| Command Code Resp. 2   | Input      | X101A         |                          |       |       |  |
| Command Code Resp. 3   | Input      | X101B         |                          |       |       |  |
| Parameter Code         | Output     | D2002         | -                        |       |       |  |
| Parameter Code Resp.   | Input      | D1002         | -                        |       |       |  |
| Response Data          | Input      | D1000         | -                        |       |       |  |

#### **Device comment**

- Parameter Request Command : X111
- Parameter Code Value : D511
- Parameter Value to change : D512
- Normal execution flag of Parameter request command : Y111
- Changed Parameter Value : D602

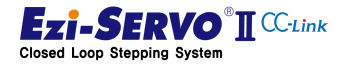

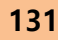

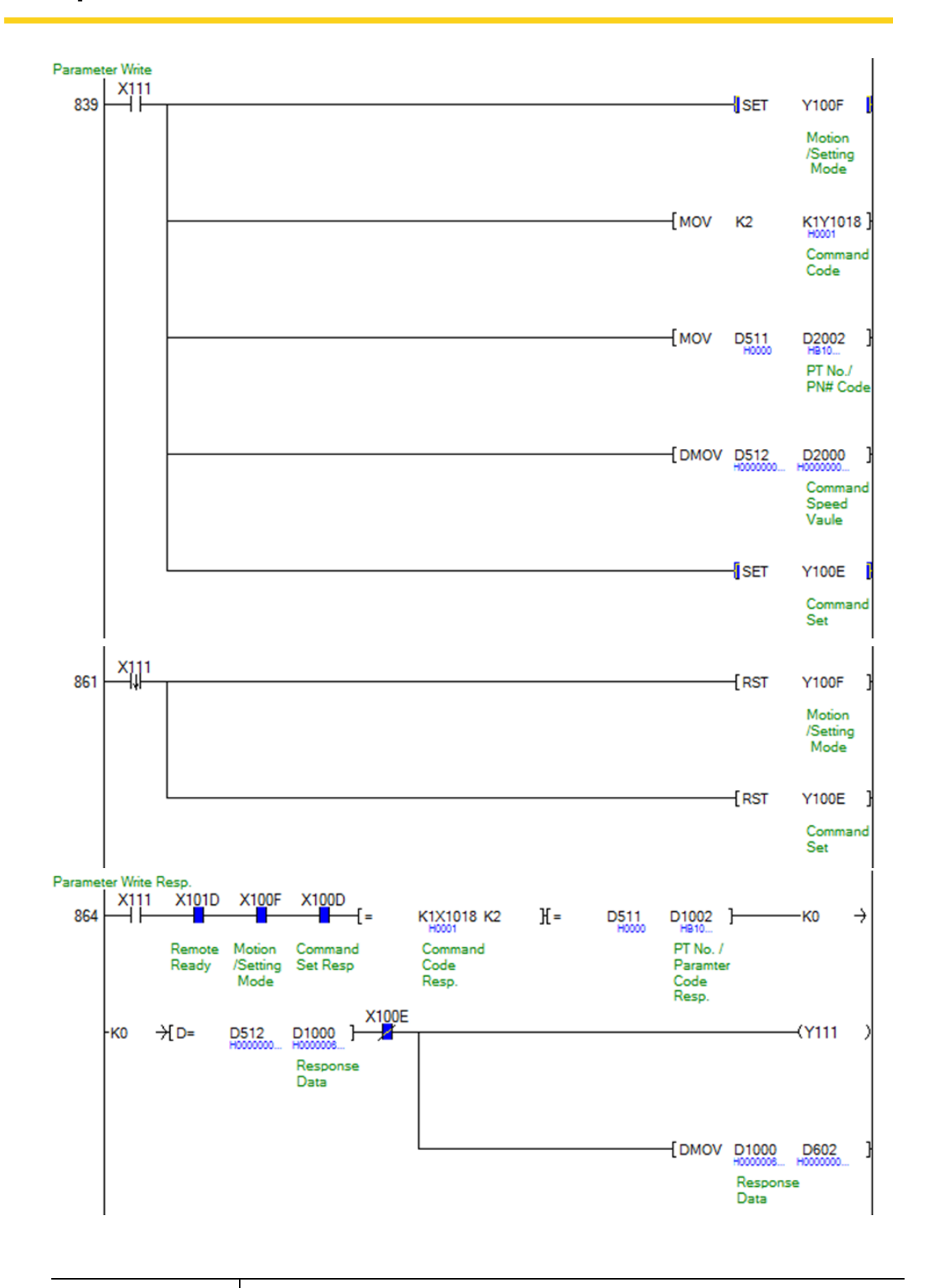

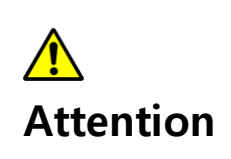

If the processing of Y100F and Y100E is used as a coil, other setting command and redundant coil may not be executed. Therefore, Y100F and Y100E are treated as bit set instructions, and step "861" has been added to clear the falling instruction differential of instruction execution

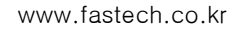

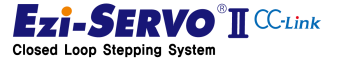

# 4.19.3 Parameter Storage

To save the data after changing the parameter data of the drive, you must execute the Save Parameter command. This can be commanded with "Command Code = 3" in setting mode by setting RYOF to '1'.

#### **Mapping information**

|                        | Function   | Romete Device | Ext. I/O        |       |       |
|------------------------|------------|---------------|-----------------|-------|-------|
| Motion Name            | PLC->Drive | Mapping       | Mapping<br>Name | [DEC] | [HEX] |
| Command Set            | Output     | Y100E         | -               | -     | -     |
| Motion / Setting       | Output     | Y100F         |                 |       |       |
| Command Code 0         | Output     | Y1018         | -               | -     | -     |
| Command Code 1         | Output     | Y1019         | -               | -     | -     |
| Command Code 2         | Output     | Y101A         | -               | -     | -     |
| Command Code 3         | Output     | Y101B         | -               | -     | -     |
| Command Set Resp.      | Input      | X100D         | -               | -     | -     |
| Motion / Setting Resp. | Input      | X100F         |                 |       |       |
| Command Code Resp. 0   | Input      | X1018         |                 |       |       |
| Command Code Resp. 1   | Input      | X1019         |                 |       |       |
| Command Code Resp. 2   | Input      | X101A         |                 |       |       |
| Command Code Resp. 3   | Input      | X101B         |                 |       |       |

# **Device Comment**

- Parameter : X112
- Parameter normal execution flag of request command : Y112

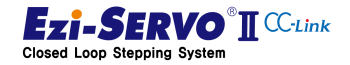

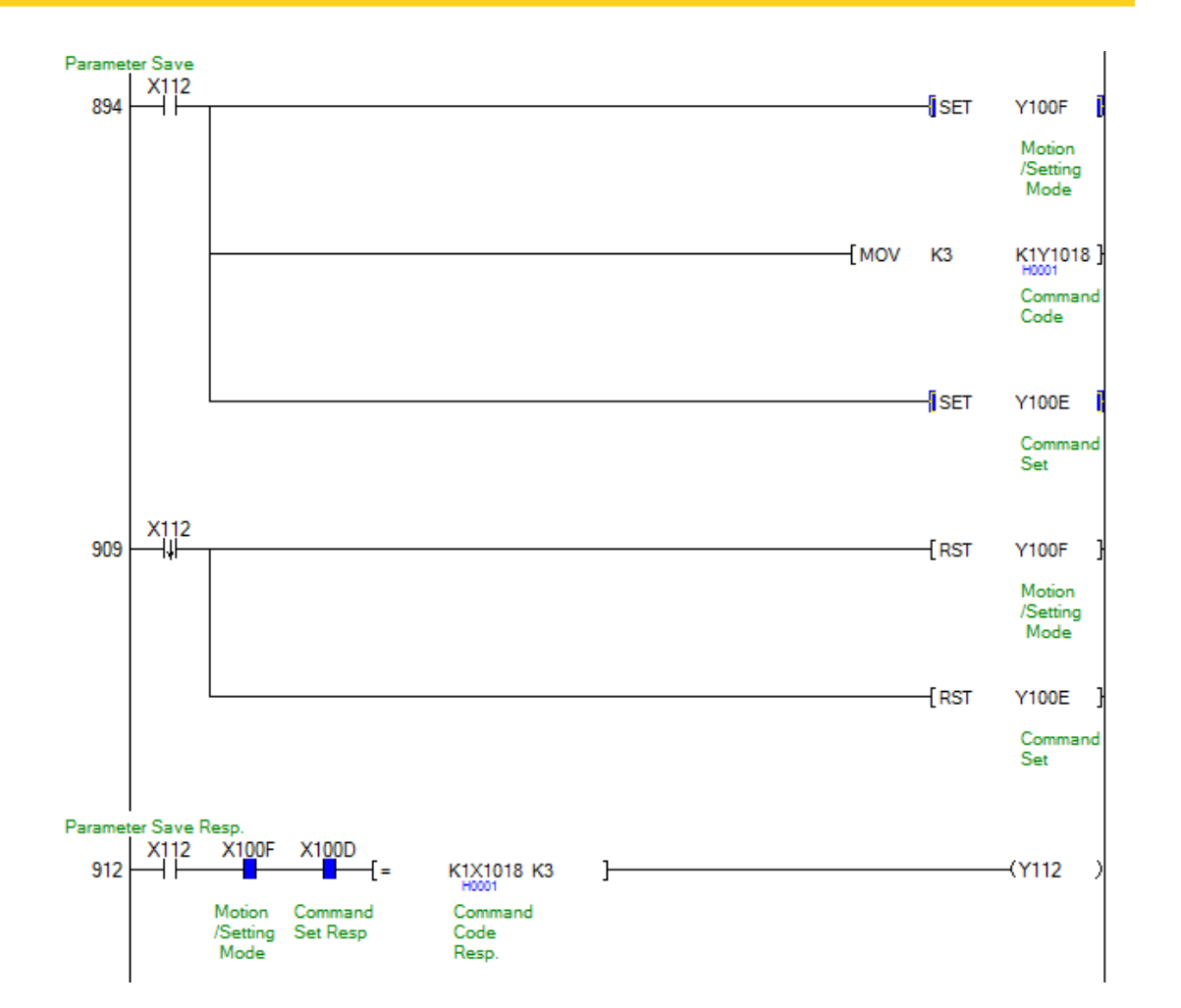

Т

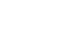

133

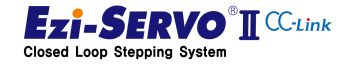

#### 4.19.4 Access to Ezi-MOTION Plus-R GUI program

The window GUI program of Ezi-SERVO2 CC-Link can be downloaded from the FASTECH website (www.fastech.co.kr)

In the provided Windows GUI program, it is possible to check the data of the parameter easily, but the change and save command of data cannot be arbitrarily modified because of permission setting. When changing and saving the parameters, proceed to the CC-Link network forcible exit and execute the authority release command to the host controller. <Refer to 4.8 RS485 control authority>

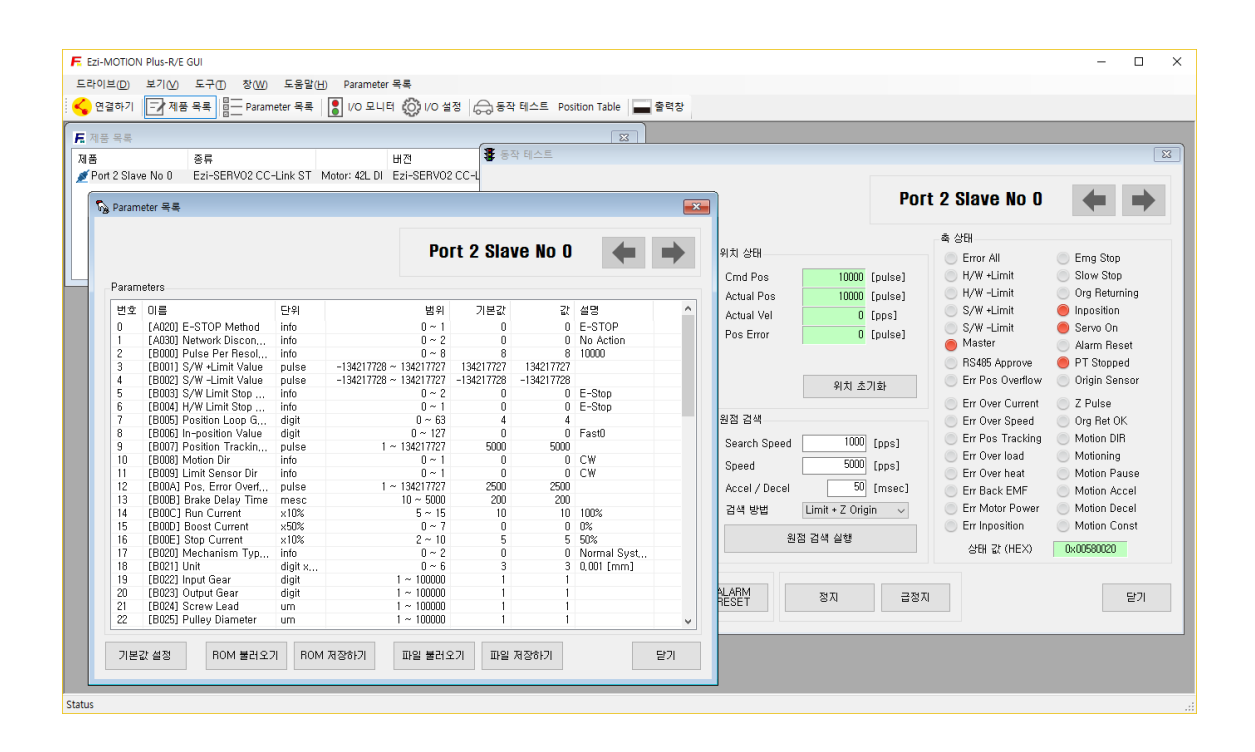

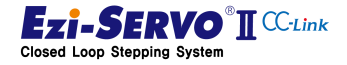

# 4.20 Teaching command

Teaching in the robot system is a task in which the user directly identifies the movement path and the target point. This has the advantage that it is easy for users to process commands and manage their locations

Ezi-SERVO2 CC-Link Motion profile information saved as teaching command is saved in Position Table. Therefore, you must complete the teaching and execute the parameter save command. The motion profiles stored here are as follows.

| Item                 | Data Access           | Applied Data                                                              | Data Size |
|----------------------|-----------------------|---------------------------------------------------------------------------|-----------|
| Motion Type          | Constant              | Normal Absolut Position Move                                              | -         |
| Acceleration<br>time | Parameter             | [Pn#B102] Axis Accel Time                                                 | WORD      |
| Deceleration<br>time | Parameter             | [Pn#B103] Axis Decel Time                                                 | WORD      |
| Start Speed          | Parameter             | [Pn#B101] Axis Start Speed                                                | DWORD     |
| Move Speed           | User Input            | RWw0                                                                      | DWORD     |
| Target Position      | Status<br>Information | Command Code = A : Command Position<br>Command Code = B : Actual Position | DWORD     |
| Jump PT No.          | Constant              | No Jump (-1)                                                              | -         |
| Waiting Time         | Constant              | No Delay (0 [msec])                                                       | -         |

#### **Items Saved by Teaching**

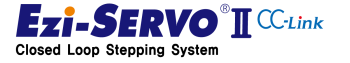

The teaching command is executed in the setting mode in which RYOF is set to '1'. If the command code is '0xA', the teaching is Absolute Position Teaching to teach the encoder position value. '0x0B' is used to teach the current position follower value Command Position as position information

#### **Mapping information**

|                        | Function   | Pomoto Dovico | Ext. I/O        |       |       |
|------------------------|------------|---------------|-----------------|-------|-------|
| Motion Name            | PLC->Drive | Mapping       | Mapping<br>Name | [DEC] | [HEX] |
| Command Set            | Output     | Y100E         | -               | -     | -     |
| Motion / Setting       | Output     | Y100F         |                 |       |       |
| Command Code 0         | Output     | Y1018         | -               | -     | -     |
| Command Code 1         | Output     | Y1019         | -               | -     | -     |
| Command Code 2         | Output     | Y101A         | -               | -     | -     |
| Command Code 3         | Output     | Y101B         | -               | -     | -     |
| Command Set Resp.      | Input      | X100D         | -               | -     | -     |
| Motion / Setting Resp. | Input      | X100F         |                 |       |       |
| Command Code Resp. 0   | Input      | X1018         |                 |       |       |
| Command Code Resp. 1   | Input      | X1019         |                 |       |       |
| Command Code Resp. 2   | Input      | X101A         |                 |       |       |
| Command Code Resp. 3   | Input      | X101B         |                 |       |       |
| Parameter Code         | Output     | D2002         | -               |       |       |
| Parameter Code Resp.   | Input      | D1002         | -               |       |       |
| Response Data          | Input      | D1000         | -               |       |       |

# **Device comment**

- Execute Absolute Position Teching : X151
- PT number to Teaching : D508
- Speed Value to Teaching: D500
- Teaching Complete Flag : Y111

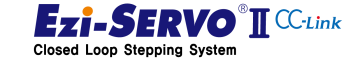

137

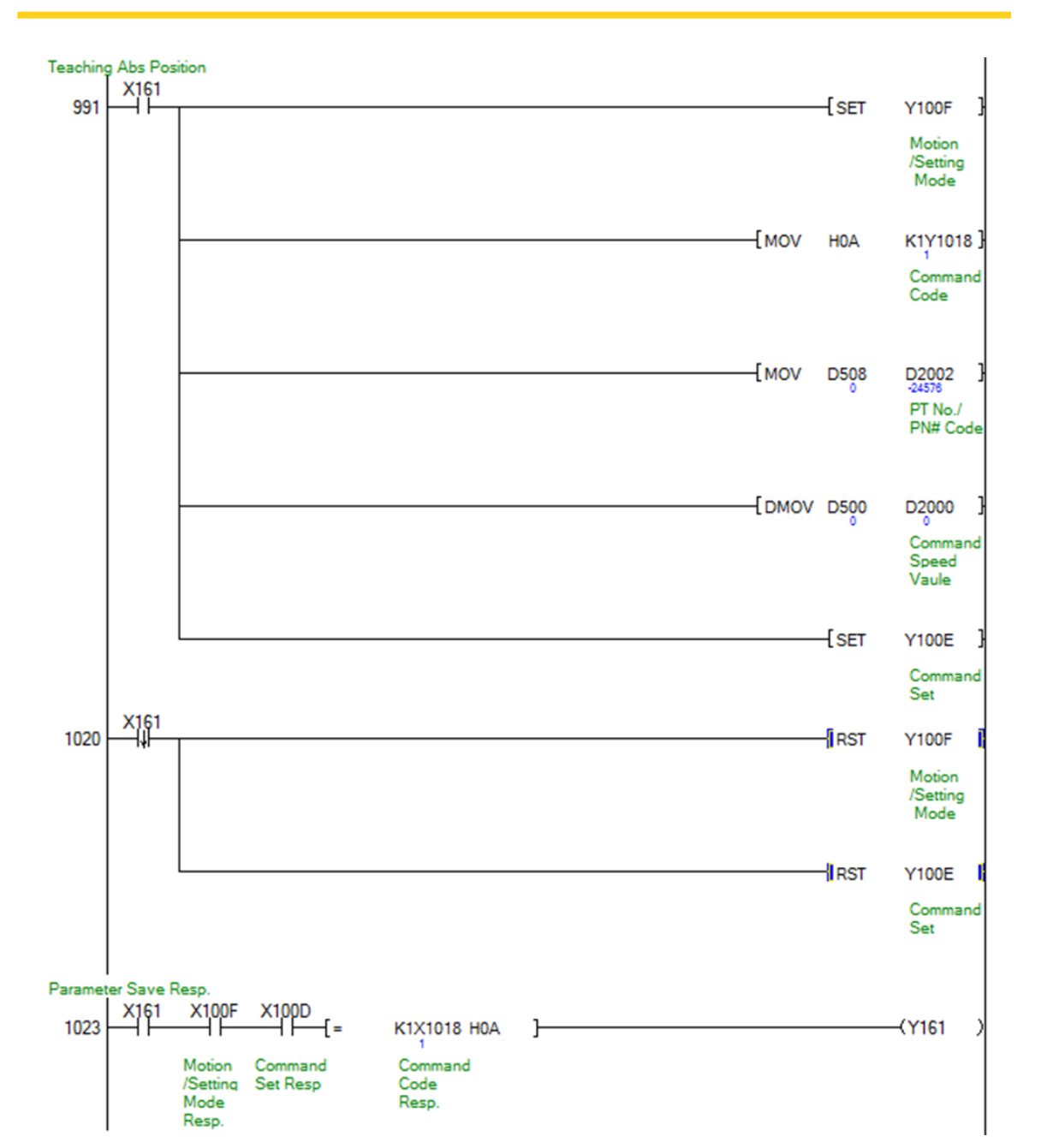

\* In the above example, Absolute Position Teaching is performed by inputting 4-bit Data "0xA" to the remote device output "Y1018". At this, if 4-bit 0xB is input to the remote device output "Y1018", Command Position Teaching is executed.

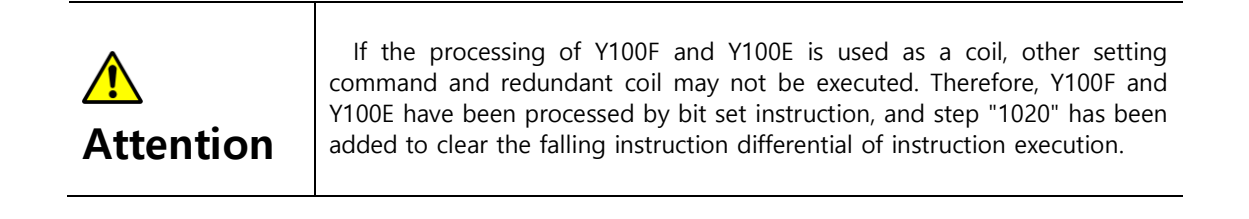

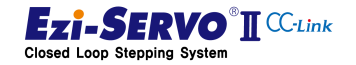

# 4.21 Set Current Position

The current position command is a command that specifies the current motor position as the input value. When this command is executed, the current position tracking value (Command Position) and encoder position value (Actual Position) are changed to the value to be changed

The current position command can be the same as the "Position Set" of the homing method, but the origin return command cannot be executed in Servo Off state, but the current position command can be executed. However, the origin is not reset even when the current positioning command is executed. In addition, the target position of the zero movement command becomes the designated position after returning to origin.

#### Mapping information

|                        | Function   | Pomoto Dovice | Ext. I/O        |       |       |
|------------------------|------------|---------------|-----------------|-------|-------|
| Motion Name            | PLC->Drive | Mapping       | Mapping<br>Name | [DEC] | [HEX] |
| Command Set            | Output     | Y100E         | -               | -     | -     |
| Motion / Setting       | Output     | Y100F         |                 |       |       |
| Command Code 0         | Output     | Y1018         | -               | -     | -     |
| Command Code 1         | Output     | Y1019         | -               | -     | -     |
| Command Code 2         | Output     | Y101A         | -               | -     | -     |
| Command Code 3         | Output     | Y101B         | -               | -     | -     |
| Command Set Resp.      | Input      | X100D         | -               | -     | -     |
| Motion / Setting Resp. | Input      | X100F         |                 |       |       |
| Command Code Resp. 0   | Input      | X1018         |                 |       |       |
| Command Code Resp. 1   | Input      | X1019         |                 |       |       |
| Command Code Resp. 2   | Input      | X101A         |                 |       |       |
| Command Code Resp. 3   | Input      | X101B         |                 |       |       |

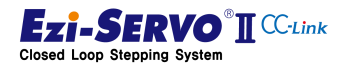

#### **Device comment**

- Parameter request command : X110
- Parameter Code : D510
- Normal execution flag of Parameter request command: Y110
- Requested Parameter: D600

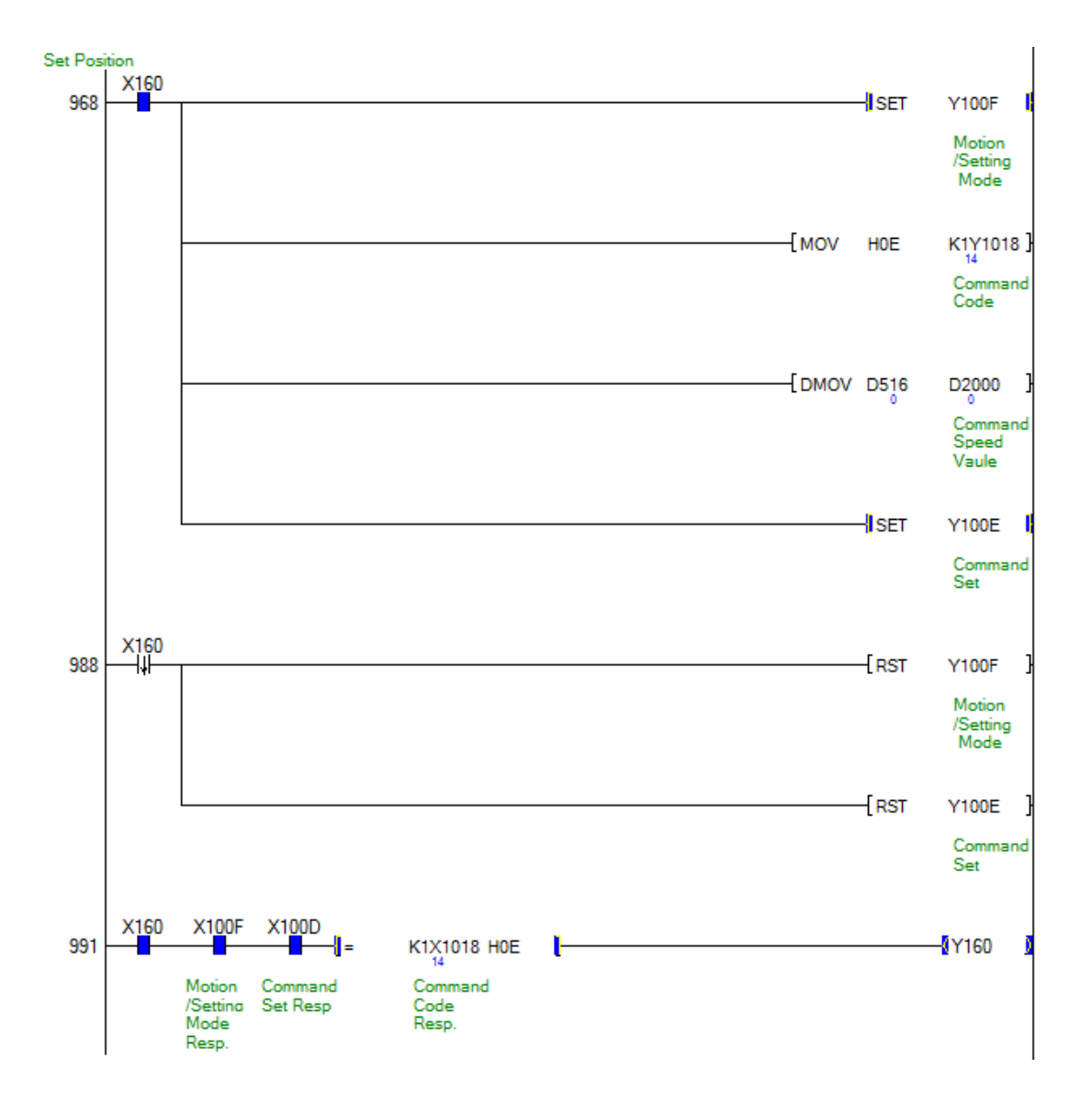

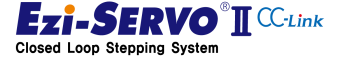

# 5. Parameter List

Parameter of Ezi-SERVO2 CC-Link can be changed by command to access CC-Link remote device and window-based Ezi-MOTION Plus-R GUI program.

| Parameter<br>Classification | Parameter<br>Start<br>Address | Description                                                | Write<br>Condition |
|-----------------------------|-------------------------------|------------------------------------------------------------|--------------------|
| Operating                   | 0xA000                        | Drive information and network operation parameters         | Servo Off          |
| Drive Control               | 0xB000                        | Parameter for drive control                                | Servo Off          |
| Motion control              | 0xB100                        | Parameter of motion profile                                | Servo On           |
| Origin Control              | 0xB200                        | Parameter of homing profile                                | Servo On           |
| Ext. I/O Control            | 0xE000                        | Assignment information and level control of external I / O | Servo Off          |
| Position Table              | 0x9000                        | Items in the position table                                | Servo On           |

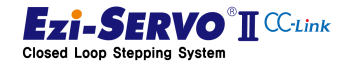

# 5.1 Operating Parameter

Drive information and network operation parameters.

| Pn#No.   | GUI<br>No. | Parameter Name                    | Description                                                       | Access | Unit    | Minimum | Maximum | Default |
|----------|------------|-----------------------------------|-------------------------------------------------------------------|--------|---------|---------|---------|---------|
| Pn#A000h | -          | Drive F/W Revision<br>Info        | Revision number<br>of drive firmware                              | R      | [digit] | -       | -       | -       |
| Pn#A001h | -          | Drive F/W Version<br>Info         | Drive firmware<br>version                                         | R      | [digit] | -       | -       | -       |
| Pn#A002h | -          | Drive H/W Version<br>Info         | Drive hardware<br>version                                         | R      | [digit] | -       | -       | -       |
| Pn#A003h | -          | Drive Version Info                | Drive version                                                     | R      | [digit] | -       | -       | -       |
| Pn#A005h | -          | Motor Type Info                   | Motor type<br>number                                              | R      | [digit] | -       | -       | -       |
| Pn#A008h | -          | CC-Link Occupied<br>Stations Info | Occupancy status<br>of CC-Link network                            | R      | [Info]  | 1       | 4       | -       |
| Pn#A009h | -          | CC-Link Mode Switch<br>Info       | CC-Link Mode<br>Switch Information                                | R      | [digit] | -       | -       | -       |
| Pn#A00Ah | -          | CC-Link ID Info                   | CC-Link ID number                                                 | R      | [digit] | -       | -       | -       |
| Pn#A010h | -          | Ezi-MOTION Plus-R<br>ID           | RS485<br>communication<br>network ID                              | R/W    | [digit] | 0       | 15      | 0       |
| Pn#A011h | -          | Ezi-MOTION Plus-R<br>Baud-Rate    | RS485<br>communication<br>speed                                   | R      | [digit] | -       | -       | 112500  |
| Pn#A020h | 0          | E-STOP Method                     | Operating<br>condition at<br>emergency stop                       | R/W    | [digit] | 0       | 1       | 0       |
| Pn#A030h | 1          | Network<br>Disconnection          | Operation<br>condition when<br>CC-Link network is<br>disconnected | R/W    | [digit] | 0       | 3       | 0       |

#### 5.1.1 Drive F/W Revision Info [Pn#A000]

This parameter is the firmware version of the drive and is the version information for the fix

### 5.1.2 Drive F/W Version Info [Pn#A001]

This parameter is the firmware version of the drive and is the major version information

# 5.1.3 Drive H/W Version Info [Pn#A002]

This parameter is the hardware version of the drive. It is the version information about the hardware specification.

# 5.1.4 Drive Major Version Info [Pn#A003]

This parameter is the main version information of the drive

### 5.1.5 Motor Type Info [Pn#A005]

The code representing the motor type. Depending on the motor applied to each drive, the motor number to be checked is different.

| Parameter<br>Value<br>[info] | Motor Type | Parameter<br>Value<br>[info] | Motor Type |
|------------------------------|------------|------------------------------|------------|
| 130                          | 20M        | 120                          | 56S        |
| 129                          | 20L        | 132                          | 56M        |
| 128                          | 28S        | 117                          | 56L        |
| 127                          | 28M        | 146                          | 60S        |
| 126                          | 28L        | 147                          | 60M        |
| 125                          | 42S        | 148                          | 60L        |
| 124                          | 42M        |                              |            |
| 123                          | 42L        |                              |            |
| 122                          | 42XL       |                              |            |

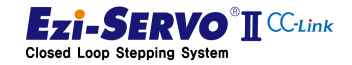

# 5.1.6 CC-Link Occupied Stations Info [Pn#A008]

Shows the station occupied by the CC-Link network applied by the setting of switch SW1 occupying the drive.

| Parameter<br>Value<br>[info] | Operating characteristic |
|------------------------------|--------------------------|
| 1                            | 1 station occupied mode  |
| 2                            | 2 station occupied mode  |
| 3                            | 3 station occupied mode  |
| 4                            | 4 station occupied mode  |

# 5.1.7 CC-Link Mode Switch Info [Pn#A009]

Indicates the value applied by setting the mode switch SW2 of the drive. CC-Link communication setting speed is as follows

| Parameter<br>Value<br>[info] | CC-Link Communication Speed<br>[bps] |
|------------------------------|--------------------------------------|
| 0                            | 156K                                 |
| 1                            | 625K                                 |
| 2                            | 2.5M                                 |
| 3                            | 5M                                   |
| 4                            | 10M                                  |

# 5.1.8 CC-Link ID Info [Pn#A00A]

Station No. setting switch of the drive CC-Link station number set by SW3 (X10) and SW4 (X1). It is displayed as set value of switch set at boot. If user wants to apply the changed ID after booting, re-boot the drive.

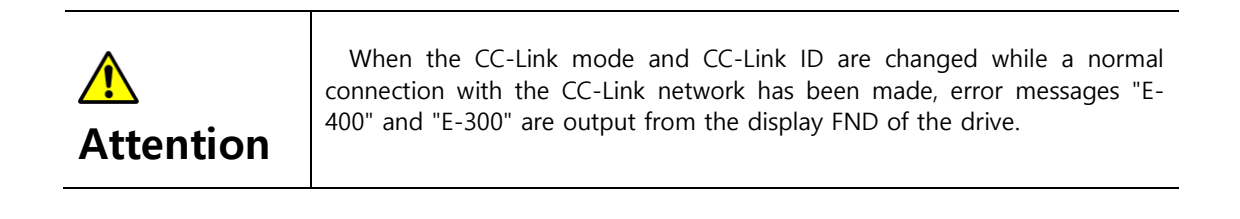

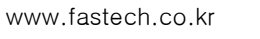

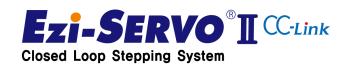

# 5.1.9 Ezi-MOTION Plus-R ID [Pn#A010]

The ID number for Ezi-MOTOIN Plus-R protocol is based on RS485. It can be set from 0 to 15

# 5.1.10 Ezi-MOTION Plus-R Baud-Rate [Pn#A011]

Communication speed of Ezi-MOTOIN Plus-R protocol is based on RS485. The default value is '4' which is fixed at 115,200 [bps]

| Parameter Value<br>[info] | RS485 Communication Speed[bps] |
|---------------------------|--------------------------------|
| 0                         | 9,600                          |
| 1                         | 19,200                         |
| 2                         | 38,400                         |
| 3                         | 57,600                         |
| 4                         | 115,200 (* Fixed value)        |
| 5                         | 230,400                        |
| 6                         | 460,800                        |
| 7                         | 921,600                        |

# 5.1.11 E-STOP Method [Pn#A020]

Selects the drive operation condition when the E-STOP instruction is executed

| Parameter Value<br>[info] | Operating characteristic         |  |
|---------------------------|----------------------------------|--|
| 0                         | E-STOP Only                      |  |
| 1                         | Automatic Servo OFF after E-STOP |  |

# 5.1.12 Network Disconnection [Pn#A030]

Select the drive operation condition when the CC-Link network is disconnected.

| Parameter Value<br>[info] | Operating characteristic |
|---------------------------|--------------------------|
| 0                         | Stay current status      |
| 1                         | Execute E-STOP           |
| 2                         | Execute Servo OFF        |
| 3                         | Execute S-STOP           |

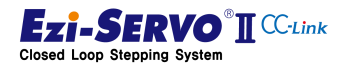
# 5.2 System Control Parameter

Drive control parameters are parameters that configure the environment when motor is connected to mechanical equipment. This parameter can be changed in the Servo Off state

| Pn#No.   | GUI<br>No. | Parameter<br>Name               | Description                                               | Access | Unit    | Minimum      | Maximum      | Default      |
|----------|------------|---------------------------------|-----------------------------------------------------------|--------|---------|--------------|--------------|--------------|
| Pn#B000h | 2          | Pulse Per<br>Resolution         | Pulse resolution<br>for one<br>revolution of<br>the drive | R/W    | [info]  | 0            | 8            | 8            |
| Pn#B001h | 3          | S/W +Limit<br>Value             | Forward S / W<br>Limit Points                             | R/W    | [pulse] | -134,217,728 | +134,217,727 | +134,217,727 |
| Pn#B002h | 4          | S/W -Limit<br>Value             | Reverse S / W<br>limit point                              | R/W    | [pulse] | -134,217,728 | +134,217,727 | -134,217,728 |
| Pn#B003h | 5          | S/W Limit<br>Stop Method        | S / W Limit Stop<br>method                                | R/W    | [info]  | 0            | 2            | 0            |
| Pn#B004h | 6          | H/W Limit<br>Stop Method        | H / W sensor<br>input stop<br>method                      | R/W    | [info]  | 0            | 1            | 0            |
| Pn#B005h | 7          | Position<br>Loop Gain           | Adjustment of<br>motor response<br>according to<br>load   | R/W    | [digit] | 0            | 63           | 4            |
| Pn#B006h | 8          | In-position<br>Value            | Positioning<br>complete range                             | R/W    | [digit] | 0            | 127          | 3            |
| Pn#B007h | 9          | Position<br>Tracking<br>Limit   | Condition of<br>position<br>tracking alarm                | R/W    | [pulse] | 1            | +134,217,727 | 5,000        |
| Pn#B008h | 10         | Motion Dir                      | Motion direction setting                                  | R/W    | [info]  | 0            | 1            | 0            |
| Pn#B009h | 11         | Limit Sensor<br>Dir             | Direction of the<br>limit signal<br>setting               | R/W    | [info]  | 0            | 1            | 0            |
| Pn#B00Ah | 12         | Pos. Error<br>Overflow<br>Limit | Position error<br>overflow alarm<br>condition             | R/W    | [pulse] | 1            | +134,217,727 | 2500         |
| Pn#B00Bh | 13         | Brake Delay<br>Time             | Brake delay<br>value                                      | R/W    | [msec]  | 10           | 5,000        | 200          |

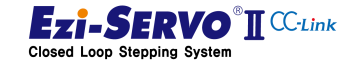

# 5. Parameter List

| Pn#No.   | GUI<br>No. | Parameter<br>Name                | Description                                                    | Access | Unit                        | Minimum | Maximum    | Default |
|----------|------------|----------------------------------|----------------------------------------------------------------|--------|-----------------------------|---------|------------|---------|
| Pn#B00Ch | 14         | Run Current                      | The ratio of the<br>current flowing<br>through the<br>motor    | R/W    | X10[%]                      | 5       | 15         | 10      |
| Pn#B00Dh | 15         | Boost<br>Current                 | Current ratio of<br>motor used<br>when motor is<br>accelerated | R/W    | X50[%]                      | 0       | 7          | 0       |
| Pn#B00Eh | 16         | Stop Current                     | Current ratio<br>used by motor<br>at stop                      | R/W    | X10[%]                      | 2       | 10         | 5       |
| Pn#B020h | 17         | Mechanism<br>Type Select         | Type of machine<br>equipment                                   | R/W    | [info]                      | 0       | 3          | 0       |
| Pn#B021h | 18         | Unit                             | Unit Information<br>of machinery<br>equipment                  | R/W    | 10 <sup>-n</sup><br>[digit] | 0       | 6          | 3       |
| Pn#B022h | 19         | Input Gear                       | Input gears of<br>mechanical<br>equipment                      | R/W    | [digit]                     | 1       | 10,000     | 1       |
| Pn#B023h | 20         | Output Gear                      | Output gear of<br>mechanical<br>equipment                      | R/W    | [digit]                     | 1       | 10,000     | 1       |
| Pn#B024h | 21         | Screw Lead                       | Lead<br>information of<br>screw of<br>machine<br>equipment     | R/W    | [µm]                        | 1       | 10,000     | 1       |
| Pn#B025h | 22         | Pulley<br>Diameter               | Pulley diameter<br>of mechanical<br>equipment                  | R/W    | [µm]                        | 1       | 10,000     | 1       |
| Pn#B030h | 23         | Step Move<br>Position<br>Magnify | Position<br>magnification of<br>step movement<br>command       | R/W    | [digit]                     | 1       | 25,000,000 | 1,000   |

\*The GUI No. is Parameter No. displayed in the parameter list window of Ezi-MOTION PlusR-R GUI.

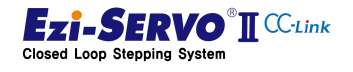

# 5.2.1 Pulse Per Resolution [Pn#B000h]

It means the number of pulses per motor rotation. This value can be changed in Servo OFF state.

| Parameter Value [info] | Number of pulses per<br>revolution [ppr] |
|------------------------|------------------------------------------|
| 0                      | 500                                      |
| 1                      | 1,000                                    |
| 2                      | 1,600                                    |
| 3                      | 2,000                                    |
| 4                      | 3,600                                    |
| 5                      | 5,000                                    |
| 6                      | 6,400                                    |
| 7                      | 7,200                                    |
| 8                      | 10,000                                   |

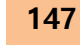

# 5.2.2 S/W Limit ± Value [Pn#B001h], [Pn#B002h]

Set the maximum input limit value that can move in plus direction to 28bits when using the move command (absolute move, incremental move, Jog). Since it is treated as the actual position value (Command Position, Actual Position), it is applied as the value that executed Set Position and Clear Position command.

# 5.2.3 S/W Limit Stop Method [Pn#B003h]

Set the motor stop method by the Parameter S / W limit value.

| Parameter<br>Value<br>[info] | Operating characteristic |
|------------------------------|--------------------------|
| 0                            | Execute E-STOP           |
| 1                            | Execute S-STOP           |
| 2                            | Not applied S/W Limit    |

# 5.2.4 H/W Limit Stop Method [Pn#B004h]

Set the motor stop method by the Parameter H / W limit value.

| Parameter<br>Value<br>[info] | Operating characteristic |
|------------------------------|--------------------------|
| 0                            | Execute E-STOP           |
| 1                            | Execute S-STOP           |

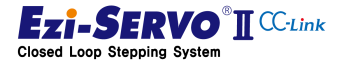

#### 5.2.5 Position Loop Gain [Pn#B005h]

This function is used to adjustment for attached to the motor according to the load after motor stop. This is a relative value, not an actual value used inside the drive. For example, changing this value from 3 to 6 does not mean doubling the response time.

If the value of this parameter is small, the operation of stopping the motor becomes sensitive, the motor takes less time to stop, and if the value is large, the operation of stopping the motor becomes insensitive and the motor takes more time to stop.

The setting method is as follows.

- 1) Set the value to '0'.
- 2) Increase the value until the motor response stabilized.

| Value | Time<br>constant<br>of Integral<br>part | Proportional<br>Gain | Value | Time<br>constant<br>of<br>Integral<br>part | Proportional<br>Gain | Value | Time<br>constant<br>of Integral<br>part | Proportional<br>Gain |
|-------|-----------------------------------------|----------------------|-------|--------------------------------------------|----------------------|-------|-----------------------------------------|----------------------|
| 0     | 1                                       | 1                    | 22    | 3                                          | 7                    | 44    | 6                                       | 5                    |
| 1     | 1                                       | 2                    | 23    | 3                                          | 2                    | 45    | 6                                       | 6                    |
| 2     | 1                                       | 3                    | 24    | 4                                          | 1                    | 46    | 6                                       | 7                    |
| 3     | 1                                       | 4                    | 25    | 4                                          | 2                    | 47    | 6                                       | 8                    |
| 4     | 1                                       | 5                    | 26    | 4                                          | 3                    | 48    | 7                                       | 1                    |
| 5     | 1                                       | 6                    | 27    | 4                                          | 4                    | 49    | 7                                       | 2                    |
| 6     | 1                                       | 7                    | 28    | 4                                          | 5                    | 50    | 7                                       | 3                    |
| 7     | 1                                       | 2                    | 29    | 4                                          | 6                    | 51    | 7                                       | 4                    |
| 8     | 2                                       | 1                    | 30    | 4                                          | 7                    | 52    | 7                                       | 5                    |
| 9     | 2                                       | 2                    | 31    | 4                                          | 8                    | 53    | 7                                       | 6                    |
| 10    | 2                                       | 3                    | 32    | 5                                          | 1                    | 54    | 7                                       | 7                    |
| 11    | 2                                       | 4                    | 33    | 5                                          | 2                    | 55    | 7                                       | 2                    |
| 12    | 2                                       | 5                    | 34    | 5                                          | 3                    | 56    | 8                                       | 1                    |
| 13    | 2                                       | 6                    | 35    | 5                                          | 4                    | 57    | 8                                       | 2                    |
| 14    | 2                                       | 7                    | 36    | 5                                          | 5                    | 58    | 8                                       | 3                    |
| 15    | 2                                       | 8                    | 37    | 5                                          | 6                    | 59    | 8                                       | 4                    |
| 16    | 3                                       | 1                    | 38    | 5                                          | 7                    | 60    | 8                                       | 5                    |
| 17    | 3                                       | 2                    | 39    | 5                                          | 2                    | 61    | 8                                       | 6                    |
| 18    | 3                                       | 3                    | 40    | 6                                          | 1                    | 62    | 8                                       | 7                    |
| 19    | 3                                       | 4                    | 41    | 6                                          | 2                    | 63    | 8                                       | 8                    |
| 20    | 3                                       | 5                    | 42    | 6                                          | 3                    |       |                                         |                      |
| 21    | 3                                       | 6                    | 43    | 6                                          | 4                    |       |                                         |                      |

3) Accurately adjust the current setting value by increasing or decreasing 1 or 2 steps.

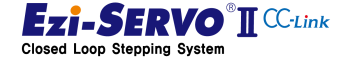

#### 5.2.6 In-position Value [Pn#B006h]

Set the output condition of the positioning complete signal. When the position deviation from the target position is within the set 'In-Position Value' after the position command pulse ends, the positioning completion signal is output.

The position deviation that can output In-Position is  $0 \sim 63$ . The setting values according to the control mode are as follows. The position deviation range according to each mode is  $0 \sim 63$ .

- 1) Fast Response Mode : 0~63
- 2) Accurate Response Mode : 64~127

Fast Response and Accurate Response control methods are as follows

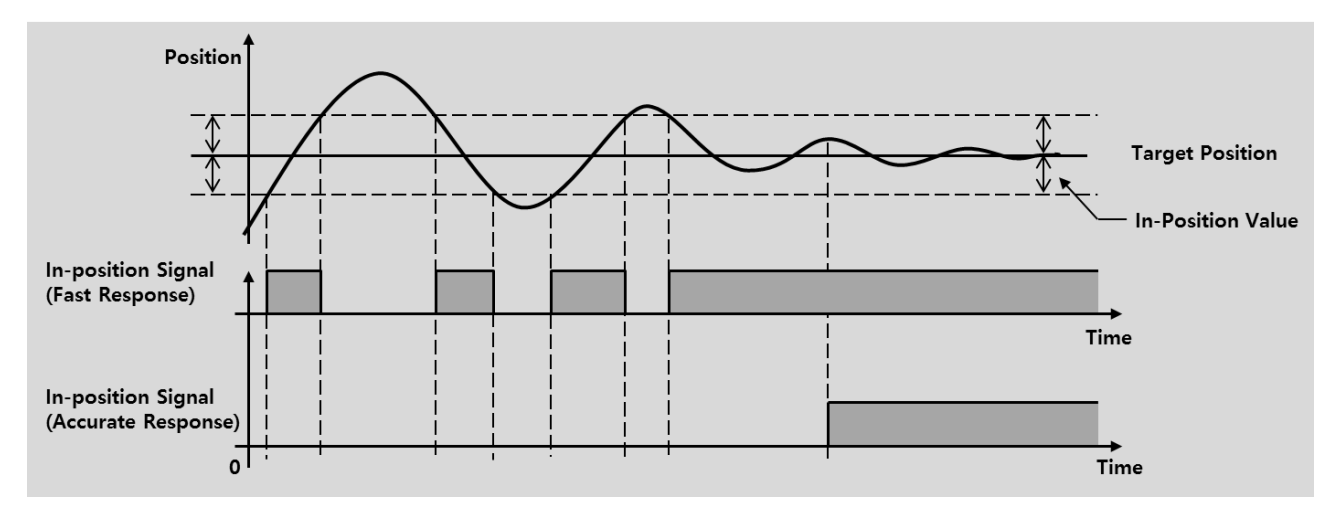

#### 5.2.7 Position Tracking Limit [Pn#B007h]

This function protects the motor and the drive. If the 'Position Error' value becomes larger than this value while the motor is in operation, an alarm is generated to cut off the current supply to the motor and Servo Off

## 5.2.8 Motion Direction [Pn#B008h]

Set the direction of motor rotation when operating by position command.

| Parameter<br>Value<br>[info] | Operating characteristic |
|------------------------------|--------------------------|
| 0                            | Move in CW direction     |
| 1                            | Move in CCW direction    |

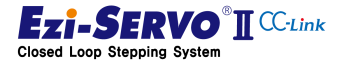

# 5.2.9 Limit Sensor Direction [Pn#B009h]

This function sets the direction of the limit signal to stop during operation up to the limit point. In a typical system, set the same as Parameter Motion Direction (Pn # B008h).

| Parameter Value<br>[info] | Operating characteristic                           |
|---------------------------|----------------------------------------------------|
| 0                         | Stop by limit + signal when moving in CW direction |
| 1                         | Stop by limit - signal when moving in CW direction |

## 5.2.10 Pos. Error Overflow Limit [Pn#B00Ah]

This function protects the motor and the drive. If the 'Position Error' value becomes larger than this value when Servo On status, the alarm is generated and the current supply to the motor is cut off and Servo OFF.

## 5.2.11 Brake Delay Time [Pn#B00Bh]

User can set the brake operation time according to Servo ON command

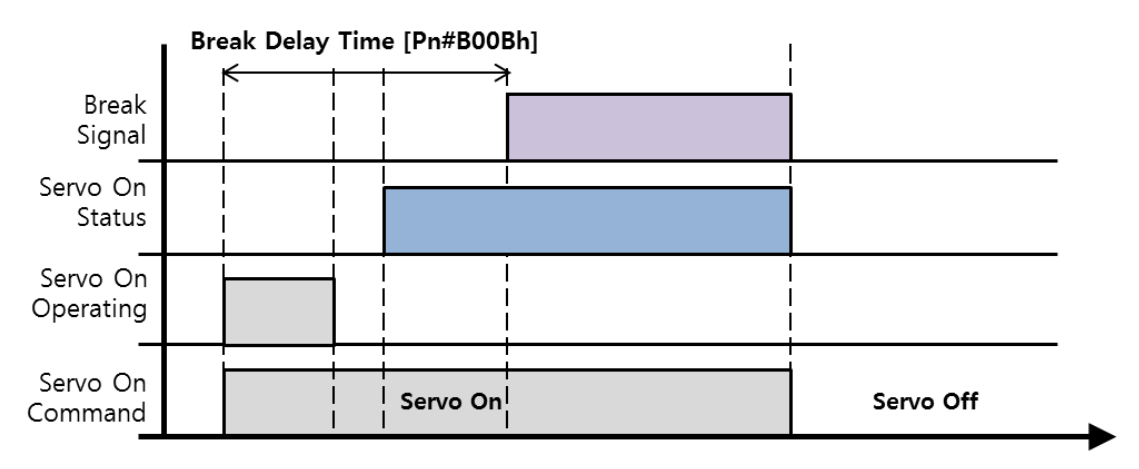

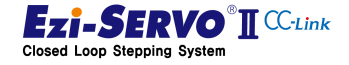

#### 5.2.12 Run, Boost, Stop Current [Pn#B00Ch], [Pn#B00Dh], [Pn#B00Eh]

Ezi-SERVO2 CC-Link can minimize the heat generation by adjusting the motor current consumption variably according to the driving load condition of machine equipment. The Run Current and Stop Current can adjust the maximum and minimum values of the drive current and stop current of the motor according to the load during operation. Boost Current is a current control parameter to improve the mobility.

#### • Run Current [Pn#B00Ch]

It is the current value that flows to the motor during drive operation and is set based on the rated current of the motor. This value is related to the torque that the motor is running. If this value is high, the torque during operation will increase. Therefore, when the value of this parameter is adjusted, it is possible to set the maximum drive torque of the motor in the range of 50 [%] ~ 150 [%] and the maximum current in 4 [A] in 10 [%] units.

| Parameter Value<br>X10[%] | Minimum | Maximum | Default |
|---------------------------|---------|---------|---------|
| 5~15                      | 50[%]   | 150[%]  | 100[%]  |

1) In case of the Run Current is set to 50 [%] (Pn # B00Ch = 5)

When using a motor whose rated current is 1 [A], the maximum current value for which the motor is used during operation is 0.5A. At this time, if Stop Current is 50%, it will operate from 0.25 [A] to 0.5 [A] for 1 [A] motor.

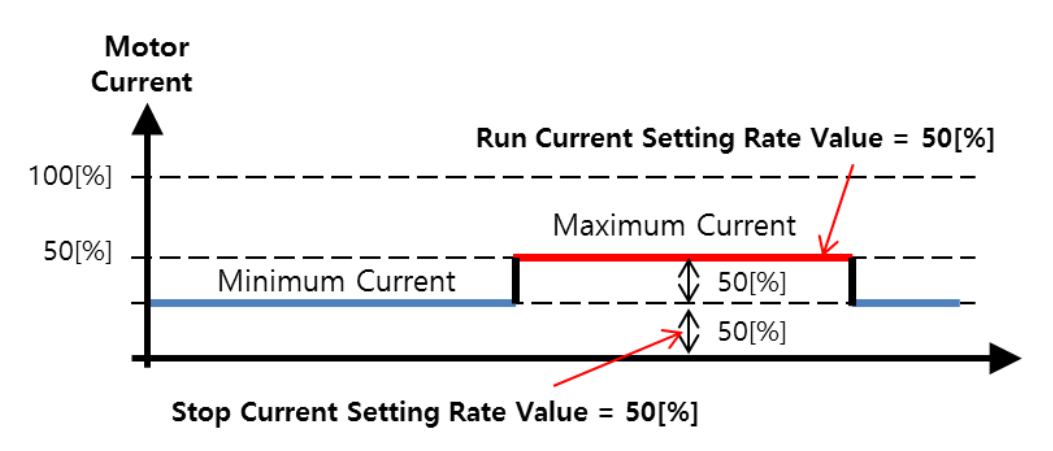

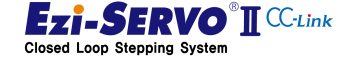

2) In case of the Run Current is set to 100 [%] (Pn # B00Ch = 10)

When using a motor with a rated current of 1.0 [A], the maximum current value at which the motor is used during operation is 1.0 [A]. At this time, if Stop Current is 50 [%], the minimum current of motor according to load is operated from 0.5 [A] to 1.0 [A] which is 50 [%] of Run Current.

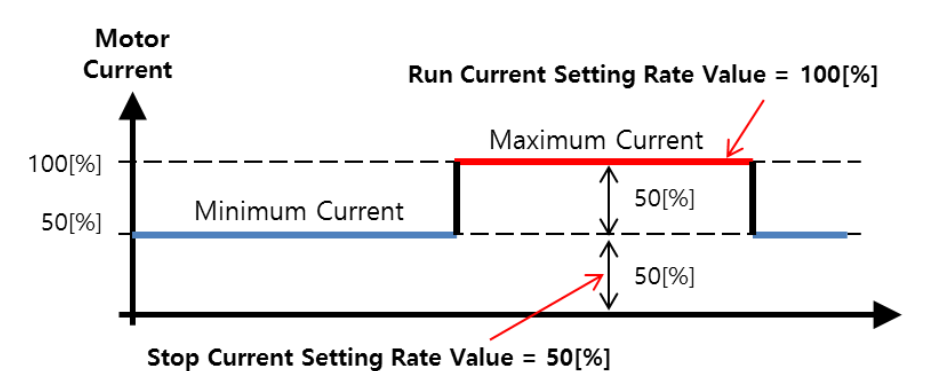

3) In case of Pn # B00Ch and Pn # B00Eh are set to '10' (Run Current and Stop Current are 100 [%])

When the motor with rated current of 1.0 [A] is used and the Run Current and Stop Current are set to 100 [%], the motor's minimum current will be 1.0 [A] Regardless of the load, the Run Current is maintained at 1.0 [A] with 100 [%].

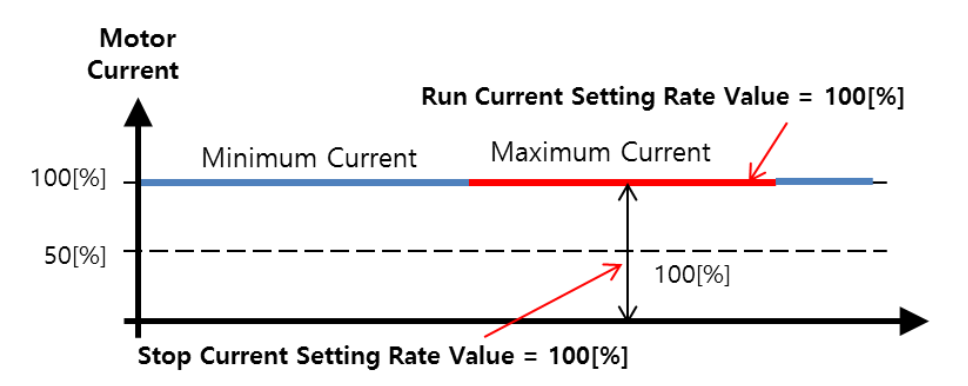

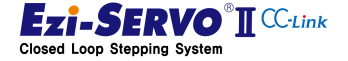

#### • Boost Current [Pn#B00Dh]

Boost Current is a parameter to increase the starting torque by temporarily supplying the driving current to the set value for a limited period when starting from the stop state. The motor accelerates to Boost Current at ①. After the acceleration is completed, the current decreases to run below the Run Current. At ②, the decelerating point, it decelerates to Boost Current. This parameter can be used to improve acceleration / deceleration performance.

| Parameter Value<br>X50[%] |     | Minimum | Maximum | Default |  |
|---------------------------|-----|---------|---------|---------|--|
|                           | 0~5 | 0[%]    | 350[%]  | 0[%]    |  |

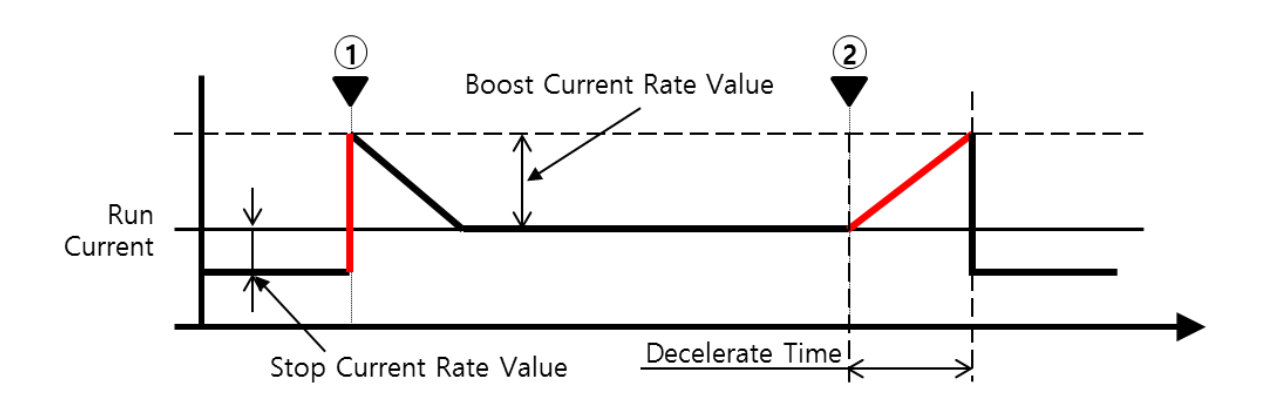

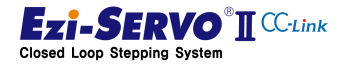

#### • Stop Current [Pn#B00Eh]

It describes the stop current (the minimum current value that flows through the motor) that is automatically set after 0.1 second after the motor stops running. The current used at this time is the current for holding the motor. This parameter is used to reduce heat when the motor is stopped for a long time. The current set by the Stop Current Parameter is not proportional to the rated current as specified in the motor specification, but is proportional to the set Parameter Run Current value.

| Parameter Value<br>X10[%] Minimum |       | Maximum | Default |
|-----------------------------------|-------|---------|---------|
| 2~10                              | 20[%] | 100[%]  | 50[%]   |

For example, if the run current of the motor with rated current of 1 [A] is set to 150 [%], the maximum motor current becomes 1.5 [A], and if the stop current is set to 50 [%] 0.75 [A].

|           | 1) If the value of Run Current is high, the temperature of the motor's heat may rise.                                                                                                    |
|-----------|----------------------------------------------------------------------------------------------------|
| ٨         | 2) The maximum setting value of the Run Current (150%) is limited to 4 [A]. Therefore, motors (56mm, 60mm) whose motor rated current exceeds 2.7 [A] will not increase by the set value even if the set value is raised. |
| Attention | 3) Therefore, use it only when the torque value during running is insufficient.                                                                                                    |
|           | 4) As same as Run Current, the control current is limited to 4 [A]. Motors (56 angles, 60 angles) whose rated current value exceeds 2.7 [A] will not increase by the set value even if the set value is raised.          |

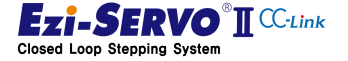

# 5.2.13 Mechanism Type Select [Pn#B020h]

This is a parameter that makes the motor start to match the value of command, status information, setting value, etc., with the feed amount of the machine, depending on the type of machine. Depending on the mechanism, the calculation method for the transfer amount of the mechanical equipment is different. Therefore, it is calculated when the drive is booted according to the mechanism type and applied to the system.

| Parameter<br>Value<br>[info] | System                                    | Valid Parameter                                 |
|------------------------------|-------------------------------------------|-------------------------------------------------|
|                              |                                           | Pulse Per Resolution [Pn#B000h]                 |
| 0                            | Normal System                             | Input Gear [Pn#B022h]                           |
|                              |                                           | Output Gear [Pn#B023h]                          |
|                              |                                           | Pulse Per Resolution [Pn#B000h]                 |
|                              |                                           | Setting Unit : Unit [Pn#B021h]                  |
|                              | Dell Carry Cratana                        | Drive axis gear information: Input Gear         |
| 1                            | Ball Screw System                         | [Pn#B022h]                                      |
|                              | (Lead Screw)                              | Wave axis Gear Information: Output Gear         |
|                              |                                           | [Pn#B023h]                                      |
|                              |                                           | Lead screw information: Screw Lead [Pn#B024h]   |
|                              |                                           | Pulse Per Resolution [Pn#B000h]                 |
|                              |                                           | Setting Unit : Unit [Pn#B021h]                  |
|                              | Belt & Pulley System<br>(Conveyor System) | Drive axis gear information: Input Gear         |
| 2                            |                                           | [Pn#B022h]                                      |
|                              |                                           | Wave axis Gear Information: Output Gear         |
|                              |                                           | [Pn#B023h]                                      |
|                              |                                           | Pulley Information : Pulley Diameter [Pn#B025h] |
|                              |                                           | Pulse Per Resolution [Pn#B000h]                 |
|                              |                                           | Setting Unit : Unit [Pn#B021h]                  |
| 3                            | Potary Index Table                        | Drive axis gear information: Input Gear         |
| ے<br>ا                       | Notary index lable                        | [Pn#B022h]                                      |
|                              |                                           | Wave axis Gear Information: Output Gear         |
|                              |                                           | [Pn#B023h]                                      |

# 5.2.14 Unit [Pn#B021h]

Specify the unit when the pulse information of the motor is converted into the feed amount information

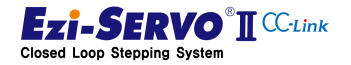

| Parameter<br>Value<br>[digit] | Contents                                      |
|-------------------------------|-----------------------------------------------|
|                               | In the default 1.000 [mm] increments,         |
|                               | the higher the multiplier, the lower the      |
| V10-n [dia:t]                 | decimal place                                 |
| x to " [digit]                | • When Value = 1, 0.100 [mm]                  |
|                               | • When Value = 3, 0.001[mm]                   |
|                               | <ul> <li>When Value = 6, 0.001[μm]</li> </ul> |

5.2.15 Reduction ratio (Input Gear [Pn#B022h], Output Gear [Pn#B023h])

When gearing with motors and machinery, set gear reduction ratio during power transmission

EX 1) When the reduction ratio is 1:30, the input gear is set to 1, and the output gear is set to 30

EX 2) When the reduction ratio is 1: 14.7, the input gear is set to 10, and the output gear is set to 147

EX 3) When the diameter of the pulley directly connected to the motor is 46.3 [mm], and the diameter of the pulley connected to the mechanical equipment is 120 [mm], the input gear is set to 463 and the output gear is set to 1200

# 5.2.16 Screw Lead [Pn#B024h]

Set the screw when the machine type is linear screw type. At this time, the input unit is  $\ensuremath{\mu m}$ 

EX 1) When the ball screw lead is 2.5 [mm], it is set to 2,500

EX 2) When the ball screw lead is 2.5 [inch], 2.5 [inch] is multiplied by 25,400, and 2.5

"× 25, 400  $\mu m$  = 63,500 which converts the inch unit into  $\mu m$  unit

# 5.2.17 Pulley Diameter [Pn#B025h]

Set the pulley diameter in  $\mu$ m when the type of the machine is a conveyor type consisting of pulleys.

EX 1) When the diameter of the pulley is 34.7 mm, it is set to 34,700

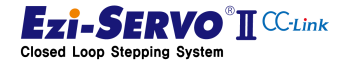

|           | If parameter Pn # B020h to Pn # B025h is set and applied to the system, it is calculated and applied by referring to Parameter Pulse Per Resolution [Pn # B000h], which indicates the number of pulses per motor rotation. Be careful when setting parameters. |
|-----------|----------------------------------------------------------------------------------------------------|
| Attention | To apply this parameter to the system, save the parameter and re-<br>boot.                                                                                                    |

## 5.2.18 Step Move Position Magnify [Pn#B030h]

This parameter is used for step movement of Ezi-SERVO2 CC-Link. When the step movement command is executed, the value of 1 to 15 is input and the magnification of this value is stored in the parameter. If the step movement value is set to '7' and the step movement command is executed, this parameter is multiplied by the step movement value 7 to move the position.

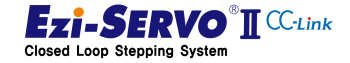

158

# 5.3 Motion control Parameter

Motion control parameters are parameters that make up the motion profile. Pulse Per Revolution [Pn # B000h], which is a parameter indicating the number of pulses per rotation, is used as a reference. This parameter can also be changed to Servo On status.

| Pn#No.   | Parameter<br>Name   | Description                           | Access | Unit   | Minimum | Maximum   | Default |
|----------|---------------------|---------------------------------------|--------|--------|---------|-----------|---------|
| Pn#B100h | Axis Max<br>Speed   | Motor driving<br>maximum speed        | R/W    | [pps]  | 1       | 2,500,000 | 500,000 |
| Pn#B101h | Axis Start<br>Speed | Position start<br>speed               | R/W    | [pps]  | 1       | 350,000   | 1       |
| Pn#B102h | Axis Accel<br>Time  | Position Move<br>Acceleration<br>Time | R/W    | [msec] | 1       | 9,999     | 100     |
| Pn#B103h | Axis Decel<br>Time  | Position Move<br>Deceleration<br>Time | R/W    | [info] | 1       | 9,999     | 100     |
| Pn#B104h | Speed<br>Override   | Input speed<br>override               | R/W    | [%]    | 1       | 500       | 100     |
| Pn#B105h | Jog Speed           | Ext. Jog input<br>speed               | R/W    | [pps]  | 1       | 2,500,000 | 5,000   |
| Pn#B106h | Jog Start<br>Speed  | Jog start speed                       | R/W    | [pps]  | 1       | 350,000   | 1       |
| Pn#B107h | Jog Acc Dec<br>Time | Jog Acc/Dec<br>Time                   | R/W    | [msec] | 1       | 9,999     | 100     |

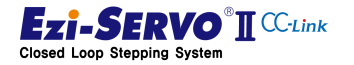

#### 5.3.1 Axis Max Speed [Pn#B000h]

Specify the maximum speed that can be operated during the position movement command so that it will not be operated at a speed higher than this value in any case. Set the value in [pps] unit. The upper limit value range must be changed according to the Pulse Per Resolution value.

#### 5.3.2 Axis Start Speed [Pn#B001h]

Set the operation start speed value at the position movement command.

#### 5.3.3 Axis Accel/ Decel Time [Pn#B002h], [Pn#B003h]

Set the acceleration section time value in [msec] unit at the start of operation in position movement command. The applicable range is limited by Axis Speed.

EX 1) Axis Start Speed=1 [pps], Move Speed=500,000 [pps] : 1~9,999 [msec]

EX 2) Axis Start Speed=1 [pps], Move Speed=400,000 [pps] : 1~1,430 [msec]

EX 3) Axis Start Speed=1 [pps], Move Speed=10,000 [pps] : 1~350 [msec]

#### 5.3.4 Speed Override [Pn#B004h]

The operation speed changes according to the ratio value specified at the currently specified 'Move Speed' at the position movement command.

EX 1) If the current Move Speed is 10,000 and the Speed Override is 200 [%], the actual motion speed is 20,000.

#### 5.3.5 Jog Speed [Pn#B005h]

It is the motor rotation speed value when Jog operation command assigned as external input is executed. The unit to be set is [pps].

## 5.3.6 Jog Start Speed [Pn#B006h]

It is operation start speed value when Jog operation command assigned as external input is executed.

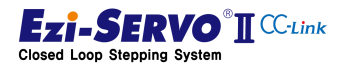

# 5.3.7 Jog Accel/Decel Time [Pn#B007h]

It is time value of acceleration section and deceleration section during Jog operation.

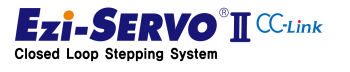

# 5.4 Homing Parameter

The homing parameter is used to specify the mechanical origin.

| Pn#No.   | GUI No. | Parameter<br>Name         | Description                                                                             | Access                                   | Unit    | Minimum          | Maximum      | Default |
|----------|---------|---------------------------|-----------------------------------------------------------------------------------------|------------------------------------------|---------|------------------|--------------|---------|
| Pn#B200h | 32      | Homing<br>Method          | Setting of<br>homing<br>command<br>type                                                 | R/W                                      | [info]  | 0                | 7            | 0       |
| Pn#B201h | 33      | Homing<br>Speed           | Speed value<br>to the point<br>where the<br>origin is<br>detected                       | R/W                                      | [pps]   | 1                | 500,000      | 5,000   |
| Pn#B202h | 34      | Homing<br>Search<br>Speed | Speed value<br>for<br>redetection<br>at the point<br>where the<br>origin is<br>detected | R/W                                      | [msec]  | 1                | 500,000      | 1,000   |
| Pn#B203h | 35      | Homing<br>Acc Dec<br>Time | ACC/Dec<br>time during<br>homing<br>operation                                           | CC/Dec<br>me during<br>oming<br>peration |         | 9,999            | 50           |         |
| Pn#B204h | 36      | Homing Dir                | Homing<br>direction                                                                     | R/W                                      | [info]  | 0                | 1            | 0       |
| Pn#B205h | 37      | Homing<br>Offset          | Move value<br>after homing                                                              | R/W                                      | [pulse] | -<br>134,217,728 | +134,217,727 | 0       |
| Pn#B206h | 38      | Homing<br>Position Set    | Position<br>setting value<br>after<br>completion<br>of homing                           | R/W                                      | [pulse] | -<br>134,217,728 | +134,217,727 | 0       |
| Pn#B207h | 39      | Org Torque<br>Ratio       | Load<br>detection<br>value of<br>Torque<br>Origin                                       | R/W                                      | [%]     | 10               | 90           | 50      |

www.fastech.co.kr

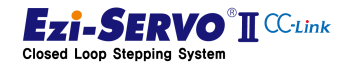

# 5.4.1 Homing Method [Pn#B200h]

Homing Method Parameter is a parameter to select homing method. The homing method is as follows.

| Method Number. | Method Type                               |
|----------------|-------------------------------------------|
| 0x00           | 오류! 참조 원본을 찾을 수 없습니다.                     |
| 0x01           | Homing Profile of "Z-Origin"              |
| 0x02           | Origin profile of "Reverse Side Origin"   |
| 0x03           | Origin profile of "Reverse Side Z-Origin" |
| 0x04           | Origin profile of "Limit Origin"          |
| 0x05           | Origin profile of "Z Limit Origin"        |
| 0x06           | Homing Profile of "Z Phase"               |
| 0x07           | Origin profile of "Torque Origin"         |
| 0x08           | Origin profile of "Torque Origin"         |
| 0x09           | Set Origin                                |

## 5.4.2 Homing Speed [Pn#B201h]

It is the operation speed value that moves to the origin detecting point at homing command.

# 5.4.3 Homing Search Speed [Pn#B202h]

It is the low speed operation speed value for returning to the zero point accuracy after reaching the origin detecting point at homing command

# 5.4.4 Homing Accel/Decel Time [Pn#B203h]

It is time of acceleration and deceleration sections of operation start /end part in homing command.

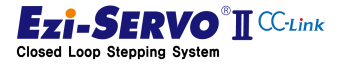

# 5.4.5 Homing Dir [Pn#B204h]

Sets the rotation direction of the motor when homing operation.

| Parameter Value<br>[info] | Operating characteristic |
|---------------------------|--------------------------|
| 0                         | Move in CW direction     |
| 1                         | Move in CCW direction    |

## 5.4.6 Homing Offset [Pn#B205h]

After returning to home position, it moves further by the position of this set value, stops after it, and completes homing operation. When this command is completed, it is assigned to the value stored in the Homing Position Set [Pn # B206h] parameter.

# 5.4.7 Homing Position Set [Pn#B206h]

After homing is completed, it is assigned to the value stored in this parameter.

## 5.4.8 Org Torque Ratio [Pn#B207h]

Sets the maximum torque ratio value to detect as a physical limit. when returning to origin by torque origin method.

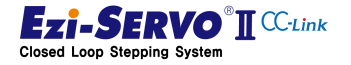

# 5.5 External I/O Setting

User can set the input / output signal assignment and signal level of CN1 of the drive as an external input / output setting parameter.

| Pn#No GUI   |     | Parameter Name     | Data     | Description                                 |  |  |
|-------------|-----|--------------------|----------|---------------------------------------------|--|--|
| FII#INO.    | No. |                    | Size     | Description                                 |  |  |
| Pn#E000h    | 40  | Limit Sensor Logic | 1 [bit]  | Set the level of H / W Limit signal         |  |  |
| Pn#E001h    | 41  | Org Sensor Logic   | 1 [bit]  | Sets the signal level of origin sensor      |  |  |
| Pn#E011h    | 42  | Input 1 Mapping    | 1 [bit]  |                                             |  |  |
| Pn#E012h    | 43  | Input 2 Mapping    | 1 [bit]  |                                             |  |  |
| Pn#E013h    | 44  | Input 3 Mapping    | 1 [bit]  |                                             |  |  |
| Pn#E014h    | 45  | Input 4 Mapping    | 1 [bit]  | Set operation command of input signal       |  |  |
| Pn#E015h    | 46  | Input 5 Mapping    | 1 [bit]  |                                             |  |  |
| Pn#E016h    | 47  | Input 6 Mapping    | 1 [bit]  |                                             |  |  |
| Pn#E017h    | 48  | Input 7 Mapping    | 1 [bit]  |                                             |  |  |
| Pn#E021h    | 49  | Output 1 Mapping   | 1 [bit]  |                                             |  |  |
| Pn#E022h    | 50  | Output 2 Mapping   | 1 [bit]  |                                             |  |  |
| Pn#E023h    | 51  | Output 3 Mapping   | 1 [bit]  | Cat operation command of output signal      |  |  |
| Pn#E024h 52 |     | Output 4 Mapping   | 1 [bit]  | Set operation command of output signal      |  |  |
| Pn#E025h    | 53  | Output 5 Mapping   | 1 [bit]  |                                             |  |  |
| Pn#E026h    | 54  | Output 6 Mapping   | 1 [bit]  |                                             |  |  |
| Pn#E030h    | -   | DWORD Input Level  | 1 [WORD] | Set the input level in combination.         |  |  |
| Pn#E031h    | 55  | Input 1 Level      | 1 [bit]  |                                             |  |  |
| Pn#E032h    | 56  | Input 2 Level      | 1 [bit]  |                                             |  |  |
| Pn#E033h    | 57  | Input 3 Level      | 1 [bit]  |                                             |  |  |
| Pn#E034h    | 58  | Input 4 Level      | 1 [bit]  | Sets the level of the input signal in bits. |  |  |
| Pn#E035h    | 59  | Input 5 Level      | 1 [bit]  |                                             |  |  |
| Pn#E036h    | 60  | Input 6 Level      | 1 [bit]  |                                             |  |  |
| Pn#E037h    | 61  | Input 7 Level      | 1 [bit]  |                                             |  |  |
| Pn#E040h    | -   | DWORD Output Level | 1 [WORD] | Set the output level in combination.        |  |  |
| Pn#E041h    | 62  | Output 1 Level     | 1 [bit]  |                                             |  |  |
| Pn#E042h    | 63  | Output 2 Level     | 1 [bit]  |                                             |  |  |
| Pn#E043h    | 64  | Output 3 Level     | 1 [bit]  | Cots the output signal loval in hits        |  |  |
| Pn#E044h    | 65  | Output 4 Level     | 1 [bit]  |                                             |  |  |
| Pn#E045h    | 66  | Output 5 Level     | 1 [bit]  | ]                                           |  |  |
| Pn#E046h    | 67  | Output 6 Level     | 1 [bit]  |                                             |  |  |

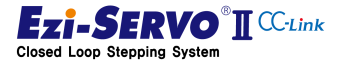

# 5.5.1 Setting Level of H / W Limit Signal and Origin Signal

H / W  $\pm$  Limit signal is assigned to 1 and 2, and the origin signal is assigned to 3 of CN1. Then, user can set the level of the input signal. At this time, the levels of H / W + Limit signal and H / W -limit signal are simultaneously changed to Parameter Limit Sensor Logic [Pn # E000h].

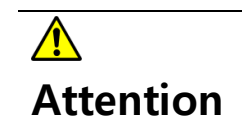

The level of the H / W Limit signal is the same. Therefore, when one limit sensor is A contact, another limit sensor must be used as A contact type.

# 5.5.2 Input signal Setting

The signal input to CN1 can give meaning to each input. The input signal to the drive can be assigned as follows.

| Parar<br>Va<br>[in | meter<br>lue<br>fo] | Function        | Parar<br>Va<br>[in | neter<br>lue<br>fo] | Function            | CC-Link Remote        | Parar<br>Va<br>[in | neter<br>lue<br>fo] | Function     | CC-Link<br>Remote |
|--------------------|---------------------|-----------------|--------------------|---------------------|---------------------|-----------------------|--------------------|---------------------|--------------|-------------------|
| [DEC]              | [HEX]               |                 | [DEC]              | [HEX]               |                     | Command               | [DEC]              | [HEX]               |              | Command           |
| 0                  | 0x00                | No<br>Function  | 16                 | 0x10                | E-STOP              | permit                | 32                 | 0x20                | PT A0        |                   |
| 1                  | 0x01                | User<br>Input 1 | 17                 | 0x11                | Servo<br>Enable     | Allow<br>simultaneous | 33                 | 0x21                | PT A1        |                   |
| 2                  | 0x02                | User<br>Input 2 | 18                 | 0x12                | Alarm<br>Reset      | Allowed               | 34                 | 0x22                | PT A2        |                   |
| 3                  | 0x03                | User<br>Input 3 | 19                 | 0x13                | S-STOP              | Allowed               | 35                 | 0x23                | PT A3        | Separate          |
| 4                  | 0x04                | User<br>Input 4 | 20                 | 0x14                | Home<br>Search      | Not allowed           | 36                 | 0x24                | PT A4        | command           |
| 5                  | 0x05                | User<br>Input 5 | 21                 | 0x15                | Clear<br>Position   | Allowed               | 37                 | 0x25                | PT A5        |                   |
| 6                  | 0x06                | User<br>Input 6 | 22                 | 0x16                | JOG +               | Not allowed           | 38                 | 0x26                | PT A6        |                   |
| 7                  | 0x07                | User<br>Input 7 | 23                 | 0x17                | JOG -               | Not allowed           | 39                 | 0x27                | PT A7        |                   |
|                    |                     |                 | 24                 | 0x18                | STEP +              | Not allowed           | 40                 | 0x28                | PT Start     | Not allowed       |
|                    |                     |                 | 25                 | 0x19                | STEP -              | Not allowed           | 41                 | 0x29                | Single<br>PT | Not allowed       |
|                    |                     |                 | 26                 | 0x1A                | Go Zero<br>Position | Not allowed           |                    |                     |              |                   |
|                    |                     |                 | 27                 | 0x1B                | Pause               | Not allowed           |                    |                     |              |                   |
|                    |                     |                 | 28                 | `0x1C               | Teaching            | Not allowed           |                    |                     |              |                   |

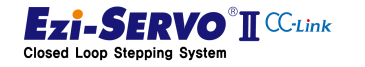

1) User Input 1~7 : 0x01 ~ 0x07

The User Input is not operate as a function of the drive with actual input signal and can be used as an input signal to be processed by the master controller,

2) E-STOP : 0x10

As an input signal to execute the emergency stop command, when this signal is input, no motion command is executed. When E-STOP command is executed by remote command of CC-Link, E-STOP function is executed even if external input signal is not input as ①. Also, E-STOP function is executed even if only external input signal is input as shown in ②. Even if both methods are executed simultaneously, E-STOP function is executed as shown in ③.

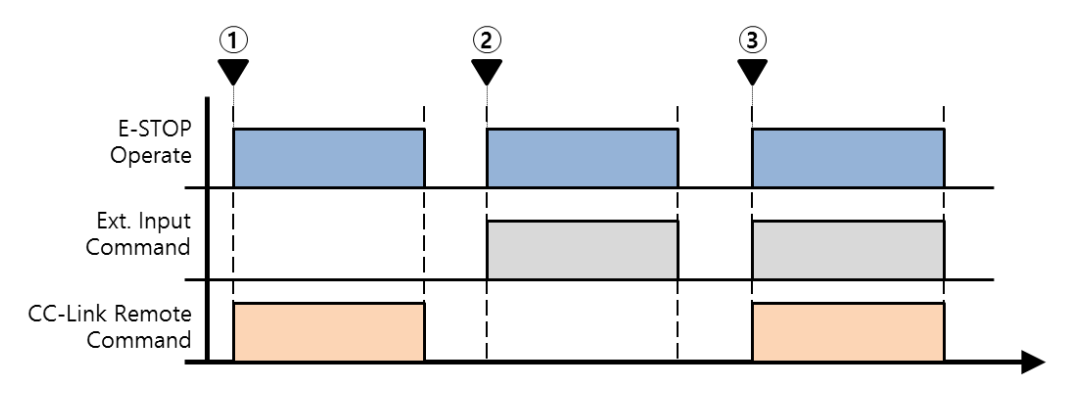

<sup>&</sup>lt;sup>■</sup> Refer to : E-STOP (Emergency Stop) 」

1) Servo Enable : 0x11

As an input signal to execute the Servo On command, Servo On / Off is executed according to this signal. If the Servo Enable command is assigned to the external input signal, Servo On does not work even if a CC-Link remote command exists as shown in <1>. Also, even if the Servo On command is executed with external input as shown in ②, the drive does not execute Servo On operation. If the CC-Link remote command and external input command exist as shown in ③, execute the Servo On motion

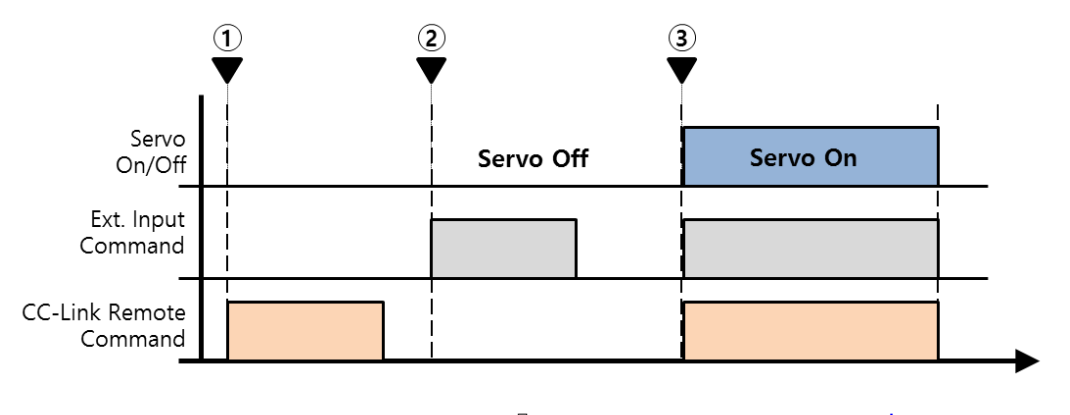

『 Refer to : Servo On/Off 와 Alarm Reset 』

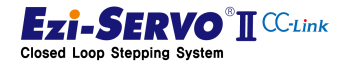

#### 3) Alarm Reset : 0x12

When the alarm is generated by the protection function of the drive, there is an alarm reset command as a method for releasing the alarm state without rebooting the drive after eliminating the cause. It can be assigned to external input signal and can be processed simultaneously with CC-Link remote command.

4) S-STOP : 0x13

When the motor is running, it is used to execute the stop command with deceleration information. It can be assigned to an external input signal and processed simultaneously with the CC-Link remote command.

5) Home Search : 0x14

Homing command is executed when setting mechanical origin of mechanical equipment. When this command is assigned to an external input signal, it cannot be executed by CC-Link remote command.

6) Clear Position : 0x15

This command is used to specify the current position as '0'. When this command is assigned to an external input signal, it cannot be executed by CC-Link remote command

7) JOG +, JOG - : 0x16, 0x17

This command is used to execute a motion command that moves to the limit point while the command is being held. When this command is assigned to an external input signal, it cannot be executed by CC-Link remote command.

8) Step Move +, Step - : 0x18, 0x19

When a step move command is used that is moved by the input position value while the command is being maintained, it cannot be executed by the CC-Link remote command.

9) Go Zero Position : 0x1A

The Move to Zero command, which is a command to move to the position where the homing command has been executed, cannot be executed in the CC-Link remote command when it is assigned to an external input signal

10) Pause : 0x1B

The Pause command that pauses during operation cannot be executed by the CC-Link remote command when it is assigned to an external input signal.

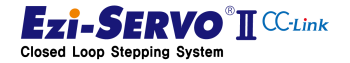

# 5.5.3 Output Signal Setting

The status information of the drive can be output with CN1. The output signal can give meaning to each output. The input signal to the drive can be assigned as follows.

| Parameter<br>Value<br>[info] | Function      | Parameter<br>Value<br>[info] | Function         |
|------------------------------|---------------|------------------------------|------------------|
| 0x00                         | No function   | 0x10                         | Motioning        |
| 0x01                         | User Output 1 | 0x11                         | Servo Ready      |
| 0x02                         | User Output 2 | 0x12                         | In-Position      |
| 0x03                         | User Output 3 | 0x13                         | Alarm            |
| 0x04                         | User Output 4 | 0x14                         | -                |
| 0x05                         | User Output 5 | 0x15                         | Accel/Decel      |
| 0x06                         | User Output 6 | 0x16                         | Motion Direction |
|                              |               | 0x17                         | ACK              |
|                              |               | 0x18                         | END              |
|                              |               | 0x19                         | Homing           |
|                              |               | 0x1A                         | Homing Ok        |
|                              |               | 0x1B                         | Warning          |

1) User Output 1~7 : 0x01 ~ 0x06

The user output is output by the master controller by the output command. This signal is independent of the drive's status information

2) Motioning : 0x10

Output when the motor is running.

3) In-Position : 0x11

Output the positioning completion status.

4) Alarm : 0x12

To Output the alarm status.

5) Accel/Decel: 0x15

To indicate the acceleration / deceleration status during operation.

6) Motion Direction : 0x16

To indicate the direction of operation.

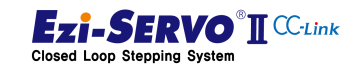

170

7) ACK : 0x17

To indicates in PT operation.

8) END : 0x18

To indicate that PT operation is completed.

9) Homing : 0x19

To indicates that the current motion is in the homing state

10) Homing OK : 0x1A

To indicates that homing has been completed.

11) Warning : 0x1B

To indicates the error status for the command.

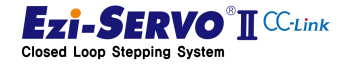

# 5.6 Position Table Parameter

The items of the position table are accessed by the parameter number of CC-Link I / O Map. Parameter number is WORD unit, upper byte is PT item, lower byte is PT number.

| High    | F | E | D       | С | В     | А | 9 | 8 | 7 | 6                  | 5   | 4     | 3     | 2    | 1 | 0 |
|---------|---|---|---------|---|-------|---|---|---|---|--------------------|-----|-------|-------|------|---|---|
| Device  |   |   |         |   |       |   |   |   |   | Position Table No. |     |       |       |      |   |   |
| Address |   |   | POSILIC |   | ne ne |   | • |   |   |                    | PUS | Ition | lable | INO. |   |   |

Ex) When the target position value of PT No. 14 is changed, the upper device value is 0x810E.

The items in the position table are as follows. Refer to the "Ezi-SERVO Plus-R Position Table Function" in the User's Manual for the operation of the corresponding command.

| Remote<br>PT Item<br>No | Setting Item                                  | Description                                                                                                    | Unit  | Lower        | Upper        |
|-------------------------|-----------------------------------------------|----------------------------------------------------------------------------------------------------|-------|--------------|--------------|
| 80h                     | Command<br>(Command type)                     | Specifies the type of motion action to be executed.                                                                                                    | -     | 0            | 10           |
| 81h                     | Position<br>(Movement amount)                 | Position / movement amount is set by pulse.                                                                                                    | pulse | -134,217,728 | +134,217,727 |
| 82h                     | Low Speed<br>(Low-speed<br>operation speed)   | Set the number of pulses<br>according to the type of motion<br>operation.                                                                                                    | pps   | 1            | 500,000      |
| 83h                     | High Speed<br>(High-speed<br>operation speed) | Set the number of pulses<br>according to the type of motion<br>operation.                                                                                                    | pps   | 1            | 2,500,000    |
| 84h                     | ACC time<br>(Acceleration time)               | Sets the acceleration time at<br>the start of motion operation in<br>msec.                                                                                                    | ms    | 1            | 9,999        |
| 85h                     | DEC time<br>(Deceleration time)               | Set the deceleration time at the<br>end of motion operation in<br>msec.                                                                                                    | ms    | 1            | 9,999        |
| 86h                     | Wait time<br>(waiting time)                   | When the PT number item is<br>set to be jumped, the waiting<br>time until the next position<br>operation starts is set in units<br>of msec.<br>If JP Table No is set to 'blank'<br>and Continuous Action is<br>checked, this item will be<br>ignored. | ms    | 0            | 60,000       |

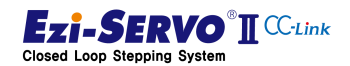

# 5. Parameter List

| Remote<br>PT Item<br>No | Setting Item                                                                            | Description                                                                                                    | Unit  | Lower        | Upper        |
|-------------------------|-----------------------------------------------------------------------------------------|----------------------------------------------------------------------------------------------------|-------|--------------|--------------|
| 87h                     | Continuous action<br>(Continuous<br>operation enabled /<br>disabled)                    | 'If set to check '(1), it will link<br>the current position with the<br>next position action.                                                    | -     | 0            | 1            |
| 88h                     | JP Table No.<br>(Jump position<br>number)                                               | After the position operation<br>ends, the position operation of<br>the jump PT is executed<br>automatically.                                     | -     | 0            | 255          |
| 8Ch                     | Loop Count<br>(Loop count)                                                              | After execution of the number of times of setting the position                                                                                   | -     | 0            | 100          |
| 8Dh                     | Loop Jump Table<br>No.                                                                  | (number of loops), jump to a<br>separate correspondence<br>number (jump position number<br>after loop) different from "jump<br>position number". | -     | 0            | 255          |
|                         | (Jump position<br>number after loop)                                                    |                                                                                                    |       | 10,000       | 10,255       |
| 8Fh                     | Loop Counter Clear<br>(Loop clear)                                                      | Clears the number of loops of<br>the position number for the set<br>number.                                                                      | _     | 0            | 255          |
| 90h                     | Check In-position<br>(Motion completion<br>recognition type)                            | When positioning is completed<br>(In-position), it is recognized as<br>stop.                                                                     | -     | 0            | 1            |
| 93h                     | Push Ratio<br>(Force ratio of<br>motor)                                                 | Sets the ratio of force per<br>motor applied during push<br>motion.                                                                              | %     | 20           | 90           |
| 94h                     | Push Speed<br>(Speed during force<br>control)                                           | Set the operation speed value<br>to be applied in push motion.<br>(Up to 200 [rpm])                                                              | pps   | 1            | 33333 *1     |
| 95h                     | Push Position<br>(Target absolute<br>position value at the<br>time of force<br>control) | Sets absolute target position<br>value to be applied in push<br>motion.                                                                          | pulse | -134,217,728 | +134,217,727 |
| 96h                     | Push Mode<br>(Pulse Count)<br>(Mode and pulse<br>number setting for<br>force control)   | Select Stop mode (0) and Non-<br>Stop mode (1 ~ 10,000).                                                                                         | -     | 0            | 10,000       |

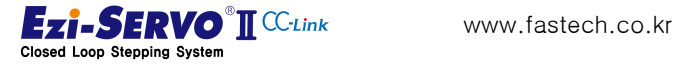

# 173

# 6. Motion Profile

The motion profile is the control path for the motor to drive to the target position. It is common for a trapezoidal speed profile to generate information to control speed and position so that the motor follows it.

The components of the motion profile consist of moving distance, speed, time, and acceleration / deceleration information.

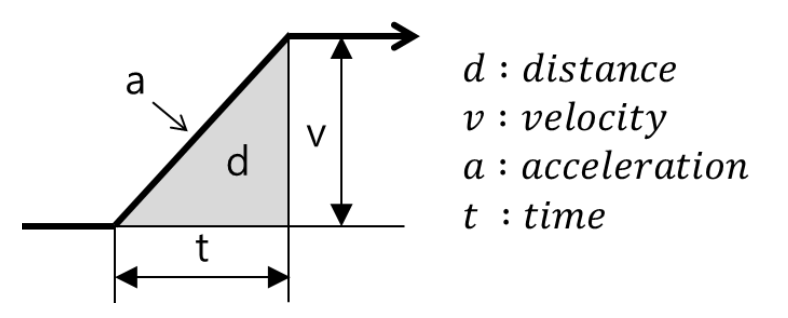

In the above profile, the moving distance (S) is the area of the profile, the velocity (v) is the height of the profile, time (t) is the progress, and acceleration / deceleration (a) can be expressed as a slope.

The information of the elements of the motion profile is organized into the following formulas.

Movement distance in motion profile without acceleration / deceleration information:  $d = v \times t \times \frac{1}{2}$  Formula (1)

Moving distance in motion profile without time information :

 $d = (v)^2 \times \frac{1}{2} \cdot a \qquad \text{Formulas (2)}$ 

Move distance in a motion profile without velocity information:

$$d = a \times (t)^2 \times \frac{1}{2}$$
 Formular (3)

Acc/ deceleration information in a motion profile without position information :

$$a = v/t$$
 Formular (4)

Acc / deceleration information in a motion profile without time information :

$$a = \frac{v^2}{2 \cdot d}$$
 Formular (5)

Acc / deceleration information in a motion profile without velocity information :

$$a = \frac{2 \cdot d}{t^2}$$
 Formular (6)

Time information in a motion profile without location information:

t = v/a Formular (7)

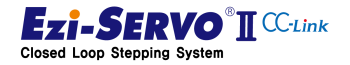

Time information in motion profile without acc / deceleration information:

$$t = \frac{2 \cdot d}{v}$$
 Formular (8)

Time information in a motion profile without rate information:

$$t = v \cdot \left(\frac{2 \cdot d}{a}\right)$$
 Formular (9)

Speed information in a motion profile without location information:

$$v = a \times t$$
 Formular (10)

Speed information in motion profile without acc/ deceleration information :

$$v = \frac{2 \cdot d}{t}$$
 Formular (11)

Speed information in a motion profile without time information:

$$v = v \cdot (2 \cdot a \times d)$$
 Formular (12)

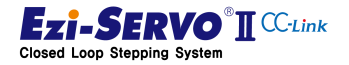

174

Attention

V Target Speed Start Speed Accelerate Time Decelerate Time t

The basic motion profile of Ezi-SERVO2 CC-Link is as follows.

Increase the speed from (1) to (2) as Target Speed to start motion with Start Speed information in motion operation. The time information for this process is the Accelerate Timing. Then, it decelerates to the start speed during decelerate time at the point (3) before reaching the target position (4) and then stops. If the start speed is equal to the target speed, the acceleration / deceleration time becomes 0 [msec], and a rectangular motion profile is created.

In the motion profile, the target speed is used as the commanded value. Here, the input speed command value is changed and applied according to the ratio value of Parameter Speed Override [Pn # B104h]. The items and parameters used in the motion profile in accordance with the jog operation and position movement command are as follows.

| Parameter Type    | Jog Operation       | Position Move |  |
|-------------------|---------------------|---------------|--|
| Start Speed       | Pn#B106h            | Pn#B101h      |  |
| Acceleration time |                     | Pn#B102h      |  |
| Deceleration time | PN#B107N            | Pn#B103h      |  |
| Target Speed      | Command Value       | Command Value |  |
| Target Positon    | Move to Limit point | Command Value |  |
| Velocity Override | Pn#B104h            |               |  |

The starting speed of a typical motion profile starts at 1 [pps]. The picture of the motion profile expressed in the explanation is expressed with relatively high start speed for easy understanding.

The elements of the motion profile of the motion applied during PT operation operate with the values entered in the PT item.

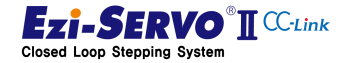

## 6.1 Operation of Stop Command

Stop commands include S-STOP and E-STOP commands. S-STOP is a command that stops with deceleration information, and E-STOP command is a command that stops immediately without deceleration information.

## 6.1.1 Operation of S-STOP during Constant Speed Operation

The S-STOP command stops at the motion profile deceleration information when the S-STOP instruction is executed at the point of ① before reaching ② in the motion profile started to reach ③ position.

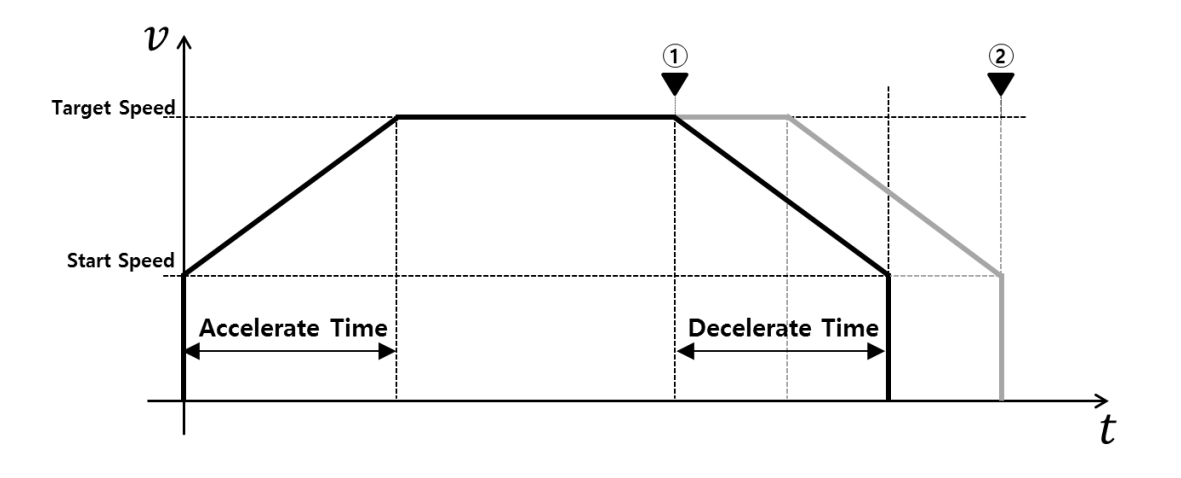

#### 6.1.2 Operation of S-STOP during acceleration operation

If S-STOP command is executed while motion is started and acceleration is being performed, the motion in acceleration is stopped and decelerated at the point of ①, where the stop instruction is executed as follows.

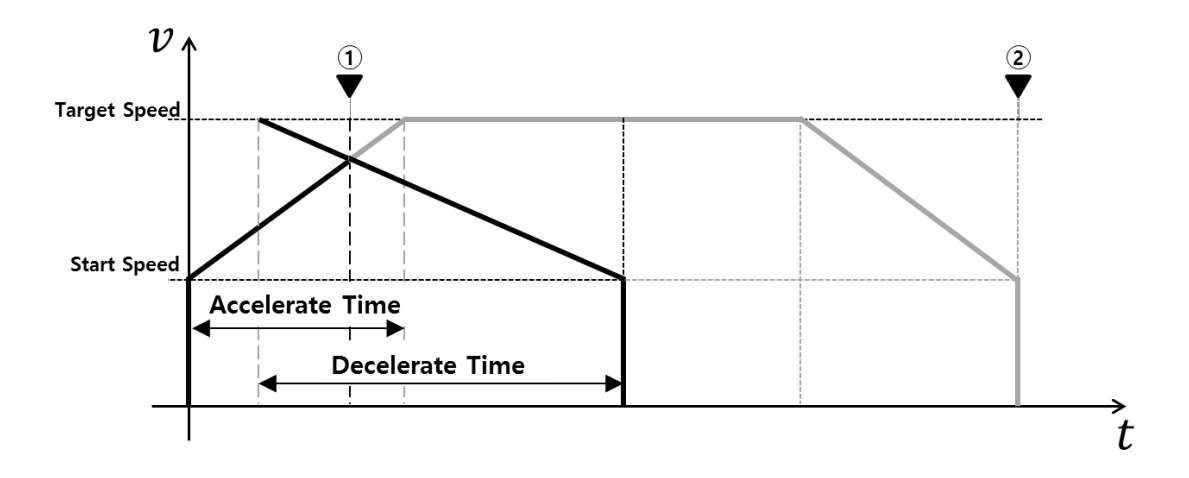

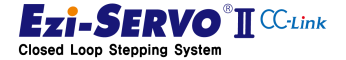

# 6.1.3 Operation of S-STOP during deceleration operation

When the S-STOP command is executed at the point of deceleration during motion operation, the motion is terminated at the point of ② while maintaining the deceleration state.

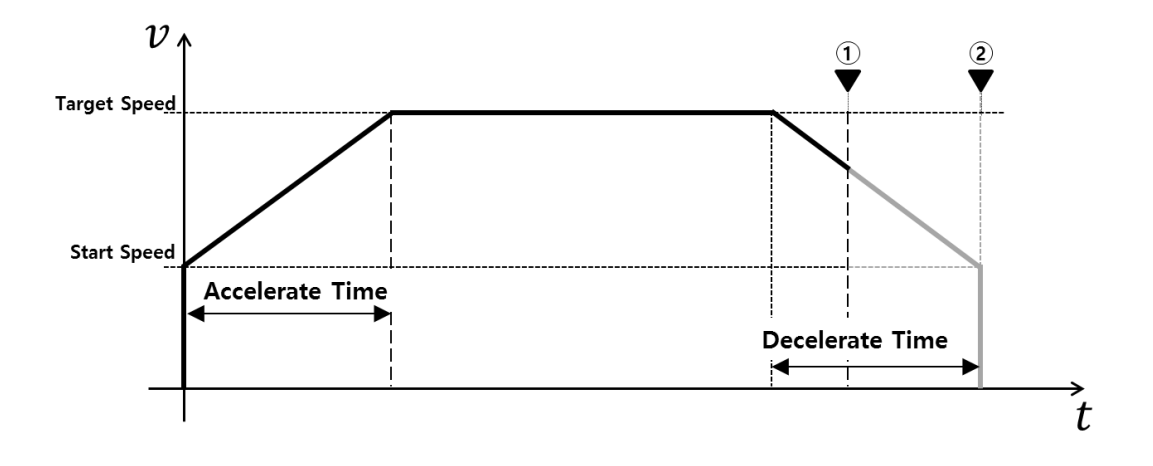

## 6.1.4 Operation of E-STOP during constant speed operation

The E-STOP command stops immediately when the E-STOP instruction is executed at the point of ① before reaching ② in the motion profile started to reach ② position.

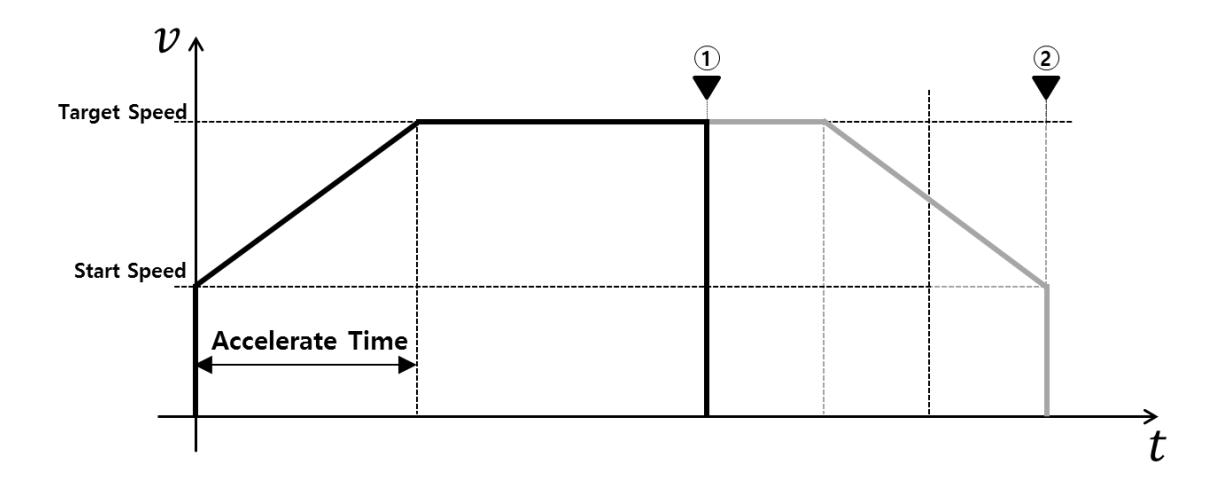

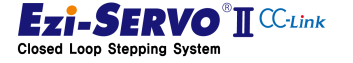

# 6.1.5 Operation of E-STOP during acceleration operation

If the E-STOP command is executed while the motion is being started and accelerated, the motion in acceleration is stopped and the motion is terminated immediately at the point of ①, when E-STOP instruction is executed as follows.

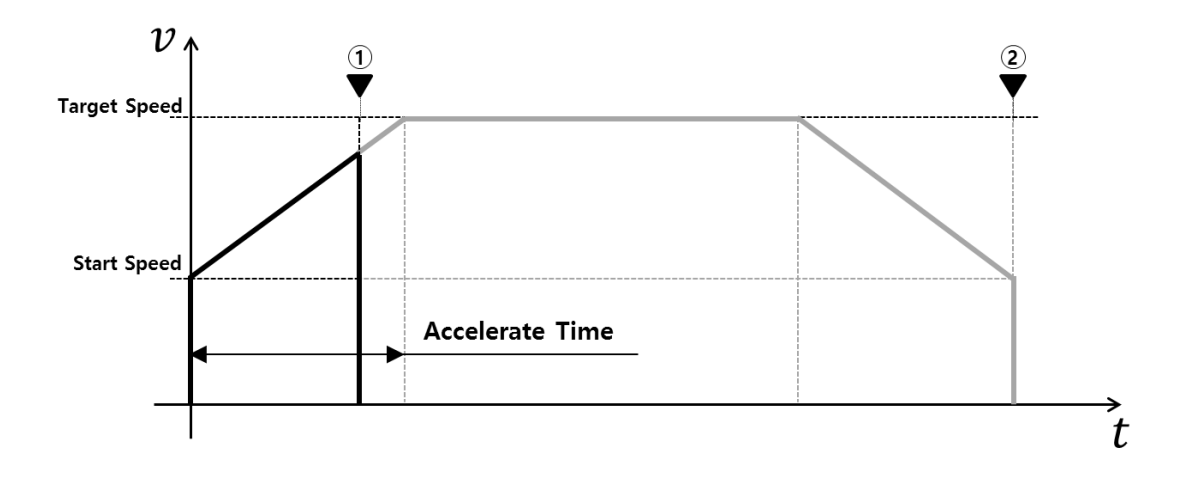

## 6.1.6 Operation of E-STOP during deceleration operation

When E-STOP command is executed at the point of deceleration during motion operation, motion is ended immediately in decelerating state.

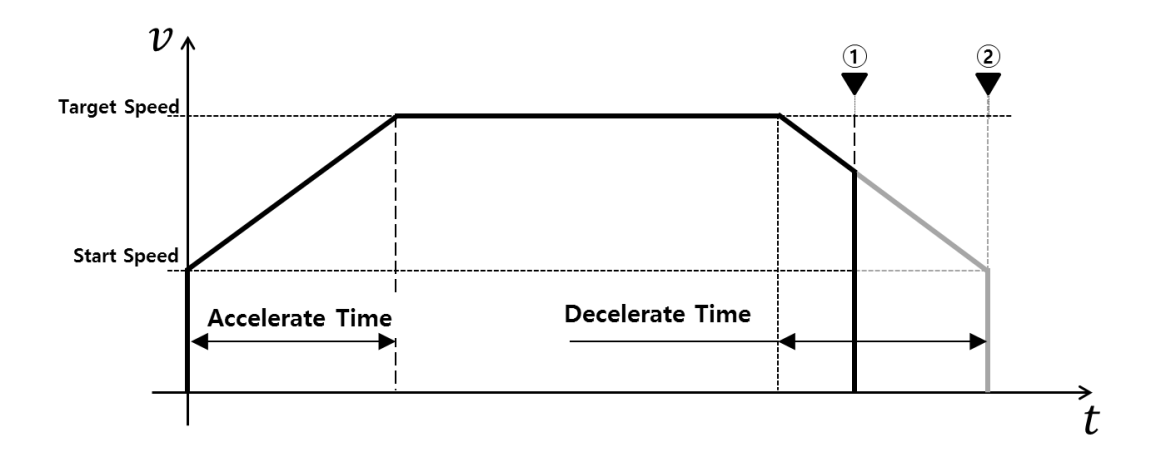

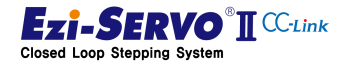

# 6.2 Motion Profile of Jog Operation

Jog operation is a command to continue operation to the limit point while the command is maintained.

#### 6.2.1 Jog operation command motion

The motion profile of jog operation calculates the motion profile with the following information at the start of command ①.

- 1) Start Speed : Jog Start Speed [Pn#B106h]
- 2) Accel / Deceleration time : Jog Acc Dec Time [Pn#B107h]
- 3) Target Speed : Command Speed X Speed Override[%](
- 4) Target Position : Command Position

When the command is started, start the operation from the start speed to start the acceleration, and end the motion by decelerating from the point (3) at which the target position is decelerated to the start speed (4).

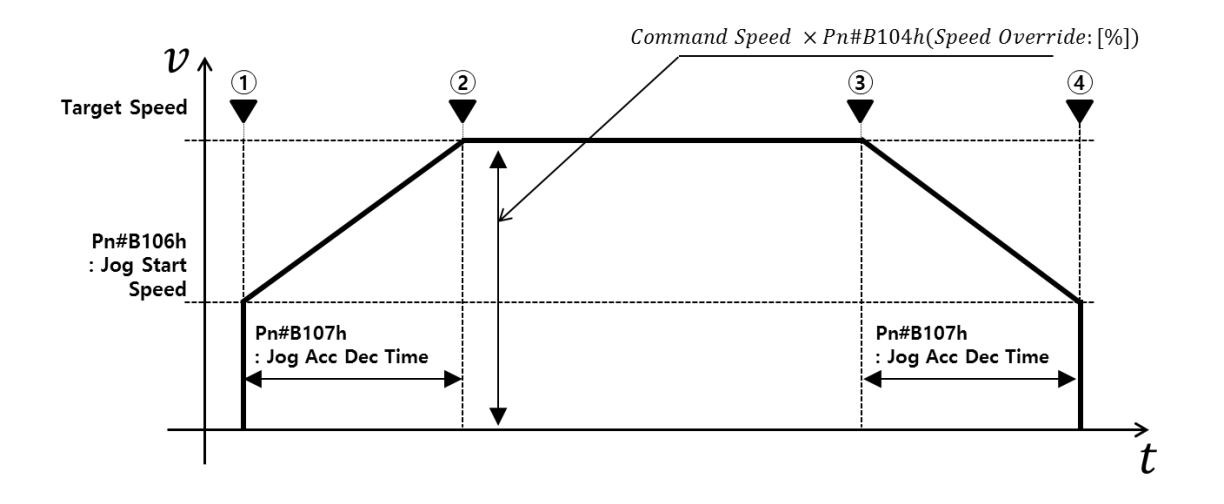

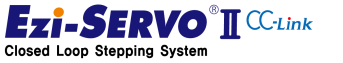

## 6.2.2 Velocity Override for Jog Operation

Jog operation continues to run the motor while the command is being maintained. At this time, in order to change the driving speed, it is possible to execute through the Velocity Override command.

The motion profile at velocity override command in jog operation is as follows.

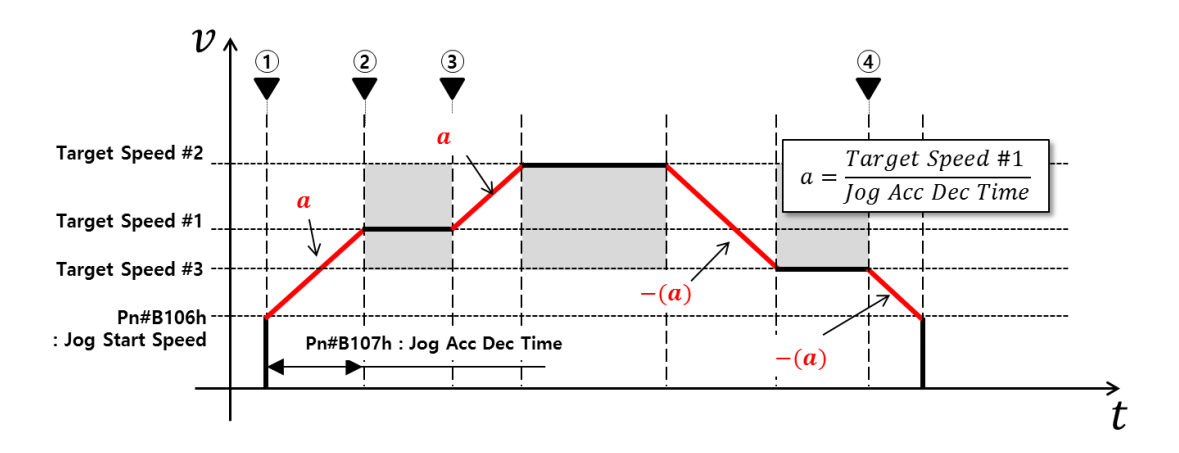

Jog operation started from point ① starts with information of parameter Jog Acc Dec Time [Pn # B107h] and executes constant speed operation from point ② to target speed # 1. Then, the speed is changed to the newly entered target speed # 2 at the time of the execution of the override command to increase the jog speed. At this time, the acceleration information whose speed changes is accelerated to the acceleration information 'a' started at the point ① and reaches the target speed # 2. Also, in the command for decelerating the speed, it is decelerated to the negative value of the acceleration information 'a' started at the point ①.

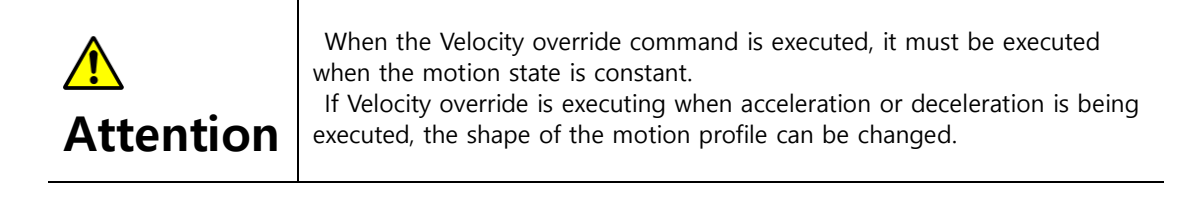

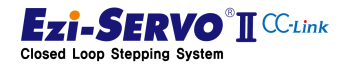
## 6.3 Motion profile of position movement

The motion profile of the position move command is applied in step move, zero move, absolute move, relative move command.

The step movement operates using the motion profile acting as the incremental position movement, and the zero movement command operates using the motion profile of the absolute position movement command.

#### 6.3.1 Motion of Position Move Command

The motion profile of the move command calculates the motion profile with the following information at the start of command ①.

- 5) Start Speed : Axis Start Speed [Pn#B101h]
- 6) Acceleration time : Axis Accel Time [Pn#B102h]
- 7) Deceleration time : Axis Decel Time [Pn#B103h]
- 8) Target Speed : Command Speed X Speed Override[%]
- 9) Target Position : Command Position

When the command is started, start the operation from the start speed to start the acceleration, and end the motion by decelerating from the point (3) at which the target position is decelerated to the start speed (4).

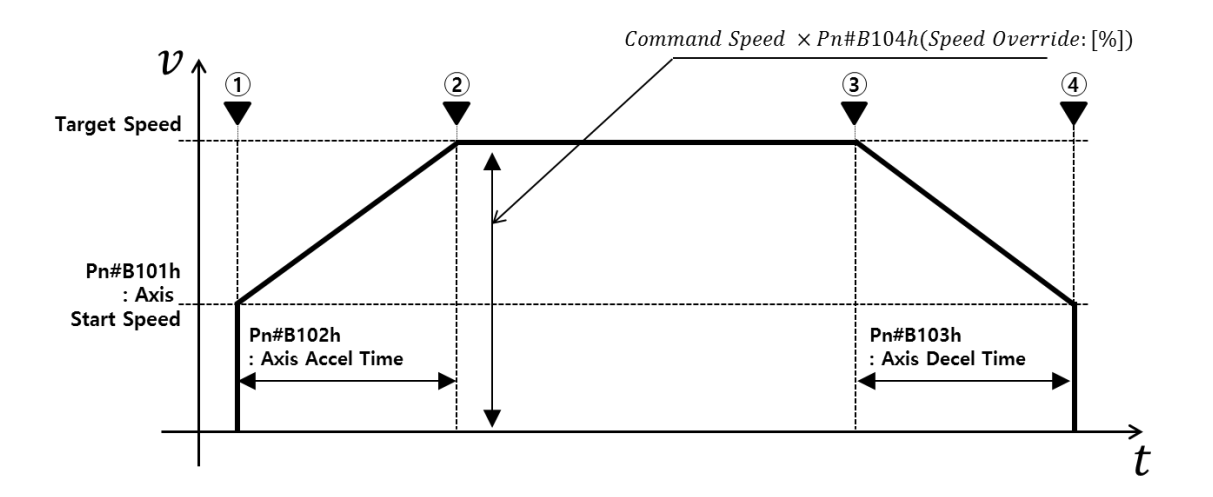

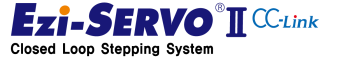

#### 6.3.2 Velocity Override of Position Move

The Velocity override of position move is a command to change the moving speed in the position moving state. The motion profile at speed override command during position move is as follows.

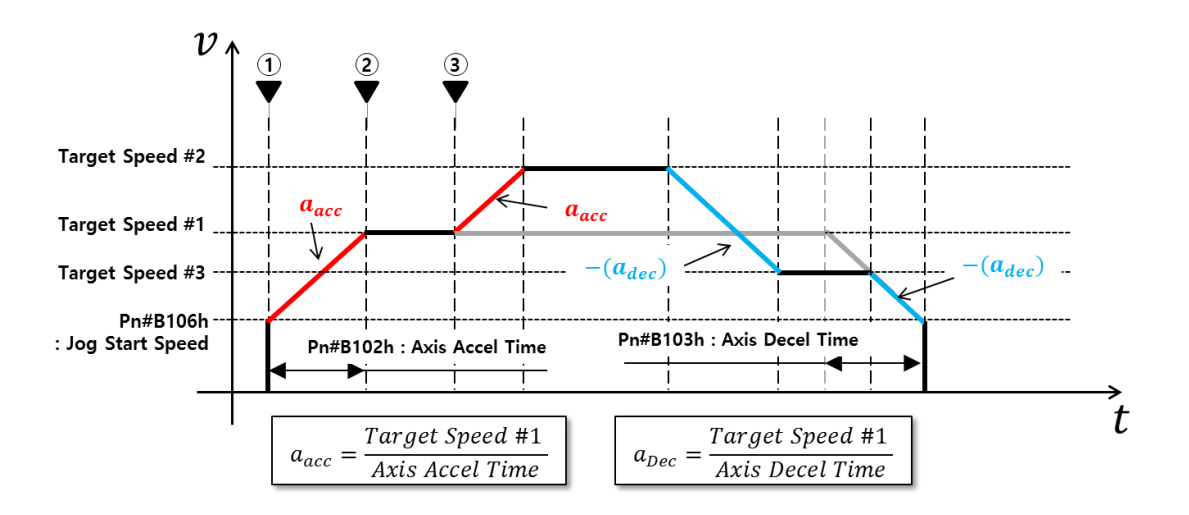

The position move motion started from the point ① starts with the information of Parameter Axis Accel Time [Pn # B102h] and executes the constant speed operation from the point ② to the target speed # 1. The speed is changed to the newly entered target speed # 2 at the time of the execution of the override command to increase the position move speed. At this time, the acceleration information for changing the speed is accelerated to the acceleration information  $'a_{acc}'$  started at the point ① and reaches the target speed # 2. Also, in the command to decrease the speed, the deceleration information  $'a_{dec}'$  used in the motion profile started at the point ① is decelerated.

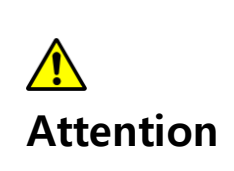

When the Velocity override command is executed, it must be executed when the motion state is constant. If velocity override is executing when acceleration or deceleration is being executed, the shape of the motion profile can be change.

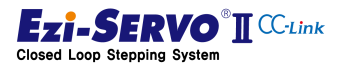

#### **Absolute Position Override** 6.3.3

Absolute Position Override is a command to change the target position during absolute position move. The point where the absolute position override command is valid when the position movement is executed with the motion profile started first and is running at constant speed after acceleration.

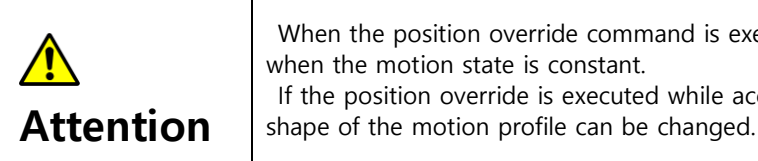

- When the position override command is executed, it must being executed If the position override is executed while accelerating or decelerating, the
- 1) Change the position to a value larger than the current position

When the absolute position override command is executed between points 2 and 3 and set to a value larger than the current operating position, motion ends at (5) reaching target position # 2, not ④ reaching target position # 1.

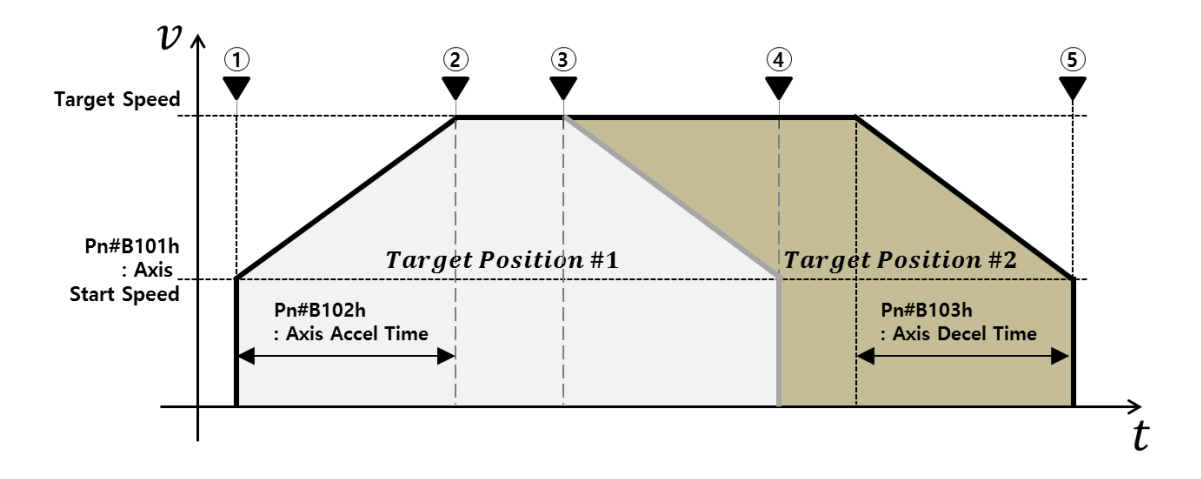

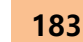

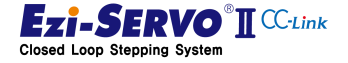

## 6. Motion Profile

#### 2) Change the position to a value smaller than the current position value

When the absolute position override command is executed between the time point (2) and (3) while the motion profile moving to the target position # 1 started at the time point 1 is being executed, the movement is made to the target position # 1 when the new position # 2 is smaller than the current position Motion will be decelerated and stopped. Move from the stop point (4) to the new target position # 2 by executing motion profile.

The motion based on this condition is executed with the motion profile moving to the target position # 2 by maintained the information of the acceleration time, deceleration time, and target speed of the profile moving to the target position # 1 started at the point ①.

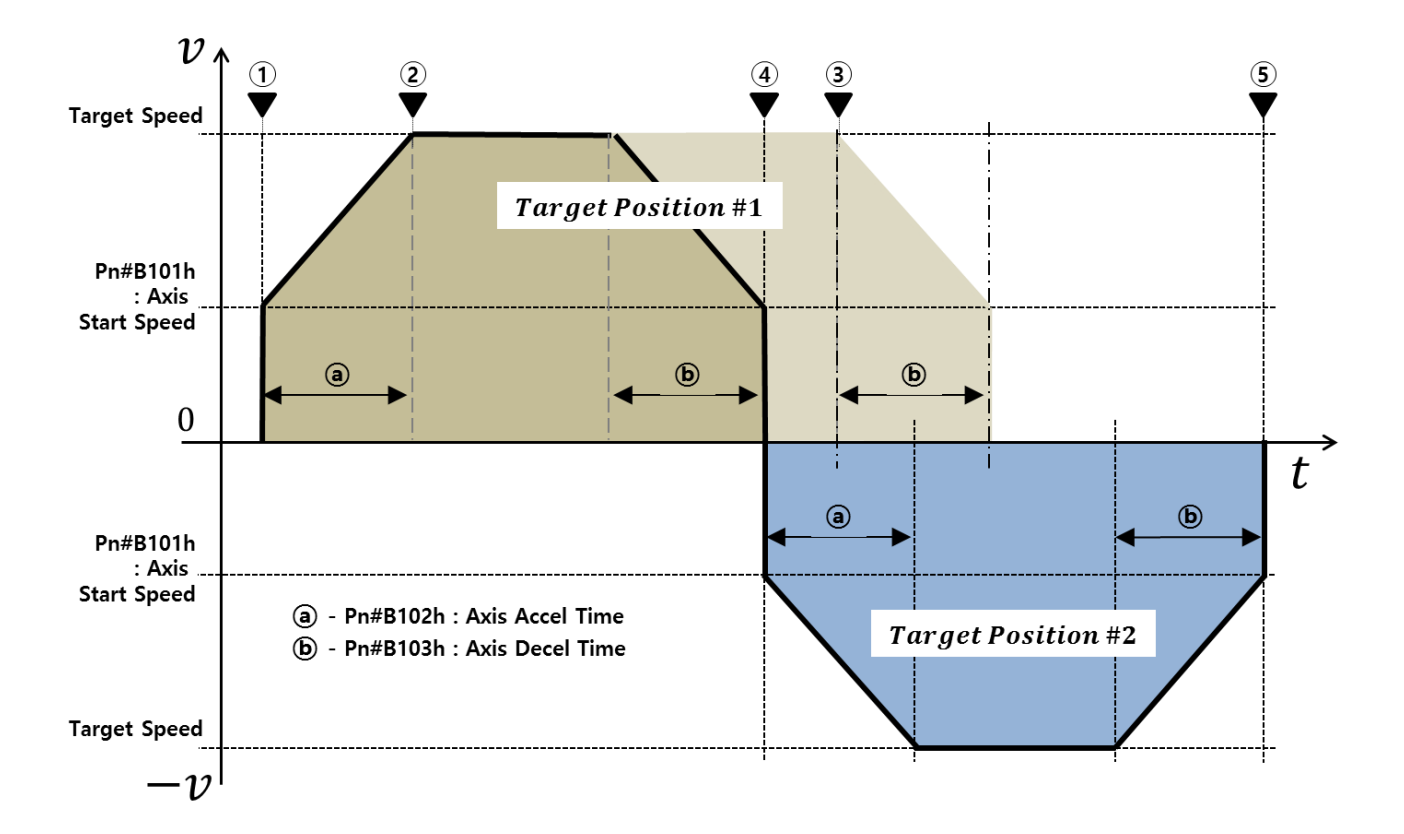

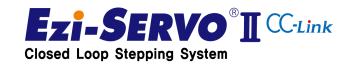

### 6.3.4 Incremental Position Override

Incremental Position Override is a command to change the target position during incremental position move. The point where the incremental position override command is valid when the position move to the first started motion profile has been completed and is running at constant speed.

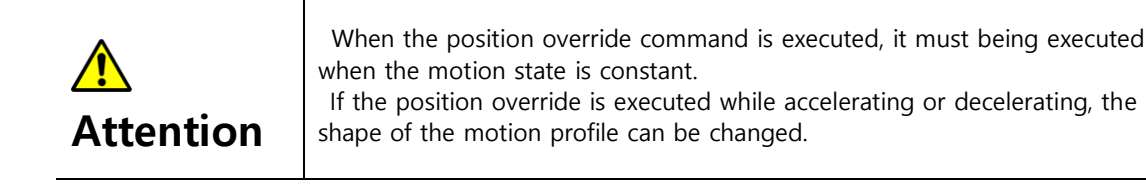

1) Change the position to a value larger than the current position

When the incremental position override command is executed between the point (2) and (3), the profile is created when the sum of the target position # 1 and the input override position value is larger than the target position being operated.

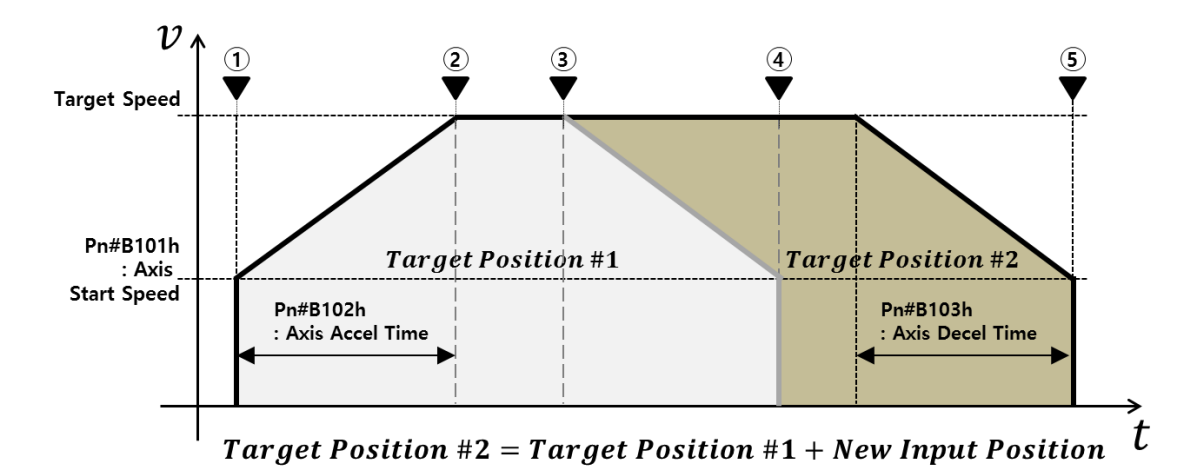

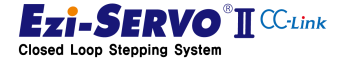

# 6. Motion Profile

#### 2) Change the position to a value smaller than the current position value

When the incremental position override command is executed between the points (2) and (3) and the sum of the target position # 1 and the input override position value is smaller than the target position, the motion to move to the target position # 1 is decelerated to stop. Then, at the point (4), the motion profile reaching the target position # 2 is generated as follows and moves to the target position # 2 after acceleration in the opposite direction.

The motion based on this condition is executed with the motion profile moving to the target position # 2 by keeping the information of the acceleration time, deceleration time, and target speed of the profile moving to the target position # 1 started at the point ①.

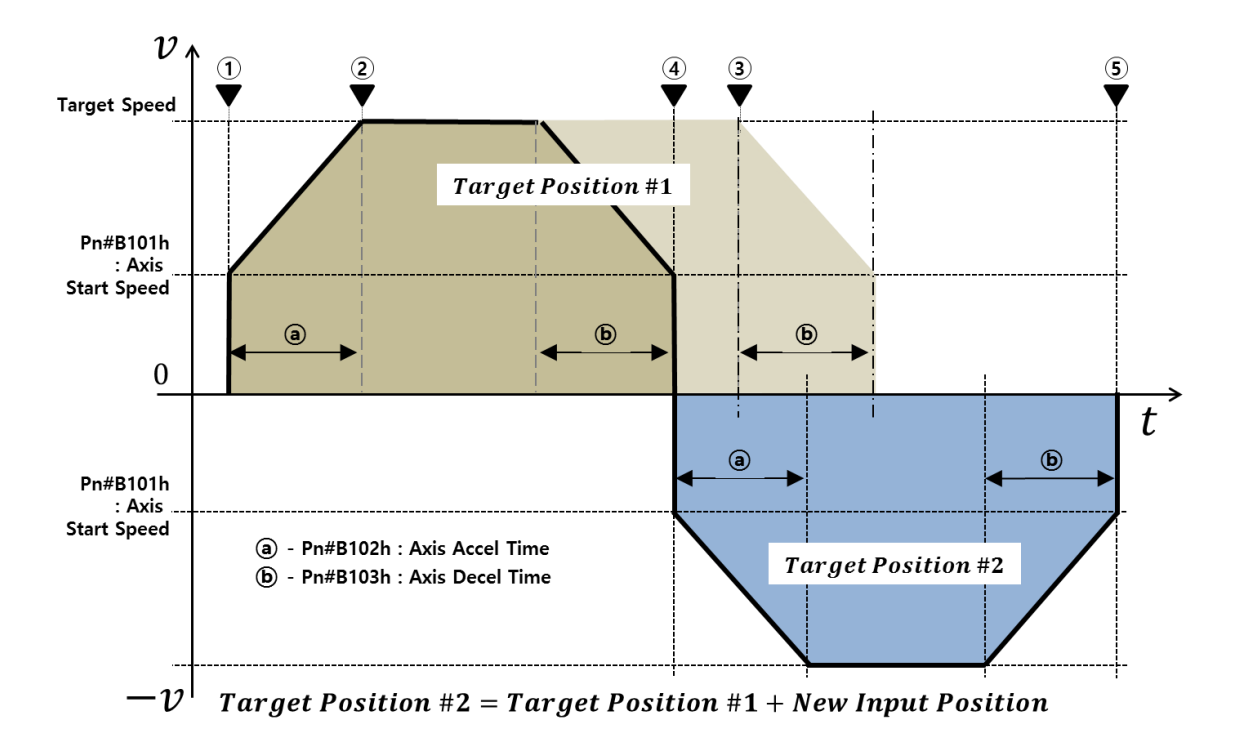

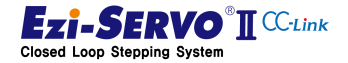

186

# 7. Homing Profile

The Homing Profile is a motion profile according to the homing method. However, unlike the motion profile at the time of position move, the start speed of the motion profile at the homing is fixed at 1 [pps]. In the state that the origin is searched with precise position, the home position is precisely searched by the motion without acceleration / deceleration applied as the Homing search speed.

The parameters used in the homing command are operated by the following parameters. The parameters used at this time are applied to the homing profile.

| Pn#No.     | Parameter Name                                                | Description                                        |  |  |  |
|------------|---------------------------------------------------------------|----------------------------------------------------|--|--|--|
| Pn#B004h   | H/W Limit Stop Method                                         | H / W sensor input stop method                     |  |  |  |
| Pn#B200h   | Homing Method                                                 | Setting of homing command type                     |  |  |  |
| Dn#B201h   | Homing Speed                                                  | Speed value to the point where the origin is       |  |  |  |
| FII#DZUIII | noming speed                                                  | detected                                           |  |  |  |
| Dn#R202h   | Homing Soarch Spood                                           | Speed value for redetection at the point where the |  |  |  |
| PII#D2U2II | Homing Search Speed                                           | origin is detected                                 |  |  |  |
| Pn#B203h   | Homing Acc Dec Time                                           | Acc/Deceleration time during homing operation      |  |  |  |
| Pn#B204h   | Homing Dir                                                    | Homing direction                                   |  |  |  |
| Pn#B205h   | Homing Offset                                                 | Move value after homing                            |  |  |  |
| Pn#B206h   | Homing Position Set                                           | Position setting value after completion of homing  |  |  |  |
| Pn#B207h   | Org Torque Ratio Load detection value of Torque origin method |                                                    |  |  |  |

### Pn#B200h : Homing Method

| Method Number. | Method Type                               |  |  |  |
|----------------|-------------------------------------------|--|--|--|
| 0x00           | 오류! 참조 원본을 찾을 수 없습니다.                     |  |  |  |
| 0x01           | Homing Profile of "Z-Origin"              |  |  |  |
| 0x02           | Origin profile of "Reverse Side Origin"   |  |  |  |
| 0x03           | Origin profile of "Reverse Side Z-Origin" |  |  |  |
| 0x04           | Origin profile of "Limit Origin"          |  |  |  |
| 0x05           | 0x05 Origin profile of "Z Limit Origin"   |  |  |  |
| 0x06           | Homing Profile of "Z Phase"               |  |  |  |
| 0x07           | Origin profile of "Torque Origin"         |  |  |  |
| 0x08           | 0x08 Origin profile of "Torque Origin"    |  |  |  |

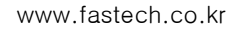

| 0x09 | Set Origin                                                                                                    |  |
|------|----------------------------------------------------------------------------------------------------|--|
|      | Protection of the second second second second second second second second second second second second second se |  |

When the H / W limit sensor is detected to be dirtier than the home position during homing

When the H / W limit sensor in the movement direction is detected at homing, the homing direction is changed. Also, according to the value of Parameter H / W Limit Stop Method [Pn # B004h], emergency stop as in ② of the color area in the following figure, or deceleration stop as in ③ is executed. After that, it is moved in the opposite direction of origin to perform homing

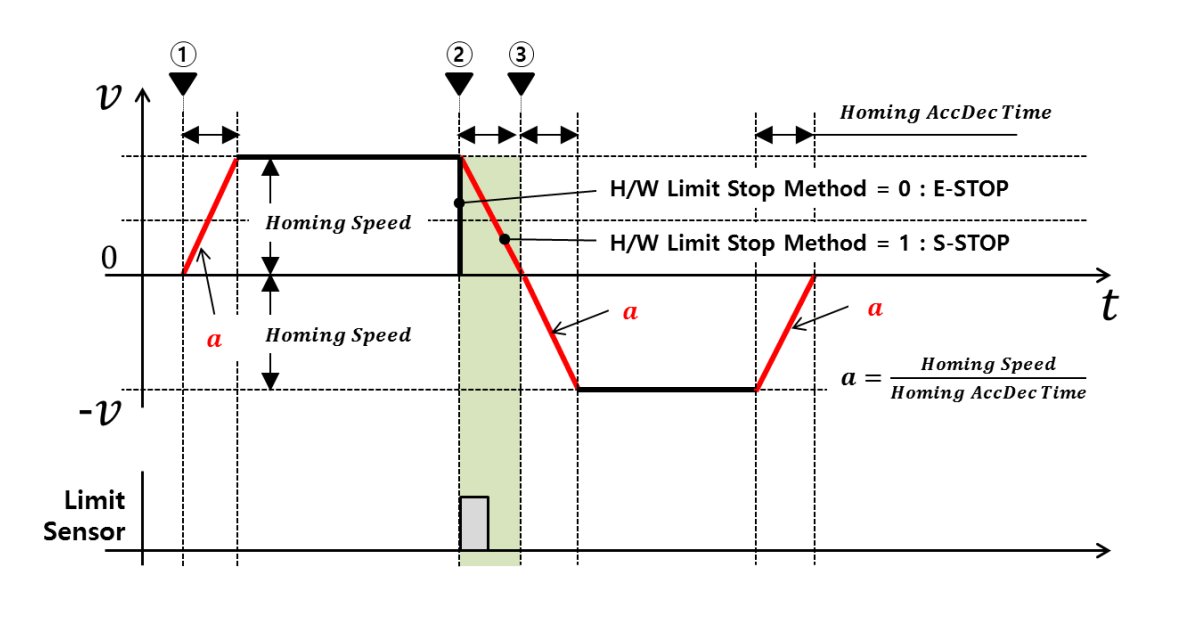

| ▲<br>Attention | Limit Origin of the homing method does not move in the opposite direction of origin.                                                                                                    |
|----------------|----------------------------------------------------------------------------------------------------|
| ▲<br>Attention | If the deceleration time is long due to the value of Parameter Homing Acc<br>Dec Time [Pn # B203h] in the process of decelerating operation by<br>detection of H / W limit or origin sensor during homing, it may collide with<br>the mechanism.<br>In addition, when you release the sensor, motion will continue to search<br>for the sensor. In this case, increase the sensing range of the sensor or set<br>the value of Parameter Homing Acc Dec Time [Pn # B203h] to a low value<br>so that the acceleration / deceleration time is relatively short. |

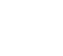

188

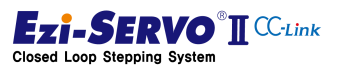

# 7.1 Homing profile of "Origin"

The Homing method by the origin sensor is the method in which the origin detected when the sensor dog is approached to the home sensor. The operation in this way is as follows.

## • Operation of the homing profile

- Move until the home sensor is detected after Acceleration with Parameter Homing Acc Dec Time [Pn # B203h] and Home Search Speed [Pn # B202h]
- ② After detection of the sensor, deceleration to the parameter Homing Acc Dec Time [Pn # B203h]
- ③ Without Acceleration / Deceleration operation, it execute the operation to search the origin sensor precisely at the speed of Parameter Home Search Speed [Pn # B202h]
- ④ When the Z-phase signal is precisely searched, move to the value of Parameter Homing Offset [Pn # B205h] to end the homing operation
- (5) When homing is completed, set the current position to the value of Parameter Homing Position Set [Pn # B206h]

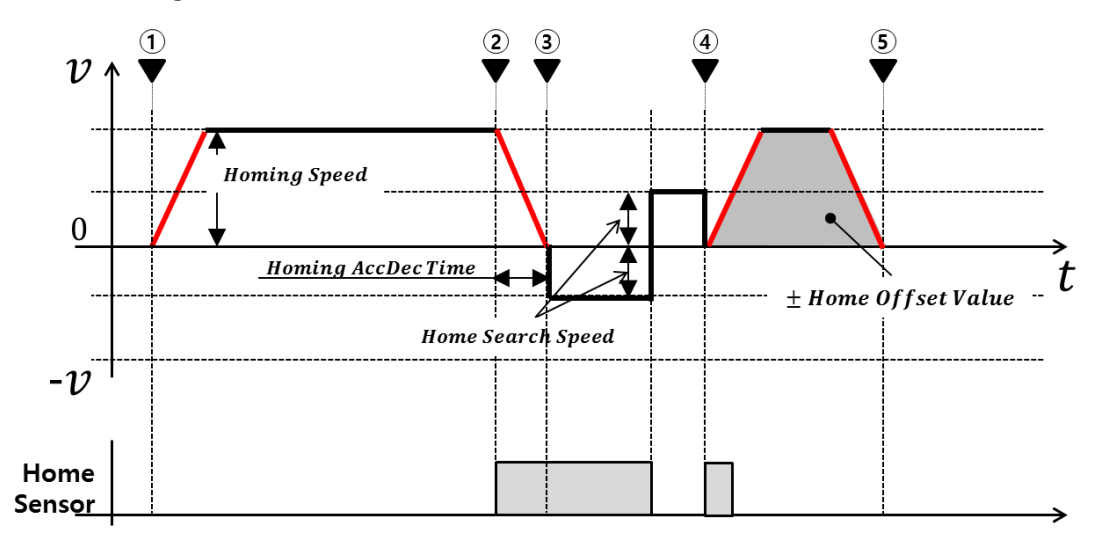

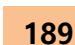

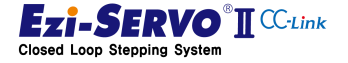

## 7.2 Homing Profile of "Z-Origin"

The homing method by Z phase input signal after home sensor detection is to designate the point where the Z phase input signal of the encoder is sensed as origin after executing the return method by home sensor. The operation in this way is as follows.

#### • Operation of the homing profile

- Move until the home sensor is detected after Acceleration with Parameter Homing Acc Dec Time [Pn # B203h] and Home Search Speed [Pn # B202h]
- ② After detection of the sensor, deceleration to the parameter Homing Acc Dec Time [Pn # B203h]
- ③ Without Acceleration / Deceleration operation, it execute the operation to precisely detect the origin sensor at the speed of Parameter Home Search Speed [Pn # B202h].
- ④ When the sensor has been precisely searched, proceed to detect the Z phase signal at the speed of Parameter Home Search Speed [Pn # B202h]
- (5) When a Z-phase signal is detected, a precision sensing operation is executed. If the Z phase is get out due to speed of the parameter Home Search Speed [Pn # B202h] is high, additionally execute the precise detection of the Z phase at 10 [pps]
- (6) When the Z-phase signal is precisely searched, move to the value of Parameter Homing Offset [Pn # B205h] to end the homing operation
- ⑦ When homing is completed, set the current position to the value of Parameter Homing Position Set [Pn # B206h]

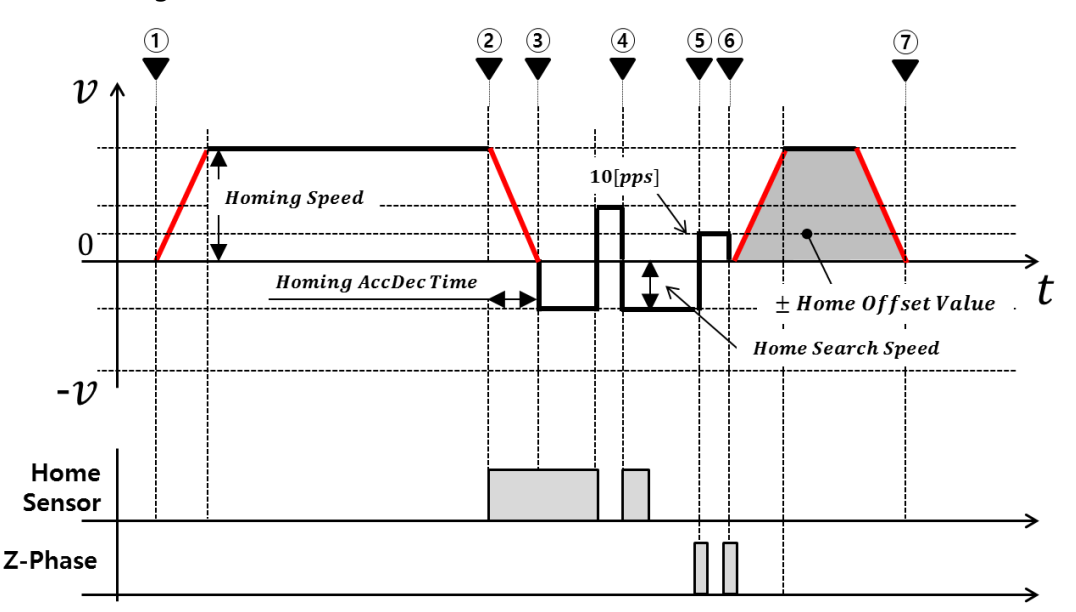

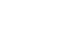

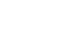

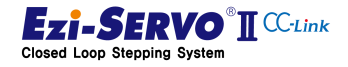

# 7.3 Homing Profile of "Reverse Side Origin"

The homing method based on the detection of the opposite point of the home sensor is to designate the origin detected by the home sensor when the dog passes the origin sensor. The operation in this way is as follows.

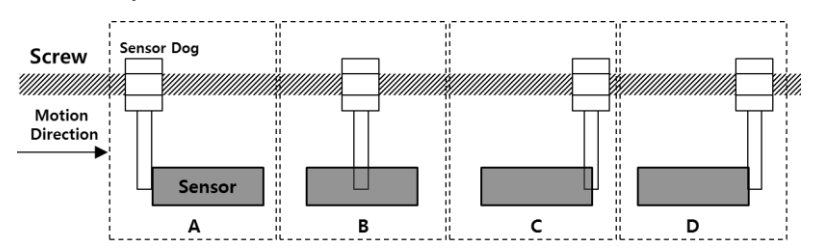

The "Reverse Side Origin" method is passing the sensor like Snap B, even though it is close to the sensor in Snap A. And even if the snap C is made, the homing is not completed, it is set as the origin point opposite point of to the sensor entry which is the point where the sensor is completely passed as in snap D.

- Move until the home sensor is detected after Acceleration with Parameter Homing Acc Dec Time [Pn # B203h] and Home Search Speed [Pn # B202h]
- ② After detection of the sensor, decelerates to the parameter Home Search Speed with Parameter Homing Acc Dec Time [Pn # B203h]
- ③ It execute searching for the opposite point of origin sensor with Parameter Home search speed [Pn # B202h]
- ④ When the Z-phase signal is precisely searched, move to the value of Parameter Homing Offset [Pn # B205h] to end the homing operation
- (5) When Homing is completed, set the current position to the value of Parameter Homing Position Set [Pn # B206h]

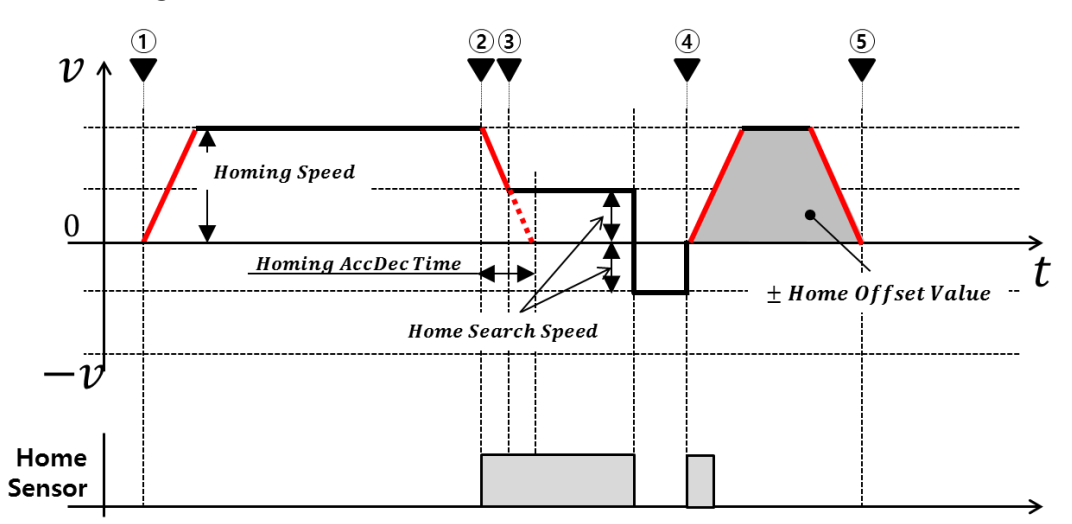

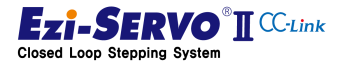

## 7.4 Homing Profile of "Reverse Side Z-Origin"

Reverse Side Z-Origin is a method of Homing to the passing point of the home sensor and then detecting the Z-phase input signal to specify the home position. This operation is the same as when "Z Phase Origin" is executed after "Reverse Side Origin".

### **Operation of the Homing profile**

- Move until the home sensor is detected after Acceleration with Parameter Homing Acc Dec Time [Pn # B203h] and Home Search Speed [Pn # B202h]
- ② After detection of the sensor, decelerates to the parameter Home Search Speed with Parameter Homing Acc Dec Time [Pn # B203h]
- ③ It is executed to search the pass point of the home sensor precisely with Parameter Home search speed [Pn # B202h]
- ④ When the sensor has been precisely searched, proceed to detect the Z phase signal at the speed of Parameter Home Search Speed [Pn # B202h]
- (5) When a Z-phase signal is detected, a precision sensing operation is executed. If the Z phase is get out due to speed of the parameter Home Search Speed [Pn # B202h] is high, additionally execute the precise detection of the Z phase at 10 [pps]
- 6 When the Z-phase signal is precisely searched, move to the value of Parameter Homing Offset [Pn # B205h] to end the homing operation
- ⑦ When homing is completed, set the current position to the value of Parameter Homing Position Set [Pn # B206h]

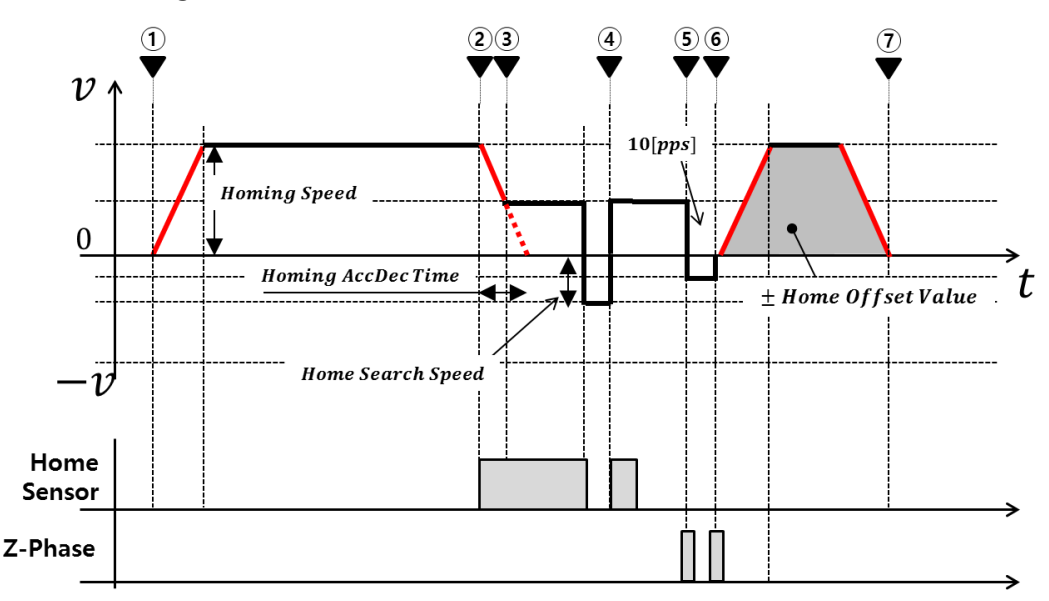

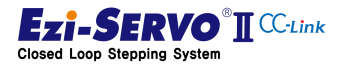

192

# 7.5 Homing Profile of "Limit Origin"

The homing method based on the limit input signal specifies the position where the limit sensor is detected as the home position. The operation in this way is as follows.

- Move until the home sensor is detected after Acceleration with Parameter Homing Acc Dec Time [Pn # B203h] and Home Search Speed [Pn # B202h]
- ② After detection of the sensor, deceleration to the parameter Homing Acc Dec Time [Pn # B203h]
- ③ Without acceleration / deceleration operation it executes the operation to precisely detect H / W limit sensor at the speed of Parameter Home Search Speed [Pn # B202h]
- ④ When the Z-phase signal is precisely searched, move to the value of Parameter Homing Offset [Pn # B205h] to end the homing operation
- (5) When homing is completed, set the current position to the value of Parameter Homing Position Set [Pn # B206h]

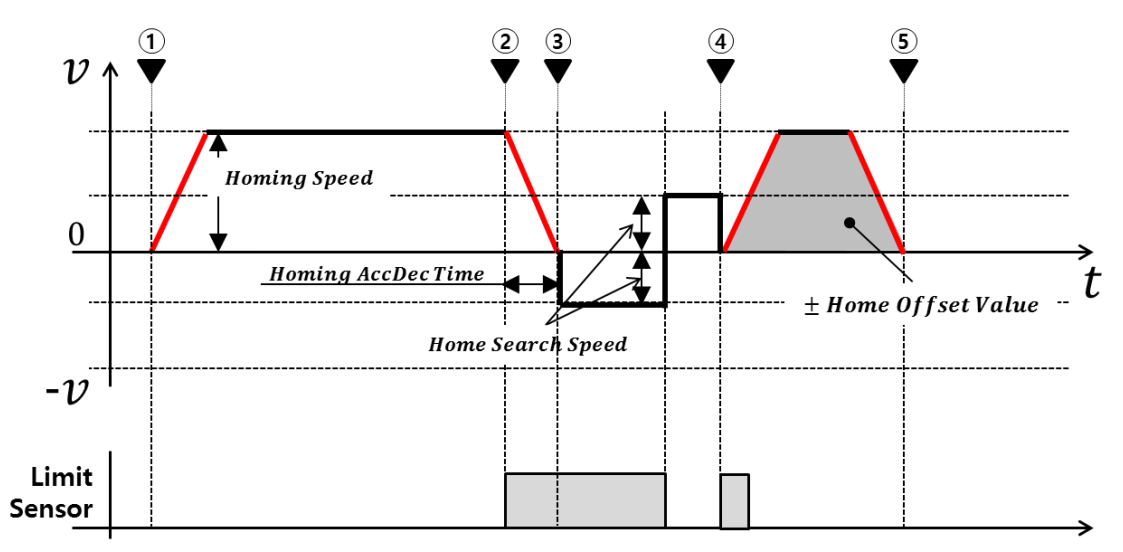

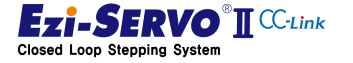

# 7.6 Homing Profile of "Z Limit Origin"

The "Z Limit Origin" method uses the position where the Z phase input signal of the encoder is detected as the origin after Homing by the limit input signal. The operation in this way is as follows

- Move until the home sensor is detected after Acceleration with Parameter Homing Acc Dec Time [Pn # B203h] and Home Search Speed [Pn # B202h]
- ② After detection of the sensor, deceleration to the parameter Homing Acc Dec Time [Pn # B203h]
- ③ Without acceleration / deceleration operation it executes the operation to precisely detect H / W limit sensor at the speed of Parameter Home Search Speed [Pn # B202h]
- When the sensor has been precisely searched, it will detect Z phase signal near H / W limit sensor at 10 [pps]
- (5) If the Z phase signal is not detected near the H / W limit, it execute the operation to detect the Z phase signal at the speed of Parameter Home Search Speed [Pn # B202h]
- (6) When a Z-phase signal is detected, a precision sensing operation is executed. If the Z phase is get out due to speed of the parameter Home Search Speed [Pn # B202h] is high, additionally execute the precise detection of the Z phase at 10 [pps]
- When the Z-phase signal is precisely searched, move to the value of Parameter Homing Offset [Pn # B205h] to end the homing operation
- (8) When homing is completed, set the current position to the value of Parameter Homing Position Set [Pn # B206h]

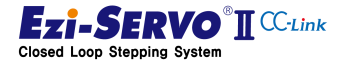

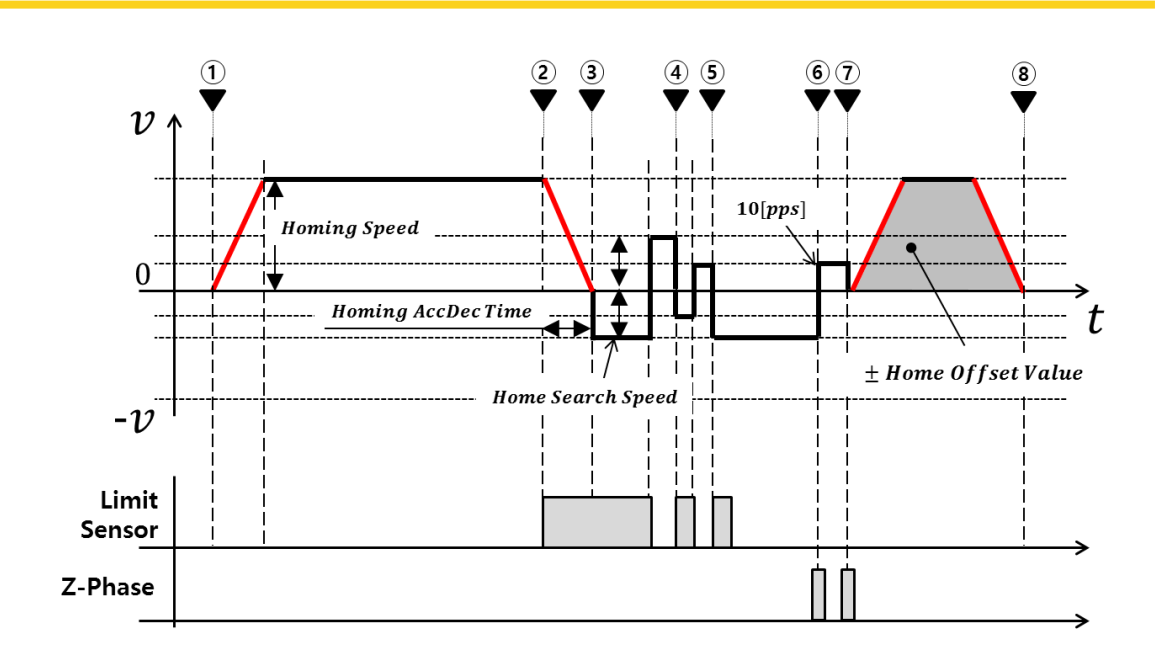

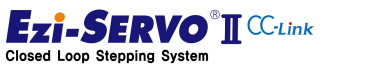

### 7.7 Homing Profile of "Z Phase"

The Homing method by Z-phase input is to set Z-phase signal as origin point which is detected once by 1 [pulse] per rotation of encoder. The operation in this way is as follows.

- Without acceleration / deceleration operation, it execute operation to detect the Z phase signal at the speed of Parameter Home Search Speed [Pn # B202h]
- ② When the Z phase signal is detected, the operation for precise detection of Z phase is executed at 10 [pps]
- ③ When the Z-phase signal is precisely searched, move to the value of Parameter Homing Offset [Pn # B205h] to end the homing operation
- ④ When homing is completed, set the current position to the value of Parameter Homing Position Set [Pn # B206h]

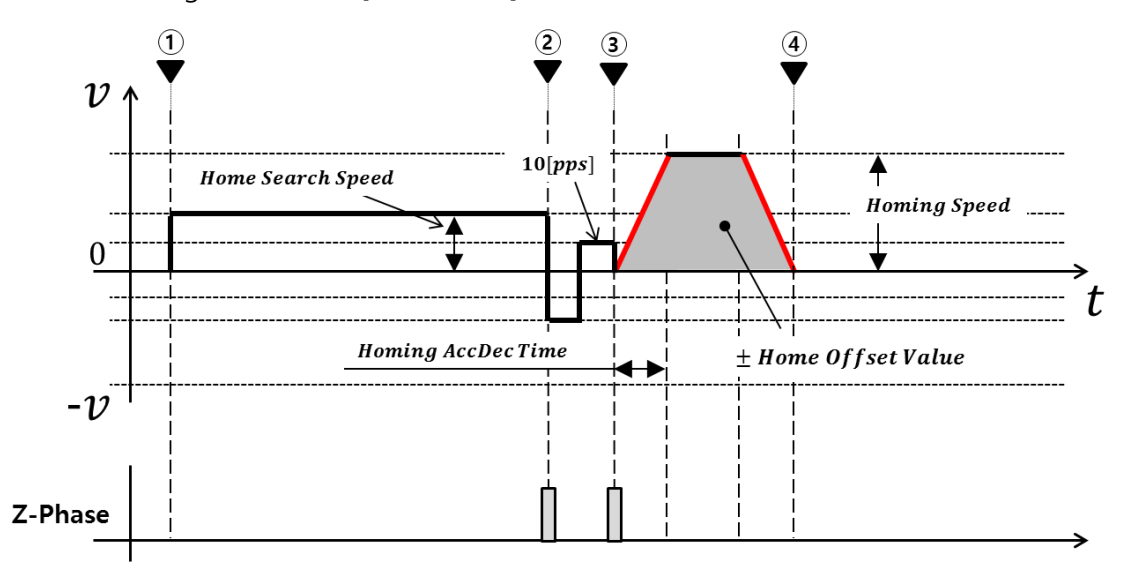

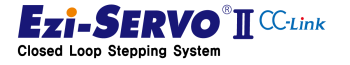

# 7.8 Homing Profile of "Torque Origin"

The torque origin command is a command that originates at the point where a physical load is detected at the mechanical end point in a system without the H / W Limit signal. The operation in this way is as follows.

- Move until the mechanical limit stop point is detected after Acceleration with Parameter Homing Acc Dec Time [Pn # B203h] and Home Search Speed [Pn # B202h]
- 2 At the point of detection, move by the value of Parameter Homing Offset [Pn # B205h] to end the homing operation
- ③ When homing is completed, set the current position to the value of Parameter Homing Position Set [Pn # B206h]

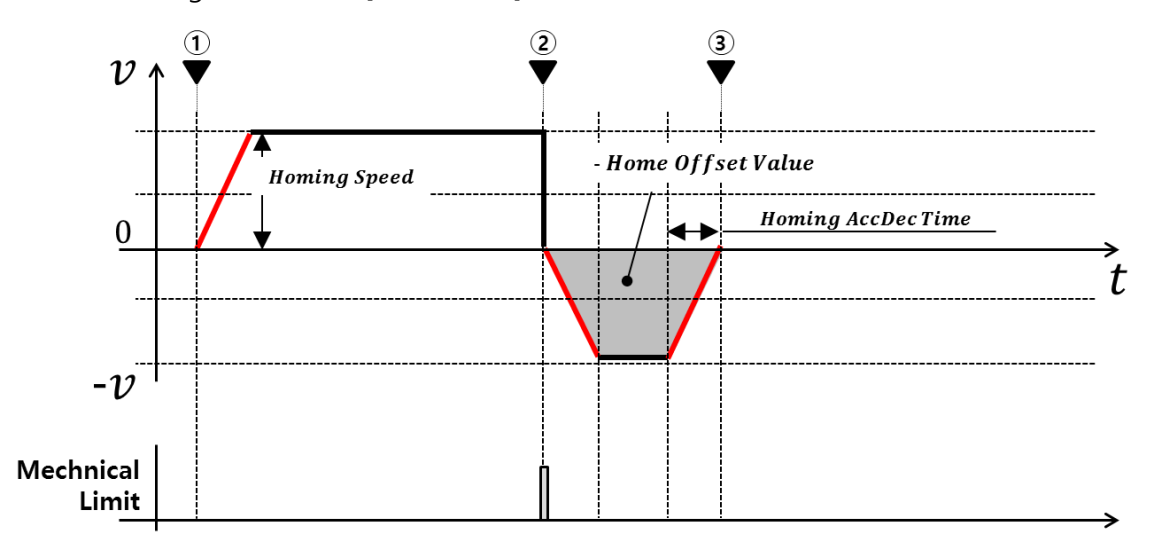

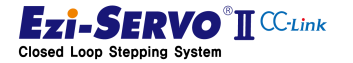

# 7.9 Homing Profile of "Torque Origin"

In the homing method based on the Z-phase input signal after the torque origin is to sequentially execute home return and Z-phase home return method by sensing the point where physical load is detected at mechanical end point. The operation in this way is as follows

- Move until the mechanical limit stop point is detected after Acceleration with Parameter Homing Acc Dec Time [Pn # B203h] and Home Search Speed [Pn # B202h]
- ② If the mechanical limit point is detected, it is executed the operation to detect the Z phase signal at the speed of Parameter Home Search Speed [Pn # B202h] without acceleration / deceleration operation in the direction opposite to origin
- ③ When the Z phase signal is detected, operation for precise detection of Z phase is executed at 10 [pps]
- ④ When the detection of the Z phase signal is completed, move to the value of Parameter Homing Offset [Pn # B205h] to end the homing operation
- (5) When homing is completed, set the current position to the value of Parameter Homing Position Set [Pn # B206h]

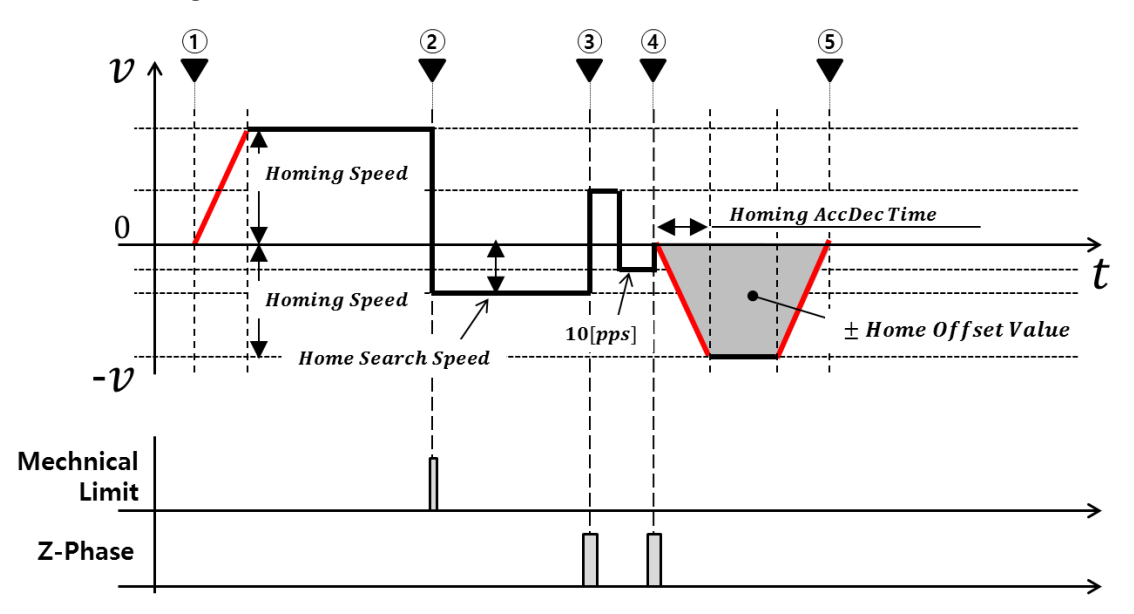

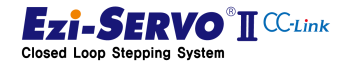

# **8. Protection Function**

# 8.1 Types of Alarm

If an alarm occurs during drive operation, one of the status LEDs flashes red and the protection function can be checked according to the number of flashes.

| Flash | Alarm Name          | Description                                                              |  |  |  |  |
|-------|---------------------|--------------------------------------------------------------------------|--|--|--|--|
| count |                     |                                                                          |  |  |  |  |
| 1     | Over Current Error  | The current through power devices in inverter exceeds the limit value *1 |  |  |  |  |
| 2     | Over Speed Error    | Motor speed excess 3300[rpm]                                             |  |  |  |  |
| 3     | Position Tracking   | If the position error in the position command is excess                  |  |  |  |  |
| 5     | Error               | than the given value $*2$                                                |  |  |  |  |
| 1     | Over Load Error     | The motor is continuously operated more than 5 seconds                   |  |  |  |  |
| 4     |                     | under a load exceeding the max. torque                                   |  |  |  |  |
| 5     | Over Temperature    | Temperature of inside of the drive exceed $85^{\circ}$ C                 |  |  |  |  |
| 5     | Error               |                                                                          |  |  |  |  |
| 6     | Over Regenerative   | Back EME of motor exceeds limit value *3                                 |  |  |  |  |
| 0     | voltage Error       |                                                                          |  |  |  |  |
| 7     | Motor Connect Error | When there is a problem with the connection between the                  |  |  |  |  |
| Ι     | WOLDI CONNECT EITOI | drive and the motor                                                      |  |  |  |  |
| 0     | Encoder Connect     | When there is a problem with the connection between the                  |  |  |  |  |
| 0     | Error               | drive and the encoder                                                    |  |  |  |  |
| 10    | In Decition Error   | When position error (1 or more) occurs more than 3                       |  |  |  |  |
| 10    |                     | seconds after completion of operation                                    |  |  |  |  |
| 12    | ROM Error           | When error occurs in parameter storage device(ROM)                       |  |  |  |  |
| 15    | Position Overflow   | If the position error value after position command                       |  |  |  |  |
| Error |                     | completion is larger than the given value *5                             |  |  |  |  |

\*1 Detection current :4.5A

- \*2 Parameter 'Pos Tracking Limit [No.24]' Set value [pulse]
- \*3 Limit value : 70V
- \*5 Parameter 'Pos Error Overflow Limit[No.28]'Set value[pulse]

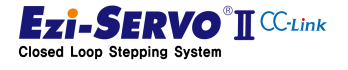

## 8.2 Acquiring of alarm information

If an alarm occurs, the motor will go into Servo OFF state and will stop if it is running. At the same time, the control output alarm is output and the alarm number is displayed in "7-Segment for station number(Station No) Display"

#### 8.2.1 Checking the Drive LED

Depending on the type of alarm that is currently occurring, the ALM LED on the drive blinks at the rate of 0.5 second intervals, waits for 2 seconds, and then repeats until the alarm is released by the "Alarm Reset" command or signal.

ex) Alarm 3 : Alarm Blink output signal when occurring position tracking error

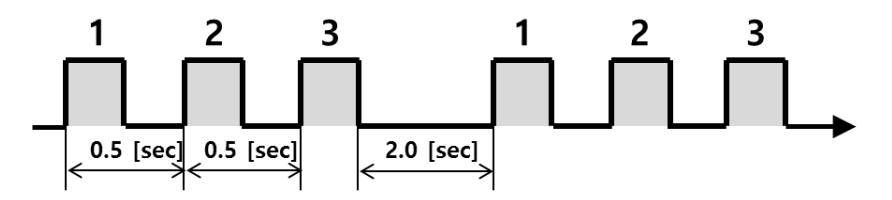

#### 8.2.2 Checking the Segment information

When an error occurs in the controller of the drive (Fault status), the Error value is displayed in the 7-Segment instead of the CC-Link station number. The Error value is displayed in the form of 'E-000' every 3 characters in 7-Segment. Characters are switched every one second

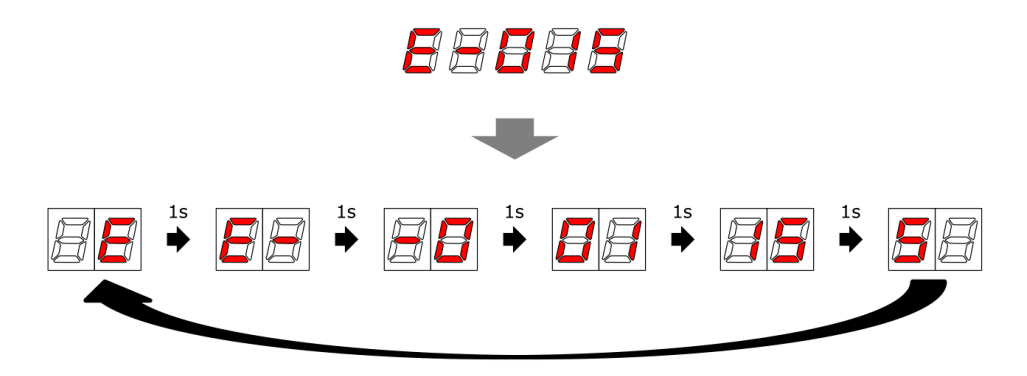

#### 8.2.3 Checking the CC-Link remote

The alarm code of Ezi-SERVO2 CC-Link can be confirmed by 2 digit number and it can be checked by remote register at any time.

| RWw  | Upper 1byte  | Lower 1Byte |
|------|--------------|-------------|
| RWw3 | Warning Code | Alarm Code  |

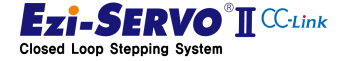

#### 8.3 Alarm check and Release

If an alarm occurs, remove the cause of the alarm and then release the alarm. Here's how to disable it. Alarms whose [Reset] is set to "Invalid" can be released only by turning off the power.

| Flash count<br>& alarm |       |                                      |                                                                                               |       |  |  |
|------------------------|-------|--------------------------------------|-----------------------------------------------------------------------------------------------|-------|--|--|
| co                     | de    | Alarm Name                           | Description                                                                                   | Reset |  |  |
| [dec]                  | [hex] |                                      |                                                                                               |       |  |  |
|                        |       |                                      | 1)Check the motor's short-circuit (A, /A, B, /B)                                              |       |  |  |
| 1                      | 0x01  | Over current                         | 2)Check the mechanical status such as parameter setting.                                      | Valid |  |  |
|                        |       | Over speed                           | 1)Check parameter setting, and abnormal operation of the motor.                               | Valid |  |  |
| 2                      | 0x02  | Over speed                           | 2)Check the speed command of upper controller(ex:PLC).                                        | valiu |  |  |
|                        |       |                                      | 1)Get down the load or increase the acceleration or deceleration speed.                       |       |  |  |
|                        |       |                                      | 2)Check assemble status of mechanism.                                                         | Valid |  |  |
| 3                      | 0x03  | Position Tracking                    | 3)Check the brake signal cable.                                                               |       |  |  |
|                        |       |                                      | 4)Check the motor's short-circuit (A, /A, B, /B)                                              |       |  |  |
|                        |       |                                      | 5)Check the encoder cable connection status.                                                  |       |  |  |
|                        |       | 6)Check the parameter setting value. |                                                                                               |       |  |  |
|                        |       |                                      | 1)Compare the motor's rating with load scale.                                                 |       |  |  |
|                        |       |                                      | 2)Check assemble status of mechanism.                                                         |       |  |  |
|                        |       | 0verload                             | 3)Check 'SW limit'value of parameter.                                                         | Valid |  |  |
| 4                      | 0x04  |                                      | 4)Check the status of sensors.                                                                | valiu |  |  |
|                        |       |                                      | 5)Check the motorDB for driver and motor.                                                     |       |  |  |
|                        |       |                                      | 6) Check the motor's short-circuit (A, /A, B, /B)                                             |       |  |  |
|                        |       |                                      | 1)Get down the ambient temperature or install a                                               |       |  |  |
| 5                      | 0x05  | 0x05 Overheat                        | Cooling fan.                                                                                  | Valid |  |  |
|                        |       |                                      | Z)Check the distance is over 50mm between drivers.                                            |       |  |  |
| 6                      | 0x06  | Over regeneratived voltage           | ed 1)In case of high-speed operation, check if the acceleration or deceleration speed is low. |       |  |  |

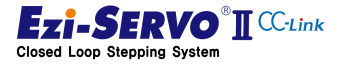

201

# 8. Protection Function

| Flash count<br>& alarm<br>code |       | Alarm Name                          | Description                                                                                                    | Reset   |  |
|--------------------------------|-------|-------------------------------------|----------------------------------------------------------------------------------------------------|---------|--|
| [dec]                          | [hex] |                                     |                                                                                                    |         |  |
| 7                              | 0x07  | Motor connection                    | 1)Check the connection status of drive and motor.                                                                                                    | Invalid |  |
| 8                              | 0x08  | Encoder connection                  | 1)Check the connection status of drive and encoder.<br>2)Check the screw condition, cabling short-circuit of<br>encoder.                                                                                         | Invalid |  |
| 9                              | 0x09  | Motor voltage error                 | <ol> <li>Check if power is supplied to the drive.</li> <li>Check the diameter and length of power cable to<br/>driver.</li> </ol>                                                                                | Invalid |  |
| 10                             | 0x0A  | Inposition error                    | <ol> <li>Check if parameters are set correctly or the machine<br/>is over-loaded.</li> <li>Check the vibration of mechanism and belt tension.</li> <li>Check the cabling status of motor and encoder.</li> </ol> | Valid   |  |
| 12                             | 0x0C  | ROM error 1)Contact to distributor. |                                                                                                    | Invalid |  |
| 15                             | 0x0F  | Pos. Error Overflow                 | <ol> <li>Get down the load or increase the acceleration or<br/>deceleration speed.</li> <li>Check the brake and encoder is working correctly or<br/>not.</li> </ol>                                              | Valid   |  |

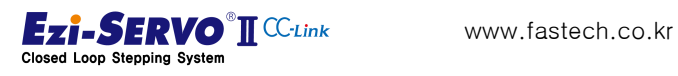

# 8.4 Warning Code

Ezi-SERVO2 CC-Link has messages about processing and operation status of commands. In the remote reception register RWw3, the warning code is displayed for the upper 1 byte, and the alarm code is displayed for the lower 1 byte.

Ex 1) 0x2003 : User try to execute the Servo On command A position tracking error alarm has occurred

Ex 2) 0x1203 : Execute motion command in alarm occurrence state

Ex 3) 0x1300 : No alarm, but execute motion command in Servo Off state

| Code   | Description of Massage                                                                                           |  |  |  |  |  |
|--------|----------------------------------------------------------------------------------------------------|--|--|--|--|--|
| 0x0000 | Clear State                                                                                                    |  |  |  |  |  |
| 0x0001 | Over current error                                                                                               |  |  |  |  |  |
| 0x0002 | Over speed error                                                                                                 |  |  |  |  |  |
| 0x0003 | Position tracking error                                                                                          |  |  |  |  |  |
| 0x0004 | Over Load error                                                                                                  |  |  |  |  |  |
| 0x0005 | Temperature error                                                                                                |  |  |  |  |  |
| 0x0006 | Regenerative voltage error                                                                                       |  |  |  |  |  |
| 0x0007 | Motor connect error                                                                                              |  |  |  |  |  |
| 0x0008 | Encoder connect error                                                                                            |  |  |  |  |  |
| 0x000A | In-Position error                                                                                                |  |  |  |  |  |
| 0x000E | ROM error                                                                                                    |  |  |  |  |  |
| 0x000F | Position overflow error                                                                                          |  |  |  |  |  |
| 0x0032 | Drive internal communication error                                                                               |  |  |  |  |  |
| 0x003C | Torque enable failure                                                                                            |  |  |  |  |  |
| 0x0064 | ROM initialization error                                                                                         |  |  |  |  |  |
| 0x006E | ROM reading error                                                                                                |  |  |  |  |  |
| 0x0079 | ROM writing error                                                                                                |  |  |  |  |  |
| 0x0100 | Motion command duplication, unchecked motion command is executed (simultaneous motion input execution)           |  |  |  |  |  |
| 0x0200 | Data range is out of range, does not fit data input range of command                                             |  |  |  |  |  |
| 0x0400 | Teaching failure, Teaching command failure                                                                       |  |  |  |  |  |
| 0x1000 | Motion command failure, execution of a new operation while the current motor is in operation Command instruction |  |  |  |  |  |
| 0x1100 | Execute a new operation while the stop command is executed.                                                      |  |  |  |  |  |
| 0x1200 | Motion command is executed during alarm occurrence                                                               |  |  |  |  |  |
| 0x1300 | Run command is executed in Servo OFF state                                                                       |  |  |  |  |  |
| 0x1400 | Execute operation command while E-STOP instruction is executed                                                   |  |  |  |  |  |
| 0x1500 | Motion command is executed when a motion command is assigned to the input signal,                                |  |  |  |  |  |

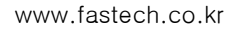

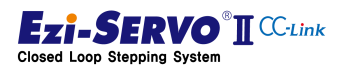

| Code   | Description of Massage                                                       |  |  |  |  |
|--------|------------------------------------------------------------------------------|--|--|--|--|
| 0x1600 | Attempt to execute motion command in HOLD state                              |  |  |  |  |
| 0x1700 | Execute motion command in setting mode                                       |  |  |  |  |
| 0x1800 | + direction move command is executed when H/W limit + is detected            |  |  |  |  |
| 0x1900 | - direction move command is executed when H/W limit - is detected            |  |  |  |  |
| 0x1A00 | Move command ids executed while both H/W limit are detected                  |  |  |  |  |
| 0x1B00 | S/W Limit + is detected                                                      |  |  |  |  |
| 0x1C00 | S / W Limit – is detected                                                    |  |  |  |  |
| 0x1D00 | Both S/W Limit are detected                                                  |  |  |  |  |
| 0x1E00 | Override command failure.                                                    |  |  |  |  |
| 0x1F00 | The command is failed.                                                       |  |  |  |  |
| 0x2000 | Servo On failure, Execute Servo On command during alarm occurrence           |  |  |  |  |
| 0x2100 | Execute Servo On while E-STOP command executed                               |  |  |  |  |
| 0x2300 | Servo ON command is executed when Servo Off is selected as the input signal. |  |  |  |  |
| 0x2400 | A command is assigned to the input signal.                                   |  |  |  |  |
| 0x3000 | PT operation failure, PT operation not possible                              |  |  |  |  |
| 0x3100 | No PT Data                                                                   |  |  |  |  |
| 0x3200 | The PT number is shifted out of the assigned position.                       |  |  |  |  |
| 0x7100 | CC-Link ID switch change error                                               |  |  |  |  |
| 0x7200 | CC-Link Mode switch change error                                             |  |  |  |  |
| 0x7500 | CC-Link communication error, connection with master is released              |  |  |  |  |
| 0x8000 | Parameter setting error                                                      |  |  |  |  |
| 0x8100 | Access to unchangeable parameters in Servo On state                          |  |  |  |  |
| 0x8200 | Does not fit within the range of the value range of the parameter            |  |  |  |  |
| 0x8300 | Select wrong parameter address                                               |  |  |  |  |
| 0xC000 | Not existed CMD code                                                         |  |  |  |  |

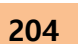

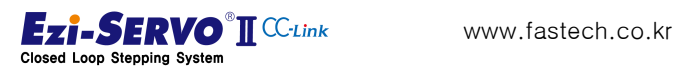

205

# 9. Appendix

#### 9.1 **Brake Mounted Motors**

#### **Specifications** 9.1.1

|              |            |          |                  | Electro         | nic Br      | ake                          |                   | Pe  | ermitteo<br>Loa               | d Overh<br>ad(N) | ung  | Permitt      |  |
|--------------|------------|----------|------------------|-----------------|-------------|------------------------------|-------------------|-----|-------------------------------|------------------|------|--------------|--|
| Unit         | Motor      |          | nput             | rrent           | umption     | iction<br>e                  | Weight            | Le  | ength fi<br>poin <sup>-</sup> | rom Mo<br>t (mm) | otor | ed<br>Thrust |  |
| Name         | Name       | Type     | Voltage I<br>(V) | Rated Cu<br>(A) | Power Consu | Statical Fr<br>Torqu<br>(N·m | Motor Unit<br>(g) | 3   | 8                             | 13               | 18   | Load<br>(N)  |  |
| Ezi-SERVOII- | EzM2-42S-  |          |                  |                 |             |                              | 510               |     |                               |                  |      |              |  |
| CL-42S-BK    | ВК         |          |                  |                 |             |                              | 510               |     |                               |                  |      |              |  |
| Ezi-SERVOII- | EzM2-42M-  |          |                  | 02A             |             |                              | 570               |     |                               |                  |      |              |  |
| CL-42M-BK    | ВК         |          |                  | +10             | 5           | 0.2                          | 510               | 22  | 26                            | 33               | 46   |              |  |
| Ezi-SERVOII- | EzM2-42L-  |          |                  | ±10             | %           |                              | 0.2               | 640 |                               | 20               | 55   | 10           |  |
| CL-42L-BK    | ВК         |          |                  | ,0              |             |                              | 0.10              |     |                               |                  |      |              |  |
| Ezi-SERVOII- | EzM2-42XL- | رە<br>رە |                  |                 |             |                              | 770               |     |                               |                  |      |              |  |
| CL-42XL-BK   | ВК         | typ      |                  |                 |             |                              | 110               |     |                               |                  |      | Must         |  |
| Ezi-SERVOⅡ-  | EzM2-56S-  | run      | 24V              |                 |             |                              | 870               |     |                               |                  |      | be           |  |
| CL-56S-BK    | ВК         | ion      | DC               |                 |             |                              | 070               |     |                               |                  |      | lower        |  |
| Ezi-SERVOII- | EzM2-56M-  | citat    | ±10              |                 | 6.          | 0.7                          | 1,19              | 52  | 65                            | 85               | 123  | than         |  |
| CL-56M-BK    | ВК         | -exe     | %                |                 | 6           | 0.7                          | 0                 | 52  | 05                            | 05               | 125  | Unit's       |  |
| Ezi-SERVOII- | EzM2-56L-  | Nor      |                  | 0.27            |             |                              | 1,38              |     |                               |                  |      | Weight       |  |
| CL-56L-BK    | ВК         |          |                  | А               |             |                              | 0                 |     |                               |                  |      |              |  |
| Ezi-SERVOII- | EzM2-60S-  |          |                  | ±10             |             |                              | 1,15              |     |                               |                  |      |              |  |
| CL-60S-BK    | ВК         |          |                  | %               |             |                              | 0                 |     |                               |                  |      |              |  |
| Ezi-SERVOII- | EzM2-60M-  |          |                  |                 | 7.          | 0.7                          | 1,35              | 70  | 07                            | 111              | 165  |              |  |
| CL-60M-BK    | ВК         |          |                  |                 | 5           | 0.7                          | 0                 | 70  | 07                            | 114              | 105  |              |  |
| Ezi-SERVOII- | EzM2-60L-  |          |                  |                 |             |                              | 1,96              |     |                               |                  |      |              |  |
| CL-60L-BK    | ВК         |          |                  |                 |             |                              | 0                 |     |                               |                  |      |              |  |

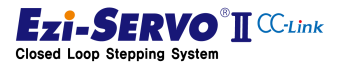

## 9.1.2 Motor Size

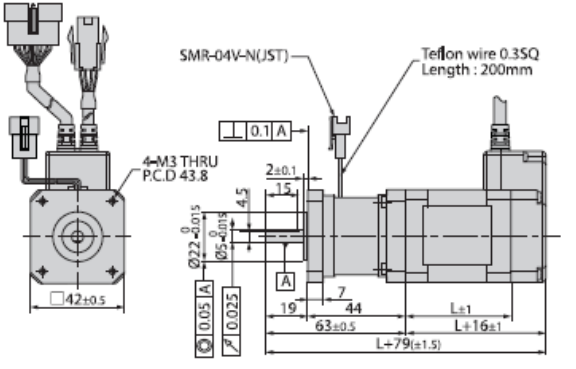

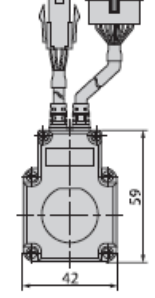

| 2 | mm |
|---|----|
|   |    |
|   | 2  |

| Modelname    | Length(L) | Weight(Kg) |
|--------------|-----------|------------|
| EzM2-42S-BK  | 34        | 0.51       |
| EzM2-42M-BK  | 40        | 0.57       |
| EzM2-42L-BK  | 48        | 0.64       |
| EzM2-42XL-BK | 60        | 0.77       |

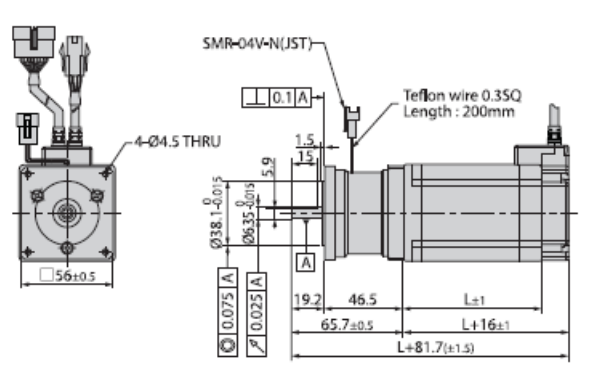

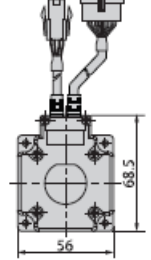

| <b>56</b> m | m         |            |
|-------------|-----------|------------|
| Modelname   | Length(L) | Weight(Kg) |
| EzM2-56S-BK | 46        | 0.87       |

| wodername   | Langun(L) | wegnt(kg) |
|-------------|-----------|-----------|
| EzM2-56S-BK | 46        | 0.87      |
| EzM2-56M-BK | 55        | 1.19      |
| EzM2-56L-BK | 80        | 1.38      |
|             |           |           |

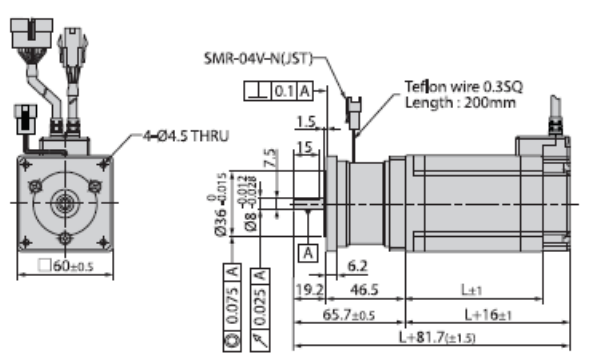

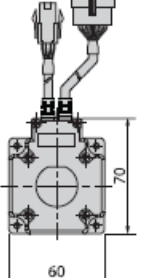

| 60 |    |
|----|----|
| 00 | mm |

| Modelname   | Length(L) | Weight(Kg) |
|-------------|-----------|------------|
| EzM2-60S-BK | 47        | 1.15       |
| EzM2-60M-BK | 56        | 1.35       |
| EzM2-60L-BK | 85        | 1.96 -     |

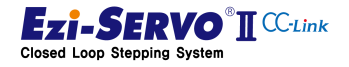

# 9.2 Gearbox Installed Motor

| Package                    | Maximum<br>Holding<br>Torque<br>(N · m) | Rotor Inertia<br>Moment<br>(Kg · m²) | Backlash<br>(min) | Angle<br>Transmis-<br>sion Error<br>(min) | Reduction<br>Gear Ratio | Resolution<br>(10,000ppr<br>Standard) | Permit-<br>ted<br>Torque<br>(N · m) | Maxi-<br>mum<br>Torque<br>(N · m) | Permit-<br>ted<br>Speed<br>Range<br>(rpm) | Unit<br>Weight<br>(Kg) | Permitted<br>Overhung<br>Load (N)<br>Axis Center<br>Standard | Per-<br>mitted<br>Thrust<br>Load<br>(N) |     |          |     |    |       |  |     |     |  |  |  |    |          |   |    |       |  |     |     |
|----------------------------|-----------------------------------------|--------------------------------------|-------------------|-------------------------------------------|-------------------------|---------------------------------------|-------------------------------------|-----------------------------------|-------------------------------------------|------------------------|--------------------------------------------------------------|-----------------------------------------|-----|----------|-----|----|-------|--|-----|-----|--|--|--|----|----------|---|----|-------|--|-----|-----|
| Ezi-SERVO II -CL-42S-PN3   | 0,57                                    |                                      |                   |                                           | 3                       | 0,012 °                               | 6                                   | 12                                | 0~1000                                    |                        | 240                                                          | 270                                     |     |          |     |    |       |  |     |     |  |  |  |    |          |   |    |       |  |     |     |
| Ezi-SERVO II -CL-42S-PN5   | 0,95                                    |                                      |                   |                                           | 5                       | 0,0072 *                              | 9                                   | 18                                | 0~600                                     |                        | 290                                                          | 330                                     |     |          |     |    |       |  |     |     |  |  |  |    |          |   |    |       |  |     |     |
| Ezi-SERVO II -CL-42S-PN8   | 1,52                                    |                                      | 3                 | 5                                         | 8                       | 0,0045 °                              | 9                                   | 18                                | 0~375                                     | 0,89                   | 340                                                          | 410                                     |     |          |     |    |       |  |     |     |  |  |  |    |          |   |    |       |  |     |     |
| Ezi-SERVO II -CL-42S-PN10  | 1,90                                    | an                                   |                   |                                           | 10                      | 0,0036 *                              | 6                                   | 12                                | 0~300                                     |                        | 360                                                          | 450                                     |     |          |     |    |       |  |     |     |  |  |  |    |          |   |    |       |  |     |     |
| Ezi-SERVO II -CL-42S-PN15  | 2,76                                    | 35810                                |                   |                                           | 15                      | 0,0024 °                              | 6                                   | 12                                | 0~200                                     |                        | 410                                                          | 540                                     |     |          |     |    |       |  |     |     |  |  |  |    |          |   |    |       |  |     |     |
| Ezi-SERVO II -CL-42S-PN25  | 4,60                                    |                                      |                   | -                                         | 25                      | 0,00144 *                             | 9                                   | 18                                | 0~120                                     | 0.00                   | 490                                                          | 640                                     |     |          |     |    |       |  |     |     |  |  |  |    |          |   |    |       |  |     |     |
| Ezi-SERVO II -CL-42S-PN40  | 7,36                                    |                                      | 2                 |                                           | 40                      | 0,0009 *                              | 9                                   | 18                                | 0~75                                      | 0,99                   | 570                                                          | 640                                     |     |          |     |    |       |  |     |     |  |  |  |    |          |   |    |       |  |     |     |
| Ezi-SERVO II -CL-42S-PN50  | 9,00                                    |                                      |                   |                                           | 50                      | 0,00072 *                             | 9                                   | 18                                | 0~60                                      |                        | 620                                                          | 640                                     |     |          |     |    |       |  |     |     |  |  |  |    |          |   |    |       |  |     |     |
| Ezi-SERVO II -CL-42M-PN3   | 0,85                                    |                                      |                   |                                           | 3                       | 0,012 °                               | 6                                   | 18                                | 0~1000                                    |                        | 240                                                          | 270                                     |     |          |     |    |       |  |     |     |  |  |  |    |          |   |    |       |  |     |     |
| Ezi-SERVO II -CL-42M-PN5   | 1,42                                    |                                      |                   |                                           | 5                       | 0,0072 *                              | 9                                   | 18                                | 0~600                                     | 0.00                   | 290                                                          | 330                                     |     |          |     |    |       |  |     |     |  |  |  |    |          |   |    |       |  |     |     |
| Ezi-SERVOII-CL-42M-PN8     | 2,28                                    |                                      | 3                 | 5                                         | 8                       | 0,0045 °                              | 9                                   | 18                                | 0~375                                     | 0,96                   | 340                                                          | 410                                     |     |          |     |    |       |  |     |     |  |  |  |    |          |   |    |       |  |     |     |
| Ezi-SERVO II -CL-42M-PN10  | 2,85                                    | 7                                    |                   |                                           | 10                      | 0,0036 *                              | 6                                   | 12                                | 0~300                                     | ]                      | 360                                                          | 450                                     |     |          |     |    |       |  |     |     |  |  |  |    |          |   |    |       |  |     |     |
| Ezi-SERVO II -CL-42M-PN15  | 4,14                                    | -                                    | 54XIU             | 34X10                                     | 54X10                   |                                       |                                     | 15                                | 0,0024 *                                  | 6                      | 12                                                           | 0~200                                   |     | 410      | 540 |    |       |  |     |     |  |  |  |    |          |   |    |       |  |     |     |
| Ezi-SERVO II -CL-42M-PN25  | 4,90                                    |                                      |                   | -                                         | 25                      | 0,00144 °                             | 9                                   | 18                                | 0~120                                     | 106                    | 490                                                          | 640                                     |     |          |     |    |       |  |     |     |  |  |  |    |          |   |    |       |  |     |     |
| Ezi-SERVO II -CL-42M-PN40  | 9,00                                    |                                      | 2                 |                                           | 40                      | 0,0009 *                              | 9                                   | 18                                | 0~75                                      | 1,00                   | 570                                                          | 640                                     |     |          |     |    |       |  |     |     |  |  |  |    |          |   |    |       |  |     |     |
| Ezi-SERVO II -CL-42M-PN50  | 9,00                                    |                                      |                   |                                           | 50                      | 0,00072 *                             | 9                                   | 18                                | 0~60                                      |                        | 620                                                          | 640                                     |     |          |     |    |       |  |     |     |  |  |  |    |          |   |    |       |  |     |     |
| Ezi-SERVO II -CL-42L-PN3   | 0,93                                    | -                                    |                   |                                           |                         |                                       | 3                                   | 0,012 °                           | 6                                         | 18                     | 0~1000                                                       |                                         | 240 | 270      |     |    |       |  |     |     |  |  |  |    |          |   |    |       |  |     |     |
| EzI-SERVO II -CL-42L-PN5   | 1,55                                    |                                      |                   |                                           |                         | 5                                     | 0,0072 *                            | 9                                 | 18                                        | 0~600                  | 102                                                          | 290                                     | 330 |          |     |    |       |  |     |     |  |  |  |    |          |   |    |       |  |     |     |
| Ezi-SERVO II -CL-42L-PN8   | 2,48                                    |                                      |                   |                                           |                         | 5                                     | 8                                   | 0,0045 °                          | 9                                         | 18                     | 0~375                                                        | 1,02                                    | 340 | 410      |     |    |       |  |     |     |  |  |  |    |          |   |    |       |  |     |     |
| EzI-SERVO II -CL-42L-PN10  | 3,10                                    | 77×10 <sup>-7</sup>                  |                   |                                           |                         |                                       |                                     |                                   |                                           |                        |                                                              |                                         |     |          |     |    |       |  |     |     |  |  |  | 10 | 0,0036 * | 6 | 12 | 0~300 |  | 360 | 450 |
| Ezi-SERVO II -CL-42L-PN15  | 4,51                                    |                                      |                   |                                           |                         |                                       |                                     |                                   |                                           |                        |                                                              |                                         | 15  | 0,0024 ° | 6   | 12 | 0~200 |  | 410 | 540 |  |  |  |    |          |   |    |       |  |     |     |
| Ezi-SERVO II -CL-42L-PN25  | 7,52                                    |                                      | 5                 | 7                                         | 25                      | 0,00144 °                             | 9                                   | 18                                | 0~120                                     | 112                    | 490                                                          | 640                                     |     |          |     |    |       |  |     |     |  |  |  |    |          |   |    |       |  |     |     |
| Ezi-SERVO II -CL-42L-PN40  | 9,00                                    |                                      |                   |                                           | 40                      | 0,0009 *                              | 9                                   | 18                                | 0~75                                      | 1,12                   | 570                                                          | 640                                     |     |          |     |    |       |  |     |     |  |  |  |    |          |   |    |       |  |     |     |
| Ezi-SERVO II -CL-42L-PN50  | 9,00                                    |                                      |                   |                                           | 50                      | 0,00072 °                             | 9                                   | 18                                | 0~60                                      |                        | 620                                                          | 640                                     |     |          |     |    |       |  |     |     |  |  |  |    |          |   |    |       |  |     |     |
| Ezi-SERVO II -CL-42XL-PN3  | 1,42                                    |                                      |                   |                                           | 3                       | 0,012 °                               | 6                                   | 18                                | 0~1000                                    |                        | 240                                                          | 270                                     |     |          |     |    |       |  |     |     |  |  |  |    |          |   |    |       |  |     |     |
| Ezi-SERVO II -CL-42XL-PN5  | 2,38                                    |                                      | 3                 | 5                                         | 5                       | 0,0072 *                              | 9                                   | 18                                | 0~600                                     | 115                    | 290                                                          | 330                                     |     |          |     |    |       |  |     |     |  |  |  |    |          |   |    |       |  |     |     |
| Ezi-SERVO II -CL-42XL-PN8  | 3,80                                    |                                      |                   |                                           | 8                       | 0,0045 °                              | 9                                   | 18                                | 0~375                                     | 1,10                   | 340                                                          | 410                                     |     |          |     |    |       |  |     |     |  |  |  |    |          |   |    |       |  |     |     |
| Ezi-SERVO II -CL-42XL-PN10 | 4,76                                    | 114x10-7                             |                   |                                           | 10                      | 0,0036 °                              | 6                                   | 12                                | 0~300                                     |                        | 360                                                          | 450                                     |     |          |     |    |       |  |     |     |  |  |  |    |          |   |    |       |  |     |     |
| Ezi-SERVO II -CL-42XL-PN15 | 6,00                                    | 11-16.10                             |                   |                                           | 15                      | 0,0024 °                              | 6                                   | 12                                | 0~200                                     |                        | 410                                                          | 540                                     |     |          |     |    |       |  |     |     |  |  |  |    |          |   |    |       |  |     |     |
| Ezi-SERVO II -CL-42XL-PN25 | 9,00                                    |                                      | F                 | 7                                         | 25                      | 0,00144 *                             | 9                                   | 18                                | 0~120                                     | 125                    | 490                                                          | 640                                     |     |          |     |    |       |  |     |     |  |  |  |    |          |   |    |       |  |     |     |
| Ezi-SERVO II -CL-42XL-PN40 | 9,00                                    |                                      |                   |                                           | 40                      | 0,0009 *                              | 9                                   | 18                                | 0~75                                      |                        | 570                                                          | 640                                     |     |          |     |    |       |  |     |     |  |  |  |    |          |   |    |       |  |     |     |
| Ezi-SERVO II -CL-42XL-PN50 | 9,00                                    |                                      |                   |                                           | 50                      | 0,00072 *                             | 9                                   | 18                                | 0~60                                      |                        | 620                                                          | 640                                     |     |          |     |    |       |  |     |     |  |  |  |    |          |   |    |       |  |     |     |

# 9.2.1 Gearbox Specification for 42mm Motor

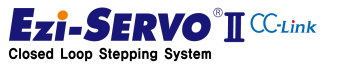

# 9. Appendix

Motor Size

| Package                  | Motor        | Stage          | Second Stage | L Length (mm) |  |
|--------------------------|--------------|----------------|--------------|---------------|--|
| Ezi-SERVO II -CL-42S-PN  | EzM2-42S-PN  |                | 3, 5, 8, 10  | 34            |  |
| Ezi-SERVO II -CL-42M-PN  | EzM2-42M-PN  | Single Stopp   | 3, 5, 8, 10  | 40            |  |
| Ezi-SERVO II -CL-42L-PN  | EzM2-42L-PN  | oligie olage - | 3, 5, 8, 10  | 48            |  |
| Ezi-SERVO II -CL-42XL-PN | EzM2-42XL-PN |                | 3, 5, 8, 10  | 60            |  |

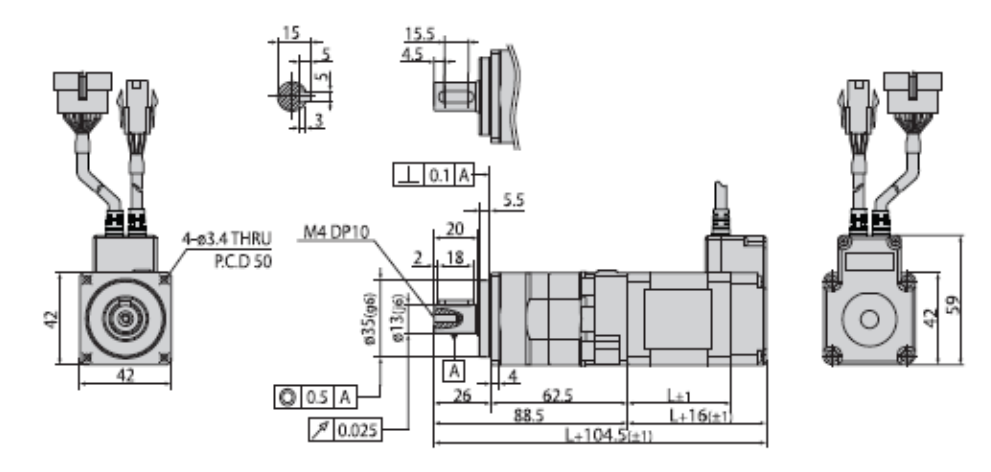

| Package                  | Motor        | Stage          | Second Stage   | L Length (mm) |
|--------------------------|--------------|----------------|----------------|---------------|
| Ezi-SERVO II -CL-42S-PN  | EzM2-42S-PN  |                | 15, 25, 40, 50 | 34            |
| Ezi-SERVO II -CL-42M-PN  | EzM2-42M-PN  | Council Observ | 15, 25, 40, 50 | 40            |
| Ezi-SERVO II -CL-42L-PN  | EzM2-42L-PN  | Second Stage   | 15, 25, 40, 50 | 48            |
| Ezi-SERVO II -CL-42XL-PN | EzM2-42XL-PN | Ī              | 15, 25, 40, 50 | 60            |

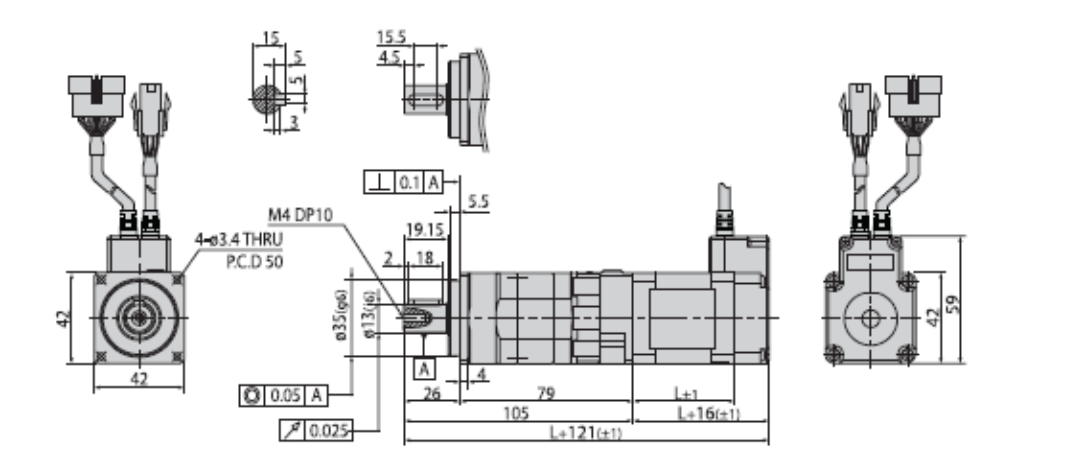

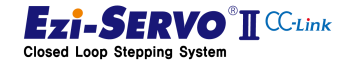

208

| Package                   | Maximum<br>Holding<br>Torque<br>(N · m) | Rotor Inertia<br>Moment<br>(Kg · m²) | Backlash<br>(min) | Angle<br>Transmis-<br>sion Error<br>(min) | Reduction<br>Gear Ratio | Resolution<br>(10,000ppr<br>Standard) | Permitted<br>Torque<br>(N · m) | Maximum<br>Torque<br>(N · m) | Permitted<br>Speed<br>Range<br>(rpm) | Unit<br>Weight<br>(Kg) | Permitted<br>Overhung<br>Load (N)<br>Axis Center<br>Standard | Per-<br>mitted<br>Thrust<br>Load<br>(N) |     |     |
|---------------------------|-----------------------------------------|--------------------------------------|-------------------|-------------------------------------------|-------------------------|---------------------------------------|--------------------------------|------------------------------|--------------------------------------|------------------------|--------------------------------------------------------------|-----------------------------------------|-----|-----|
| Ezi-SERVO II -CL-56S-PN3  | 10                                      |                                      |                   |                                           | 3                       | 0,012 *                               | 18                             | 35                           | 0~1000                               | 1,4                    | 430                                                          | 310                                     |     |     |
| Ezi-SERVO II -CL-56S-PN5  | 1,9                                     |                                      |                   |                                           | 5                       | 0,0072°                               | 27                             | 50                           | 0~600                                |                        | 510                                                          | 390                                     |     |     |
| Ezi-SERVO II -CL-56S-PN8  | 3,0                                     |                                      | 3                 |                                           |                         |                                       | 8                              | 0,0045 °                     | 27                                   | 50                     | 0~375                                                        | 1,94                                    | 600 | 480 |
| Ezi-SERVO II -CL-56S-PN10 | 3,8                                     | 100-10-7                             |                   |                                           | 10                      | 0,0036 °                              | 18                             | 35                           | 0~300                                | 1                      | 640                                                          | 530                                     |     |     |
| Ezi-SERVO II -CL-56S-PN15 | 5,5                                     | IOUXIU -                             |                   | 3                                         | 3                       | 5                                     | 15                             | 0,0024 °                     | 18                                   | 35                     | 0~200                                                        |                                         | 740 | 630 |
| Ezi-SERVO II -CL-56S-PN25 | 9,3                                     | ]                                    |                   |                                           | 25                      | 0,00144 °                             | 27                             | 50                           | 0~120                                |                        | 870                                                          | 790                                     |     |     |
| Ezi-SERVO II -CL-56S-PN40 | 14,9                                    | ]                                    |                   |                                           | 40                      | 0,0009 *                              | 27                             | 50                           | 0~75                                 | 2,14                   | 1000                                                         | 970                                     |     |     |
| Ezi-SERVO II -CL-56S-PN50 | 18,6                                    |                                      |                   |                                           | 50                      | 0,00072 °                             | 27                             | 50                           | 0~60                                 |                        | 1100                                                         | 1000                                    |     |     |
| Ezi-SERVO II -CL-56M-PN3  | 2,0                                     |                                      |                   |                                           | 3                       | 0,0012 °                              | 18                             | 35                           | 0~1000                               | 1,4                    | 430                                                          | 310                                     |     |     |
| Ezi-SERVO II -CL-56M-PN5  | 3,4                                     | ]                                    |                   |                                           | 5                       | 0,0072 °                              | 27                             | 50                           | 0~600                                |                        | 510                                                          | 390                                     |     |     |
| Ezi-SERVO II -CL-56M-PN8  | 5,4                                     |                                      |                   |                                           | 8                       | 0,0045 °                              | 27                             | 50                           | 0~375                                | 2,15                   | 600                                                          | 480                                     |     |     |
| Ezi-SERVO II -CL-56M-PN10 | 6,8                                     | 280-10-7                             |                   | E                                         | 10                      | 0,0036 °                              | 18                             | 35                           | 0~300                                |                        | 640                                                          | 530                                     |     |     |
| Ezi-SERVO II -CL-56M-PN15 | 9,9                                     | 200410                               |                   | 3                                         | Ĭ                       | ľ                                     | 15                             | 0,0024°                      | 18                                   | 35                     | 0~200                                                        |                                         | 740 | 630 |
| Ezi-SERVO II -CL-56M-PN25 | 16,6                                    |                                      |                   |                                           |                         | 25                                    | 0,00144 °                      | 27                           | 50                                   | 0~120                  | 2.35                                                         | 870                                     | 790 |     |
| Ezi-SERVO II -CL-56M-PN40 | 27,0                                    |                                      |                   |                                           | 40                      | 0,0009 °                              | 27                             | 50                           | 0~75                                 | 2,00                   | 1000                                                         | 970                                     |     |     |
| Ezi-SERVO II -CL-56M-PN50 | 27,0                                    |                                      |                   |                                           | 50                      | 0,00072 °                             | 27                             | 50                           | 0~60                                 |                        | 1100                                                         | 1000                                    |     |     |
| Ezi-SERVO II -CL-56L-PN3  | 4,0                                     |                                      |                   |                                           | 3                       | 0,012 *                               | 18                             | 35                           | 0~1000                               | 1,4                    | 430                                                          | 310                                     |     |     |
| Ezi-SERVO II -CL-56L-PN5  | 6,8                                     |                                      |                   |                                           | 5                       | 0,0072°                               | 27                             | 50                           | 0~600                                |                        | 510                                                          | 390                                     |     |     |
| Ezi-SERVO II -CL-56L-PN8  | 10,8                                    |                                      |                   |                                           | 8                       | 0,0045°                               | 27                             | 50                           | 0~375                                | 2,52                   | 600                                                          | 480                                     |     |     |
| Ezi-SERVO II -CL-56L-PN10 | 13,6                                    | 520×10 <sup>-7</sup>                 | 9                 | 5                                         | 10                      | 0,0036 °                              | 18                             | 35                           | 0~300                                |                        | 640                                                          | 530                                     |     |     |
| Ezi-SERVO II -CL-56L-PN15 | 18,0                                    | JEUNIO                               | 3                 | 5                                         | 15                      | 0,0024 °                              | 18                             | 35                           | 0~200                                |                        | 740                                                          | 630                                     |     |     |
| Ezi-SERVO II -CL-56L-PN25 | 27,0                                    |                                      |                   |                                           | 25                      | 0,00144 °                             | 27                             | 50                           | 0~120                                | 272                    | 870                                                          | 790                                     |     |     |
| Ezi-SERVO II -CL-56L-PN40 | 27,0                                    |                                      |                   |                                           | 40                      | ° 0,0009                              | 27                             | 50                           | 0~75                                 | 2,12                   | 1000                                                         | 970                                     |     |     |
| Ezi-SERVO II -CL-56L-PN50 | 27,0                                    |                                      |                   |                                           | 50                      | 0,00072 °                             | 27                             | 50                           | 0~60                                 |                        | 1100                                                         | 1000                                    |     |     |

#### **Gearbox Specification for 56mm Motor** 9.2.2

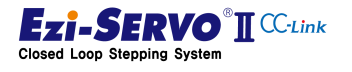

209

# 9. Appendix

Motor size

| Package                 | Stage       | Second Stage | L Length (mm) |    |
|-------------------------|-------------|--------------|---------------|----|
| Ezi-SERVO II -CL-56S-PN | EzM2-56S-PN |              | 3, 5, 8, 10   | 46 |
| Ezi-SERVO II -CL-56M-PN | EzM2-56M-PN | Single Stage | 3, 5, 8, 10   | 55 |
| Ezi-SERVO II -CL-56L-PN | EzM2-56L-PN |              | 3, 5, 8, 10   | 80 |

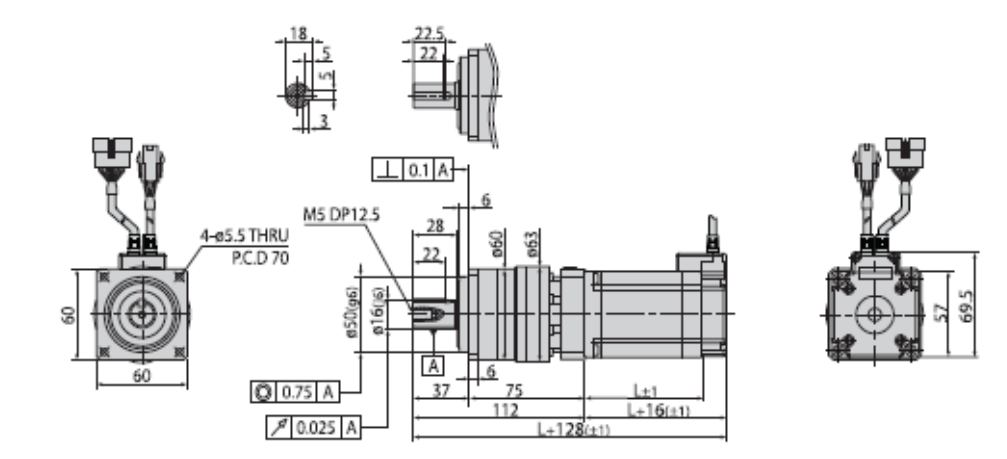

| Package                     | Motor       | Stage        | Second Stage   | L Length (mm) |
|-----------------------------|-------------|--------------|----------------|---------------|
| Ezi-SERVO II -CL-56S-PN     | EzM2-56S-PN |              | 15, 25, 40, 50 | 46            |
| Ezi-SERVO II -CL-56M-PN     | EzM2-56M-PN | Second Stage | 15, 25, 40, 50 | 55            |
| <br>Ezi-SERVO II -CL-56L-PN | EzM2-56L-PN |              | 15, 25, 40, 50 | 80            |

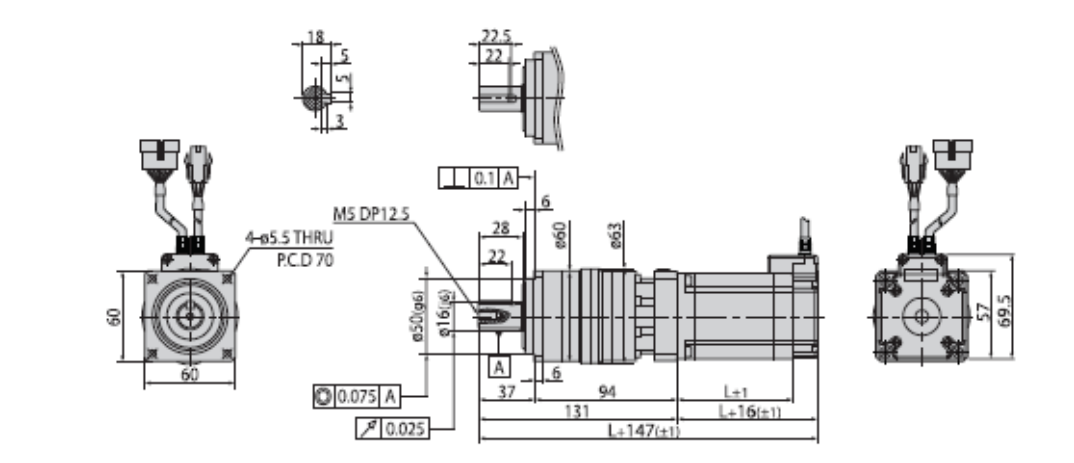

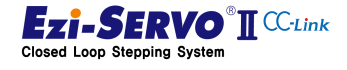

www.fastech.co.kr

| Package                    | Maximum<br>Holding<br>Torque | Rotor<br>Inertia<br>Moment | Backlash<br>(min) | Angle<br>Transmis-<br>sion Error | Reduc-<br>tion Gear<br>Ratio | Resolution<br>(10,000ppr<br>Standard) | Permitted<br>Torque<br>(N · m) | Maximum<br>Torque<br>(N • m) | Permitted<br>Speed<br>Range | Unit<br>Weight<br>(Kg) | Permitted<br>Overhung<br>Load (N) | Permit-<br>ted<br>Thrust<br>Load |     |     |  |  |  |  |  |  |  |  |  |  |  |  |  |  |  |  |  |  |  |  |  |  |  |  |  |  |  |  |  |  |    |          |    |    |      |     |      |
|----------------------------|------------------------------|----------------------------|-------------------|----------------------------------|------------------------------|---------------------------------------|--------------------------------|------------------------------|-----------------------------|------------------------|-----------------------------------|----------------------------------|-----|-----|--|--|--|--|--|--|--|--|--|--|--|--|--|--|--|--|--|--|--|--|--|--|--|--|--|--|--|--|--|--|----|----------|----|----|------|-----|------|
|                            | (N · m)                      | (Kg · m·)                  |                   | (min)                            |                              |                                       |                                |                              | (rpm)                       |                        | Axis Center<br>Standard           | (N)                              |     |     |  |  |  |  |  |  |  |  |  |  |  |  |  |  |  |  |  |  |  |  |  |  |  |  |  |  |  |  |  |  |    |          |    |    |      |     |      |
| Ezi-SERVO II -CL-60S-PN3   | 1,5                          |                            |                   |                                  | 3                            | 0,012 *                               | 18                             | 35                           | 0~1000                      | 1,4                    | 430                               | 310                              |     |     |  |  |  |  |  |  |  |  |  |  |  |  |  |  |  |  |  |  |  |  |  |  |  |  |  |  |  |  |  |  |    |          |    |    |      |     |      |
| Ezi-SERVO II -CL-60S-PN5   | 2,5                          |                            |                   |                                  | 5                            | 0,0072 °                              | 27                             | 50                           | 0~600                       |                        | 510                               | 390                              |     |     |  |  |  |  |  |  |  |  |  |  |  |  |  |  |  |  |  |  |  |  |  |  |  |  |  |  |  |  |  |  |    |          |    |    |      |     |      |
| Ezi-SERVO II -CL-60S-PN8   | 4,0                          |                            |                   |                                  | 8                            | 0,0045°                               | 27                             | 50                           | 0~375                       | 2,0                    | 600                               | 480                              |     |     |  |  |  |  |  |  |  |  |  |  |  |  |  |  |  |  |  |  |  |  |  |  |  |  |  |  |  |  |  |  |    |          |    |    |      |     |      |
| Ezi-SERVO II -CL-60S-PN10  | 5,1                          | 240-10-7                   | 3                 | -                                | 10                           | 0,0036 °                              | 18                             | 35                           | 0~300                       |                        | 640                               | 530                              |     |     |  |  |  |  |  |  |  |  |  |  |  |  |  |  |  |  |  |  |  |  |  |  |  |  |  |  |  |  |  |  |    |          |    |    |      |     |      |
| Ezi-SERVO II -CL-60S-PN15  | 7,4                          | 240210                     |                   | 5                                | 15                           | 0,0024°                               | 18                             | 35                           | 0~200                       |                        | 740                               | 630                              |     |     |  |  |  |  |  |  |  |  |  |  |  |  |  |  |  |  |  |  |  |  |  |  |  |  |  |  |  |  |  |  |    |          |    |    |      |     |      |
| Ezi-SERVO II -CL-60S-PN25  | 12,3                         |                            |                   |                                  | 25                           | 0,00144 *                             | 27                             | 50                           | 0~120                       | 2.2                    | 870                               | 790                              |     |     |  |  |  |  |  |  |  |  |  |  |  |  |  |  |  |  |  |  |  |  |  |  |  |  |  |  |  |  |  |  |    |          |    |    |      |     |      |
| Ezi-SERVO II -CL-60S-PN40  | 19,8                         |                            |                   |                                  | 40                           | 0,0009 °                              | 27                             | 50                           | 0~75                        | 2,2                    | 1000                              | 970                              |     |     |  |  |  |  |  |  |  |  |  |  |  |  |  |  |  |  |  |  |  |  |  |  |  |  |  |  |  |  |  |  |    |          |    |    |      |     |      |
| Ezi-SERVO II -CL-60S-PN50  | 24,7                         |                            |                   |                                  | 50                           | 0,00072 °                             | 27                             | 50                           | 0~60                        |                        | 1100                              | 1000                             |     |     |  |  |  |  |  |  |  |  |  |  |  |  |  |  |  |  |  |  |  |  |  |  |  |  |  |  |  |  |  |  |    |          |    |    |      |     |      |
| Ezi-SERVO II - CL-60M-PN3  | 2,6                          |                            |                   | 5                                | 3                            | 0,012 °                               | 18                             | 35                           | 0~1000                      | 1,4                    | 430                               | 310                              |     |     |  |  |  |  |  |  |  |  |  |  |  |  |  |  |  |  |  |  |  |  |  |  |  |  |  |  |  |  |  |  |    |          |    |    |      |     |      |
| Ezi-SERVO II -CL-60M-PN5   | 4,4                          |                            |                   |                                  | 5                            | 0,0072 *                              | 27                             | 50                           | 0~600                       |                        | 510                               | 390                              |     |     |  |  |  |  |  |  |  |  |  |  |  |  |  |  |  |  |  |  |  |  |  |  |  |  |  |  |  |  |  |  |    |          |    |    |      |     |      |
| Ezi-SERVO II -CL-60M-PN8   | 7,0                          |                            |                   |                                  | 8                            | 0,0045 °                              | 27                             | 50                           | 0~375                       | 2,3                    | 600                               | 480                              |     |     |  |  |  |  |  |  |  |  |  |  |  |  |  |  |  |  |  |  |  |  |  |  |  |  |  |  |  |  |  |  |    |          |    |    |      |     |      |
| Ezi-SERVO II - CL-60M-PN10 | 8,8                          | 400-10-7                   | 2                 |                                  | 5                            | 5                                     | 10                             | 0,0036 °                     | 18                          | 35                     | 0~300                             |                                  | 640 | 530 |  |  |  |  |  |  |  |  |  |  |  |  |  |  |  |  |  |  |  |  |  |  |  |  |  |  |  |  |  |  |    |          |    |    |      |     |      |
| Ezi-SERVO II - CL-60M-PN15 | 12,8                         | 490810                     | 3                 |                                  | 15                           | 0,0024°                               | 18                             | 35                           | 0~200                       |                        | 740                               | 630                              |     |     |  |  |  |  |  |  |  |  |  |  |  |  |  |  |  |  |  |  |  |  |  |  |  |  |  |  |  |  |  |  |    |          |    |    |      |     |      |
| Ezi-SERVO II - CL-60M-PN25 | 21,4                         |                            |                   |                                  | 25                           | 0,00144 *                             | 27                             | 50                           | 0~120                       | 25                     | 870                               | 790                              |     |     |  |  |  |  |  |  |  |  |  |  |  |  |  |  |  |  |  |  |  |  |  |  |  |  |  |  |  |  |  |  |    |          |    |    |      |     |      |
| Ezi-SERVO II - CL-60M-PN40 | 27,0                         |                            |                   |                                  |                              | 40                                    | 0,0009 °                       | 27                           | 50                          | 0~75                   | 2,0                               | 1000                             | 970 |     |  |  |  |  |  |  |  |  |  |  |  |  |  |  |  |  |  |  |  |  |  |  |  |  |  |  |  |  |  |  |    |          |    |    |      |     |      |
| Ezi-SERVO II - CL-60M-PN50 | 27,0                         |                            |                   |                                  | 50                           | 0,00072 °                             | 27                             | 50                           | 0~60                        |                        | 1100                              | 1000                             |     |     |  |  |  |  |  |  |  |  |  |  |  |  |  |  |  |  |  |  |  |  |  |  |  |  |  |  |  |  |  |  |    |          |    |    |      |     |      |
| Ezi-SERVO II - CL-60L-PN3  | 5,2                          |                            |                   |                                  | 3                            | 0,012 *                               | 18                             | 35                           | 0~1000                      | 1,4                    | 430                               | 310                              |     |     |  |  |  |  |  |  |  |  |  |  |  |  |  |  |  |  |  |  |  |  |  |  |  |  |  |  |  |  |  |  |    |          |    |    |      |     |      |
| Ezi-SERVO II - CL-60L-PN5  | 8,7                          |                            |                   |                                  | 5                            | 0,0072 *                              | 27                             | 50                           | 0~600                       |                        | 510                               | 390                              |     |     |  |  |  |  |  |  |  |  |  |  |  |  |  |  |  |  |  |  |  |  |  |  |  |  |  |  |  |  |  |  |    |          |    |    |      |     |      |
| Ezi-SERVO II - CL-60L-PN8  | 13,9                         |                            |                   |                                  | 8                            | 0,0045 *                              | 27                             | 50                           | 0~375                       | 3,0                    | 600                               | 480                              |     |     |  |  |  |  |  |  |  |  |  |  |  |  |  |  |  |  |  |  |  |  |  |  |  |  |  |  |  |  |  |  |    |          |    |    |      |     |      |
| Ezi-SERVO II -CL-60L-PN10  | 18,0                         | 600-40-7                   | 2                 | E                                | 10                           | 0,0036 *                              | 18                             | 35                           | 0~300                       |                        | 640                               | 530                              |     |     |  |  |  |  |  |  |  |  |  |  |  |  |  |  |  |  |  |  |  |  |  |  |  |  |  |  |  |  |  |  |    |          |    |    |      |     |      |
| Ezi-SERVO II -CL-60L-PN15  | 18,0                         | 090X10                     | •                 | 5 -                              | 5                            | 5                                     | 15                             | 0,0024 °                     | 18                          | 35                     | 0~200                             |                                  | 740 | 630 |  |  |  |  |  |  |  |  |  |  |  |  |  |  |  |  |  |  |  |  |  |  |  |  |  |  |  |  |  |  |    |          |    |    |      |     |      |
| Ezi-SERVO II -CL-60L-PN25  | 27,0                         |                            |                   |                                  |                              | 25                                    | 0,00144 *                      | 27                           | 50                          | 0~120                  | 20                                | 870                              | 790 |     |  |  |  |  |  |  |  |  |  |  |  |  |  |  |  |  |  |  |  |  |  |  |  |  |  |  |  |  |  |  |    |          |    |    |      |     |      |
| Ezi-SERVO II -CL-60L-PN40  | 27,0                         |                            |                   |                                  |                              |                                       |                                |                              |                             |                        |                                   |                                  |     |     |  |  |  |  |  |  |  |  |  |  |  |  |  |  |  |  |  |  |  |  |  |  |  |  |  |  |  |  |  |  | 40 | 0,0009 * | 27 | 50 | 0~75 | 3,2 | 1000 |
| Ezi-SERVO II -CL-60L-PN50  | 27,0                         | ]                          |                   |                                  | 50                           | 0,00072°                              | 27                             | 50                           | 0~60                        |                        | 1100                              | 1000                             |     |     |  |  |  |  |  |  |  |  |  |  |  |  |  |  |  |  |  |  |  |  |  |  |  |  |  |  |  |  |  |  |    |          |    |    |      |     |      |

# 9.2.3 Gearbox Specification for 60mm Motor

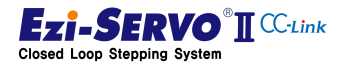

# 9. Appendix

Motor Size

| Package                 | Motor       | Stage        | Second Stage | L Length (mm) |
|-------------------------|-------------|--------------|--------------|---------------|
| Ezi-SERVO II -CL-60S-PN | EzM2-60S-PN | Single Stage | 3, 5, 8, 10  | 47            |
| Ezi-SERVO II -CL-60M-PN | EzM2-60M-PN |              | 3, 5, 8, 10  | 56            |
| Ezi-SERVO II -CL-60L-PN | EzM2-60L-PN |              | 3, 5, 8, 10  | 85            |

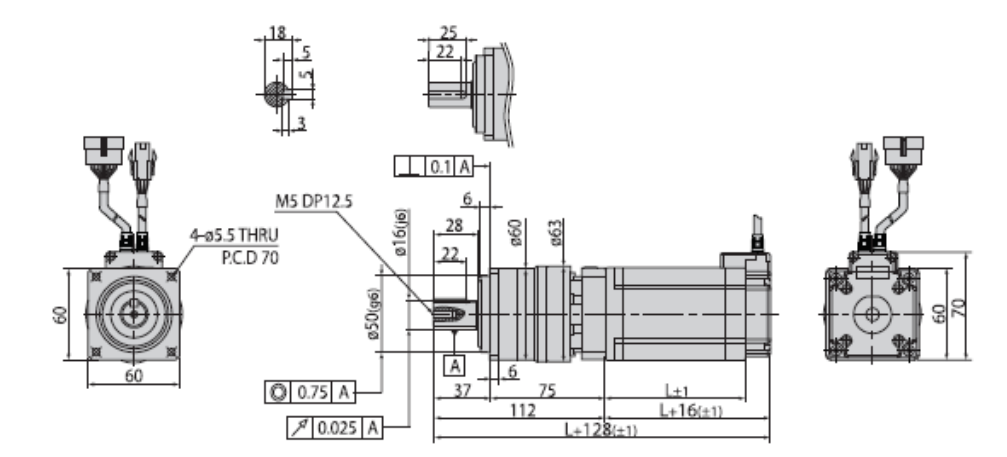

| Package                 | Motor       | Stage        | Second Stage   | L Length (mm) |
|-------------------------|-------------|--------------|----------------|---------------|
| Ezi-SERVO II -CL-60S-PN | EzM2-60S-PN | Second Stage | 15, 25, 40, 50 | 47            |
| Ezi-SERVO II -CL-60M-PN | EzM2-60M-PN |              | 15, 25, 40, 50 | 56            |
| Ezi-SERVO II -CL-60L-PN | EzM2-60L-PN |              | 15, 25, 40, 50 | 85            |

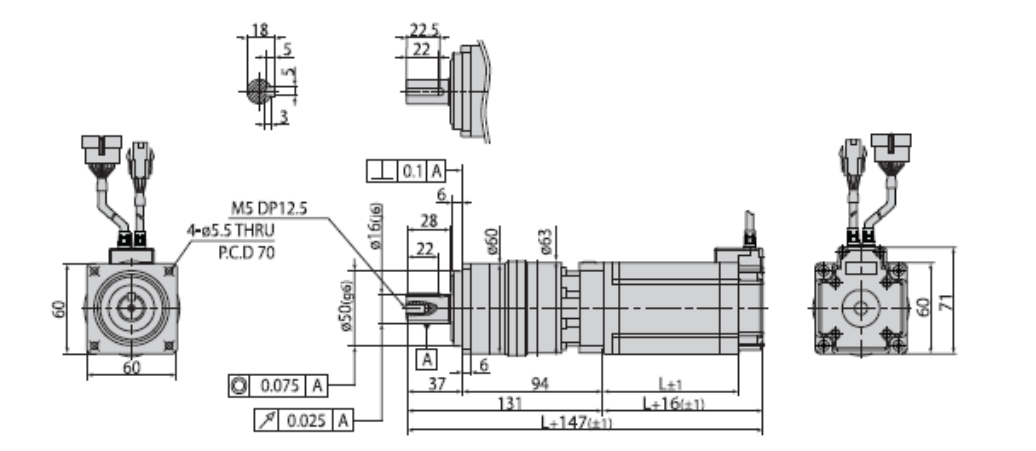

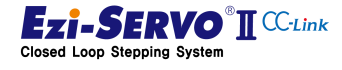

www.fastech.co.kr

FASTECH

# FASTECH Co., Ltd.

Rm #1202, Bucheon Technopark 401 Dong, Yakdae-dong, Wonmi-Gu, Bucheon-si, Gyeonggi-do, Rep. Of Korea(Zip:420-734) TEL: 82-32-234-6300, 6301 FAX: 82-32-234-6302 Email: fastech@fastech.co.kr Homepage: www.fastech.co.kr

- It is prohibited to unauthorized or reproduced in whole or in part described in the User's Guide
- If you need a user manual to the loss or damage, etc., please contact us or your nearest distributor.
- User manual are subject to change without notice to improve

the product or quantitative changes in specifications and user's manual.

- Ezi-SERVOII CC-Link is registered trademark of FASTECH Co., Ltd in the national registration
- Copyright 2016 FASTECH Co.,Ltd. All Rights Reserved.

Mar 02 2017 Ver.01.01.02.

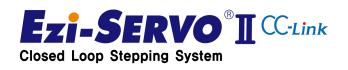